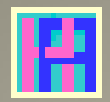

# Gebruikershandleiding

Deel 7: Handleiding voor CLUBS

# Hot-Accounts

Beheer persoonlijke financiën

Edward Kosatka

# Voorwoord

Zoals de meesten van ons gebruikte ook ik vroeger gewoon Microsoft Excel om mijn persoonlijke financiën 'bij te houden'. Excel is heel flexibel en heeft heel wat mogelijkheden, maar voor de functies die ik voor ogen had schoot het tekort. En aan bestaande financiële software wilde ik geen geld spenderen. Ik vond het namelijk vrij cynisch om mensen eerst geld te laten spenderen voor een budget programma, dat net als hoofdbedoeling heeft ... geld te besparen. Bovendien heb ik tijdens een groot deel van mijn leven zelf software ontwikkeld, zij het vooral op een ander platform.

Toen ik op pensioen ging had ik plots genoeg tijd om zelf een programma te schrijven. En zonder 'baas' in de buurt om mij in te tomen is het project uiteindelijk uitgegroeid tot iets dat zonder schroom in het Engels als 'Personal Finance Software' mag betiteld worden.

Voor de opslag van de financiële gegevens heb ik gekozen voor Microsoft's SQL Server Compact 4.0. Deze database werd op dat ogenblik erg gepromoot door Microsoft. De gebruiker ziet een normaal Windows bestand met .sdf extensie. De gegevens worden zowel geëncrypteerd als beveiligd met een paswoord. Bovendien is deze relationele database ook vrij performant. Microsoft heeft ondertussen de verdere ontwikkeling ervan helaas stop gezet, met SP1 als laatste versie. Dit product wordt wel nog een tijdje ondersteund.

Ik gebruik nu al een paar jaar probleemloos Hot-Accounts. Ik ben overtuigd dat het programma ook nuttig kan zijn voor anderen. Arm of rijk, iedereen is gebaat met een duidelijk overzicht van de eigen bezittingen en schulden evenals de evolutie ervan op langere of kortere termijn.

Uiteraard kost het wat inspanning en tijd om dit te bereiken. Cash betalingen registreert men best zo snel mogelijk. Ook als men heel snel de zaken wil opvolgen is dagelijkse invoer aangewezen. Voor anderen kan het volstaan om eenmaal in de maand een door de bank aangeleverd CSV-bestand te importeren.

Het vergt ook wat tijd en moeite om het programma te leren gebruiken. Via deze handleiding hoop ik de introductie tot Hot-Accounts zo leerrijk en efficiënt mogelijk te maken.

Edward Kosatka

### **Hot-Accounts Handleiding**

| Voorwoord                                                                 | 1  |
|---------------------------------------------------------------------------|----|
| Wat is Hot-Accounts?                                                      | 4  |
| Betreffende deze handleiding                                              | 5  |
| DEEL 7: Handleiding voor CLUBS                                            | 6  |
| INLEIDING                                                                 | 6  |
| HET FINANCIEEL DAGBOEK                                                    | 7  |
| Overzicht verplichte documenten kleine Belgische Vzw's                    | 7  |
| Genormaliseerd Ontvangsten en Uitgaven dagboek                            | 7  |
| Staat van Ontvangsten en Uitgaven                                         | 8  |
| STAAT van het VERMOGEN                                                    | 8  |
| DOWNLOAD Hot-Accounts database met setup voor clubs + financieel dagboek  | 10 |
| Aanbevolen databases voor clubs                                           | 10 |
| Financieel dagboek (macro's in Excel)                                     | 11 |
| Bespreking mogelijkheden Financieel Dagboek in Excel                      | 11 |
| Selecteer Hot-Accounts database knop                                      | 12 |
| Regenereer draaitabellen knop                                             | 12 |
| Print Draaitabellen                                                       | 13 |
| Opstellen Staat van Ontvangsten en Uitgaven                               | 16 |
| Opstellen Staat van vermogen                                              | 16 |
| Opvolging projecten: ook mogelijk via het financieel dagboek              | 16 |
| Screencast: Club1 (Engelstalig)                                           | 17 |
| Screencast: Club2 (Engelstalig)                                           | 17 |
| Budgetopvolging (ook van Projecten)                                       | 20 |
| Opmaak en opvolging budgetten                                             | 21 |
| Definitie budget op project/portfolio item niveau                         | 23 |
| VOORRAADBEHEER met behulp van een detaildatabase                          | 27 |
| Initiële opname voorraad in de detaildatabase                             | 28 |
| Opname in voorraad na aankoop (detaildatabase)                            | 33 |
| Registratie verkoop dranken (detaildatabase).                             | 36 |
| Registratie verbruiken zonder betaling                                    | 38 |
| Registratie KASVERSCHILLEN                                                | 40 |
| Overheveling bedrag uit kas kantine naar de bankrekening (detaildatabase) | 41 |
| Dagboek overzichten detaildatabase                                        | 44 |
| Overdracht informatie naar de hoofddatabase                               | 47 |

| Initialisatie rekeningen in de hoofddatabase47                                       |
|--------------------------------------------------------------------------------------|
| Betaling leveranciersfactuur                                                         |
| Overdracht bedragen uit kas kantine naar bankrekening of andere kas                  |
| Wijziging van de waarde van de kantine (cash+voorraad) in de hoofddatabase           |
| BEHEER ACTIVA met behulp van een detaildatabase51                                    |
| Overzicht uit te voeren acties                                                       |
| Aanmaak nieuwe detaildatabase52                                                      |
| Lijst van de activa52                                                                |
| Registratie vaste activa items als portfolio items53                                 |
| Bepaling benodigde activa rekeningen (OG&T, RG en Machin.)                           |
| Per activa rekening registreren we de aankopen die in het verleden zijn gebeurd54    |
| (Wijzigen transactiedatum alle transacties naar de laatste dag van vorig boekjaar)59 |
| Waardering activa op de laatste dag van vorig boekjaar61                             |
| Aankopen en eventuele verkopen van activa in het lopende boekjaar                    |
| Registratie afschrijvingen                                                           |
| Overdracht informatie naar de hoofddatabase76                                        |
| BIJLAGE: Aanpassingen Hot-Accounts database, setup voor verenigingen                 |
| BIJLAGE: Voorbeeld VC De Sjotters (HAv1_Club2018.sdf)88                              |

# Wat is Hot-Accounts?

Hot-Accounts is een Windows PC programma om persoonlijke financiën te beheren, met als voornaamste kenmerken:

- **100% gratis** 

0

- Alle gegevens worden geëncrypteerd en zijn enkel via een paswoord toegankelijk
- Het is een zeer uitgebreid programma, met o.a.
  - Basisfuncties
    - Krachtige wizard om nieuwe (bank)rekeningen te definiëren
    - manuele invoer van bewegingen
    - overzicht rekeningen met huidig saldo
    - overzicht per rekeningtype met actueel totaal saldo
    - standaard beschikbare categorieën, hoofdcategorieën en rekeningtypes
    - overzicht inkomsten en uitgaven in definieerbare of selecteerbare periodes en dit op 3 niveaus en met drill-down van de onderliggende bewegingen
    - Import van bewegingen vanuit Excel, CSV bestanden of tabellen in bv. een website
  - o Definitie van eigen categorieën, hoofdcategorieën en rekeningtypes.
  - o Budgetbeheer
    - Manuele aanmaak budgetten (faciliteit om bv. records per week, maand, 2M, 3M, 4M, 6M te genereren)
    - Importeren van een budget vanuit Excel, CSV of tabel.
    - Opvolging over zowel gelijke als ongelijke periodes
    - Ook Actuals met elkaar vergelijken (bv. huidige maand t.o.v. vorig jaar)
  - Portefeuillebeheer
    - Vaste activa, met lineaire afschrijvingen
    - Aandelen en Opties, Futures, eenvoudig magazijnbeheer
  - **o** Financieel Projectbeheer
  - Berekening intresten
    - Basisintresten en getrouwheidspremies
    - Optimalisatie voorstellen
    - Rente profielen, Tax profielen
    - Talrijke overzichten op verschillende niveaus.
  - Betalingsmodule
    - O.a. aanmaak ISO 20022 CT betalingsbestanden
- Het programma is beschikbaar in het Nederlands en het Engels.
  - De taalkeuze kan op elk ogenblik gewijzigd worden.
  - Ook beperkte beschikbaarheid in een aantal andere talen
  - Vertalingsmodule waarin gebruiker zelf elementen kan vertalen
- Consolidatie naar een hoofdmunt
  - Import wisselkoersen van een ECB website
- Uitgebreide Help in de gekozen taal.

# Betreffende deze handleiding.

De hoofbedoeling van deze handleiding is toekomstige gebruikers snel inzicht te verschaffen in de werking van het Hot-Accounts programma.

Slechts weinig mensen zullen echt alle functies van het programma gebruiken. Voor de meesten volstaan gewoon de basisfuncties, eventueel aangevuld met het importeren van bewegingen. Daarom worden deze mogelijkheden uiteraard ook eerst besproken.

Men kan deze handleiding best lezen in chronologische volgorde, dus als een soort roman, althans voor wat het 1<sup>e</sup> gedeelte betreft: de basisfuncties. Daarna kan men het hoofdstuk kiezen waarin men specifiek geïnteresseerd is en dat dan weer best chronologisch lezen. Door de vele schermafbeeldingen is het chronologisch lezen heel doenbaar. Wel best via een pc of laptop lezen zodat men indien nodig de schermafbeeldingen gemakkelijk kan uitvergroten.

In deze handleiding zal U geen systematische gedetailleerde uitleg krijgen van de schermen. Dat zou namelijk heel saai zijn. U kunt informatie betreffende het gebruik van velden, knoppen en schermen opvragen via de uitgebreide tekstballon Help.

De methode die ik volg is uitleggen hoe bepaalde belangrijke acties kunnen uitgevoerd worden. Bv: Hoe het programma installeren? Of hoe nieuwe (bank)rekeningen aanmaken? Deze acties zijn in de inhoudstabel terug te vinden. Dit geeft dus, na het doorspartelen van het basisgedeelte, een alternatieve manier om de handleiding te lezen.

Na eerste lezing zou men deze handleiding ook gewoon kunnen proberen na te volgen op de eigen pc, bv. in een test database. Dat geeft snel voldoende inzicht hoe men dan de eigen financiën best organiseert.

Ten slotte: let vooral op tekst die in het groen staat. Meestal wordt dan, in het kader van een specifiek geval, algemeen gedrag van het programma beschreven.

Nb: Als aanvulling bevat deze handleiding ook enkele links naar (Engelstalige) screencasts.

# DEEL 7: Handleiding voor CLUBS

# INLEIDING

Hot-Accounts is in de eerste plaats bedoeld om **persoonlijke** financiën te beheren, maar mits wat aanpassingen kan het omgevormd worden tot een hulpmiddel om ook **clubs financieel** op te volgen.

Het programma laat toe om **op ieder ogenblik** het **eigen vermogen** van de entiteit te kennen evenals het **behaalde resultaat** in gelijk welke periode. Ook kan men zaken gemakkelijk analytisch en budgettair opvolgen. Hot-Accounts is echter géén boekhouding.

Het programma is daarom vooral geschikt voor verenigingen die **niet** verplicht zijn om een echte boekhouding te voeren én ook niet btw plichtig zijn. Heel wat verenigingen, feitelijke en kleinere vzw's, vallen in deze categorie. De belangrijkste verplichting, hetzij statutair, hetzij wettelijk, is het bijhouden van een **financieel dagboek**.

In **het eerste gedeelte** van deze specifieke handleiding zien we hoe zo een dagboek kan aangemaakt worden. Bij wijze van oefening en voorbeeld zal ik het voor **kleine Belgische vzw's** opgelegde formaat nastreven hoewel feitelijke verenigingen zich hier niet strikt moeten aan houden.

Daartoe vervangen we eerst de standaard (voor gezinnen bedoelde) setup van budget hoofdtypes, budget categorieën en rekeningtypes naar een setting die meer geschikt is voor verenigingen. Een **Hot-Accounts database met deze aangepaste setup voor clubs** kan vrij gedownload worden.

Het financieel dagboek maken we aan via een Excel werkboek dat speciaal voor dit doeleinde ontwikkeld werd. Ook dit dagboek kan men vrij downloaden en eventueel nog aanpassen.

Een vereniging moet naast het financieel dagboek ook **budgetten** kunnen **opstellen en opvolgen**. Ook bezit men vaak **activa en/of voorraden.** Deze moet men gemakkelijk kunnen waarderen. Verder wenst men uiteraard de **winstgevendheid van ingerichte activiteiten** te kunnen opvolgen.

Met Hot-Accounts kan men al deze zaken beheren. Dit werd in vorige delen van de gebruikershandleiding al belicht. In deze specifieke handleiding worden **echter alternatieve oplossingen** voorgesteld, speciaal op maat van clubs:

- Zo is de financiële opvolging van projecten nog eenvoudiger door gebruik te maken van de 'portfolio item slicer' in het financieel dagboek. Inkomsten en uitgaven betreffende activiteiten en projecten kan men uiteraard ook opvolgen in het programma zelf. Men heeft dan de extra mogelijkheid om deze te toetsen aan een budget.
- In het 2<sup>e</sup> deel van deze specifieke handleiding voor clubs zien we hoe **voorraden en activa** in detail kunnen beheerd worden door gebruik te maken van **aparte detaildatabases**.

Nb: In bijlage wordt het gekende voorbeeld scenario van **VC De Sjotters** uitgewerkt en in een extra bijlage vindt men ook een beschrijving van de aanpassingen die uitgevoerd werden aan de standaard setup om de database **HAv1\_Club.sdf** in de download te bekomen.

# **HET FINANCIEEL DAGBOEK**

# Overzicht verplichte documenten kleine Belgische Vzw's

### Genormaliseerd Ontvangsten en Uitgaven dagboek

Eerst bekijken we enkele belangrijke documenten die kleine Belgische vzw's moeten aanmaken. In de eerste plaats het **financieel dagboek**.

Hieronder zien we een beeld van het 'genormaliseerde' dagboek (resp. ONTVANSTEN en UITGAVEN) BIJLAGE A: GENORMALISEERD MODEL VAN DAGBOEK

|     | ONTVANGSTEN                           |              |     |        |     |        |            |              |     |        |     |        |        |         |                    |             |        |              |  |  |  |  |
|-----|---------------------------------------|--------------|-----|--------|-----|--------|------------|--------------|-----|--------|-----|--------|--------|---------|--------------------|-------------|--------|--------------|--|--|--|--|
|     |                                       |              | Ba  | nk V   | D   | ank V  | Andere     | zichtrek.    | K   | ae 1   | K   | ac 2   | Bedrag |         |                    | Ontvangsten |        |              |  |  |  |  |
| Nr. | Registr.                              | Omschrijving | Da  |        | Ľ.  |        | en gelijks | oortige rek. | r.  | a5 1   | N.  | a5 2   | totaal | Lidgeld | Schenking          | Subsidies   |        | Andere       |  |  |  |  |
|     | , , , , , , , , , , , , , , , , , , , |              | Nr. | Bedrag | Nr. | Bedrag | Nr.        | Bedrag       | Nr. | Bedrag | Nr. | Bedrag |        | Lidgold | Legaten            | Gabalaida   | Bedrag | Omschrijving |  |  |  |  |
|     |                                       |              |     |        |     |        |            |              |     |        |     |        | 0,00   |         |                    |             |        |              |  |  |  |  |
|     |                                       |              |     |        |     |        |            |              |     |        |     |        | 0,00   |         |                    |             |        |              |  |  |  |  |
|     |                                       |              |     |        |     |        |            |              |     |        |     |        | 0,00   |         |                    |             |        |              |  |  |  |  |
|     |                                       |              |     |        |     |        |            |              |     |        |     |        | 0,00   |         |                    |             |        |              |  |  |  |  |
|     |                                       |              |     |        |     |        |            |              |     |        |     |        | 0,00   |         |                    |             |        |              |  |  |  |  |
|     |                                       |              |     |        |     |        |            |              |     |        |     |        | 0,00   |         |                    |             |        |              |  |  |  |  |
|     |                                       |              |     |        |     |        |            |              |     |        |     |        | 0,00   |         |                    |             |        |              |  |  |  |  |
|     |                                       |              |     |        |     |        |            |              |     |        |     |        | 0,00   |         |                    |             |        |              |  |  |  |  |
|     |                                       |              |     |        |     |        |            |              |     |        |     |        | 0,00   |         |                    |             |        |              |  |  |  |  |
|     |                                       |              |     |        |     |        |            |              |     |        |     |        | 0,00   |         |                    |             |        |              |  |  |  |  |
|     |                                       |              |     |        |     |        |            |              |     |        |     |        | 0,00   |         |                    |             |        |              |  |  |  |  |
|     |                                       |              |     |        |     |        |            |              |     |        |     |        | 0,00   |         |                    |             |        |              |  |  |  |  |
|     |                                       |              |     |        |     |        |            |              |     |        |     |        | 0,00   |         |                    |             |        |              |  |  |  |  |
|     | Totaal On                             | tvangsten    |     | 0,00   |     | 0,00   |            | 0,00         |     | 0,00   |     | 0,00   | 0,00   | 0,00    | ,00 0,00 0,00 0,00 |             |        |              |  |  |  |  |

|     | UITGAVEN                                                                                                    |              |     |        |     |        |            |              |     |        |     |        |        |          |          |               |        |              |
|-----|----------------------------------------------------------------------------------------------------|--------------|-----|--------|-----|--------|------------|--------------|-----|--------|-----|--------|--------|----------|----------|---------------|--------|--------------|
|     |                                                                                                    |              | Ba  | ok X   | B   | ank V  | Andere     | zichtrek.    | K   | ae 1   | K   | ae 2   | Bedrag |          |          | Ontvangsten   |        |              |
| Nr. | Registr.                                                                                                    | Omschrijving | Dai |        |     |        | en gelijks | oortige rek. | T A | 13 1   | r.  | aə 2   | totaal | Goederen | Bezoldi- | Diensten      |        | Andere       |
|     |                                                                                                    |              | Nr. | Bedrag | Nr. | Bedrag | Nr.        | Bedrag       | Nr. | Bedrag | Nr. | Bedrag |        | Diensten | gingen   | Div. goederen | Bedrag | Omschrijving |
|     |                                                                                                    |              |     |        |     |        |            |              |     |        |     |        | 0,00   |          |          |               |        |              |
|     |                                                                                                    |              |     |        |     |        |            |              |     |        |     |        | 0,00   |          |          |               |        |              |
|     |                                                                                                    |              |     |        |     |        |            |              |     |        |     |        | 0,00   |          |          |               |        |              |
|     |                                                                                                    |              |     |        |     |        |            |              |     |        |     |        | 0,00   |          |          |               |        |              |
|     |                                                                                                    |              |     |        |     |        |            |              |     |        |     |        | 0,00   |          |          |               |        |              |
|     |                                                                                                    |              |     |        |     |        |            |              |     |        |     |        | 0,00   |          |          |               |        |              |
|     |                                                                                                    |              |     |        |     |        |            |              |     |        |     |        | 0,00   |          |          |               |        |              |
|     |                                                                                                    |              |     |        |     |        |            |              |     |        |     |        | 0,00   |          |          |               |        |              |
|     |                                                                                                    |              |     |        |     |        |            |              |     |        |     |        | 0,00   |          |          |               |        |              |
|     |                                                                                                    |              |     |        |     |        |            |              |     |        |     |        | 0,00   |          |          |               |        |              |
|     |                                                                                                    |              |     |        |     |        |            |              |     |        |     |        | 0,00   |          |          |               |        |              |
|     |                                                                                                    |              |     |        |     |        |            |              |     |        |     |        | 0,00   |          |          |               |        |              |
|     |                                                                                                    |              |     |        |     |        |            |              |     |        |     |        | 0,00   |          |          |               |        |              |
|     | Totaal Ontvangsten         0,00         0,00         0,00         0,00         0,00         0,00         0,00         0,00         0,00         0,00         0,00         0,00         0,00         0,00         0,00         0,00         0,00         0,00         0,00         0,00         0,00         0,00         0,00         0,00         0,00         0,00         0,00         0,00         0,00         0,00         0,00         0,00         0,00         0,00         0,00         0,00         0,00         0,00         0,00         0,00         0,00         0,00         0,00         0,00         0,00         0,00         0,00         0,00         0,00         0,00         0,00         0,00         0,00         0,00         0,00         0,00         0,00         0,00         0,00         0,00         0,00         0,00         0,00         0,00         0,00         0,00         0,00         0,00         0,00         0,00         0,00         0,00         0,00         0,00         0,00         0,00         0,00         0,00         0,00         0,00         0,00         0,00         0,00         0,00         0,00         0,00         0,00         0,00         0,00         0,00         0,00 <td></td> |              |     |        |     |        |            |              |     |        |     |        |        |          |          |               |        |              |

Nb: Dit dagboek moet gewoon bijgehouden worden op de zetel van de vzw.

Als we de INKOMSTEN en UITGAVEN dagboeken analyseren zien we eigenlijk telkens 2 delen:

- het linkse gedeelte deel geeft essentieel kolommen weer met geldrekeningen (Bank, kas1, kas2, ...)
- het rechtse gedeelte deel bevat de kolommen: Lidgeld, Giften, Subsidies, Andere (Ontvangsten) en Goederen en diensten, salarissen, diensten en diverse goederen, Andere (Uitgaven).

### Staat van Ontvangsten en Uitgaven.

Op basis van de dagboeken kan volgende staat van Ontvangsten en Uitgaven gemakkelijk afgeleid worden.

#### BIJLAGE B: GENORMALISEERD MINIMAAL SCHEMA VAN DE STAAT VAN DE ONTVANGSTEN EN UITGAVEN

| Uitgaven                     | Bedrag | Ontvangsten            | Bedrag |
|------------------------------|--------|------------------------|--------|
| Goederen en diensten         |        | Lidgeld                |        |
| Bezoldigingen                |        | Schenkingen en legaten |        |
| Diensten en diverse goederen |        | Subsidies              |        |
| Andere uitgaven              |        | Andere ontvangsten     |        |
| Totale uitgaven              | 0,00   |                        | 0,00   |

#### **Toelichting:**

Uitgaven:

**Goederen en diensten:** uitgaven die aangekocht en dienstig zijn voor verkoop aan de leden en derden of die gebruikt worden ter realisatie van het maatschappelijk doel.

Bezoldigingen: de vergoedingen betaald aan de personeelsleden in dienstverband.

**Diensten en diverse goederen:** kosten die inherent zijn aan de VZW zoals bv. energiekosten, telefoon, postzegels, verzekeringen, ...

Andere uitgaven: uitgaven die niet thuis horen in de andere kolommen

#### **Ontvangsten:**

Lidgeld: alle lidgelden

Schenkingen en legaten: zowel gewone giften in natura als giften en schenkingen verkregen via notariële akte

Subsidies: alle subsidies die men van de betrokken overheid ontvangt

Andere ontvangsten: o.a. sponsoring, opbrengsten activiteiten, entreegelden, inkomsten uit de cafetaria

### STAAT van het VERMOGEN.

Kleine Belgische vzw's moeten jaarlijks ook een lijst neerleggen op de griffie van de Rechtbank van Koophandel met volgende gegevens:

| 4. GENORMALISEERD MINIMAAL SCHEMA VAN DE STAAT VAN HET VERMOGEN (art. 14)                            |        |                                        |        |  |  |  |  |  |  |  |  |  |
|----------------------------------------------------------------------------------------------------|--------|----------------------------------------|--------|--|--|--|--|--|--|--|--|--|
| Bezittingen                                                                                          | Bedrag | Schulden                               | Bedrag |  |  |  |  |  |  |  |  |  |
| Onroerende goederen (terreinen,)<br>- behorend tot de vereniging in volle eigendom<br>- andere       |        | Financiële schulden                    |        |  |  |  |  |  |  |  |  |  |
| Machines<br>- behorend tot de vereniging in volle eigendom<br>- andere                               |        | Schulden ten aanzien van leveranciers  |        |  |  |  |  |  |  |  |  |  |
| Roerende goederen en rollend materiaal<br>- behorend tot de vereniging in volle eigendom<br>- andere |        | Schulden ten aanzien van leden         |        |  |  |  |  |  |  |  |  |  |
| Stocks                                                                                               |        | Fiscale, salariële en sociale schulden |        |  |  |  |  |  |  |  |  |  |
| Schuldvorderingen                                                                                    |        |                                        |        |  |  |  |  |  |  |  |  |  |
| Geldbeleggingen                                                                                      |        |                                        |        |  |  |  |  |  |  |  |  |  |
| Liquiditeiten                                                                                        |        |                                        |        |  |  |  |  |  |  |  |  |  |
| Andere activa                                                                                        |        | Andere schulden                        |        |  |  |  |  |  |  |  |  |  |

| Rechten              | Bedrag | Verplichtingen                  | Bedrag |
|----------------------|--------|---------------------------------|--------|
| Beloofde subsidies   |        | Hypotheken en hypotheekbeloften |        |
| Beloofde schenkingen |        | Gegeven waarborgen              |        |
| Andere rechten       |        | Andere verbintenissen           |        |

**Bezittingen:** onroerende goederen, machines, roerende goederen en rollend materieel: opsplitsen in behorend tot de vereniging in volle eigendom en andere

Voorraden: goederen die de vereniging gebruikt in het kader van haar dienstverlening.

Schuldvorderingen: tegenprestaties aan derden die per einde boekjaar nog niet betaald zijn.

**Geldbeleggingen en liquiditeiten**: gedetailleerde opgave van alle liquide middelen en gelden die tot de eigendom van de vereniging behoren.

Andere activa: vb. BTW tegoeden, voorschot RSZ

**Schulden:** financiële schulden, schulden ten aanzien van leveranciers, schulden ten aanzien van leden, fiscale, salariële en sociale schulden

Andere schulden: vb. Vennootschapsbelasting

Rechten:

**Beloofde subsidies:** subsidies die nog niet definitief verworven zijn, er dienen nog een aantal formaliteiten nageleefd te worden

Beloofde schenkingen: schenkingen waarvan het aanvraagdossier nog niet volledig is

Andere rechten: vb. gratis gebruik maken van terreinen en gebouwen

Verplichtingen:

Hypotheken, hypotheekbeloften, gegeven waarborgen: verbintenissen aangegaan betreffende het aanschaffen van onroerende goederen

Andere verbintenissen: toekomstige engagementen van de VZW die slechts zullen moeten worden uitgevoerd wanneer zich bepaalde voorwaarden zullen voordoen

# DOWNLOAD Hot-Accounts database met setup voor clubs + financieel dagboek

Bij definitie van een nieuwe Hot-Accounts database wordt automatisch een standaard setup van budget items, budget types en rekening types gegenereerd die geschikt is voor gezinnen.

Clubs hebben echter nood aan andere instellingen. In bijlage achteraan de handleiding vindt U een voorbeeld hoe de standaard instellingen kunnen gewijzigd worden.

Een Hot-Accounts database met deze aangepaste en voor clubs bedoelde instellingen kan men via volgende link downloaden. Deze link bevat ook nog een extra database evenals een financieel dagboek in Excel.

# Hot-Accounts database met aangepaste setup voor clubs + Financieel dagboek in Excel

De zipfile (**HAv1\_Club.zip**) in bovenstaande link bevat 2 databases én een dagboek in Excel. (Klik op 'openen' en kopieer dan de twee databases plus de Excel werkboek naar een gewenste locatie)

- a) HAv1\_Club.sdf deze database bevat de setup voor clubs en zonder transacties.
- b) HAv1\_Club2018.sdf deze database is een kopie van de eerste wat betreft configuratie, maar bevat ook de transacties met het gekende voorbeeld van VC De Sjotters zoals beschreven in HET NIEUW BOEKHOUDKUNDIG STELSEL VAN DE KLEINE VERENIGINGEN
- c) Hot-Accounts DAGBOEK Macro.xlsm

Het database paswoord voor beide databases is: 'Club'

Nb: op het einde van deze handleiding vindt U ook de details hoe HAv1\_Club2018.sdf werd aangemaakt vertrekkende vanaf een kopie van HAv1\_Club.sdf.

# Aanbevolen databases voor clubs

Daar clubs telkens moeten rapporteren over het voorbije jaar (hetzij kalenderjaar of boekhoudjaar) is het voor de hand liggend om ieder (boek)jaar een nieuwe Hot-Accounts database aan te maken. (\*)

Bv. HAv1\_Club.sdf bevat nog geen bewegingen, maar bezit wel de gewenste structuur wat betreft rekeningtypes, rekeningen, budgettypes en budget items. Men kan dit bestand gewoon kopiëren in Windows en dan de naam wijzigen naar bv. HAv1\_Club20xx.sdf met xx het jaar. (Opgelet: het database paswoord van het nieuwe bestand is hetzelfde als dat van het gekopieerde bestand op het ogenblik dat de kopie werd aangemaakt!)

De eerste bewegingen die men dan registreert in deze database zijn de saldi van de rekeningen op de laatste dag van het vorige boekjaar. Daarna brengt men chronologisch de andere bewegingen in.

Verenigingen die ook activa bezitten en dit in detail willen opvolgen kunnen voor dit doeleinde een extra Hot-Accounts database aanmaken, bv. **HAv1\_ClubDetail.sdf**. Deze database kan in principe over de jaren heen verder gebruikt worden. Ik zal dit in het 2<sup>e</sup> gedeelte van deze handleiding verder toelichten. Voorlopig concentreren we ons op de (jaarlijkse) hoofddatabase.

(\*) Men zou ook de hoofddatabase doorlopend verder kunnen gebruiken over de jaren heen, maar dan begint de nummering van de bewegingen in de volgende jaren uiteraard niet met 1. Ook zijn er dan iets meer handelingen vereist om het dagboek te printen. Deze optie heeft wel het voordeel dat zowel budget als actuele gegevens betreffende de vorige jaren onmiddellijk beschikbaar zijn. Dagboeken met deze uitgebreide informatie of met totalen betreffende vorige periodes of jaren kunnen dan eveneens geprint worden.

# Financieel dagboek (macro's in Excel)

We genereren nu een dagboek voor de bewegingen in de **HAv1\_Club2018.sdf** Hot-Accounts database (zie vorige download).

Nb: Het rechtstreeks printen van een financieel dagboek is actueel niet voorzien in het programma zelf. Wij gebruiken daarom het daarvoor specifiek ontwikkelde Excel werkboek (met macro's) in vorige download link.

# Bespreking mogelijkheden Financieel Dagboek in Excel

Voorafgaande opmerking: daar het financieel dagboek een Excel werkboek is met macro's moet men als gebruiker eerst toestemming geven om deze te activeren.

Het dagboek bevat volgende belangrijke tabbladen:

- SelecteerDatabase
  - Hierin bevinden zich de **instructies en knoppen**
- PivotTable
  - In dit tabblad wordt het financieel dagboek getoond. Dit tabblad wordt ook steeds opnieuw aangemaakt.
- DataSheet
  - Hierin bevinden zich de onderliggende **transacties** van de database.
- Sheet2
  - Werkblad. Gelieve hier geen wijzigingen in aan te brengen.

De SelecteerDatabase tab voorziet 3 knoppen met elk een aantal opties.

De belangrijkste knop is 'Selecteer Hot-Accounts Database', waarmee men de database kiest waarvoor men een financieel dagboek wenst aan te maken.

Verder is er de knop "**Regenereer draaitabellen**". Hiermee kan men snel bepaalde instellingen betreffende het financiële dagboek wijzigen zonder opnieuw alle transacties voor de betreffende database in te lezen.

Ten slotte is er de knop "**Print (een eventueel geselecteerd gebied) in de draaitabellen**". Hiermee kan men gemakkelijker bepaalde onderdelen afprinten (bv. een geselecteerd gedeelte, maar toch met behoud van titels).

Nb: ik gebruik hier regelmatig de term 'draaitabellen' omdat het financieel dagboek eigenlijk uit 2 automatische gegenereerde maar met elkaar verbonden draaitabellen in Excel bestaat.

|    | А                                      | В     | С                                                                                                    |        |
|----|----------------------------------------|-------|----------------------------------------------------------------------------------------------------|--------|
| 1  |                                        |       | Generatie financieel dagboek                                                                                                |        |
| 2  | Selecteer Hot-Accounts database        |       | Door de gebruiker uit te voeren acties:                                                                                     | Wat    |
| 3  |                                        |       | -> Druk op de 'Selecteer Hot-Accounts database' knop                                                                        | => Ee  |
| 4  |                                        |       | -> Selecteer de gewenste Hot-Accounts database                                                                              | => Ee  |
| 5  |                                        |       | -> Geef het database paswoord in                                                                                            | - Alle |
| 6  | Consolidatie munt:                     | EUR   | Igv blank=géén consolidatie. Anders worden bedragen in vreemde munt aan de huidige koers naar de opgegeven munt omgerekend. | - In P |
| 7  | Naam v/d vereniging of VZW             | VC D  | e Sjotters                                                                                                    |        |
| 8  | Werkingsjaar (optioneel)               | 2018  |                                                                                                    |        |
| 9  | Startmaand werkingsjaar:               | 1     | (1=>12)                                                                                                    |        |
| 10 | Getoond detailniveau:                  | 0     | (0=>3) 0=detaillijnen; 1=enkel TOTALEN per DAG; 2=enkel TOTALEN per PERIODE; 3=enkel TOTALEN per jaar                       |        |
| 11 |                                        |       | (nb: igv 0 of 1: standaard pagina-einden per jaar én per periode; igv 2: standaard pagina-einden per jaar)                  |        |
| 12 | Genereer pagina-einden                 | 1     | 0=zonder pagina-einden; 1=standaard pagina-einden                                                                           |        |
| 13 | Verberg 1e kolom v/d 2e draaitabel     | 1     | 0=neen; 1=ja                                                                                                    |        |
| 14 | Verberg Totaal kolom v/d 2e draaitabel | 1     | 0=neen; 1=ja                                                                                                    |        |
| 15 | Toon extra portfolio item slicer       | 0     | 0=neen; 1=ja                                                                                                    |        |
| 16 |                                        |       | Door de gebruiker uit te voeren acties:                                                                                     |        |
| 17 | Regenereer draaitabellen               |       | -> Wijzig één of meerdere draaitabellen opties                                                                              |        |
| 18 | (na aanpassing opties)                 |       | ->Druk op de 'Regenereer draaitabellen' knop                                                                                | => In  |
| 19 |                                        |       |                                                                                                    |        |
| 20 | Herhaal titels op volgende blz.        | 1     | 1=ja , O=neen                                                                                                    |        |
| 21 | Zoom %                                 | 60    | < 100 om meer op een pagina te drukken                                                                                      |        |
| 22 | Landscape/Portrait                     | L     | L=landscape; P=portrait                                                                                                    |        |
| 23 | Papier formaat                         | A3    | A4, A3 (best pdf printer!)                                                                                                  |        |
| 24 |                                        |       | Door de gebruiker uit te voeren acties:                                                                                     |        |
| 25 | Print                                  |       | -> Hergenereer eventueel eerst de draaitabellen met de gewenste instellingen                                                |        |
| 26 | (eventueel geselecteerd gebied) in de  |       | -> Wijzig optioneel één of meerdere printparameters                                                                         |        |
| 27 | draaitabellen                          |       | ->Selecteer (optioneel) een te printen gedeelte van de draaitabellen                                                        |        |
| 28 |                                        |       | -> Druk op de Print toets                                                                                                   | =>Ee   |
| 29 |                                        |       | ->Wijzig het printeropties scherm eventueel naar 'Selecties'                                                                |        |
| 30 |                                        |       | ->Selecteer in het printeropties scherm eventueel 'Voorbeeldweergave' of kies OK om effectief te Printen                    | =>lgv  |
| 31 |                                        |       | ->Igv voorbeeldweergave: Kies in het voorbeeld scherm eventueel pagina setup                                                | =>Mc   |
| 32 |                                        |       | ->Igv voorbeeldweergave, na eventuele verdere aanpassingen: Druk in het voorbeeld scherm op Print                           |        |
| 33 |                                        |       | OPGELET: Indien geen PDF printer, houd dan rekening met het aantal bladzijden dat zal geprint worden!                       |        |
| 34 |                                        |       |                                                                                                    |        |
| 35 |                                        |       |                                                                                                    |        |
| 14 | SelecteerDatabase / PivotTable /       | Datas | Sheet1 / Sheet2 / 🞾 /                                                                                                    |        |

#### Selecteer Hot-Accounts database knop

Via deze knop in de 'SelecteerDatabase' tab kiezen we de Hot-Accounts database. Om effectief toegang te krijgen tot de gegevens moeten we ook het database paswoord intypen.

Dan plaatst deze macro alle bewegingen van de betreffende database in de tab 'Datasheet' en genereert vervolgens op basis daarvan, in de tab 'PivotTable', twee met elkaar gelinkte draaitabellen die samen het financieel dagboek vormen.

Nb: Een **optie** voor deze knop is het **al dan niet consolideren van de bedragen naar eenzelfde munt**. Als men de **consolidatie munt blank** laat blijven de bedragen in hun oorspronkelijke munt staan. Het algemeen totaal heeft in dat geval weinig betekenis en men heeft dan eigenlijk per munt een apart dagboek. Afgezien van beleggingsclubs zullen echter weinig verenigingen bedragen in meerdere munten hebben en is deze optie dus meestal van geen belang.

Nb: l.g.v. consolidatie naar een bepaalde munt worden wisselkoersen in de geselecteerde database gebruikt. Zorg er voor dat deze wisselkoersen beschikbaar zijn, via bv. de optie 'Importeer wisselkoersen' (ECB), anders worden deze transacties genegeerd in de macro! Bovendien: bedenk dat cijfers in het verleden kunnen wijzigen doordat wisselkoersen ondertussen gewijzigd werden. Indien dat niet toegelaten is moet men ervoor zorgen dat er geen niet-nul bedragen in vreemde munt aanwezig zijn op het einde van iedere periode. Dat kan via een 'transfer tussen eigen rekeningen in vreemde munt', aan de koers die op dat ogenblik van toepassing is. Bij het begin van de volgende periode keert men dan deze transfer gewoon weer om.)

### Regenereer draaitabellen knop

Eens de Hot-Accounts database geselecteerd werd kan men de draaitabellen eventueel regenereren met andere instellingen.

- De naam van de vereniging of vzw
- Het werkingsjaar
- De startmaand van het werkingsjaar. (01=>12) Indien het werkingsjaar in bv. mei 2018 start, dan vallen bewegingen van de maand juli 2018 onder de periode (P03)-Jul18. Jaartotalen hebben dan betrekking op periodes '(P01)-Mei18' t.e.m. '( P12)-Apr19'. Dergelijk werkingsjaar wordt in het financieel dagboek als '2018(5)/2019' aangeduid.
- Het **getoonde detailniveau**: 0=alle detail, 1=enkel totalen per dag, 2=enkel totalen per periode (maand), 3=enkel totalen per (boek)jaar. Nb: standaard worden pagina-einden (breaks) gegenereerd, nl. voor 0 en 1 op periode niveau en voor 2 op (boek)jaar niveau.
- **Genereer pagina-einden** (i.g.v. 0 kan men het vorig standaard gedrag wijzigen: er worden dan namelijk geen pagina-einden aangemaakt.) Deze optie heeft uiteraard vooral invloed als men wil printen.
- Verberg de 1<sup>e</sup> kolom in de 2<sup>e</sup> draaitabel. Daar deze kolom gelijk is aan de 1<sup>e</sup> kolom van de 1<sup>e</sup> draaitabel staat deze optie normaal op 1(=verbergen). Als men bv. alleen draaitabel 2 wil printen dan kan men deze kolom wél tonen (0=tonen)
- Verberg de Totaal kolom in de 2<sup>e</sup> draaitabel. Daar deze kolom gelijk is aan het totaal in de 1<sup>e</sup> draaitabel staat deze optie normaal op 1(=verbergen). Als men bv. alleen draaitabel 2 wil printen dan kan men deze kolom wél tonen (0=tonen)
- De mogelijkheid om een **extra slicer voor het portfolio item** toe te voegen. Op deze wijze kan men snel voor bepaalde portfolio items of projecten een overzicht bekomen.

## Print Draaitabellen

Ten slotte zijn er nog een aantal opties om het printen zelf van het dagboek te sturen, zoals o.a. het herhalen van de titels op volgende bladzijden, de(start)zoom, en (start)papier formaat. (Nb: als men na indrukken van de Print macro de optie Preview drukt kan men via Page Setup de print instellingen eventueel nog aanpassen).

### We bekijken nu de Ontvangsten en Uitgaven dagboeken voor VC De Sjotters

Nb: daar de volgende dagboeken aangemaakt werden met de optie 'Genereer pagina-einden' actief (=1) verschijnt iedere nieuwe periode op een volgende bladzijde.

| VC De Softers 2018 DA6BDEK ONTVANGSTEN<br>CLUss/Stäverd/Documents/Hor-Accounts Databases/HAV1_Oub2018.sdf (consolidatie munt.EUR)<br>Munt<br>Type Retening (0,1)<br>Inkomsten/Ultgaven (I/U) | (All)<br>(All)<br>I |        |                |                |             |           |           |           |           | (All)<br>(All)<br>I |           |             |                  |                 |
|----------------------------------------------------------------------------------------------------|---------------------|--------|----------------|----------------|-------------|-----------|-----------|-----------|-----------|---------------------|-----------|-------------|------------------|-----------------|
| Som v/d bedragen                                                                                                    | Rekeningen          |        | a Ka a Ta-h    |                | K 2         |           | 0007      | 0         |           | Hoofdposten         |           |             |                  |                 |
| rij ladels                                                                                                    | U.Bank              | 1.Kas1 | Z.Kasz 3.TRek  | 4.Lening Kant. | Kant.2      | iviacnin. | UG&I      | Kechten   | TOTAAL    | U. LIDGELD          | T. GIFTEN | 2. SUBSIDIE | 3. ANDERE+ 8.1KA | NSF. 9. INITIAL |
| 2017                                                                                                    |                     |        |                |                |             |           |           |           |           |                     |           |             |                  |                 |
| (P12)-Dec17                                                                                                    |                     |        |                |                |             |           |           |           |           |                     |           |             |                  |                 |
| 31/12/2017                                                                                                    |                     |        |                |                |             |           |           |           |           |                     |           |             |                  |                 |
| Nr. 001 OPENINGSBALANS (Waardering gebouwen en terreinen)                                                                                                    |                     |        |                |                |             |           | 25.000.00 | )         | 25.000.00 |                     |           |             |                  | 25.000.00       |
| Nr. 002 OPENINGSBALANS (Rechten op spelers)                                                                                                    |                     |        |                |                |             |           |           | 20.000.00 | 20.000.00 |                     |           |             |                  | 20.000.00       |
| Nr. 003 OPENINGSBALANS (Waardering machines)                                                                                                    |                     |        |                |                |             | 5,250,00  |           |           | 5 250 00  |                     |           |             |                  | 5,250,00        |
| Nr. 004. OPENINGSBALANS. (Waardering voorraad Kantine 1)                                                                                                    |                     |        |                | 1.000          | 00          |           |           |           | 1 000 00  |                     |           |             |                  | 1 000 00        |
| Nr. 005. OPENINGSBALANS (Waardering voorraad Kanting 2)                                                                                                    |                     |        |                |                | 1 250 0     | 1         |           |           | 1 250 00  |                     |           |             |                  | 1 250 00        |
| Nr. 007. ODENINGSBALANS (Saido bankrakoning)                                                                                                    | 10.475.0            | 1      |                |                | 1.2.50,00   | ·         |           |           | 10.475.00 |                     |           |             |                  | 10.475.00       |
| Ni, 607 OPENINGSBADDING (Sindo Tanni Realing)                                                                                                    | 10.475,00           | ,      | 5 612 6        | _              |             |           |           |           | 10.473,00 |                     |           |             |                  | 10.473,00       |
| NP. 008 OPENINGSBALANS (Saldo Termijnrekening)                                                                                                    |                     |        | 5.612,00       | 5              |             |           |           |           | 5.612,00  |                     |           |             |                  | 5.612,00        |
| Nr. 009 OPENINGSBALANS (Saldo Kas 1)                                                                                                    |                     | 57,00  |                |                |             |           |           |           | 57,00     |                     |           |             |                  | 57,00           |
| Nr. 010 OPENINGSBALANS (Saldo Kas 2)                                                                                                    |                     |        | 83,00          |                |             |           |           |           | 83,00     |                     |           |             |                  | 83,00           |
| (P12)-Dec17 Total                                                                                                    | 10.475,00           | 57,00  | 83,00 5.612,00 | 0 1.000        | 00 1.250,00 | 5.250,00  | 25.000,00 | 20.000,00 | 68.727,00 |                     |           |             |                  | 68.727,00       |
| 2017 Total                                                                                                    | 10.475,00           | 57,00  | 83,00 5.612,00 | 0 1.000        | 00 1.250,00 | 5.250,00  | 25.000,00 | 20.000,00 | 68.727,00 |                     |           |             |                  | 68.727,00       |
|                                                                                                    |                     |        |                |                |             |           |           |           |           |                     |           |             |                  |                 |

Blz1 Ontvangsten (initialisaties op 31/12/2017). (In de IU slicer werd 'l' geselecteerd)

#### **Hot-Accounts Handleiding**

| VC De Sjotters 2018 DAGBOE | EK ONTVANGS    | TEN          |             |                 |                      |            |           |                   |                   |             |                  |             |             |             |              |          |              |                       |
|----------------------------|----------------|--------------|-------------|-----------------|----------------------|------------|-----------|-------------------|-------------------|-------------|------------------|-------------|-------------|-------------|--------------|----------|--------------|-----------------------|
| C:\Users\Edward\Documents\ | Hot-Accounts   | Databases\   | HAv1_Club   | 2018.sdf (co    | nsolidatie munt:EUR) |            |           |                   |                   |             |                  |             |             |             |              |          |              |                       |
| Munt                       | Munt           | Type         | IU          |                 |                      | (All)      |           |                   |                   |             |                  |             |             | (AII)       |              |          |              |                       |
| Type Rekening (0,1)        |                |              |             |                 |                      | (AII)      |           |                   |                   |             |                  |             |             | (AII)       |              |          |              |                       |
| Inkomsten/Uitgaven (I/U)   | EUR            | 0            |             |                 |                      | 1          |           |                   |                   |             |                  |             |             | 1           |              |          |              |                       |
|                            |                | 1            | U           |                 |                      |            |           |                   |                   |             |                  |             |             |             |              |          |              |                       |
| Som v/d bedragen           |                |              |             |                 |                      | Rekeningen |           |                   |                   |             |                  |             |             | Hoofdposten |              |          |              |                       |
| Rij labels                 |                |              |             |                 |                      | 0.Bank     | 1.Kas1    | 2.Kas2 3.TRek     | 4.Lening Kant.1   | Kant.2      | Machin. OG&T     | Rechten     | TOTAAL      | 0. LIDGELD  | 1. GIFTEN 2. | SUBSIDIE | B. ANDERE+ 1 | B.TRANSF. 9. INITIAL. |
| 2018                       |                |              |             |                 |                      |            |           |                   |                   |             |                  |             |             |             |              |          |              |                       |
| (P01)-Jan18                |                |              |             |                 |                      |            |           |                   |                   |             |                  |             |             |             |              |          |              |                       |
| 2/01/2018                  |                |              |             |                 |                      |            |           |                   |                   |             |                  |             |             |             |              |          |              |                       |
| Nr. 011 INTRESTEN (        | (ontvangen). ( | #T1)         |             |                 |                      |            |           | 477,0             | 5                 |             |                  |             | 477,05      |             |              |          | 477,05       |                       |
| 5/01/2018                  |                |              |             |                 |                      |            |           |                   |                   |             |                  |             |             |             |              |          |              |                       |
| Nr. 013 INKOMGELD          | DEN (#K1.1)    |              |             |                 |                      |            | 1.650.0   | 00                |                   |             |                  |             | 1.650.00    |             |              |          | 1.650.00     |                       |
| Nr. 014 INKOMSTEN          | BAR/KANTINI    | E (#K1,2 Dra | anken en v  | ersnaperinge    | n)                   |            | 1.255,0   | 00                |                   |             |                  |             | 1.255,00    |             |              |          | 1.255,00     |                       |
| 7/01/2018                  |                |              |             |                 |                      |            |           |                   |                   |             |                  |             |             |             |              |          |              |                       |
| Nr. 018 TRANSFER to        | ussen eigen re | keningen. (  | #B2 Storti  | ng Kas 1)       |                      | 300.0      | 0         |                   |                   |             |                  |             | 300.00      |             |              |          |              | 300.00                |
| Nr. 019 INKOMSTEN          | BAR/KANTINI    | E (#K2.1 Dra | anken en v  | ersnaperinge    | n)                   | ,          |           | 130.00            |                   |             |                  |             | 130.00      |             |              |          | 130.00       |                       |
| 9/01/2018                  |                |              |             |                 |                      |            |           |                   |                   |             |                  |             |             |             |              |          |              |                       |
| Nr. 020 INKOMSTEN          | BAR/KANTINI    | (#K2.2 Dra   | anken en v  | ersnaperinge    | n)                   |            |           | 95.00             |                   |             |                  |             | 95.00       |             |              |          | 95.00        |                       |
| 10/01/2018                 |                |              |             |                 |                      |            |           |                   |                   |             |                  |             |             |             |              |          |              |                       |
| Nr. 023 AFLOSSING I        | LENING. gedee  | te KAPITAA   | AL (#L1 Be  | taling lening a | annuiteit (#B3))     |            |           |                   | 1.000.00          |             |                  |             | 1.000.00    |             |              |          |              | 1.000.00              |
| 13/01/2018                 |                |              |             |                 |                      |            |           |                   |                   |             |                  |             |             |             |              |          |              |                       |
| Nr. 025 HERWAARD           | ERING (+) SPEI | ERSRECHTE    | EN (#R1 aa  | inkoop speler   | (#B4))               |            |           |                   |                   |             |                  | 2.500.0     | 2.500.00    |             |              |          | 2.500.00     |                       |
| 14/01/2018                 |                |              |             |                 | ()n                  |            |           |                   |                   |             |                  |             |             |             |              |          |              |                       |
| Nr. 027 INKOMSTEN          | BAR/KANTINI    | E (#K2.3 Dra | anken en v  | ersnaperinge    | n)                   |            |           | 115.00            |                   |             |                  |             | 115.00      |             |              |          | 115.00       |                       |
| 15/01/2018                 |                |              |             |                 | - 7                  |            |           |                   |                   |             |                  |             |             |             |              |          |              |                       |
| Nr. 028 LIDGELDEN          | (#B5 De Backe  | r)           |             |                 |                      | 1.000.0    | 0         |                   |                   |             |                  |             | 1.000.00    | 1.000.00    |              |          |              |                       |
| Nr. 030 TRANSFER to        | ussen eigen re | keningen. (  | #T2 Transf  | er van bankri   | ekening)             |            |           | 1.000.0           | 0                 |             |                  |             | 1.000.00    |             |              |          |              | 1.000.00              |
| 16/01/2018                 |                |              |             |                 |                      |            |           | ,-                |                   |             |                  |             |             |             |              |          |              | ,                     |
| Nr. 031 INKOMSTEN          | BAR/KANTINI    | E (#K2.4 Dra | anken en v  | ersnaperinge    | n)                   |            |           | 120.00            |                   |             |                  |             | 120.00      |             |              |          | 120.00       |                       |
| 19/01/2018                 |                |              |             |                 | - 4                  |            |           |                   |                   |             |                  |             | ,           |             |              |          |              |                       |
| Nr. 033 INKOMGELD          | DEN (#K1.5)    |              |             |                 |                      |            | 1.785.0   | 00                |                   |             |                  |             | 1.785.00    |             |              |          | 1.785.00     |                       |
| Nr. 034 INKOMSTEN          | BAR/KANTINI    | E (#K1.6 Dra | anken en v  | ersnaperinge    | n)                   |            | 1.405.0   | 0                 |                   |             |                  |             | 1.405.00    |             |              |          | 1.405.00     |                       |
| 20/01/2018                 |                |              |             |                 |                      |            |           |                   |                   |             |                  |             |             |             |              |          |              |                       |
| Nr. 038 HERWAARD           | ERING (+) ACT  | VA (#M1 A    | ankoop bo   | iler (#86))     |                      |            |           |                   |                   |             | 250.00           |             | 250.00      |             |              |          | 250.00       |                       |
| Nr. 039 TRANSFER to        | ussen eigen re | keningen. (  | #B6 Stortin | ng vanuit Kas   | 2)                   | 450.0      | 0         |                   |                   |             |                  |             | 450.00      |             |              |          |              | 450.00                |
| 21/01/2018                 |                |              |             |                 | -,                   | ,          |           |                   |                   |             |                  |             |             |             |              |          |              |                       |
| Nr. 040 INKOMSTEN          | BAR/KANTINI    | (#K2,6 Dra   | anken en v  | ersnaperinge    | n)                   |            |           | 105,00            |                   |             |                  |             | 105,00      |             |              |          | 105,00       |                       |
| 23/01/2018                 |                |              |             |                 |                      |            |           |                   |                   |             |                  |             |             |             |              |          |              |                       |
| Nr. 041 LIDGELDEN          | (#B7) BEENH    | DUWER N.V.   |             |                 |                      | 500.0      | 0         |                   |                   |             |                  |             | 500,00      | 500,00      |              |          |              |                       |
| Nr. 042 INKOMSTEN          | BAR/KANTINI    | E (#K2,7 Dra | anken en v  | ersnaperinge    | n)                   |            |           | 70,00             |                   |             |                  |             | 70,00       |             |              |          | 70,00        |                       |
| Nr. 043 GIFTEN (#T3        | 3 Schenking)   |              |             |                 |                      |            |           | 500,0             | 0                 |             |                  |             | 500,00      |             | 500,00       |          |              |                       |
| 27/01/2018                 |                |              |             |                 |                      |            |           |                   |                   |             |                  |             |             |             |              |          |              |                       |
| Nr. 046 GIFTEN (#B8        | 8 Schenking su | pporter)     |             |                 |                      | 125,0      | 0         |                   |                   |             |                  |             | 125,00      |             | 125,00       |          |              |                       |
| 28/01/2018                 |                |              |             |                 |                      |            |           |                   |                   |             |                  |             |             |             |              |          |              |                       |
| Nr. 047 INKOMSTEN          | BAR/KANTINI    | E (#K2,8 Dra | anken en v  | ersnaperinge    | n)                   |            |           | 125,00            |                   |             |                  |             | 125,00      |             |              |          | 125,00       |                       |
| 30/01/2018                 |                |              |             |                 |                      |            |           |                   |                   |             |                  |             |             |             |              |          |              |                       |
| Nr. 048 INKOMSTEN          | BAR/KANTINI    | E (#K2,9 Dra | anken en v  | ersnaperinge    | n)                   |            |           | 110,00            |                   |             |                  |             | 110,00      |             |              |          | 110,00       |                       |
| Nr. 052 SUBSIDIE GE        | EMEENTE (Dui   | nmy beweg    | ing (SUBSI  | DIE kolom))     |                      | 0,0        | 0         |                   |                   |             |                  |             | 0,00        |             |              | 0,00     |              |                       |
| (P01)-Jan18 Total          |                |              |             |                 |                      | 2.375,0    | 0 6.095,0 | 00 870,00 1.977,0 | 5 1.000,00        |             | 250,00           | 2.500,0     | 0 15.067,05 | 1.500,00    | 625,00       | 0,00     | 10.192,05    | 2.750,00              |
| 2018 Total                 |                |              |             |                 |                      | 2.375,0    | 0 6.095,0 | 0 870,00 1.977,0  | 5 1.000,00        |             | 250,00           | 2.500,0     | 0 15.067,05 | 1.500,00    | 625,00       | 0,00     | 10.192,05    | 2.750,00              |
| TOTAAL                     |                |              |             |                 |                      | 12.850,0   | 0 6.152,0 | 0 953,00 7.589,0  | 5 1.000,00 1.000, | 00 1.250,00 | 5.500,00 25.000, | 00 22.500,0 | 0 83.794,05 | 1.500,00    | 625,00       | 0,00     | 10.192,05    | 2.750,00 68.727,00    |

## Blz.2 Ontvangsten (inkomsten gedurende de maand januari)

| VC De Sjotters 2018 DAGBOR | K UITGAVEN  | 4              |             |                                  |            |        |        |           |           |             |                     |            |          |               |
|----------------------------|-------------|----------------|-------------|----------------------------------|------------|--------|--------|-----------|-----------|-------------|---------------------|------------|----------|---------------|
| C:\Users\Edward\Documents\ | Hot-Account | s Databases\   | HAv1_Club   | 2018.sdf (consolidatie munt:EUR) |            |        |        |           |           |             |                     |            |          |               |
| Munt                       | Munt        | Type           | IU          |                                  | (All)      |        |        |           |           | (All)       |                     |            |          |               |
| Type Rekening (0,1)        |             | <u> </u>       |             |                                  | (All)      |        |        |           |           | (AII)       |                     |            |          |               |
| Inkomsten/Uitgaven (I/U)   | EUR         | 0              | 1           |                                  | U          |        |        |           |           | U           |                     |            |          |               |
|                            | 1           | 1              | U           |                                  |            |        |        |           |           |             |                     |            |          |               |
| Som v/d bedragen           |             |                |             |                                  | Rekeningen |        |        |           |           | Hoofdposten |                     |            |          |               |
| Rij labels                 |             |                |             |                                  | 0.Bank     | 1.Kas1 | 2.Kas2 | 4.Lening  | TOTAAL    | 4. HG&D     | 5. LONEN 6. DIV.G&D | 7. ANDERE- | 8.TRANSF | . 9. INITIAL. |
| 2017                       |             |                |             |                                  |            |        |        |           |           |             |                     |            |          |               |
| (P12)-Dec17                |             |                |             |                                  |            |        |        |           |           |             |                     |            |          |               |
| 31/12/2017                 |             |                |             |                                  |            |        |        |           |           |             |                     |            |          |               |
| Nr. 006 OPENINGSB          | ALANS (Nog  | af te lossen k | apitaal ler | iing)                            |            |        |        | -5.375,00 | -5.375,00 |             |                     |            |          | -5.375,00     |
| (P12)-Dec17 Total          |             |                |             |                                  |            |        |        | -5.375,00 | -5.375,00 |             |                     |            |          | -5.375,00     |
| 2017 Total                 |             |                |             |                                  |            |        |        | -5.375,00 | -5.375,00 |             |                     |            |          | -5.375,00     |

# Blz.1 Uitgaven (initialisaties op 31/12/2017) (In de IU slicer werd 'U' geselecteerd)

| VC De Sjotters 2018 DAGBO   | EK UITGAVEN   | I               |             |                                                                                                    |          |            |         |           |           |            |             |            |           |            |           |             |
|-----------------------------|---------------|-----------------|-------------|----------------------------------------------------------------------------------------------------|----------|------------|---------|-----------|-----------|------------|-------------|------------|-----------|------------|-----------|-------------|
| C:\Users\Edward\Documents   | Hot-Account   | s Databases\    | HAv1 Clu    | b2018.sdf (consolidatie m                                                                                       | unt:EUR) |            |         |           |           |            |             |            |           |            |           |             |
| Munt                        | Munt          | Type            |             | 1                                                                                                    | ,        | (All)      |         |           |           |            | (All)       |            |           |            |           |             |
| Type Rekening (0.1)         | wiunt         | Type            |             |                                                                                                    |          | (AII)      |         |           |           |            | (AII)       |            |           |            |           |             |
| Inkomsten/Uitgaven (I/U)    | EUR           | 0               | 1           |                                                                                                    |          | U U        |         |           |           |            | u           |            |           |            |           |             |
| internation on Boren (1, e) |               | 1               |             |                                                                                                    |          | •          |         |           |           |            | •           |            |           |            |           |             |
|                             |               | *               | 0           |                                                                                                    |          |            |         |           |           |            |             |            |           |            |           |             |
| Som v/d bedragen            |               |                 |             |                                                                                                    |          | Rekeningen |         |           |           |            | Hoofdposten |            |           |            |           |             |
| Rij labels                  |               |                 |             |                                                                                                    |          | 0.Bank     | 1.Kas1  | 2.Kas2    | 4.Lening  | TOTAAL     | 4. HG&D     | 5. LONEN 6 | . DIV.G&D | 7. ANDERE- | 8.TRANSF. | 9. INITIAL. |
| 2018                        |               |                 |             |                                                                                                    |          |            |         |           |           |            |             |            |           |            |           |             |
| (P01)-Jan18                 |               |                 |             |                                                                                                    |          |            |         |           |           |            |             |            |           |            |           |             |
| 2/01/2018                   |               |                 |             |                                                                                                    |          |            |         |           |           |            |             |            |           |            |           |             |
| Nr. 012 SPELERSVER          | GOEDINGEN     | (#B1 Afreke     | ning 2017   | /12)                                                                                                    |          | -3.500,00  |         |           |           | -3.500,00  |             | -3.500,00  |           |            |           |             |
| 5/01/2018                   |               |                 |             |                                                                                                    |          |            |         |           |           |            |             |            |           |            |           |             |
| Nr. 015 AANKOPEN            | BAR/KANTINI   | E (#K1,3 Fact   | uur 2017/   | 1025 KERSTJENS)                                                                                                 |          |            | -136,00 | D         |           | -136,00    | -136,00     | )          |           |            |           |             |
| Nr. 016 TRANSFER t          | ussen eigen n | ekeningen. (    | #K1,4 stor  | ting naar zichtrekening)                                                                                        |          |            | -300,00 | D         |           | -300,00    |             |            |           |            | -300,00   |             |
| 7/01/2018                   | U             |                 |             | 0                                                                                                    |          |            |         |           |           |            |             |            |           |            |           |             |
| Nr. 017 HUUR TERR           | EINEN (#B2 B  | etaling huur    | terrein)    |                                                                                                    |          | -1.000.00  |         |           |           | -1.000.00  |             |            | -1.000.00 | )          |           |             |
| 10/01/2018                  |               | 0               | ,           |                                                                                                    |          | ,          |         |           |           | ,          |             |            | ,         |            |           |             |
| Nr. 021 AFLOSSING           | LENING, gede  | elte KAPITA     | AL (#B3 B   | etaling lening annuiteit (1)                                                                                    | 1        | -1.000.00  |         |           |           | -1.000.00  |             |            |           |            | -1.000.00 |             |
| Nr. 022 AFLOSSING           | LENING, gede  | elte INTREST    | EN (#B3     | Betaling lening annuïteit (2                                                                                    | ))       | -100.00    |         |           |           | -100.00    |             |            |           | -100.00    |           |             |
| 13/01/2018                  |               |                 |             | 0 0 1                                                                                                    |          |            |         |           |           | ,          |             |            |           |            |           |             |
| Nr. 024 AANKOOP S           | PELERS(recht  | en) (#B4 Bet    | aling aan   | (oop speler)                                                                                                    |          | -2.500.00  |         |           |           | -2.500.00  |             |            |           | -2.500.00  |           |             |
| Nr. 026 AANKOPEN            | BAR/KANTIN    | E (#B4 Betali   | ng aankoo   | op dranken)                                                                                                    |          | -165.00    |         |           |           | -165.00    | -165.00     | )          |           |            |           |             |
| 15/01/2018                  |               |                 |             |                                                                                                    |          | ,          |         |           |           | ,          |             |            |           |            |           |             |
| Nr. 029 TRANSFER t          | ussen eigen n | ekeningen, (    | #B5 trans   | fer naar termiinrekening)                                                                                       |          | -1.000.00  |         |           |           | -1.000.00  |             |            |           |            | -1.000.00 |             |
| 16/01/2018                  |               |                 |             | ,                                                                                                    |          |            |         |           |           |            |             |            |           |            |           |             |
| Nr. 032 TRANSFER t          | ussen eigen n | ekeningen, (    | #K2.5 Sto   | rting op de bank)                                                                                               |          |            |         | -450.00   |           | -450.00    |             |            |           |            | -450.00   |             |
| 19/01/2018                  |               | (               |             |                                                                                                    |          |            |         |           |           |            |             |            |           |            |           |             |
| Nr. 035 ONDERHOU            | DSPRODUCTE    | N (#K1.71e)     | verancier   | Peeters)                                                                                                    |          |            | -50.00  | D         |           | -50.00     |             |            | -50.00    | )          |           |             |
| Nr. 036 VRIIWILLIG          | RSVERGOED     | NGEN (#K1.      | 8 Kantiner  | personeel Dec. 2017)                                                                                            |          |            | -500.00 | 0         |           | -500.00    |             |            | 00,00     | -500.00    |           |             |
| 20/01/2018                  |               |                 |             | ,                                                                                                    |          |            | ,       |           |           | ,          |             |            |           | ,          |           |             |
| Nr. 037 AANKOPEN            | ACTIVA (#B6   | lanssens, ins   | stal, nieuw | (e BOILER)                                                                                                    |          | -250.00    |         |           |           | -250.00    |             |            |           | -250.00    |           |             |
| 23/01/2018                  |               | 5011550115,1115 |             | ie boliezių                                                                                                    |          | 200/00     |         |           |           | 200,00     |             |            |           | 200/00     |           |             |
| Nr. 044 TELEFOON/           | INTERNET (#F  | 7 Telefoonfa    | actuur Bel  | racom)                                                                                                    |          | -160.00    |         |           |           | -160.00    |             |            | -160.00   | )          |           |             |
| 27/01/2018                  |               | // relefoonie   | Jecour Dei  | Bacomy                                                                                                    |          | 100,00     |         |           |           | 100,00     |             |            | 200,00    | •          |           |             |
| Nr 045 AANKOPEN             | ACTIVA (#BS   | Rotaling sald   | lo grasma   | aior)                                                                                                    |          | -2 500 00  |         |           |           | -2 500 00  |             |            |           | -2 500 00  |           |             |
| 20/01/2018                  | ACTIVA (#00   | Detailing sale  | io grasina  | aici)                                                                                                    |          | -2.500,00  |         |           |           | -2.500,00  |             |            |           | -2.500,00  |           |             |
| Nr 049 TPANSEEP t           | usson olgon r | akaningan (     | #K2 10 ct/  | orting on zichtrekening)                                                                                        |          |            |         | -400.00   |           | -400.00    |             |            |           |            | -400.00   |             |
| Nr 050 HILLIR SPEL          | RS (#R9 Rote  | aling spolors   | on huurba   | see of an an and a second second second second second second second second second second second second second s |          | -200.00    |         | -400,00   |           | -200.00    |             |            |           | -200.00    | -400,00   |             |
| Nr 051 ONDERHOU             |               | N /#B0 Boto     | ling factor | ur)                                                                                                    |          | -200,00    |         |           |           | -200,00    |             |            | -22.00    | -200,00    |           |             |
| (P01) Jap 19 Total          | USPRODUCIE    | (#05 beta       | ing ractu   | ur j                                                                                                    |          | -23,00     | -096.00 | .950.00   |           | -14 224 00 | -201.0(     | -2 500 00  | -1 222 00 | ,          | -2 150 00 |             |
| 2018 Total                  |               |                 |             |                                                                                                    |          | -12.396,00 | -986,00 | 950,00    |           | -14.234,00 | -301,00     | -3.500,00  | -1.255,00 | -0.050,00  | -3.130,00 |             |
| TOTAAL                      |               |                 |             |                                                                                                    |          | -12.398,00 | -986,00 | -850,00   | -5 275 00 | -19.600.00 | -301,00     | -3.500,00  | -1.233,00 | -6.050,00  | -3.150,00 | -5 275 00   |
| TOTAL                       |               |                 |             |                                                                                                    |          | -12.598,00 | -900,00 | · ·050,00 | -3.375,00 | -19:009,00 | -501,00     | -3.300,00  | -1.253,00 | -0.050,00  | -3.130,00 | -3.375,00   |

Blz.2 Uitgaven (uitgaven gedurende de maand januari)

#### **Hot-Accounts Handleiding**

| VC De Sjotters 2018 ONTVA      | INGSTEN EN                 | UITGAVEN                    |                | d have off for a fidely more     |                |          |            |             |                 |              |                  |                      |                |             |            |           |          |             |           |           |              |           |
|--------------------------------|----------------------------|-----------------------------|----------------|----------------------------------|----------------|----------|------------|-------------|-----------------|--------------|------------------|----------------------|----------------|-------------|------------|-----------|----------|-------------|-----------|-----------|--------------|-----------|
| C:\Users\Edward\Documents1     | Hot-Accoun                 | its Databases               | VHAV1_C        | lub2018.sdf (consolidatie munt:E | UR) (AII)      |          |            |             |                 |              |                  |                      | AID            |             |            |           |          |             |           |           |              |           |
| Nunt<br>Type Pakasies (0.1)    | Munt                       | туре                        | IU             | _                                | (All)<br>(All) |          |            |             |                 |              |                  |                      | (AII)<br>(AII) |             |            |           |          |             |           |           |              |           |
| inkomsten/Litzaven (I/LI)      | EUR                        | 0                           | 1              |                                  | (All)          |          |            |             |                 |              |                  |                      | (All)          |             |            |           |          |             |           |           |              |           |
| inkonsteri orgaven (i/ o/      |                            | 1                           | U              |                                  | (MII)          |          |            |             |                 |              |                  |                      | (Au)           |             |            |           |          |             |           |           |              |           |
| fam.u/d badmann                |                            |                             | -              | -                                | Debasisses     |          |            |             |                 |              |                  |                      | Unddansten     |             |            |           |          |             |           |           |              |           |
| som v/d bedragen<br>Dii Johele |                            |                             |                |                                  | Rekeningen     |          |            | 7 7 TRok    | Aloning Mant 1  | Kant 3       | Machine OCRT     | Bachten TOTAAL       | Hoordposten    |             |            |           | 4 4000   |             | DAV CRD   |           | -            | INITIAL   |
| 2017                           |                            |                             |                |                                  | ULDBIIK 10.47  | 1.00     | 831 2-M83  | 2 J.INCK    | ALCONING MAILED | 00 1 350 00  | F 350 00 35 000  | A 20 000 00 63 353 / | 0. DOGELD      | T' GIFTEN A | SUDSIDIE : | ANDERET   | 4. 11060 | S. LONEN O. | DIVIGAD   | ANDERE-   | D.TRANSP. S. | ET 753 00 |
| 2017                           |                            |                             |                |                                  | 10.47          | 3,00     | 57,00 65,  | 00 5/012,00 | -3.373,00 1.000 | ,00 1.230,00 | 5,230,00 25,000, | 0 20:000,00 05:352,0 |                |             |            |           |          |             |           |           |              | 33-332,00 |
| (P01)-Jan18                    |                            |                             |                |                                  |                |          |            |             |                 |              |                  |                      |                |             |            |           |          |             |           |           |              | _         |
| 2/01/2018                      |                            |                             |                |                                  |                |          |            |             |                 |              |                  |                      |                |             |            |           |          |             |           |           |              |           |
| Nr. 011 INTRESTEN              | (ontvangen)                | . (#T1)                     |                |                                  |                |          |            | 477,05      | i               |              |                  | 477,0                | 5              |             |            | 477,05    |          |             |           |           |              |           |
| Nr. 012 SPELERSVER             | GOEDINGEN                  | V (#81 Afrek                | ening 201      | 17/12)                           | -3.50          | 0,00     |            |             |                 |              |                  | -3.500,0             | D              |             |            |           |          | -3.500,00   |           |           |              |           |
| 5/01/2018                      |                            |                             |                |                                  |                |          |            |             |                 |              |                  |                      |                |             |            |           |          |             |           |           |              |           |
| Nr. 013 INKOMGELE              | DEN (#K1,1)                |                             |                |                                  |                | 1.6      | 50,00      |             |                 |              |                  | 1.650,0              | 0              |             |            | 1.650,00  |          |             |           |           |              |           |
| Nr. 014 INKOMSTEN              | I BAR/KANTI                | INE (#K1,2 D                | ranken er      | n versnaperingen)                |                | 1.2      | 55,00      |             |                 |              |                  | 1.255,0              | D              |             |            | 1.255,00  |          |             |           |           |              |           |
| Nr. 015 AANKOPEN               | BAR/KANTIN                 | VE (#K1,3 Fai               | tuur 201       | 7/1025 KERSTJENS)                |                | -1       | 36,00      |             |                 |              |                  | -136,0               | 0              |             |            |           | -136,00  |             |           |           |              |           |
| Nr. 016 TRANSFER b             | ussen eigen                | rekeningen.                 | (#K1,4 st      | torting naar zichtrekening)      |                | -3       | 100,00     |             |                 |              |                  | -300,0               | 0              |             |            |           |          |             |           |           | -300,00      |           |
| 7/01/2018                      | TIME AND                   | Retaling hum                | ( terrain)     |                                  | 1.02           | 0.000    |            |             |                 |              |                  | 1.000.0              |                |             |            |           |          |             | 1 000 00  |           |              | _         |
| NF. U17 HOUR TERM              | LINEN (#D2                 | Betaing nuu                 | rterrein)      | rtine Vac 1)                     | -1.00          | 0,00     |            |             |                 |              |                  | -1.000,0             | 0              |             |            |           |          |             | -1.000,00 |           | 100.00       |           |
| NF. U18 TRANSPER D             | ussen eigen<br>I BAD/KANTI | rekeningen.<br>INE (#¥2.1 D | (#82 Stol      | rting Kas 1)                     | 50             | 0,00     | 120        | 00          |                 |              |                  | 120.0                | 0              |             |            | 120.00    |          |             |           |           | 300,00       | _         |
| 9/01/2018                      | Control Control            | ine (enere e                | an iven ei     | or versneperingen (              |                |          | £.00,      |             |                 |              |                  | 20030                | 0              |             |            | 200,000   |          |             |           |           |              |           |
| Nr. 020 INKOMSTEN              | BAR/KANTI                  | INE (#K2.2 D                | ranken er      | n versnaperingen)                |                |          | 95         | 00          |                 |              |                  | 95.0                 | D              |             |            | 95.00     |          |             |           |           |              |           |
| 10/01/2018                     | 1 DHIQ IDHITI              | ine (indepe of              | and the second | in recompany                     |                |          | 55,        | 00          |                 |              |                  |                      | •              |             |            | 22,22     |          |             |           |           |              |           |
| Nr. 021 AFLOSSING              | LENING, ged                | eelte KAPITA                | AL (#83        | Betaling lening annuiteit (1))   | -1.00          | 0.00     |            |             |                 |              |                  | -1.000.0             | 0              |             |            |           |          |             |           |           | -1.000.00    |           |
| Nr. 022 AFLOSSING              | LENING, ged                | Seelte INTRES               | TEN (#B)       | 3 Betaling lening annuiteit (2)) | -10            | 0.00     |            |             |                 |              |                  | -100.0               | 0              |             |            |           |          |             |           | -100.00   | ,            |           |
| Nr. 023 AFLOSSING              | LENING, ged                | ieelte KAPIT <i>i</i>       | AL (#L1        | Betaling lening annuiteit (#B3)) |                |          |            |             | 1.000,00        |              |                  | 1.000,0              | D              |             |            |           |          |             |           |           | 1.000,00     |           |
| 13/01/2018                     |                            |                             |                |                                  |                |          |            |             |                 |              |                  |                      |                |             |            |           |          |             |           |           |              |           |
| Nr. 024 AANKOOP S              | PELERS(rech                | nten) (#B4 Be               | etaling aa     | inkoop speler)                   | -2.50          | 0,00     |            |             |                 |              |                  | -2.500,0             | 0              |             |            |           |          |             |           | -2.500,00 |              |           |
| Nr. 025 HERWAARD               | ERING (+) SP               | PELERSRECHT                 | 'EN (#R1       | aankoop speler (#84))            |                |          |            |             |                 |              |                  | 2.500,00 2.500,0     | 0              |             |            | 2.500,00  |          |             |           |           |              |           |
| Nr. 026 AANKOPEN               | BAR/KANTIN                 | vE (#B4 Beta                | ling aanki     | oop dranken)                     | -16            | 5,00     |            |             |                 |              |                  | -165,0               | 0              |             |            |           | -165,00  |             |           |           |              |           |
| 14/01/2018                     |                            |                             |                |                                  |                |          |            |             |                 |              |                  |                      |                |             |            |           |          |             |           |           |              |           |
| Nr. 027 INKOMSTEN              | I BAR/KANTI                | INE (#K2,3 D                | ranken er      | n versnaperingen)                |                |          | 115,       | 00          |                 |              |                  | 115,0                | 0              |             |            | 115,00    |          |             |           |           |              |           |
| 15/01/2018                     | (and De Dee                | dun a)                      |                |                                  | 4.00           | 0.00     |            |             |                 |              |                  | 1 000 /              | 4 000 0        |             |            |           |          |             |           |           |              |           |
| Nr. 028 CIDGELDEN              | (#DD Lie Dat               | rekeningen                  | /#85 *rnr      | orfor oppr termilorekeeleri      | -1.00          | 0,00     |            |             |                 |              |                  | 1.000,0              | 0 1.000,0      | 5           |            |           |          |             |           |           | -1.000.00    |           |
| NY OSO TRANSFER 1              | ussen eigen                | rekeningen.                 | (HT2 Trat      | nsfer van hankrekening)          | -1.00          | 0,00     |            | 1 000 00    | 1               |              |                  | 1,000,0              | n              |             |            |           |          |             |           |           | 1 000,00     |           |
| 16/01/2018                     | assen eigen                | remainingen.                | fore no        | (and the beneficially)           |                |          |            | 1.000,00    |                 |              |                  | 2.000,0              |                |             |            |           |          |             |           |           | 2.000,00     |           |
| Nr. 031 INKOMSTEN              | I BAR/KANTI                | INE (#K2.4 D                | ranken er      | n versnaperingen)                |                |          | 120.       | 00          |                 |              |                  | 120.0                | D              |             |            | 120.00    |          |             |           |           |              |           |
| Nr. 032 TRANSFER to            | ussen eigen                | rekeningen.                 | (#K2,5 St      | torting op de bank)              |                |          | -450       | 00          |                 |              |                  | -450,0               | 0              |             |            |           |          |             |           |           | -450,00      |           |
| 19/01/2018                     |                            |                             |                |                                  |                |          |            |             |                 |              |                  |                      |                |             |            |           |          |             |           |           |              |           |
| Nr. 033 INKOMGELE              | DEN (#K1,5)                |                             |                |                                  |                | 1.7      | 85,00      |             |                 |              |                  | 1.785,0              | 0              |             |            | 1.785,00  |          |             |           |           |              |           |
| Nr. 034 INKOMSTEN              | I BAR/KANTI                | INE (#K1,6 D                | ranken er      | n versnaperingen)                |                | 1.4      | 05,00      |             |                 |              |                  | 1.405,0              | D              |             |            | 1.405,00  |          |             |           |           |              |           |
| Nr. 035 ONDERHOU               | OSPRODUCT                  | TEN (#K1,7 L                | everancie      | er Peeters)                      |                | -        | -50,00     |             |                 |              |                  | -50,0                | 0              |             |            |           |          |             | -50,00    |           |              |           |
| Nr. 036 VRUWILLIGE             | ERSVERGOED                 | DINGEN (#K3                 | 1,8 Kantin     | repersoneel Dec. 2017)           |                | -5       | 100,00     |             |                 |              |                  | -500,0               | D              |             |            |           |          |             |           | -500,00   |              |           |
| 20/01/2018                     |                            |                             | and also       |                                  |                |          |            |             |                 |              |                  |                      |                |             |            |           |          |             |           |           |              |           |
| NF. 057 AANKOPEN               | ACTIVA (#B                 | 6 Janssens, II              | istal, nieu    | uwe BOILER)                      | -25            | 0,00     |            |             |                 |              | 350.00           | -250,0               | 0              |             |            | 160.00    |          |             |           | -250,00   |              |           |
| NY, USB PERWAARD               | CRING (+) A                | cekeningen                  | Ashkoop        | rtion voouit Kar?)               | 45             | 0.00     |            |             |                 |              | 250,00           | 250,0                | 0              |             |            | 250,00    |          |             |           |           | 450.00       |           |
| 21/01/2018                     | ussen eigen                | reveningen.                 | 1400 300       | rung value kasz)                 |                | 0,00     |            |             |                 |              |                  | 420,0                | <i>.</i>       |             |            |           |          |             |           |           | 430,00       | _         |
| Nr. 040 INKOMSTEN              | BAR/KANTI                  | INE (#K2.6 D                | ranken er      | n versnaperioren)                |                |          | 105        | 00          |                 |              |                  | 105.0                | D              |             |            | 105.00    |          |             |           |           |              |           |
| 23/01/2018                     |                            | to the second second        |                |                                  |                |          | ,          |             |                 |              |                  | ,-                   | -              |             |            |           |          |             |           |           |              |           |
| Nr. 041 LIDGELDEN              | (#87) BEEN                 | HOUWER N.                   | V.             |                                  | 50             | 0,00     |            |             |                 |              |                  | 500,0                | 0 500,0        | D           |            |           |          |             |           |           |              |           |
| Nr. 042 INKOMSTEN              | BAR/KANTI                  | INE (#K2,7 D                | ranken er      | n versnaperingen)                |                |          | 70,        | 00          |                 |              |                  | 70,0                 | 0              |             |            | 70,00     |          |             |           |           |              |           |
| Nr. 043 GIFTEN (#T             | 3 Schenking                | )                           |                |                                  |                |          |            | 500,00      | F               |              |                  | 500,0                | D              | 500,00      |            |           |          |             |           |           |              |           |
| Nr. 044 TELEFOON/              | INTERNET (#                | #B7 Telefoon                | factuur B      | Selgacom)                        | -16            | 0,00     |            |             |                 |              |                  | -160,0               | 0              |             |            |           |          |             | -160,00   |           |              |           |
| 27/01/2018                     |                            |                             |                |                                  |                |          |            |             |                 |              |                  |                      |                |             |            |           |          |             |           |           |              |           |
| Nr. 045 AANKOPEN               | ACTIVA (#B                 | 8 Betaling sa               | do grasm       | naaier)                          | -2.50          | 0,00     |            |             |                 |              |                  | -2.500,0             | 0              |             |            |           |          |             |           | -2.500,00 |              |           |
| Nr. 046 GIFTEN (#B             | 8 Schenking                | supporter)                  |                |                                  | 12             | 5,00     |            |             |                 |              |                  | 125,0                | D              | 125,00      |            |           |          |             |           |           |              |           |
| 28/01/2018                     |                            |                             |                |                                  |                |          |            |             |                 |              |                  |                      |                |             |            |           |          |             |           |           |              |           |
| NP. 047 INKOWSTER              | DAR/MANTI                  | INC (#K2,0 D                | ranken er      | n versnapeningen)                |                |          | 145,       | 00          |                 |              |                  | 125,0                | 0              |             |            | 125,00    |          |             |           |           |              |           |
| NY DAR INKOASTER               | BAD/KANT                   | INF (BK2 A D                | rankan ~       | o vartnanariozan)                |                |          | 140        | 00          |                 |              |                  | 110/                 | 0              |             |            | 110.00    |          |             |           |           |              |           |
| Nr 049 TRANSFER to             | ussen einen                | rekeningen.                 | (#K2.101       | storting on zichtrekening)       |                |          | -400       | 00          |                 |              |                  | -400.0               | 0              |             |            | 110,00    |          |             |           |           | -400.00      | _         |
| Nr. 050 HUUR SPELE             | ERS (#B9 Bet               | taling spelers              | op huur        | basis)                           | -20            | 0.00     |            |             |                 |              |                  | -200.0               | D              |             |            |           |          |             |           | -200.00   |              |           |
| Nr. 051 ONDERHOU               | OSPRODUCT                  | TEN (#89 Bet                | aling fact     | tuur)                            | -2             | 3,00     |            |             |                 |              |                  | -23,0                | 0              |             |            |           |          |             | -23,00    |           |              |           |
| Nr. 052 SUBSIDIE GE            | EMEENTE (D                 | Jummy bewe                  | ging (SUE      | BSIDIE kolom))                   |                | 0,00     |            |             |                 |              |                  | 0.0                  | 0              |             | 0,00       |           |          |             |           |           |              |           |
| (P01)-Jan18 Total              |                            |                             | -              |                                  | -10.02         | 3,00 5.1 | 09,00 20,  | 00 1.977,05 | 1.000,00        |              | 250,00           | 2.500,00 833,0       | 5 1.500,0      | 0 625,00    | 0,00       | 10.192,05 | -301,00  | -3.500,00   | -1.233,00 | -6.050,00 | -400,00      |           |
| 2018 Total                     |                            |                             |                |                                  | -10.02         | 3,00 5.1 | 09,00 20,  | 00 1.977,05 | 1.000,00        |              | 250,00           | 2.500,00 833,0       | 5 1.500,0      | 0 625,00    | 0,00       | 10.192,05 | -301,00  | -3.500,00   | -1.233,00 | -6.050,00 | -400,00      |           |
| TOTAAL                         |                            |                             |                |                                  | 45             | 2,00 5.1 | 66,00 103, | 00 7.589,05 | -4.375,00 1.000 | ,00 1.250,00 | 5.500,00 25.000, | 0 22.500,00 64.185,0 | 5 1.500,0      | 0 625,00    | 0,00       | 10.192,05 | -301,00  | -3.500,00   | -1.233,00 | -6.050,00 | -400,00      | 3.352,00  |

Hierboven Ontvangsten én Uitgaven in één overzicht. (Nb: Geen selectie in de IU slicer)

Er wordt een **doorlopende nummering gebruikt over Ontvangsten én Uitgaven**. Dit nummer correspondeert met het transactienummer van de bewegingen in de database. Zolang men geen bewegingen schrapt zijn er geen gaten in de nummering. **Dit nummer geeft de volgorde van ingave weer.** Referentie-nummers staan in de de omschrijving zelf en niet als aparte kolom. Uitgaven worden met een negatief bedrag aangegeven. De gewone omschrijvingskolom vervangt ook de extra omschrijvingskolom igv 'Andere'. Beginsaldi van de rekeningen worden als normale transacties ingegeven op de laatste dag van vorig boekjaar en zijn rechts ook zichtbaar in de extra kolom **Initial.** 

| VC De Sjotters 2018 ONTVANGSTEN EN UITGAVEN<br>C:\Users\Edward\Documents\Hot-Accounts Databases\HAV1_Club2018.sdf (consolidatie munt:EUR) |                |          |          |        |          |           |           |          |          |           |           |           |             |           |             |            |         |           |            |            |           |             |
|----------------------------------------------------------------------------------------------------|----------------|----------|----------|--------|----------|-----------|-----------|----------|----------|-----------|-----------|-----------|-------------|-----------|-------------|------------|---------|-----------|------------|------------|-----------|-------------|
| C. (Osers (Edward (Document)                                                                                                    | S(HOL-ACCOUNTS |          | 2023/11/ | wi_ciu | 1        | (consolid | acie muni | EUK)     |          |           |           |           | (AII)       |           |             |            |         |           |            |            |           |             |
| Munt<br>Tura Dalvasias (0.1)                                                                                                    | Munt           | Туре     | _!!      | IU     |          |           |           |          |          |           |           |           | (AII)       |           |             |            |         |           |            |            |           |             |
| Type Rekening (0,1)                                                                                                    | EUR            | 0        |          | 1      |          |           |           |          |          |           |           |           | (AII)       |           |             |            |         |           |            |            |           |             |
| inkomsten/oitgaven (i/O)                                                                                                    | ( 2011         | -        | - 1      |        |          |           |           |          |          |           |           |           | (AII)       |           |             |            |         |           |            |            |           |             |
|                                                                                                    |                | 1        |          | U      |          |           |           |          |          |           |           |           |             |           |             |            |         |           |            |            |           |             |
| Som v/d bedragen                                                                                                    | Rekeningen     |          |          |        |          |           |           |          |          |           |           |           | Hoofdposten |           |             |            |         |           |            |            |           |             |
| Rij labels                                                                                                    | 0.Bank         | 1.Kas    | 1 2.     | Kas2   | 3.TRek   | 4.Lening  | Kant.1    | Kant.2   | Machin.  | OG&T      | Rechten   | TOTAAL    | 0. LIDGELD  | 1. GIFTEN | 2. SUBSIDIE | 3. ANDERE+ | 4. HG&D | 5. LONEN  | 6. DIV.G&D | 7. ANDERE- | 8.TRANSF. | 9. INITIAL. |
| 2017                                                                                                    |                |          |          |        |          |           |           |          |          |           |           |           |             |           |             |            |         |           |            |            |           |             |
| (P12)-Dec17                                                                                                    |                |          |          |        |          |           |           |          |          |           |           |           |             |           |             |            |         |           |            |            |           |             |
| 31/12/2017                                                                                                    | 10.475,        | 00 57    | 7,00     | 83,00  | 5.612,00 | -5.375,00 | 1.000,00  | 1.250,00 | 5.250,00 | 25.000,00 | 20.000,00 | 63.352,00 |             |           |             |            |         |           |            |            |           | 63.352,00   |
| (P12)-Dec17 Total                                                                                                    | 10.475,        | 00 57    | 7,00     | 83,00  | 5.612,00 | -5.375,00 | 1.000,00  | 1.250,00 | 5.250,00 | 25.000,00 | 20.000,00 | 63.352,00 |             |           |             |            |         |           |            |            |           | 63.352,00   |
| 2017 Total                                                                                                    | 10.475,        | .00 57   | 7,00     | 83,00  | 5.612,00 | -5.375,00 | 1.000,00  | 1.250,00 | 5.250,00 | 25.000,00 | 20.000,00 | 63.352,00 |             |           |             |            |         |           |            |            |           | 63.352,00   |
| 2018                                                                                                    |                |          |          |        |          |           |           |          |          |           |           |           |             |           |             |            |         |           |            |            |           |             |
| (P01)-Jan18                                                                                                    |                |          |          |        |          |           |           |          |          |           |           |           |             |           |             |            |         |           |            |            |           |             |
| 2/01/2018                                                                                                    | -3.500,        | ,00      |          |        | 477,05   |           |           |          |          |           |           | -3.022,95 |             |           |             | 477,05     |         | -3.500,00 |            |            |           |             |
| 5/01/2018                                                                                                    |                | 2.469    | 9,00     |        |          |           |           |          |          |           |           | 2.469,00  |             |           |             | 2.905,00   | -136,00 |           |            |            | -300,00   | )           |
| 7/01/2018                                                                                                    | -700,          | ,00      |          | 130,00 |          |           |           |          |          |           |           | -570,00   |             |           |             | 130,00     |         |           | -1.000,00  |            | 300,00    | )           |
| 9/01/2018                                                                                                    |                |          |          | 95,00  |          |           |           |          |          |           |           | 95,00     |             |           |             | 95,00      |         |           |            |            |           |             |
| 10/01/2018                                                                                                    | -1.100,        | ,00      |          |        |          | 1.000,00  | )         |          |          |           |           | -100,00   |             |           |             |            |         |           |            | -100,00    | 0,00      | 0           |
| 13/01/2018                                                                                                    | -2.665,        | ,00      |          |        |          |           |           |          |          |           | 2.500,00  | -165,00   |             |           |             | 2.500,00   | -165,00 |           |            | -2.500,00  |           |             |
| 14/01/2018                                                                                                    |                |          |          | 115,00 |          |           |           |          |          |           |           | 115,00    |             |           |             | 115,00     |         |           |            |            |           |             |
| 15/01/2018                                                                                                    | 0,             | ,00      |          |        | 1.000,00 |           |           |          |          |           |           | 1.000,00  | 1.000,00    | )         |             |            |         |           |            |            | 0,00      | )           |
| 16/01/2018                                                                                                    |                |          | -        | 330,00 |          |           |           |          |          |           |           | -330,00   |             |           |             | 120,00     |         |           |            |            | -450,00   | 2           |
| 19/01/2018                                                                                                    |                | 2.640    | 0,00     |        |          |           |           |          |          |           |           | 2.640,00  |             |           |             | 3.190,00   |         |           | -50,00     | -500,00    |           |             |
| 20/01/2018                                                                                                    | 200,           | ,00      |          |        |          |           |           |          | 250,00   |           |           | 450,00    |             |           |             | 250,00     |         |           |            | -250,00    | 450,00    | )           |
| 21/01/2018                                                                                                    |                |          |          | 105,00 |          |           |           |          |          |           |           | 105,00    |             |           |             | 105,00     |         |           |            |            |           |             |
| 23/01/2018                                                                                                    | 340,           | ,00      |          | 70,00  | 500,00   |           |           |          |          |           |           | 910,00    | 500,00      | 500,0     | 10          | 70,00      |         |           | -160,00    |            |           |             |
| 27/01/2018                                                                                                    | -2.375,        | ,00      |          |        |          |           |           |          |          |           |           | -2.375,00 |             | 125,0     | 10          |            |         |           |            | -2.500,00  |           |             |
| 28/01/2018                                                                                                    |                |          |          | 125,00 |          |           |           |          |          |           |           | 125,00    |             |           |             | 125,00     |         |           |            |            |           |             |
| 30/01/2018                                                                                                    | -223,          | ,00      | -        | 290,00 |          |           |           |          |          |           |           | -513,00   |             |           | 0,00        | 110,00     |         |           | -23,00     | -200,00    | -400,00   | )           |
| (P01)-Jan18 Total                                                                                                    | -10.023,       | 00 5.109 | 9,00     | 20,00  | 1.977,05 | 1.000,00  | )         |          | 250,00   |           | 2.500,00  | 833,05    | 1.500,00    | 625,0     | 0,00        | 10.192,05  | -301,00 | -3.500,00 | -1.233,00  | -6.050,00  | -400,00   | )           |
| 2018 Total                                                                                                    | -10.023,       | 00 5.109 | 9,00     | 20,00  | 1.977,05 | 1.000,00  | )         |          | 250,00   |           | 2.500,00  | 833,05    | 1.500,00    | 625,0     | 0 0,00      | 10.192,05  | -301,00 | -3.500,00 | -1.233,00  | -6.050,00  | -400,00   | )           |
| TOTAAL                                                                                                    | 452,           | 00 5.166 | 6,00     | 103,00 | 7.589,05 | -4.375,00 | 1.000,00  | 1.250,00 | 5.500,00 | 25.000,00 | 22.500,00 | 64.185,05 | 1.500,00    | 625,0     | 0,00        | 10.192,05  | -301,00 | -3.500,00 | -1.233,00  | -6.050,00  | -400,00   | 63.352,00   |

Hierboven nogmaals de dagboeken Inkomsten én Uitgaven in één overzicht, **met enkel totalen per dag**.

Links beneden zien we per rekening de actuele saldo's. Rechts de totalen per budgettype. Deze corresponderen met de bedragen in de Staat van Ontvangsten en Uitgaven.

**Opmerking:** Als we deze dagboeken vergelijken met deze in de brochure voor Kleine VZW's dan komen deze overeen, **behoudens afwijkingen die voornamelijk te maken hebben met de extra rekeningen die in het overzicht opgenomen werden**, nl. :

- a) Ontvangsten
- Transacties 1 tem 5, betreffende de openingsbalans van de rekeningen Kant.1, Kant.2, Machin., OG&T . (Rechts worden de bedragen in de extra kolom 'INITIAL.' geplaatst)
- Transactie 25, betreffende de aankoop van een speler (2500 EUR). Dit bedrag verhoogt links de rekening 'spelersrechten' (die niet voorkomt in de brochure) en rechts in de kolom 'Andere ontvangsten' wordt geplaatst.
- Transactie 38, betreffende de aankoop van een boiler (250 EUR). Dit bedrag verhoogt links de rekening 'Machin.'
   En rechts evenens de kolom 'Andere ontvangsten'
- Transactie 23 betreffende de aflossing van de lening verschijnt hier in het Inkomsten dagboek, omdat het gedeelte kapitaalsaflossing, nl. 1000 EUR (en die, samen met de intresten van 100 EUR in het uitgaven dagboek voorkomen) ook de uitstaande schuld op de rekening 'Lening' met 1000 EUR doet verminderen. Rechts verschijnt dit in de kolom 'Transfers tussen eigen rekeningen'.
- b) Uitgaven
- Transactie 6 met de openingsbalans van de rekening 'Lening' (met een bedrag dat rechts in de kolom 'INITIAL.' Verschijnt.
- Transactie 35 betreffende de aankoop van onderhoudsproducten (50 EUR), wordt in de kolom '6.DIV.G&D' geplaatst ipv 'Handelsgoederen en diensten' (verschillende kwalificatie!)
- Transactie 37 betreffende de aankoop van een boiler (250 EUR), wordt in de kolom '7. ANDERE-' geplaatst ipv 'Handelsgoederen en diensten' (verschillende kwalificatie!)
- De eigenlijke aflossing van de lening (1000 EUR kapitaal en 100 EUR intresten) worden als 2 transacties geboekt nrs. 21 en 22), de eerste als 'Transfer' (met tegenrekening de rekening 'Lening', zie Ontvangsten) en het tweede bedrag als effectieve kost in de kolom '7. ANDERE-'.

# Opstellen Staat van Ontvangsten en Uitgaven.

De totalen in de rechterkolom van het dagboek corresponderen met de bedragen die men in deze staat moet ingeven.

Nb: **Normaliter is het totaal van de transfers =0**. In het voorbeeld is een overschrijving van 400 EUR van kas naar de bankrekening wel uit de kas gegaan maar nog niet op de bankrekening toegekomen, wat resulteert in een totaal van -400 EUR. Ofwel vermijdt men dergelijke operaties op het einde van een periode ofwel gebruikt men een extra wachtrekening.

# Opstellen Staat van vermogen.

Op de laatste dag van het boekjaar (of beter nog: op de laatste dag van elke periode!) boekt men speciale zaken, zoals afschrijvingen en herwaarderingen van voorraden.

De totalen in de linker kolommen van het dagboek (Ontvangsten én Uitgaven samen) leveren uiteindelijk de bedragen die men in de betreffende staat moet invullen.

# **Opvolging projecten: ook mogelijk via het financieel dagboek**

Met Hot-Accounts kan men vrij eenvoudig projecten financieel opvolgen. Ik heb dat al in handleiding deel 5 getoond.

Ook clubs kunnen van deze faciliteit gebruik maken. Men maakt gewoon de nodige project items aan en vult bij het invoeren van transacties het extra veld 'Project/PI' in.

In de twee volgende (Engelstalige) screencasts illustreer ik het gebruik van project items evenals hoe de standaard budget items kunnen vervangen worden door een set dat meer geschikt is voor clubs. (Nb: in deze screencasts worden wel nog de standaard budgettypes 'Inkomsten' en 'Uitgaven' gebruikt). De eerste screencast werkt met manuele transacties terwijl in de tweede screencast de import mogelijkheden worden getoond.

#### Screencast: Club1 (Engelstalig)

#### Screencast: Club2 (Engelstalig)

Ik heb de cijfers in bovenstaande screencasts wat aangepast wat betreft datum en deze geïmporteerd in een nieuwe database HAv1\_Club1.sdf, verkregen door de eerder besproken HAv1\_Club.sdf te kopiëren (budget items verwijzen nu dus naar andere budgettypes!) en daarna nieuwe project items IC, EV1 en EV2 aan te maken.

We kunnen het resultaat hiervan zien in volgende dagboeken: eerst Ontvangsten én Uitgaven samen, daarna Uitgaven en dan Ontvangsten apart. (Nb: VC De Sjotters werd als naam behouden maar de gegevens slaan hier uiteraard op een andere database, zoals aangegeven op de 2<sup>e</sup> lijn)

| VC De Sjotters 2018 ONTVA  | NGSTEN EN U     | UITGAVEN        |            |                        |            |            |             |             |            |            |            |
|----------------------------|-----------------|-----------------|------------|------------------------|------------|------------|-------------|-------------|------------|------------|------------|
| C:\Users\Edward\Documents\ | Hot-Accounts    | s Databases\    | HAv1_Clul  | p1.sdf (consolidatie m | nunt:EUR)  |            |             |             |            |            |            |
| Munt                       | Munt            | Туре            | IU         |                        | (All)      |            | (All)       |             |            |            |            |
| Type Rekening (0,1)        |                 |                 |            |                        | (All)      |            | (All)       |             |            |            |            |
| Inkomsten/Uitgaven (I/U)   | EUR             | 0               |            |                        | (All)      |            | (All)       |             |            |            |            |
|                            |                 |                 | U          |                        |            |            |             |             |            |            |            |
| Som v/d bedragen           |                 |                 |            | ,                      | Rekeningen |            | Hoofdposten |             |            |            |            |
| Rij labels                 |                 |                 |            |                        | 0.Bank     | TOTAAL     | 0. LIDGELD  | 2. SUBSIDIE | 3. ANDERE+ | 6. DIV.G&D | 7. ANDERE- |
| 2018(8)/2019               |                 |                 |            |                        |            |            |             |             |            |            |            |
| (P01)-Aug18                |                 |                 |            |                        |            |            |             |             |            |            |            |
| 6/08/2018                  |                 |                 |            |                        |            |            |             |             |            |            |            |
| Nr. 001 LIDGELDEN          | (Betaling lidg  | eld 2018) JAI   | N PEETERS  |                        | 100,0      | 0 100,00   | 100,00      | )           |            |            |            |
| Nr. 002 LIDGELDEN          | (Lidgeld) PIET  | F PEETERS       |            |                        | 100,0      | 0 100,00   | 100,00      | 1           |            |            |            |
| 8/08/2018                  |                 |                 |            |                        |            |            |             |             |            |            |            |
| Nr. 003 LIDGELDEN (        | (Lidgeld) DAN   | NIËL JACOBS     |            |                        | 100,0      | 0 100,00   | 100,00      | 1           |            |            |            |
| Nr. 004 LIDGELDEN          | (Lidgeld) JEF   | CUSTERS         |            |                        | 100,0      | 0 100,00   | 100,00      | )           |            |            |            |
| Nr. 005 LIDGELDEN (        | (Lidg.2018) F   | RANÇOIS BO      | ËL         |                        | 100,0      | 0 100,00   | 100,00      | )           |            |            |            |
| 9/08/2018                  |                 | -               |            |                        |            |            |             |             |            |            |            |
| Nr. 006 LIDGELDEN          | (Lidged) NICC   | D WIEZE         |            |                        | 100,0      | 0 100,00   | 100,00      | 1           |            |            |            |
| Nr. 007 LIDGELDEN          | (Lidgeld 2018   | B) FRANS LELI   | EU         |                        | 100,0      | 0 100,00   | 100,00      | )           |            |            |            |
| Nr. 008 LIDGELDEN (        | (Betaling lidg  | eld) GERRIT J   | ANSSENS    |                        | 100,0      | 0 100,00   | 100,00      | 1           |            |            |            |
| 10/08/2018                 |                 |                 |            |                        |            |            |             |             |            |            |            |
| Nr. 009 LIDGELDEN (        | (Lidgeld) JAC   | OBUS VANDA      | AELE .     |                        | 100,0      | 0 100,00   | 100,00      | )           |            |            |            |
| Nr. 010 LIDGELDEN          | (Lidgeld) LILI/ | ANE PIETERS     |            |                        | 100,0      | 0 100,00   | 100,00      | )           |            |            |            |
| Nr. 011 LIDGELDEN (        | (LidgetId 201   | 8) FREDDY D     | REESEN     |                        | 100,0      | 0 100,00   | 100,00      | 1           |            |            |            |
| Nr. 023 TRANSPORT/         | VERVOER (#      | 101 Afrek. ve   | ervoer IC) | JAN PEETERS IC         | -25,5      | 0 -25,50   |             |             |            | -25,50     |            |
| Nr. 024 TRANSPORT/         | VERVOER (#      | 101 Afrek. ve   | ervoer IC  | PIET PEETERS IC        | -30,7      | 5 -30,75   |             |             |            | -30,75     |            |
| Nr. 025 TRANSPORT/         | VERVOER (#      | 101 Afrek. ve   | ervoer IC  | DANIËL JACOBS IC       | -33,2      | 5 -33,25   |             |             |            | -33,25     |            |
| 20/08/2018                 |                 |                 |            |                        |            |            |             |             |            |            |            |
| Nr. 017 VERZEKERING        | GEN (#100 Fa    | act. 2018/24    | 5) ABC INS | SURANCES               | -150,0     | 0 -150,00  |             |             |            | -150,00    |            |
| 22/08/2018                 |                 |                 |            |                        |            |            |             |             |            |            |            |
| Nr. 012 LIDGELDEN          | (Lidgeld) DRII  | ES VANDAMI      | ИE         |                        | 100,0      | 0 100,00   | 100,00      | )           |            |            |            |
| Nr. 013 LIDGELDEN (        | (Betaling lidg  | eld 2018) LIE   | N VERBRU   | GGEN                   | 100,0      | 0 100,00   | 100,00      | 1           |            |            |            |
| Nr. 014 LIDGELDEN          | (Lidgeld) MIE   | TEC KOSALO      | WSKI       |                        | 100,0      | 0 100,00   | 100,00      | )           |            |            |            |
| Nr. 015 LIDGELDEN (        | (lidgeld) TON   | 1 DHAENE        |            |                        | 100,0      | 0 100,00   | 100,00      |             |            |            |            |
| Nr. 018 SPONSORING         | G (2018/Spor    | n.010) ABC C    | Y EV1      |                        | 2.500,0    | 0 2.500,00 |             |             | 2.500,00   |            |            |
| Nr. 019 SPONSORING         | G (2018/Spor    | n.011) ABC C    | Y EV2      |                        | 1.500,0    | 0 1.500,00 |             |             | 1.500,00   |            |            |
| Nr. 020 LIGA BIJDRAG       | GEN (Deelna     | me IC 2018/:    | 19) VLAAN  | 1SE SB VZW IC          | -250,0     | 0 -250,00  |             |             |            |            | -250,00    |
| Nr. 021 LIGA BIJDRAG       | GEN (Inschrij   | jving activitei | t EV1) VLA | AMSE SB VZW EV1        | -500,0     | 0 -500,00  |             |             |            |            | -500,00    |
| Nr. 022 LIGA BIJDRAG       | GEN (Inschrij   | jving activitei | t EV2) VLA | AMSE SB VZW EV2        | -500,0     | 0 -500,00  |             |             |            |            | -500,00    |
| 31/08/2018                 |                 |                 |            |                        |            |            |             |             |            |            |            |
| Nr. 016 SUBSIDIE GE        | MEENTE (G/      | 2018/225) G     | EMEENTE    | BRUSSEL SUBSIDIES      | 1.500,0    | 0 1.500,00 |             | 1.500,00    |            |            |            |
| (P01)-Aug18 Total          |                 |                 |            |                        | 5.510,5    | 0 5.510,50 | 1.500,00    | 1.500,00    | 4.000,00   | -239,50    | -1.250,00  |
| 2018(8)/2019 Total         |                 |                 |            |                        | 5.510,5    | 0 5.510,50 | 1.500,00    | 1.500,00    | 4.000,00   | -239,50    | -1.250,00  |
| TOTAAL                     |                 |                 |            |                        | 5.510,5    | 0 5.510,50 | 1.500,00    | 1.500,00    | 4.000,00   | -239,50    | -1.250,00  |

#### VC De Sjotters 2018 DAGBOEK UITGAVEN

C:\Users\Edward\Documents\Hot-Accounts Databases\HAv1\_Club1.sdf (consolidatie munt:EUR)

| Munt<br>Type Bekening (0,1) | Munt | Туре | IU | (All)<br>(All) | (All) |
|-----------------------------|------|------|----|----------------|-------|
| Inkomsten/Uitgaven (I/U)    | EUR  | 0    | 1  | U              | U     |
|                             |      |      | U  |                |       |

| Som v/d bedragen                                                        | Rekeningen |           | Hoofdposten |            |
|-------------------------------------------------------------------------|------------|-----------|-------------|------------|
| Rij labels                                                              | 0.Bank     | TOTAAL    | 6. DIV.G&D  | 7. ANDERE- |
| 2018(8)/2019                                                            |            |           |             |            |
| (P01)-Aug18                                                             |            |           |             |            |
| 10/08/2018                                                              |            |           |             |            |
| Nr. 023 TRANSPORT/VERVOER (#101 Afrek. vervoer IC) JAN PEETERS IC       | -25,50     | -25,50    | -25,50      |            |
| Nr. 024 TRANSPORT/VERVOER (#101 Afrek. vervoer IC) PIET PEETERS IC      | -30,75     | -30,75    | -30,75      |            |
| Nr. 025 TRANSPORT/VERVOER (#101 Afrek. vervoer IC) DANIËL JACOBS IC     | -33,25     | -33,25    | -33,25      |            |
| 20/08/2018                                                              |            |           |             |            |
| Nr. 017 VERZEKERINGEN (#100 Fact. 2018/245) ABC INSURANCES              | -150,00    | -150,00   | -150,00     |            |
| 22/08/2018                                                              |            |           |             |            |
| Nr. 020 LIGA BIJDRAGEN (Deelname IC 2018/19) VLAAMSE SB VZW IC          | -250,00    | -250,00   |             | -250,00    |
| Nr. 021 LIGA BIJDRAGEN (Inschrijving activiteit EV1) VLAAMSE SB VZW EV1 | -500,00    | -500,00   |             | -500,00    |
| Nr. 022 LIGA BIJDRAGEN (Inschrijving activiteit EV2) VLAAMSE SB VZW EV2 | -500,00    | -500,00   |             | -500,00    |
| (P01)-Aug18 Total                                                       | -1.489,50  | -1.489,50 | -239,50     | -1.250,00  |
| 2018(8)/2019 Total                                                      | -1.489,50  | -1.489,50 | -239,50     | -1.250,00  |
| TOTAAL                                                                  | -1.489,50  | -1.489,50 | -239,50     | -1.250,00  |

#### VC De Sjotters 2018 DAGBOEK ONTVANGSTEN

| C:\Users\Edward\Documents | Hot-Account    | ts Databases\  | HAv1_Club1.sdf (consoli | latie munt:EUR) |              |             |             |            |
|---------------------------|----------------|----------------|-------------------------|-----------------|--------------|-------------|-------------|------------|
| Munt                      | Munt           | Type           | IU                      | (All)           |              | (AII)       |             |            |
| Type Rekening (0,1)       |                |                |                         | (All)           |              | (All)       |             |            |
| Inkomsten/Uitgaven (I/U)  | EUR            | 0              | 1                       | I               |              | L           |             |            |
|                           |                |                | U                       |                 |              |             |             |            |
| Som v/d bedragen          |                |                |                         | Rekeningen      |              | Hoofdposten |             |            |
| Rij labels                |                |                |                         | 0.Bank          | TOTAAL       | 0. LIDGELD  | 2. SUBSIDIE | 3. ANDERE+ |
| 2018(8)/2019              |                |                |                         |                 |              |             |             |            |
| (P01)-Aug18               |                |                |                         |                 |              |             |             |            |
| 6/08/2018                 |                |                |                         |                 |              |             |             |            |
| Nr. 001 LIDGELDEN         | (Betaling lidg | eld 2018) JAN  | PEETERS                 | 100             | ,00 100,00   | 100,00      |             |            |
| Nr. 002 LIDGELDEN         | (Lidgeld) PIET | F PEETERS      |                         | 100             | ,00 100,00   | 100,00      |             |            |
| 8/08/2018                 |                |                |                         |                 |              |             |             |            |
| Nr. 003 LIDGELDEN         | (Lidgeld) DAM  | NIËL JACOBS    |                         | 100             | ,00 100,00   | 100,00      |             |            |
| Nr. 004 LIDGELDEN         | (Lidgeld) JEF  | CUSTERS        |                         | 100             | ,00 100,00   | 100,00      |             |            |
| Nr. 005 LIDGELDEN         | (Lidg.2018) F  | rançois boë    | L                       | 100             | ,00 100,00   | 100,00      |             |            |
| 9/08/2018                 |                |                |                         |                 |              |             |             |            |
| Nr. 006 LIDGELDEN         | (Lidged) NICO  | O WIEZE        |                         | 100             | ,00 100,00   | 100,00      |             |            |
| Nr. 007 LIDGELDEN         | (Lidgeld 2018  | 3) FRANS LELI  | EU                      | 100             | ,00 100,00   | 100,00      |             |            |
| Nr. 008 LIDGELDEN         | (Betaling lidg | eld) GERRIT J  | ANSSENS                 | 100             | ,00 100,00   | 100,00      |             |            |
| 10/08/2018                |                |                |                         |                 |              |             |             |            |
| Nr. 009 LIDGELDEN         | (Lidgeld) JAC  | OBUS VANDA     | ELE                     | 100             | ,00 100,00   | 100,00      |             |            |
| Nr. 010 LIDGELDEN         | (Lidgeld) LILL | ANE PIETERS    |                         | 100             | ,00 100,00   | 100,00      |             |            |
| Nr. 011 LIDGELDEN         | (Lidgetld 201  | 8) FREDDY DF   | REESEN                  | 100             | ,00 100,00   | 100,00      |             |            |
| 22/08/2018                |                |                |                         |                 |              |             |             |            |
| Nr. 012 LIDGELDEN         | (Lidgeld) DRI  | ES VANDAMN     | 1E                      | 100             | ,00 100,00   | 100,00      |             |            |
| Nr. 013 LIDGELDEN         | (Betaling lidg | eld 2018) LIEI | N VERBRUGGEN            | 100             | ,00 100,00   | 100,00      |             |            |
| Nr. 014 LIDGELDEN         | (Lidgeld) MIE  | TEC KOSALO     | NSKI                    | 100             | ,00 100,00   | 100,00      |             |            |
| Nr. 015 LIDGELDEN         | (lidgeld) TON  | 1 DHAENE       |                         | 100             | ,00 100,00   | 100,00      |             |            |
| Nr. 018 SPONSORIN         | G (2018/Spo    | n.010) ABC C   | YEV1                    | 2.500           | ,00 2.500,00 | )           |             | 2.500,00   |
| Nr. 019 SPONSORIN         | G (2018/Spo    | n.011) ABC C   | / EV2                   | 1.500           | ,00 1.500,00 | )           |             | 1.500,00   |
| 31/08/2018                |                |                |                         |                 |              |             |             |            |
| Nr. 016 SUBSIDIE G        | EMEENTE (G/    | /2018/225) GI  | MEENTE BRUSSEL SUBSI    | DIES 1.500      | ,00 1.500,00 | )           | 1.500,00    | )          |
| (P01)-Aug18 Total         |                |                |                         | 7.000           | ,00 7.000,0  | 1.500,00    | 1.500,00    | 4.000,00   |
| 2018(8)/2019 Total        |                |                |                         | 7.000           | ,00 7.000,0  | 1.500,00    | 1.500,00    | 4.000,00   |
| TOTAAL                    |                |                |                         | 7.000           | ,00 7.000,0  | 1.500,00    | 1.500,00    | 4.000,00   |

Bemerk dat ik het boekjaar heb laten beginnen in de maand augustus. Augustus 2018 wordt daarom als periode **(P01)-Aug18** aangegeven. Het jaar wordt als **2018(8)/2019** aangeduid, daar het loopt van augustus 2018 tem september 2019.

Daartoe heb ik in het dagboek de optie 'startmaand werkingsjaar' op 8 gezet. (zie afbeelding hieronder)

| A                                      | В    |                            |
|----------------------------------------|------|----------------------------|
|                                        |      | Generatie financ           |
| Selecteer Hot-Accounts database        |      | Door de gebruiker uit te   |
|                                        |      | -> Druk op de 'Selecteer   |
|                                        |      | -> Selecteer de gewenst    |
|                                        |      | -> Geef het database po    |
| Consolidatie munt:                     | EUR  | Igv blank=géén consolido   |
| Naam v/d vereniging of VZW             | VC D | e Sjotters                 |
| Werkingsjaar (optioneel)               | 2018 |                            |
| Startmaand werkingsjaar:               | 8    | (1=>12)                    |
| Getoond detailniveau:                  | 0    | (0=>3) 0=detaillijnen; 1=  |
|                                        | ,    | (nb: igv 0 of 1: standaard |
| Genereer pagina-einden                 | 0    | 0=zonder pagina-einden,    |
| Verberg 1e kolom v/d 2e draaitabel     | 1    | 0=neen; 1=ja               |
| Verberg Totaal kolom v/d 2e draaitabel | 1    | 0=neen; 1=ja               |
| Toon extra portfolio item slicer       | 0    | 0=neen; 1=ja               |
|                                        |      | Door de gebruiker uit te   |
| Regenereer draaitabellen               |      | -> Wijzig één of meerde    |
| (na aanpassing opties)                 |      | ->Druk op de 'Regenere     |
|                                        |      |                            |
| Herhaal titels op volgende blz.        | 1    | 1=ja , O=neen              |
| Zoom %                                 | 60   | < 100 om meer op een pa    |
| Landscape/Portrait                     | L    | L=landscape; P=portrait    |
| Papier formaat                         | A3   | A4, A3 (best pdf printer!) |
|                                        |      | Door de gebruiker uit te   |
| Print                                  |      | -> Hergenereer eventue     |
| (eventueel geselecteerd gebied) in de  |      | -> Wijzig optioneel één d  |
| draaitabellen                          |      | ->Selecteer (optioneel)    |
|                                        |      | -> Druk on de Drint toet   |

Door de optie 'Toon Extra portfolio item slicer' op 1 te zetten bekomen we een krachtig middel om een dagboek per portfolio item (of items) te kunnen analyseren:

| VC De Sjotters 2018 ONTVANGSTEN EN UITGAVEN |              |                 |           |                        |            |          |             |            |  |  |  |  |  |
|---------------------------------------------|--------------|-----------------|-----------|------------------------|------------|----------|-------------|------------|--|--|--|--|--|
| C:\Users\Edward\Documents\H                 | lot-Accounts | Databases\H     | Av1_Club1 | .sdf (consolidatie mun | it:EUR)    |          |             |            |  |  |  |  |  |
| Munt                                        | Munt         | Type            | IU        | PI                     |            |          |             |            |  |  |  |  |  |
| Type Rekening (0,1)                         |              |                 |           | 1                      |            |          |             |            |  |  |  |  |  |
| Inkomsten/Uitgaven (I/U)                    | EUR          | 0               | 1         | EV1                    |            |          | <u>^</u>    |            |  |  |  |  |  |
|                                             |              |                 | U         | EV2                    |            |          | ~           |            |  |  |  |  |  |
| Som v/d bedragen                            |              |                 |           |                        | Rekeningen |          | Hoofdposten |            |  |  |  |  |  |
| Rij labels                                  |              |                 |           |                        | 0.Bank     | TOTAAL   | 3. ANDERE+  | 7. ANDERE- |  |  |  |  |  |
| 2018(8)/2019                                |              |                 |           |                        |            |          |             |            |  |  |  |  |  |
| (P01)-Aug18                                 |              |                 |           |                        |            |          |             |            |  |  |  |  |  |
| 22/08/2018                                  |              |                 |           |                        |            |          |             |            |  |  |  |  |  |
| Nr. 019 SPONSORING                          | (2018/Spor   | n.011) ABC CY   | EV2       |                        | 1.500,00   | 1.500,00 | 1.500,0     | 0          |  |  |  |  |  |
| Nr. 022 LIGA BIJDRAG                        | EN (Inschrij | ving activiteit | EV2) VLAA | MSE SB VZW EV2         | -500,00    | -500,00  |             | -500,00    |  |  |  |  |  |
| (P01)-Aug18 Total                           |              |                 |           |                        | 1.000,00   | 1.000,00 | 1.500,0     | -500,00    |  |  |  |  |  |
| 2018(8)/2019 Total                          |              |                 |           |                        | 1.000,00   | 1.000,00 | 1.500,0     | -500,00    |  |  |  |  |  |
| TOTAAL                                      |              |                 |           |                        | 1.000,00   | 1.000,00 | 1.500,0     | -500,00    |  |  |  |  |  |

Hierboven zien we alle inkomsten én uitgaven specifiek voor bv. project EV2.

In volgend voorbeeld wordt in een aandelenportefeuille (weliswaar met standaard database setup), één belegging uitgelicht. Als beginmaand van het 'werkingsjaar' werd mei genomen. Er worden enkel totalen getoond op periode niveau.

| :\Users\Edward\Documents\Hot-Accounts Databases\HAv1_Beleggingen.sdf (consolidatie munt:EUR)                                                           |            |          |          |          |                    |                         |  |  |  |  |  |  |  |
|----------------------------------------------------------------------------------------------------|------------|----------|----------|----------|--------------------|-------------------------|--|--|--|--|--|--|--|
| Munt     Type Rekening (0,1)     Munt     Type     IU     PI       Inkomstep/Uligaven (I/U)     EUR     1     I     DB X-Trackers DAX UCITS ETF-Income |            |          |          |          |                    |                         |  |  |  |  |  |  |  |
| Type Rekening (0,1)<br>Inkomsten/Uitgaven (I/U)                                                                                                    | EUR        | 1        | 1        | DB X-    | Trackers DAX UCITS | SETF-Income             |  |  |  |  |  |  |  |
|                                                                                                    |            |          | U        | ETRAC    | CS Monthly Pay 2xL | ev Mortg REIT ETN       |  |  |  |  |  |  |  |
| Som v/d bedragen                                                                                                    | Rekeningen |          |          |          | Hoofdposten        |                         |  |  |  |  |  |  |  |
| Rij labels                                                                                                    | BinckBank  | BinckBar | nkPortf  | TOTAAL   | 02. INKOMSTEN      | 07. W&V AANDELEN/OPTIES |  |  |  |  |  |  |  |
| 2015(5)/2016                                                                                                    |            |          |          |          |                    |                         |  |  |  |  |  |  |  |
| (P04)-Aug15                                                                                                    | -2.389,    | 89       | 2.375,00 | -14,89   |                    | -14,89                  |  |  |  |  |  |  |  |
| (P08)-Dec15                                                                                                    |            |          | 109,50   | 109,50   |                    | 109,50                  |  |  |  |  |  |  |  |
| (P10)-Feb16                                                                                                    | -2.099,    | 13       | 1.685,50 | -413,63  |                    | -413,63                 |  |  |  |  |  |  |  |
| (P12)-Apr16                                                                                                    | 53,        | 22       |          | 53,22    | 53,22              | !                       |  |  |  |  |  |  |  |
| 2015(5)/2016 Total                                                                                                    | -4.435,    | 80       | 4.170,00 | -265,80  | 53,22              | -319,02                 |  |  |  |  |  |  |  |
| 2016(5)/2017                                                                                                    |            |          |          |          |                    |                         |  |  |  |  |  |  |  |
| (P02)-Jun16                                                                                                    | -4.732,    | 45       | 4.837,95 | 105,50   |                    | 105,50                  |  |  |  |  |  |  |  |
| (P04)-Aug16                                                                                                    |            |          | 830,55   | 830,55   |                    | 830,55                  |  |  |  |  |  |  |  |
| (P08)-Dec16                                                                                                    | 3.025,     | 02 -     | 2.075,25 | 949,77   |                    | 949,77                  |  |  |  |  |  |  |  |
| (P09)-Jan17                                                                                                    | 2.612,     | 89 -     | 2.513,25 | 99,64    |                    | 99,64                   |  |  |  |  |  |  |  |
| (P12)-Apr17                                                                                                    | 5.541,     | 12 -     | 5.250,00 | 291,12   | 43,09              | 248,03                  |  |  |  |  |  |  |  |
| 2016(5)/2017 Total                                                                                                    | 6.446,     | 58 -     | 4.170,00 | 2.276,58 | 43,09              | 2.233,49                |  |  |  |  |  |  |  |
| TOTAAL                                                                                                    | 2.010,     | 78       | 0,00     | 2.010,78 | 96,31              | 1.914,47                |  |  |  |  |  |  |  |

Naast de naam van de database zien we dat bedragen naar EUR worden omgevormd, maar aan de munt slicer zien we dat er enkel transacties in EUR voorkomen.

De **Type slicer** geeft 1 aan, wat betekent dat er enkel transacties voor 'speciale' rekeningen voorkomen (nl. vaste activa, aandelen/opties, futures en magazijnen).

De IU slicer geeft aan dat zowel positieve als negatieve bedragen in het overzicht getoond worden.

De PI slicer geeft een subselectie aan: de getoonde bedragen hebben enkel betrekking op DB X-**Trackers DAX UCITS ETF-Income.** 

Belangrijk: speciale rekeningen met een een effectief saldo op het portfolio gedeelte worden in het dagboek automatisch opgesplitst in 2 rekeningen . De naam van de tweede rekening is deze van de rekening + 'Portf.' extensie.

# **Budgetopvolging (ook van Projecten)**

In gebruikershandleiding deel 3 werd de aanmaak en opvolging van budgetten uitvoerig behandeld. In het Hot-Accounts programma maakt men budgetten aan via het definiëren van budget transacties in het Budget Aanmaak/Kontr. scherm.

Een dergelijke budget transactie is vergelijkbaar met een gewone transactie. Een gewone transactie slaat natuurlijk op de 'realiteit' (of 'actuals'). Een budget transactie wordt ingegeven voor één van de 4 voorziene budget codes (Budget 1, Budget 2, Budget 3 en Simulatie budget). Voor zowel een normale transactie als een budget transacties kan men volgende gegevens ingeven:

- Rekening, - Datum, - Bedrag, - Opmerking, -Budget Item, - Portfolio item of Project Item

Nb: Begunstigde/Betaler (= tegenpartij) en betaalstatus zijn velden die niet voorzien zijn i.g.v. budget transacties

Tot nog toe hebben wij enkel budgetten opgemaakt en opgevolgd op budget item niveau. **Via het Project Item veld kan echter een extra dimensie toegewezen worden.** 

#### VC De Sjotters 2018 ONTVANGSTEN EN UITGAVEN

C:\Users\Edward\Documents\Hot-Accounts Databases\HAv1\_Club1.sdf (consolidatie munt:EUR)

| c. (Osers (Luwaru (Documents (i | IOL-ACCOUNTS  | Databases (II   | Av1_Club1 | .sui (consoliuatie mun | LUN        |          |             |       |            |
|---------------------------------|---------------|-----------------|-----------|------------------------|------------|----------|-------------|-------|------------|
| Munt                            | Munt          | Туре            | IU        | PI                     |            |          |             |       |            |
| Inkomsten/Uitgaven (I/U)        | EUR           | 0               | T         | EV1                    |            |          | ^           |       |            |
|                                 |               |                 | U         | EV2                    |            |          | ~           |       |            |
| Som v/d bedragen                |               |                 |           |                        | Rekeningen |          | Hoofdposter | n     |            |
| Rij labels                      |               |                 |           |                        | 0.Bank     | TOTAAL   | 3. ANDERE+  |       | 7. ANDERE- |
| 2018(8)/2019                    |               |                 |           |                        |            |          |             |       |            |
| (P01)-Aug18                     |               |                 |           |                        |            |          |             |       |            |
| 22/08/2018                      |               |                 |           |                        |            |          |             |       |            |
| Nr. 019 SPONSORING              | (2018/Spor    | n.011) ABC CY   | EV2       |                        | 1.500,00   | 1.500,00 | 1.50        | 00,00 |            |
| Nr. 022 LIGA BIJDRAG            | 6EN (Inschrij | ving activiteit | EV2) VLAA | MSE SB VZW EV2         | -500,00    | -500,00  |             |       | -500,00    |
| (P01)-Aug18 Total               |               |                 |           |                        | 1.000,00   | 1.000,00 | 1.50        | 00,00 | -500,00    |
| 2018(8)/2019 Total              |               |                 |           |                        | 1.000,00   | 1.000,00 | 1.50        | 00,00 | -500,00    |
| TOTAAL                          |               |                 |           |                        | 1.000,00   | 1.000,00 | 1.50        | 00,00 | -500,00    |

In vorige screencasts (zie hierboven nogmaals het financieel dagboek, specifiek voor activiteit EV2) zagen we dat voor **EV2 zowel ontvangsten** (SPONSORING) **als uitgaven** (LIGA BIJDRAGEN) geboekt werden. Project EV2 loopt dus als een extra dimensie over alle budget items heen.

| 🖶 Define | and Check Budg | et           |              |               |           |           |          |           |               |               |                          |                  |         | -       |         | ×      |
|----------|----------------|--------------|--------------|---------------|-----------|-----------|----------|-----------|---------------|---------------|--------------------------|------------------|---------|---------|---------|--------|
| Rekening | en Transacties | Po           | tfolio Budg  | et Bank       | Intreste  | en Mu     | inten An | dere      | Database N    | IL Nederlands | <ul> <li>Help</li> </ul> |                  |         |         |         |        |
| EUR      | BUDGET A       |              | AAK/KONTR    | Ac            | tiveer Se |           | ? T      | oevoe     | gen Initia    | liseren       | Vijzigen                 | Schrap F         | Plak <  | >       | Einde   |        |
|          |                |              | *A           | LLES          |           |           | ACT 1    | /08/20    | 18 - 31       | /08/2018      | BUD 1/08/2               | 2018 - 3         | 1/08/20 | 18 F    | Proj/Pl |        |
| 1e 3     | 0/12/2018 🔲 -  | 30/12        | 2/2018 🔍 –   | Actueel       | ~ Au      | g         | ~ 2e     | 30/12/    | 2018 🔍 🗸      | 30/12/2018    | Budg                     | jet v Aug        | g       | ~       | Proj/Pl | $\sim$ |
| c1:      | 5.510,50       | c <b>2</b> : | 0.00         | <b>D</b> Adj: | C         | ).00 Dif: | 5.       | 510,50    | 100,007       | K Houd Huidig | je Sel 🗸 Afkr            | notting mogelijk | ∼ Ex    | port    | Print G | rid    |
|          | Budget.Type    | Budg         | get.ltem     |               | ACT_Aug   | BU        | JD_Aug   | x1        | Verschil      | %.Verschil    | Project/Portf            | olio.ltem        |         |         |         |        |
| ►        | 0. LIDGELD     | LIDO         | BELDEN       |               | 1500      | 0.00      | 0.00     | 0,00      | 1500,00       | 100,00        |                          |                  |         |         |         |        |
|          | 2. SUBSIDIE    | SUB          | SIDIE GEME   | ENTE          | 1500      | 0.00      | 0,00     | 0,00      | 1500,00       | 100,00        |                          |                  |         |         |         |        |
|          | 3. ANDERE+     | SPO          | NSORING      |               | 2500      | 0.00      | 0.00     | 0,00      | 2500,00       | 100,00        | EV1                      |                  |         |         |         |        |
|          | 3. ANDERE+     | SPO          | NSORING      |               | 1500      | 0.00      | 0.00     | 0,00      | 1500,00       | 100,00        | EV2                      |                  |         |         |         |        |
|          | 6. DIV.G&D     | TRA          | NSPORT/VE    | RVOER         | -89       | 9,50      | 0.00     | 0.00      | -89,50        | -100.00       | IC                       |                  |         |         |         |        |
|          | 6. DIV.G&D     | VER          | ZEKERINGE    | N             | -150      | 0,00      | 0.00     | 0,00      | -150,00       | -100,00       |                          |                  |         |         |         |        |
|          | 7. ANDERE-     | LIGA         | BIJDRAGEN    | ١             | -500      | 0,00      | 0.00     | 0,00      | -500,00       | -100,00       | EV1                      |                  |         |         |         |        |
|          | 7. ANDERE-     | LIGA         | BIJDRAGEN    | ١             | -500      | 0,00      | 0.00     | 0,00      | -500,00       | -100,00       | EV2                      |                  |         |         |         |        |
|          | 7. ANDERE-     | LIGA         | BIJDRAGEN    | ١             | -250      | 0,00      | 0.00     | 0,00      | -250,00       | -100,00       | IC                       |                  |         |         |         |        |
|          |                |              |              |               |           |           |          |           |               |               |                          |                  |         |         |         |        |
| 0.Ban    | k              | .Ac          | 31/08/2018 ~ | · >           | 31/08/20  | 18        | 200      | 0 EUI     | R             |               |                          |                  | Er      | ikel 1  | x       | $\sim$ |
| LIDGE    | ELDEN          |              |              |               | .E        | 31        |          |           |               |               | .PI                      | Yr+: 0           | 🗘 Dag   | Wk/M    | nd ()   | -      |
| ACT_     | Aug Transactie | s            | Toon.        | Alles         |           |           | 🗹 🗛      | tiveer Ir | nput          | 15            | Afknot                   | ting mogelijk    | ✓ Exp   | ort     | Print G | rid    |
|          | Budget.ltem    | •            | Rekening     | Valutadat     | um B      | edrag     | Munt     | Opm/R     | eferentie     | Project/Po    | ortfolio.ltem            | Budget.Type      | e Ban   | krekeni | ing     | ^      |
| •        | LIDGELDEN      |              | 0.Bank       | 6/08          | /2018     | 100,00    | EUR      | Betalir   | ng lidgeld 20 | )18           |                          | 0. LIDGEL        | DU C    | MMY     | BANK (  | 1      |
|          | LIDGELDEN      |              | 0.Bank       | 6/08          | /2018     | 100,00    | EUR      | Lidgel    | d             |               |                          | 0. LIDGEL        | DU C    | MMY I   | BANK (  |        |
|          | LIDGELDEN      |              | 0.Bank       | 8/08          | /2018     | 100,00    | EUR      | Lidgel    | d             |               |                          | 0. LIDGEL        | DU C    | MMY     | BANK (  | l 🗸    |
| <        |                |              |              |               |           |           |          |           |               |               |                          |                  |         |         | >       |        |

# Opmaak en opvolging budgetten

Hierboven het **BUDGET AANMAAK/KONTR. scherm** met **links actuele transacties** en **rechts deze voor het gewone BUD budget, beide voor de maand augustus 2018**. Het overzicht wordt getoond op het meest gedetailleerde niveau, nl. op **Proj/PI niveau**. (Nb: voorlopig zonder budget transacties)

We registreren nu voor het gewone budget (BUD) een ontvangst van 2000 EUR op de bankrekening op datum van 31/08/2018, met budget item: LIDGELDEN. We bekomen vervolgens volgend scherm:

| 🖶 Defin | e and Check Budg | et    |            |                  |         |            |         |            |             |          |               |              |             |           | _        |             | ×      |
|---------|------------------|-------|------------|------------------|---------|------------|---------|------------|-------------|----------|---------------|--------------|-------------|-----------|----------|-------------|--------|
| Rekenir | gen Transacties  | Por   | tfolio Bu  | idget Bank       | Intres  | ten Mu     | nten An | dere Da    | tabase NL   | Nederlar | nds 🔻         | Help         |             |           |          |             |        |
| EUR     | BUDGET           | AANM  | AAK/KONT   | TR. Ac           |         |            | ? T     | oevoege    | n Initiali: | seren    | Wijzig        | en S         |             | Plak      | < >      | Einde       | •      |
| HET     | RECORD WERE      | )     |            | *ALLES           |         |            | ACT 1   | /08/2018   | 3 - 31/0    | 08/2018  | BUD           | 1/08/2       | 018         | - 31/0    | 8/2018   | Proj/Pl     |        |
| 1e      | 30/12/2018 🔍 🗸   | 30/12 | 2/2018     | Actueel          | ~ A     | ug         | ~ 2e    | 30/12/20   | 18 💷        | 30/12/20 | 18 💷 🕆        | Budge        | et v        | Aug       | ~        | Proj/Pl     | $\sim$ |
| c1:     | 5.510,50         | c2:   | 2.000      | <b>).00</b> Adj: | 2.00    | 00.00 Dif: | 3.      | 510,50     | 175,53%     | Houd H   | luidige Sel   | ~ Afkn       | otting mo   | gelijk 🗸  | Export   | Print Grid  | d      |
|         | Budget.Type      | Budg  | et.ltem    |                  | ACT_AL  | ig BU      | ID_Aug  | x1         | Verschil    | %.Versc  | shil Pr       | oject/Port   | tfolio.ltem |           |          |             |        |
| •       | 0. LIDGELD       | LIDG  | ELDEN      |                  | 150     | 00.00      | 2000.00 | 2000.00    | -500,00     | -        | 25,00         |              |             |           |          |             |        |
|         | 2. SUBSIDIE      | SUB   | SIDIE GEN  | MEENTE           | 150     | 00.00      | 0.00    | 0.00       | 1500,00     | 1        | 00,00         |              |             |           |          |             |        |
|         | 3. ANDERE+       | SPO   | NSORING    | ì                | 250     | 00.00      | 0.00    | 0.00       | 2500,00     | 1        | 00.00 E\      | /1           |             |           |          |             |        |
|         | 3. ANDERE+       | SPO   | NSORING    | ì                | 150     | 00.00      | 0.00    | 0.00       | 1500,00     | 1        | 00.00 E\      | /2           |             |           |          |             |        |
|         | 6. DIV.G&D       | TRA   | NSPORT/    | VERVOER          | -8      | 39,50      | 0.00    | 0.00       | -89,50      | -1       | 00.00 IC      |              |             |           |          |             |        |
|         | 6. DIV.G&D       | VER   | ZEKERIN    | GEN              | -19     | 50,00      | 0.00    | 0.00       | -150,00     | -1       | 00.00         |              |             |           |          |             |        |
|         | 7. ANDERE-       | LIGA  | BIJDRAG    | EN               | -50     | 00,00      | 0.00    | 0.00       | -500,00     | -1       | 00.00 EN      | /1           |             |           |          |             |        |
|         | 7. ANDERE-       | LIGA  | BIJDRAG    | EN               | -50     | 00,00      | 0.00    | 0.00       | -500,00     | 1        | 00.00 EN      | /2           |             |           |          |             |        |
|         | 7. ANDERE-       | LIGA  | BIJDRAG    | EN               | -25     | 50.00      | 0.00    | 0.00       | -250,00     | -1       | 00.00 IC      |              |             |           |          |             |        |
|         |                  |       |            |                  |         |            |         |            |             |          |               |              |             |           |          |             |        |
|         |                  | Ac    | 31/08/2018 | 3 × >            | 30/12/2 | 018        | 0.0     | 0          |             |          |               |              |             |           | Enkel    | 1 x ·       |        |
|         |                  |       | ,          |                  |         |            | 0,0     | <b>·</b>   |             |          |               |              | Ver         | 0         | Dee W/k/ |             |        |
|         |                  |       |            |                  |         | .BI        |         |            |             |          |               | .PI          | 11+.        | U 👻       | Dag WK/I |             | -      |
| ACT     | _Aug Transactie  | s     | To:        | on Alles         |         |            | 🗹 Ac    | tiveer Inp | ut          | 15       |               | Afknotti     | ing mogeli  | jk V      | Export   | Print Grid  | 3      |
|         | Budget.Item      | •     | Rekening   | Valutadat        | um      | Bedrag     | Munt    | Opm/Refe   | erentie     | Projec   | ct/Portfolio. | ltem         | Budget.     | Туре      | Bankreke | ning        | ^      |
| ►       | LIDGELDEN        |       | 0.Bank     | 6/08             | /2018   | 100.00     | EUR     | Betaling   | lidgeld 201 | 8        |               |              | 0. LIDG     | ELD       | DUMM     | Y BANK (I   |        |
|         | LIDGELDEN        |       | 0.Bank     | 6/08             | /2018   | 100,00     | EUR     | Lidgeld    |             |          |               |              | 0. LIDG     | ELD       | DUMM     | Y BANK (I   |        |
|         | LIDGELDEN        |       | 0.Bank     | 8/08             | /2018   | 100,00     | EUR     | Lidgeld    |             |          |               |              | 0. LIDG     | ELD       | DUMM     | BANK (I     | ~      |
| <       |                  |       |            |                  |         |            |         |            |             |          |               |              |             |           |          | >           |        |
| BUD     | _Aug Transactie  | s     |            |                  |         |            |         |            |             | 1        |               |              |             |           | Export   | Print Grid  | đ      |
|         | Budget.ltem      | Budge | et.Code    | Rekening         | Valutad | latum      | Bedrag  | Munt       | Opm/Refer   | entie    | Project/P     | ortfolio.lte | em E        | Budget.Ty | pe Ba    | inkrekening |        |
| •       | LIDGELDEN        | BUD   |            | 0.Bank           | 31/     | 08/2018    | 2000.00 | EUR        |             |          |               |              | 0           | LIDGE     | LD DI    | JMMY BA     | ١N     |
|         |                  |       |            |                  |         |            |         |            |             |          |               |              |             |           |          |             |        |
|         |                  |       |            |                  |         |            |         |            |             |          |               |              |             |           |          |             |        |
| <       |                  |       |            |                  |         |            |         |            |             |          |               |              |             |           |          |             | >      |
|         |                  |       |            |                  |         |            |         |            |             |          |               |              |             |           |          |             | -      |

C:\Users\Edward\Documents\Hot-Accounts Databases\HAv1\_Club1.sdf

In de 1<sup>e</sup> lijn bovenaan zien we dat we 2000 EUR voorzien aan lidgelden in augustus 2018. Actueel zijn er nog maar 1500 EUR effectief gestort. Verschil: -500, in het rood (=slechter dan voorzien).

Op de 2<sup>e</sup> lijn staat de kolom 'Verschil' in het groen, omdat we effectief 1500 gemeentelijke subsidie ontvangen hebben maar tot nog toe niets voorzien hebben in het budget, dus een 'positieve' of groene verrassing. Dit wordt aangepast als we wel een budget transactie definiëren, bv.

| 0.Bank .Ac 31/08/2018 ~ | > 31/08/2018 1450 EUR | Enkel 1 x 🗸                 |
|-------------------------|-----------------------|-----------------------------|
| SUBSIDIE GEMEENTE       | BI                    | .PI Yr+: 0 ÷ Dag Wk/Mnd 0 ÷ |

 We registreren nu (zie hierboven) voor het gewone BUD budget een ontvangst van 1450 EUR op de bankrekening op datum van 31/08/2018, budget item: SUBSIDIE GEMEENTE.

| c1: | 5.510,50    | 2: <b>3.450.00</b> Adj: | 3.450,00 | Dif: 2  | .060,50 | 59,72%   | Houd Huidige S | Sel $ \sim $ Afknotting mogelijk | ✓ Export Print Grid |
|-----|-------------|-------------------------|----------|---------|---------|----------|----------------|----------------------------------|---------------------|
|     | Budget.Type | Budget.Item             | ACT_Aug  | BUD_Aug | x1      | Verschil | %.Verschil     | Project/Portfolio.ltem           |                     |
| •   | 0. LIDGELD  | LIDGELDEN               | 1500,00  | 2000,00 | 2000,00 | -500,00  | -25,00         |                                  |                     |
|     | 2. SUBSIDIE | SUBSIDIE GEMEENTE       | 1500,00  | 1450,00 | 1450.00 | 50,00    | 3,45           |                                  |                     |
|     | 3. ANDERE+  | SPONSORING              | 2500.00  | 0,00    | 0.00    | 2500,00  | 100,00         | EV1                              |                     |
|     | 3. ANDERE+  | SPONSORING              | 1500,00  | 0.00    | 0,00    | 1500,00  | 100.00         | EV2                              |                     |

Met als resultaat hierboven (zie 2<sup>e</sup> lijn). We hebben 50 EUR meer ontvangen van de gemeente dan verwacht. Dat staat dus in het groen aangegeven.

### Definitie budget op project/portfolio item niveau

We gaan nu ook op project/portfolio item niveau budget transacties ingeven.

| 0.Bank .Ac 31/08/2018 > 31/0 | 2500 EUR | Enkel 1 x ~                 |
|------------------------------|----------|-----------------------------|
| SPONSORING                   | EV1      | .PI Yr+: 0 👘 Dag Wk/Mnd 0 🖡 |

We registreren nu (zie hierboven) voor het gewone BUD budget een ontvangst van 2500 EUR op de bankrekening op datum van 31/08/2018, budget item: SPONSORING en Project/ Portfolio item: EV1.

| 0.Bank .Ac 31/08/2018 > 3 | 08/2018 1500 EUR |              | Enkel 1 x 🗸 🗸  |
|---------------------------|------------------|--------------|----------------|
| SPONSORING                | .BI EV2          | .PI Yr+: 0 ‡ | Dag Wk/Mnd 🛛 📮 |

We registreren nu (zie hierboven) voor het gewone budget een ontvangst van 1500 EUR op de bankrekening op datum van 31/08/2018, budget item: SPONSORING en Project/ Portfolio item: EV2.

| 0.Bank .Ac 31/08/2018 ~ > 3 | /08/2018 -100 EUR | Enkel 1 x 🗸 |
|-----------------------------|-------------------|-------------|
| TRANSPORT/VERVOER           | .BI IC            |             |

We registreren nu (zie hierboven) voor het gewone budget een uitgave van -100 EUR op de bankrekening op datum van 31/08/2018, budget item: TRANSPORT/VERVOER en <u>Project/Portfolio item: IC.</u>

| 0.Bank Ac 31/08/2018 > 31/0 | /2018 -145 EU | UR  | Enkel 1 x 🗸 🗸           |
|-----------------------------|---------------|-----|-------------------------|
| VERZEKERINGEN               | .BI           | .PI | Yr+: 0 📥 Dag Wk/Mnd 0 🛓 |

We registreren nu (zie hierboven) voor het gewone budget een uitgave van -145 EUR op de bankrekening op datum van 31/08/2018, budget item: VERZEKERINGEN.

We registreren achtereenvolgens ook volgende budget transacties: (nl. te betalen liga bijdragen voor de 3 verschillende activiteiten die we voorzien)

| 0.Bank .Ac 31/08/2018 V  | 31/08/2018            | -500 EUR    | Enkel 1 x           PI         Yr+:         0         ⇒         Dag Wk/Mnd         0         ⇒ |
|--------------------------|-----------------------|-------------|------------------------------------------------------------------------------------------------|
| 0.Bank Ac 31/08/2018 > > | 31/08/2018<br>.BI EV2 | -500,00 EUR | Enkel 1 x ∨<br>Yr+: 0 → Dag Wk/Mnd 0 →                                                         |
| 0.Bank Ac 31/08/2018 ~ > | 31/08/2018<br>.BI IC  | -250,00 EUR | Enkel 1 x         ✓             Dag Wk/Mnd         0         ÷                                 |

Ten slotte registreren wij nog een budget voor te verwachten bar inkomsten voor activiteit EV2:

| 1.Kas1 .Ac 31/08/2018 > 31/0 | 8/2018 | 1000 | EUR |     |      |     | Enkel 1 x  | ~ |  |
|------------------------------|--------|------|-----|-----|------|-----|------------|---|--|
| INKOMSTEN BAR/KANTINE        | .BI    | EV2  |     | .PI | Yr+: | 0 🔹 | Dag Wk/Mnd | 0 |  |

Als resultaat bekomen wij nu volgend scherm:

| 🛃 Defi | ne and Check Budg | et                     |               |             |           |                   |                 |                |             | -                            |           | $\times$ |
|--------|-------------------|------------------------|---------------|-------------|-----------|-------------------|-----------------|----------------|-------------|------------------------------|-----------|----------|
| Rekeni | ngen Transacties  | Portfolio Budget Bank  | Intresten Mu  | inten Ander | e Datał   | ase NL Ne         | derlands -      | Help           |             |                              |           |          |
| EUR    | BUDGET A          | AANMAAK/KONTR. Activ   | eer Selecties | ? Toe       | voegen    | Initialiser       | en Wijzig       | en Schra       | ap Plak     | < >                          | Einde     |          |
|        |                   | *ALLES                 |               | ACT 1/0     | 8/2018    | - 31/08/2         | 2018 BUD        | 1/08/2018      | - 31/0      | 08/2018                      | Proj/Pl   |          |
| 1e     | 30/12/2018 🔍 🗸    | 30/12/2018 🔍 🗸 Actueel | ~ Aug         | ✓ 2e 3      | 0/12/2018 | 30/1              | 12/2018         | Budget         | ~ Aug       | ~                            | Proj/Pl 、 | ,        |
| c1:    | 5.510,50          | c2: 6.955,00 Adj:      | 6.955.00 Dif: | -1.44       | 4,50      | - <b>20,77%</b> H | oud Huidige Sel | Afknottin      | ng mogelijk | <ul> <li>✓ Export</li> </ul> | Print G   | rid      |
|        | Budget.Type       | Budget.Item            | ACT_Aug       | BUD_Aug     | x1        | Verschil          | %.Verschil      | Project/Portfo | lio.ltem    |                              |           |          |
|        | 0. LIDGELD        | LIDGELDEN              | 1500,00       | 2000,00     | 2000,00   | -500,00           | -25.00          |                |             |                              |           |          |
|        | 2. SUBSIDIE       | SUBSIDIE GEMEENTE      | 1500,00       | 1450,00     | 1450,00   | 50,00             | 3,45            |                |             |                              |           |          |
| •      | 3. ANDERE+        | INKOMSTEN BAR/KANTINE  | 0.00          | 1000.00     | 1000.00   | -1000,00          | -100.00         | EV2            |             |                              |           |          |
|        | 3. ANDERE+        | SPONSORING             | 2500,00       | 2500,00     | 2500.00   | 0.00              | 0.00            | EV1            |             |                              |           |          |
|        | 3. ANDERE+        | SPONSORING             | 1500,00       | 1500,00     | 1500.00   | 0.00              | 0.00            | EV2            |             |                              |           |          |
|        | 6. DIV.G&D        | TRANSPORT/VERVOER      | -89,50        | -100,00     | -100.00   | 10,50             | 10.50           | IC             |             |                              |           |          |
|        | 6. DIV.G&D        | VERZEKERINGEN          | -150,00       | -145,00     | -145.00   | -5,00             | -3,45           |                |             |                              |           |          |
|        | 7. ANDERE-        | LIGA BIJDRAGEN         | -500,00       | -500,00     | -500.00   | 0.00              | 0.00            | EV1            |             |                              |           |          |
|        | 7. ANDERE-        | LIGA BIJDRAGEN         | -500,00       | -500,00     | -500,00   | 0.00              | 0.00            | EV2            |             |                              |           |          |
|        | 7. ANDERE-        | LIGA BIJDRAGEN         | -250,00       | -250,00     | -250,00   | 0.00              | 0.00            | IC             |             |                              |           |          |
|        |                   |                        |               |             |           |                   |                 |                |             |                              |           |          |

We bekijken vooral de **"Verschil" kolom.** Als deze 0 aangeeft, betekent dit dat de realiteit exact overeenkomt met de gebudgetteerde bedragen voor de betreffende periode. Voor gemeentelijke subsidie hadden we het bedrag van vorig jaar gebudgetteerd. We hebben echter 50EUR meer ontvangen. Daar EV2 nog niet heeft plaatsgehad, zijn er ook nog geen inkomsten van de bar. De IC activiteit heeft 10,50 EUR minder gekost aan vervoer dan voorzien (=groen). De verzekering is echter 5 EUR duurder geworden (rood, nl. -150 EUR in plaats van het voorziene -145 EUR).

Wij bekijken ook het budget overzicht (realiteit versus realiteit) voor enkel activiteit EV2, gedurende de maand augustus 2018.

| 🖳 Defir | ne and Check Budge | t                      |               |             |           |            |                                   |                    |                | -                          |           | ×  |
|---------|--------------------|------------------------|---------------|-------------|-----------|------------|-----------------------------------|--------------------|----------------|----------------------------|-----------|----|
| Rekenii | ngen Transacties   | Portfolio Budget Bank  | Intresten Mu  | unten Ander | re Datab  | ase NL N   | ederlands 🔹                       | Help               |                |                            |           |    |
| EUR     | BUDGET A           | ANMAAK/KONTR. Activ    | eer Selecties | ? Toe       | voegen    | Initialise | eren Wijzig                       | en Sch             | nrap Plak      | < >                        | Einde     | -  |
|         |                    | *ALLES                 |               | ACT 1/0     | 8/2018    | - 31/08    | 3/2018 BUD                        | 1/08/2018          | 8 - 31/0       | 8/2018 I                   | Proj/Pl   |    |
| 1e      | 30/12/2018 🔍 🗸     | 30/12/2018 🔍 🛪 Actueel | ~ Aug         | ∨ 2e 3      | 0/12/2018 | 30         | /12/2018 🔲 🕆                      | Budget             | ~ Aug          | ~                          | Proj/Pl ~ |    |
| c1:     | 5.510,50 c         | 2: 6.955.00 Adj:       | 6.955,00 Dif: | -1.44       | 4,50      | -20,77%    | Houd Huidige Sel                  | Afknot             | tting mogelijk | <ul> <li>Export</li> </ul> | Print Gri | id |
|         | Budget.Type        | Budget.ltem            | ACT_Aug       | BUD_Aug     | x1        | Verschil   | Houd Huidige Sel.<br>*ALLES       | roject/Port        | tfolio.ltem    |                            |           |    |
|         | 0. LIDGELD         | LIDGELDEN              | 1500,00       | 2000.00     | 2000,00   | -500,0     | GEEN Projecten/                   |                    |                |                            |           |    |
|         | 2. SUBSIDIE        | SUBSIDIE GEMEENTE      | 1500,00       | 1450.00     | 1450,00   | 50.0       | Alle Vaste Activa                 |                    |                |                            |           |    |
|         | 3. ANDERE+         | INKOMSTEN BAR/KANTINE  | 0,00          | 1000,00     | 1000,00   | -1000.0    | Alle Aandelen/Opt<br>Alle Futures | V2                 |                |                            |           |    |
|         | 3. ANDERE+         | SPONSORING             | 2500,00       | 2500,00     | 2500,00   | 0.0        | Alle Voorraad                     | V1                 |                |                            |           |    |
|         | 3. ANDERE+         | SPONSORING             | 1500,00       | 1500.00     | 1500,00   | 0.0        | Prj/PI LTST GESE                  | ✓ <mark>V</mark> 2 |                |                            |           |    |
|         | 6. DIV.G&D         | TRANSPORT/VERVOER      | -89,50        | -100,00     | -100,00   | 10,50      | ) 💼 10.50                         | IC                 |                |                            |           |    |
|         | 6. DIV.G&D         | VERZEKERINGEN          | -150,00       | -145,00     | -145,00   | -5,00      | -3,45                             |                    |                |                            |           |    |
|         | 7. ANDERE-         | LIGA BIJDRAGEN         | -500,00       | -500,00     | -500,00   | 0.00       | 0.00                              | EV1                |                |                            |           |    |
| •       | 7. ANDERE-         | LIGA BIJDRAGEN         | -500,00       | -500,00     | -500,00   | 0.00       | 0.00                              | EV2                |                |                            |           |    |
|         | 7. ANDERE-         | LIGA BIJDRAGEN         | -250,00       | -250,00     | -250,00   | 0.00       | 0.00                              | IC                 |                |                            |           |    |

- In het overzicht klikken we eerst op een lijn met het project/portfolio item dat we willen uitlichten (hier EV2)
- In het sub-selectie scherm ('Houd Huidige Sel') kiezen we de optie 'Prj/PI LTST GESELECTEERD'.

Wij bekomen nu een overzicht (**realiteit versus budget**), specifiek voor het eerder aangeduide project/portfolio item: EV2

| 🖳 De                                                                                                    | fine and                                                                                           | d Check Budge      | t             |           |        |               |          |            |                   |                  |            |                 | -       |           | ×    |
|----------------------------------------------------------------------------------------------------|----------------------------------------------------------------------------------------------------|--------------------|---------------|-----------|--------|---------------|----------|------------|-------------------|------------------|------------|-----------------|---------|-----------|------|
| Reke                                                                                                    | ningen                                                                                             | Transacties        | Portfolio     | Budget    | Bank   | Intresten Mu  | unten An | dere Datal | base NL Ne        | derlands •       | Help       |                 |         |           |      |
| EUR       BUDGET AANMAAK/KONTR.       Activeer Selecties       ?       Toevoegen       Initialiseren       Wijzigen       Schrap       Plak       < |                                                                                                    |                    |               |           |        |               |          |            |                   |                  |            |                 |         |           |      |
|                                                                                                    |                                                                                                    |                    |               | EV2       |        |               | ACT 1    | /08/2018   | - 31/08/          | 2018 BUD         | 1/08/20    | 18 - 31/0       | 08/2018 | Proj/Pl   |      |
| 1e                                                                                                    | 1e 30/12/2018 🖙 30/12/2018 🗣 Actueel ~ Aug ~ 2e 30/12/2018 🗣 30/12/2018 🗣 Budget ~ Aug ~ Proj/Pl ~ |                    |               |           |        |               |          |            |                   |                  |            |                 |         |           |      |
| c1                                                                                                    | :                                                                                                  | 1. <b>000.00</b> c | 2: <b>2</b> . | .000.00 A | Adj:   | 2.000.00 Dif: | -1.      | 000,00     | - <b>50.00%</b> H | loud Huidige Sel | ~ Afkn     | otting mogelijk | ~ Expor | t Print G | ìrid |
|                                                                                                    | Bu                                                                                                 | udget.Type         | Budget.Item   |           |        | ACT_Aug       | BUD_Aug  | x1         | Verschil          | %.Verschil       | Project/Po | ortfolio.ltem   |         |           |      |
| •                                                                                                    | 3. /                                                                                               | ANDERE+            | INKOMSTE      | N BAR/K   | ANTINE | 0.00          | 1000.    | 00 1000.00 | -1000,00          | -100,00          | EV2        |                 |         |           |      |
|                                                                                                    | 3. /                                                                                               | ANDERE+            | SPONSOR       | ING       |        | 1500,00       | 1500,    | 00 1500.00 | 0,00              | 0.00             | EV2        |                 |         |           |      |
|                                                                                                    | 7.                                                                                                 | ANDERE-            | LIGA BLIDE    |           |        | -500.00       | -500 (   | 0 -500.00  | 0.00              | 0.00             | FV2        |                 |         |           |      |
|                                                                                                    |                                                                                                    |                    | 210/10/00/    | AGEN      |        | 500,00        | 000,     | 000,00     | 0,00              | 0,00             |            |                 |         |           |      |

Nb: Door in het sub-selectie schermpje terug \*ALLES te kiezen bekomen we terug het eerdere globale overzicht. (zie hieronder):

| 🖶 Def       | ine and ( | Check Budge | t             |                   |        |              |        |       |           |           |                                      |                          |     |               |          |       | -      |           | ×  |
|-------------|-----------|-------------|---------------|-------------------|--------|--------------|--------|-------|-----------|-----------|--------------------------------------|--------------------------|-----|---------------|----------|-------|--------|-----------|----|
| Reken       | ingen     | Transacties | Portfolio     | Budget            | Bank   | Intresten    | Munten | Ander | e Datab   | ase NL N  | Vederland                            | ls -                     | He  | lp            |          |       |        |           |    |
| EUR         | . 1       | BUDGET A    | ANMAAK/K      | ONTR.             | Activ  | eer Selectie | es ?   | Toe   | voegen    | Initialis | eren                                 | Wijzig                   |     | Schrap        | Plak     | <     | >      | Einde     | •  |
|             |           |             |               | EV2               |        |              | ACT    | 1/0   | 8/2018    | - 31/0    | 8/2018                               | BUD                      | 1/0 | 8/2018        | - 31/0   | )8/20 | 18 F   | roj/Pl    |    |
| 1e          | 30/12/    | 2018 🔍 🗸    | 30/12/2018    | <b>•</b>          | ctueel | ~ Aug        | ~ 2    | 2e 30 | 0/12/2018 | <b>3</b>  | 0/12/201                             | 8 🔍 –                    | Bu  | dget v        | Aug      |       | $\sim$ | Proj/PI ~ | ·  |
| <b>c1</b> : |           | 1.000,00 c  | 2: <b>2</b> . | . <b>000,00</b> A | \dj:   | 2.000,00     | Dif:   | -1.00 | 0.00      | -50,00%   | Houd Hui                             | dige Sel                 | /   | Afknotting    | mogelijk | ~     | Export | Print Gr  | id |
|             | Bud       | get.Type    | Budget.Item   |                   |        | ACT_Aug      | BUD_A  | ug    | x1        | Verschil  | Houd Hui                             | dige Sel. ,              | roj | ect/Portfolio | .ltem    |       |        |           |    |
| •           | 3. A      | NDERE+      | INKOMSTE      | N BAR/K           | ANTINE | 0,0          | 00 10  | 00,00 | 1000,00   | -1000,0   | *GEEN Pr                             | rojecten/                | V   | 2             |          |       |        |           |    |
|             | 3. A      | NDERE+      | SPONSOR       | ING               |        | 1500,0       | 0 15   | 00,00 | 1500,00   | 0,0       | Alle Vaste                           | Activa                   | V   | 2             |          |       |        |           |    |
|             | 7. A      | NDERE-      | LIGA BIJDF    | RAGEN             |        | -500,0       | 0 -5   | 00,00 | -500,00   | 0.0       | Alle Aand<br>Alle Futur              | elen/Opt<br>es           | V   | 2             |          |       |        |           |    |
|             |           |             |               |                   |        |              |        |       |           |           | Alle Voorr<br>Alle Proje<br>Prj/PILT | aad<br>cten<br>ST GESE ' | ,   |               |          |       |        |           |    |

Conclusie: om snel actuele gegevens op project/portfolio item niveau uit te lichten is wellicht het financieel dagboek met de instelling Project/Portfolio slicer het eenvoudigst en snelst.

Om actuele gegevens ook te toetsen aan gebudgetteerde bedragen gebruiken we het BUDGET AANMAAK/KONTR. scherm in het programma zelf.

| 😸 Define and Check Budget — [                                                                 |        |             |            |                    |         |               |            |           |            |                   |              |            |         |              | × |
|-----------------------------------------------------------------------------------------------|--------|-------------|------------|--------------------|---------|---------------|------------|-----------|------------|-------------------|--------------|------------|---------|--------------|---|
| Reker                                                                                         | ningen | Transacties | Portfolio  | Budget             | Bank    | Intresten M   | unten Ande | re Datab  | oase NL Ne | ederlands -       | Help         |            |         |              |   |
| EUR BUDGET AANMAAK/KONTR. Activeer Selecties ? Toevoegen Initialiseren Wijzigen Schrap Plak < |        |             |            |                    |         |               |            |           |            |                   |              | < >        | Einde   | -            |   |
| *ALLES ACT 1/08/2018 - 31/08/2018 BUD 1/08/2018 - 31/08/2018 Pr                               |        |             |            |                    |         |               |            |           |            |                   |              | Proj/Pl    |         |              |   |
| 1e                                                                                            | 30/12  | 2/2018 🔍 🗸  | 30/12/2018 |                    | ctueel  | ~ Aug         | ~ 2e 3     | 0/12/2018 | 30/        | 12/2018           | Budget ~     | Aug        | ~       | ltem ~       |   |
| c1:                                                                                           |        | 5.510,50 c  | 2: 6       | . <b>955.00</b> Ad | dj:     | 6.955.00 Dif: | -1.44      | 4.50      | -20.77%    | loud Huidige Sel  | ~ Afknotting | mogelijk 🗸 | Export  | Type<br>Item |   |
| Budget.Type Budget.Item                                                                       |        |             |            |                    | ACT_Aug | BUD_Aug       | x1         | Verschil  | %.Verschil | Project/Portfolio | ltem         |            | Proj/Pl |              |   |
| Þ                                                                                             | 0. l   | LIDGELD     | LIDGELDE   | N                  |         | 1500,00       | 2000,00    | 2000,00   | -500,00    | -25,00            |              |            |         |              |   |
|                                                                                               | 2.5    | SUBSIDIE    | SUBSIDIE   | GEMEEN             | TE      | 1500.00       | 1450.00    | 1450.00   | 50.00      | 3.45              |              |            |         |              |   |

Wij kunnen in het BUDGET AANMAAK/KONTR. scherm ook overzichten bekomen op hoger niveau. Daartoe wordt (zie hierboven) bv. **Item** (of type) niveau geselecteerd en dan op de knop 'Activeer Selecties' gedrukt.

### Voor de maand augustus bekomen we dan volgend overzicht op **budget item niveau**:

| 🛃 Define and Check Budget |                 |                        |               |             |           |              |                   |               |          |        |            | × |
|---------------------------|-----------------|------------------------|---------------|-------------|-----------|--------------|-------------------|---------------|----------|--------|------------|---|
| Rekenin                   | gen Transacties | Portfolio Budget Bank  | Intresten Mu  | unten Ander | e Databa  | ase NL Ned   | lerlands 🔹        | Help          |          |        |            |   |
| EUR                       | BUDGET A        | ANMAAK/KONTR. Activ    | eer Selecties | ? Toe       | voegen    | Initialisere | en Wijzige        | en Schrap     | Plak <   | >      | Einde      | - |
|                           |                 | *ALLES                 |               | ACT 1/0     | 8/2018    | - 31/08/2    | 2018 BUD          | 1/08/2018 -   | 31/08/2  | 018 I  | tem        |   |
| 1e                        | 30/12/2018 🔲 🔻  | 30/12/2018 🔍 🗸 Actueel | Aug           | ✓ 2e 3      | 0/12/2018 | 30/1         | 2/2018 🔍 🗸        | Budget v A    | Aug      | $\sim$ | ltem ~     |   |
| c1:                       | 5.510,50 d      | e2: 6.955,00 Adj:      | 6.955.00 Dif: | -1.44       | 4,50 -    | 20,77% Ho    | oud Huidige Sel 🔻 | Afknotting mo | gelijk 🗸 | Export | Print Grid | d |
|                           | Budget.Type     | Budget.ltem            | ACT_Aug       | BUD_Aug     | x1        | Verschil     | %.Verschil        |               |          |        |            |   |
| •                         | 0. LIDGELD      | LIDGELDEN              | 1500.00       | 2000,00     | 2000,00   | -500,00      | -25,00            |               |          |        |            |   |
|                           | 2. SUBSIDIE     | SUBSIDIE GEMEENTE      | 1500.00       | 1450,00     | 1450,00   | 50,00        | 3,45              |               |          |        |            |   |
|                           | 3. ANDERE+      | INKOMSTEN BAR/KANTINE  | 0.00          | 1000,00     | 1000,00   | -1000,00     | -100,00           |               |          |        |            |   |
|                           | 3. ANDERE+      | SPONSORING             | 4000.00       | 4000.00     | 4000.00   | 0.00         | 0.00              |               |          |        |            |   |
|                           | 6. DIV.G&D      | TRANSPORT/VERVOER      | -89,50        | -100,00     | -100,00   | 10,50        | 10,50             |               |          |        |            |   |
|                           | 6. DIV.G&D      | VERZEKERINGEN          | -150,00       | -145,00     | -145,00   | -5,00        | -3,45             |               |          |        |            |   |
|                           | 7. ANDERE-      | LIGA BIJDRAGEN         | -1250,00      | -1250,00    | -1250,00  | 0.00         | 0.00              |               |          |        |            |   |
|                           |                 |                        |               |             |           |              |                   |               |          |        |            |   |

## Op Budget Type niveau levert dit volgend beeld op:

| 🚽 Defir | ne and Check Budget | :          |              |            |           |           |                                                                                                    |               |         |            |       |                 |           | -          |        | ×    |
|---------|---------------------|------------|--------------|------------|-----------|-----------|----------------------------------------------------------------------------------------------------|---------------|---------|------------|-------|-----------------|-----------|------------|--------|------|
| Rekenir | ngen Transacties    | Portfolio  | Budget Ba    | ank Intres | ten Munte | n Ander   | e Databa                                                                                                    | ase NL N      | lederla | inds       | • Hel | р               |           |            |        |      |
| EUR     | BUDGET A            | ANMAAK/KO  | ONTR.        |            | electies  | ?         |                                                                                                    |               |         |            |       |                 |           |            | Eind   | le   |
|         |                     |            | *ALLES       |            |           | ACT 1/0   | 8/2018                                                                                                    | - 31/08       | 3/201   | 8 BUD      | 1/08  | 3/2018 ·        | - 31/0    | 8/2018     | Туре   |      |
| 1e      | 30/12/2018 💷        | 30/12/2018 | Actue        | el v Au    | ıg        | ~ 2e 3    | 0/12/2018                                                                                                    | <b>□</b> ▼ 30 | )/12/2  | 018 🔲      | Buc   | dget v          | Aug       | ~          | Туре   | ~    |
| c1:     | 5.510,50 c2         | 2: 6.      | .955.00 Adj: | 6.95       | 5.00 Dif: | -1.44     | 4,50 -                                                                                                    | -20,77%       | Houd    | Huidige Se | I ~ A | fknotting mog   | ielijk ∨  | Export     | Print  | Grid |
|         | Budget.Type         | ACT_Aug    | BUD_Aug      | x1         | Verschil  | %.Verschi | l de la companya de la companya de la |               |         |            |       |                 |           |            |        |      |
|         | 0. LIDGELD          | 1500.00    | 2000,0       | 0 2000,00  | -500,00   | -2        | 5.00                                                                                                    |               |         |            |       |                 |           |            |        |      |
|         | 2. SUBSIDIE         | 1500,00    | 1450,0       | 0 1450,00  | 50,00     |           | 3,45                                                                                                    |               |         |            |       |                 |           |            |        |      |
|         | 3. ANDERE+          | 4000.00    | 5000,0       | 0 5000,00  | -1000,00  | -2        | 0.00                                                                                                    |               |         |            |       |                 |           |            |        |      |
| •       | 6. DIV.G&D          | -239,50    | -245,0       | 0 -245,00  | 5,50      | :         | 2,24                                                                                                    |               |         |            |       |                 |           |            |        |      |
|         | 7. ANDERE-          | -1250,00   | -1250,0      | 0 -1250,00 | 0.00      | (         | 0.00                                                                                                    |               |         |            |       |                 |           |            |        |      |
| ACT     | _Aug Transacties    |            | Toon Alles   |            |           | Active    | eer Input                                                                                                    |               | 4       | + N        | Afkn  | notting mogelij | k ~       | Export     | Print  | Grid |
|         | Budget.Item         |            | * Reken      | ing Valu   | tadatum   | Bedrag    | Munt                                                                                                    | Opm/Refe      | erentie |            | Proje | ct/Portfolio.lt | em        | Budget.Typ | e      | Ba 🔨 |
| •       | TRANSPORT           | VERVOER    | 0.Banl       | k 1        | 0/08/2018 | -33,25    | EUR                                                                                                    | #101 Afre     | ek. ve  | rvoer IC   | IC    |                 |           | 6. DIV.G&  | D      | DL   |
|         | VERZEKERING         | EN         | 0.Ban        | k 2        | 0/08/2018 | -150,00   | EUR                                                                                                    | #100 Fac      | ct. 201 | 8/245      |       |                 |           | 6. DIV.G&  | DI     | DL   |
|         |                     |            |              |            |           |           |                                                                                                    |               |         |            |       |                 |           |            |        | ~    |
| <       |                     |            |              |            |           |           |                                                                                                    |               |         |            |       |                 |           |            |        | >    |
| BUD     | _Aug Transacties    |            |              |            |           |           |                                                                                                    |               | 2       | +          |       |                 |           | Export     | Print  | Grid |
|         | Budget.ltem         |            | Budget.Code  | Rekenin    | g Valuta  | datum     | Bedrag                                                                                                    | Munt          | Opm     | /Referent  | e     | Project/Portfo  | olio.Item | Budge      | t.Type | E    |
| •       | TRANSPORT/          | VERVOER    | BUD          | 0.Bank     | 31        | /08/2018  | -100,00                                                                                                    | EUR           |         |            | I     | С               |           | 6. DIV     | .G&D   | D    |
|         | VERZEKERING         | EN         | BUD          | 0.Bank     | 31        | /08/2018  | -145,00                                                                                                    | EUR           |         |            |       |                 |           | 6. DIV     | .G&D   | D    |
|         |                     |            |              |            |           |           |                                                                                                    |               |         |            |       |                 |           |            |        |      |
| <       |                     |            |              |            |           |           |                                                                                                    |               |         |            |       |                 |           |            |        | >    |
|         |                     |            |              |            |           |           |                                                                                                    |               |         |            |       |                 |           |            |        |      |

Nb: het 2<sup>e</sup> rooster bevat de (reële) transacties waaruit het bedrag van -239,50 EUR is opgebouwd en in het 3<sup>e</sup> rooster toont de gebudgetteerde transacties waaruit het bedrag van -245 EURis opgebouwd.

Nb: Uiteraard kunnen op overzichten getoond worden over een langere periode zoals een boekjaar.

# VOORRAADBEHEER met behulp van een detaildatabase

Veel clubs baten een kantine uit voor de eigen leden.

In het voorbeeld van VC De Sjotters werden <u>de details</u> betreffende de kantine niet opgenomen in de dagboeken. De waarde van de voorraad wordt op het einde van de periode (boekjaar) vergeleken met de waarde van de beginvoorraad en dan in rekening gebracht. Vanuit beheerstandpunt is dit natuurlijk niet echt ideaal.

In Hot-Accounts kan men dergelijke kantine(s) in detail beheren. Dit kan zowel in de hoofddatabase zelf als in een aparte detaildatabase.

Maar alles in één database beheren heeft wel enkele serieuze nadelen. Zo wordt het financieel dagboek overstelpt met heel veel detailbewegingen. Bovendien moet men, als men jaarlijks met een nieuwe Hot-Accounts database werkt, bij het begin van het jaar de voorraad opnieuw in detail inbrengen. Het is gewoon veel eenvoudiger om met een aparte detaildatabase voor voorraden te werken. Deze kan ook over de jaren heen verder gebruikt worden.

## Ik zal het werken met een hoofd-én detaildatabase hier nu illustreren.

Daartoe maken we twee kopieën van de eerder gedownloade HAv1\_Club.sdf. We hernoemen de ene naar HAv1\_ABC2018.sdf en de andere naar HAv1\_ABCDetail.sdf.

Nb: Na inloggen met het 'Club' database paswoord wijzigen we best onmiddellijk het database paswoord in resp. beide databases. Dat kan via volgende optie.

| Debesieses Terr |                    |            |             |        |        |          |                                       |                          |        |     |       |   |
|-----------------|--------------------|------------|-------------|--------|--------|----------|---------------------------------------|--------------------------|--------|-----|-------|---|
| Rekeningen Iran | nsacties Portfolio | Budget Bar | k Intresten | Munten | Andere | Database | NL Nederlands                         | <ul> <li>Help</li> </ul> | _      |     |       |   |
| EUR RE          | EKENINGEN          |            |             | Toev   | oegen  | Select   | teer/Creëer DB (Set-<br>g DB Paswoord | up)                      | n Plak | < > | Einde | - |

### Het Setup scherm wordt dan opnieuw getoond.

| Wijzig DB Paswoo                          | rd                      |                        | OK Einde                     |
|-------------------------------------------|-------------------------|------------------------|------------------------------|
| Voer een NIEUW PASW<br>BEVESTIGINGSVELD e | /OORD in,<br>en druk WI | BEVESTIC<br>JZIG DB PA | G DIT IN HET<br>ASWOORD      |
| Status en huidige instellingen            |                         |                        | Wijzig Instellingen          |
| Taal                                      | NL                      | 100%                   | NL Nederlands (Dutch) $\sim$ |
| Hoofdmunt                                 | EUR                     |                        | ~                            |
| DB paswoord                               | ОК                      |                        | ****                         |

Type twee maal het nieuwe paswoord in en druk dan op de toets 'Wijzig DB Paswoord'

In HAv1\_ABC.sdf gaan we, zoals in het voorbeeld van VC De Sjotters, enkel totaalbewegingen registreren. In HAv1\_ABCDetail.sdf houden we in detail de voorraad van de kantine bij.

| Datum      | Actie                     | Bewegingen in de         | Bewegingen in de            |
|------------|---------------------------|--------------------------|-----------------------------|
|            |                           | Hoofddatabase            | Detaildatabase              |
| 31/10/2018 | Beginsaldo Bank: €1000    | Beginsaldo bank: €1000   | -                           |
|            | Beginsaldo Kas: €500      | Beginsaldo Kas: €500     | -                           |
|            | Drank in de Kantine       | Beginwaarde Kantine:     | Registratie initiële drank  |
|            | (aankoopwaarde €41,85)    | €41,85 +€25 =€66,85      | in de kantine met           |
|            | plus €25 cash kleingeld.  |                          | waarde beginvoorraad        |
|            |                           |                          | €41,85 en €25 extra         |
|            |                           |                          | cash. Zie (1) (2)           |
| 9/11/2018  | Aankoop drank (G&D)       | Bankrekening, -€109,08   | Opname in detail            |
|            | voor de bar, betaald via  | Goederen & Diensten,     | goederen in voorraad        |
|            | de bankrekening, bedrag:  | Ref.: Fact.1 Leverancier | voor een bedrag van         |
|            | -€109,08                  | ABC                      | <b>€109,08.</b> Zie (3) (4) |
|            |                           |                          |                             |
| 10/11/2018 | Verkopen in de bar        | -                        | Registratie verkopen,       |
|            | (netto ontvangst €150,20  |                          | eventueel met correcties    |
|            | waarbij de voorraad in    |                          | Kas (Kant.1): +€150,20      |
|            | waarde vermindert met     |                          | Waarde                      |
|            | €47,37)                   |                          | voorraad: -€47,37 Zie (5)   |
| 10/11/2018 | €150,20 cash wordt uit de | Bankrekening, €150,20,   | Transactie:                 |
|            | bar genomen en op de      | INKOMSTEN                | Kas (Kant.1): -€150,20,     |
|            | bank gedeponeerd.         | BAR/KANTINE, Ref.: Afr.  | DB Uit Zie (6)              |
|            |                           | #1 Dranken en            |                             |
|            |                           | versnaperingen.          |                             |
| 14/11/2018 | Verkopen bar (€35,60)     | -                        | Registratie detail          |
|            | Voorraad: -€11,01         |                          | verkopen. Zie (7)           |
| 17/11/2018 | Verkopen bar (€70,70)     | -                        | Registratie detail          |
|            | Voorraad:-€22,89          |                          | verkopen. Zie (8)           |
| 17/11/2018 | -€106,30 naar safe        | Kas1, €106,30 INKOM-     | Transactie:                 |
|            | (=inkomsten 14+17/11)     | STEN BAR/KANTINE,        | Kas: (Kant.1), -€106,30,    |
|            |                           | Afr#2                    | DB Uit Zie (9)              |
| 30/11/2018 | Einde periode: wijziging  | Kant.1, +€27,81,         | -                           |
|            | waarde voorraad.          | Herwaardering (+)        |                             |
|            | (toename)                 | voorraad                 |                             |

Hier een overzicht van een aantal typische acties die we gaan registreren in beide databases.

# Initiële opname voorraad in de detaildatabase

Nb: dit gebeurt ideaal op de laatste dag van een boekhoudkundig jaar om zo onmiddellijk de aansluiting met de hoofddatabase te kunnen maken maar in principe kan men op elk ogenblik beginnen.

We tellen daartoe eerst de voorraad drank en waarderen deze volgens de eenheidsprijs van de recentste aankoopfacturen. Nb: in dit voorbeeld houd ik het aantal artikelen uiteraard beperkt.

Voorraad **DUVEL 33cl**: 12 flesjes aan 1,35 EUR/stuk= 16,20 EUR

Voorraad LEFFE Blond 33cl: 15 flesjes aan 1,29 EUR/stuk= 19,35 EUR

Voorraad JUPILER 25 cl: 10 flesjes aan 0,63 EUR/stuk= 6,30 EUR

#### Totale (aankoop) waarde van de voorraad: 41,85 EUR

Verder is er ook nog 25 EUR aan wisselgeld (Dit bedrag blijft constant aanwezig in de kantine).

#### Totaal bedrag: 66,85 EUR.

| 🖳 Transactions                                                                                                    | - 🗆 X               |
|----------------------------------------------------------------------------------------------------|---------------------|
| Rekeningen Transacties Portfolio Budget Bank Intresten Munten Andere Database NL Nederlands - Help                                                                     |                     |
| EUR TRANSACTIES Opkuis Toevoegen Initialiseren Wijzigen Schrappen Plak <                                                                                               | > Einde             |
| Rekening     0.00 EUR     Kant.1     wA R D B P Betalingen     ZB ZO IE       Valutadatum     31/10/2018 >     31/10/2018     Zoeken van     Budget Item     Selecteer | iC Fx ?<br>n Wissen |
| Budget Item OPENINGSBALANS                                                                                                    |                     |
| Opm/Referentie                                                                                                    |                     |
| Project/PI                                                                                                    |                     |
| Begunst/B res toon _ sel                                                                                                    |                     |
| Betaalstatus 0 Transf. Naar                                                                                                    |                     |
| Huidiae Selecties: 5/11/2018 - 5/12/2018                                                                                                    |                     |
| Transacties 5/11/2018 Rek. Opm BS VNieuw                                                                                                    | 0                   |
| Zelfde Als Toev. 5/12/2018 ■ BI □ PI □ TP □ □ ASC Reset Afknotting mogelijk ✓ Ex                                                                                       | Print Grid          |
| Rekening Valutadatum Bedrag Munt Budget.tem Opm/Referentie Project/Portfolio.item TP.Naam PS Bankreke                                                                  | ning Portefeuil     |
|                                                                                                    |                     |
|                                                                                                    |                     |
|                                                                                                    |                     |
|                                                                                                    |                     |
|                                                                                                    |                     |

C:\Users\Edward\Documents\Hot-Accounts Databases\HAv1\_ABCDetail.sdf

# (1) Dit totaalbedrag van 66,85 EUR registreren we nu in de detaildatabase (HAv1\_ABCDetail.sdf) op de bestaande rekening Kant.1, op de laatste dag van vorige periode, zijnde 31 oktober 2018, met budget item: '<u>OPENINGSBALANS</u>'

De Kant.1 rekening is een voorraadrekening en kan dus zoals elke portefeuillerekening zowel een kassaldo als een niet-nul portefeuillesaldo bezitten.

| Alle<br><b>Over</b> | getoonde rek<br><b>zicht Rekeni</b> i | eningen T<br><b>ngen</b> | OTAAL S | aldo:     | 66          | 6.85 EUR     | KAS Saldo:         66,85           PORTFOLIO Saldo:         0.00           Wissen         Toon Zichtbaar         ✓         Afknotting mogelijk         ✓         Export | 10<br>Print Grid      |
|---------------------|---------------------------------------|--------------------------|---------|-----------|-------------|--------------|----------------------------------------------------------------------------------------------------|-----------------------|
|                     | Rekening                              | IBAN                     | Munt    | Kas.Saldo | Portf.Saldo | Totaal.Saldo | Bankrekening                                                                                                    | RekeningT ^           |
| •                   | Rechten                               |                          | EUR     | 0.00      | 0.00        | 0.00         | DUMMY BANK (EUR) 0 IMMATERIELE GOEDEREN                                                                                                    | 1.0 IMMA <sup>*</sup> |
|                     | OG&T                                  |                          | EUR     | 0.00      | 0.00        | 0.00         | DUMMY BANK (EUR) 1 ONROERENDE GOEDEREN                                                                                                    | 1.1 ONRC              |
|                     | Machin.                               |                          | EUR     | 0.00      | 0.00        | 0.00         | DUMMY BANK (EUR) 2 MACHINES                                                                                                    | 1.2 MACH              |
|                     | Kant.1                                |                          | EUR     | 66,85     | 0.00        | 66,85        | DUMMY BANK (EUR) 4 VOORRADEN                                                                                                    | 1.4 VOOR              |
|                     | Kant.2                                |                          | EUR     | 0.00      | 0.00        | 0.00         | DUMMY BANK (EUR) 4 VOORRADEN                                                                                                    | 1.4 VOOR              |
|                     |                                       |                          |         |           |             |              |                                                                                                    |                       |

Na uitvoering van vorige transactie zien we in het Rekeningen scherm dat het Kassaldo voor de Kant.1 rekening 66,85 EUR bedraagt. Het portefeuillesaldo is nog nul. **We gaan nu 41,85 EUR overhevelen naar het portefeuillesaldo door items in voorraad op te nemen.** 

Daar de drank artikelen nog niet bestaan moeten we deze eerst even definiëren in het Budget/Portfolio items scherm.

| 🛃 Budget Items            |                             |                    |                        |                     | - 🗆 ×             |
|---------------------------|-----------------------------|--------------------|------------------------|---------------------|-------------------|
| Rekeningen Transacties    | Portfolio Budget Bank Intre | sten Munten Andere | Database NL Nederlands | - Help              |                   |
| EUR BUDGET                | / PORTFOLIO ITEMS           | Toevoegen          | Initialiseren Wijzigen | Schrappen Plat      | C C > Einde       |
| Budget Item               | DUVEL 33cl                  |                    | Zoeken van Budget Type | Tonen               | electeer lijn Wis |
| Budget i ype              | D. VOORRAAD ARTIKELS        |                    | Budget.Type            | Portfolio.ltem.Type | ^                 |
| Portfolio Item Type       | 4                           | ~                  | 93. W&V FUTURES        | 0                   |                   |
| Sorteernummer             | 0 Afschrijvings %           | 0                  | 94. W&V VOORRADEN      | 0                   |                   |
| Locatie/Tickercode        |                             |                    | A. VASTE ACTIVA        | 1                   |                   |
| Contract multiplicator    | 1 Dec Hoev To               | elaten 🗆           | B. AANDELEN/OPTIES     | 2                   |                   |
| -<br>Futures Tick Fenheid | 1 Tick Waarde               |                    | C. FUTURES             | 3                   |                   |
|                           |                             |                    | D. VOORRAAD ARTIKELS   | 4                   |                   |
| Verkoopprijs              | 3.80 Eenh                   | Stuk               | E. PROJECTEN           | 5                   | ~                 |
|                           |                             |                    |                        |                     |                   |

In de detaildatabase (HAv1\_ABCDetail.sdf) definiëren we in het Budget /Portfolio scherm een nieuw portfolio item DUVEL 33cl. (met portfolio item type=4, zijnde een voorraad artikel) Nb: We geven ook aan dat de verkoopprijs 3,80 EUR bedraagt. Als de voorraad gezakt is tot 12 stuk of minder wensen we 24 eenheden aan te kopen.

| 🖳 Budget Item                       | 15           |           |                   |            |          |        |        |                               |       |                         |                          |      | -            |       | ×        |
|-------------------------------------|--------------|-----------|-------------------|------------|----------|--------|--------|-------------------------------|-------|-------------------------|--------------------------|------|--------------|-------|----------|
| Rekeningen                          | Transacties  | Portfolio | Budget            | Bank Ir    | ntresten | Munten | Andere | Database                      | NL Ne | derlands                | <ul> <li>Help</li> </ul> |      |              |       |          |
| EUR BUDGET / PORTFOLIO ITEMS Toevoe |              |           |                   |            |          |        |        | Initialisere                  | en    | Wijzigen                | Schrappen                | Plak | < >          | Einde |          |
| Budget Iter                         | n            | LEFFE     | Blond 33c         | I.         |          |        |        | Zoeken var                    | n B   | Verberger<br>udget Type | Tonen                    | Se   | lecteer lijn | Wis   | ?        |
| Budget i y                          | pe           | D. V00    | RRAAD A           | ARTIKELS   |          |        |        | Budget.Type Portfolio.Item.Ty |       |                         |                          | ype  |              |       | ^        |
| Portfolio Ite                       | em Type      | 4         |                   |            |          |        | $\sim$ | 93. W&V F                     | UTUR  | ES                      | 0                        |      |              |       |          |
| Sorteernun                          | nmer         |           | 0 Afschrijvings % |            |          | 0      |        | 94. W&V VOORRADEN             |       |                         | 0                        |      |              |       |          |
| Locatie/Tio                         | ckercode     |           |                   |            |          |        | i i    | A. VASTE                      | ACTIV | A                       | 1                        |      |              |       |          |
| Contract m                          | ultiplicator |           | 1                 | Dec Hoev   | Toelster |        | ]      | B. AANDEI                     | LEN/O | PTIES                   | 2                        |      |              |       |          |
| Eutorea Tie                         | di Essensial |           |                   |            |          |        |        | C. FUTUR                      | ES    |                         | 3                        |      |              |       |          |
| Futures fit                         | :K Eenneid   |           | 1                 | lick waard |          | 1      |        | D. VOORR                      | AAD A | RTIKELS                 | 4                        |      |              |       |          |
| Verkooppr                           | rijs         |           | 3,50 E            | enh        | Stuk     |        |        | E. PROJEC                     | CTEN  |                         | 5                        |      |              |       | ~        |
| Bestelpunt                          |              |           | 10 F              | Bestel Hoe | v        | 20     | 1      |                               |       |                         |                          | _    |              |       | <u> </u> |

- > We definiëren ook LEFFE Blond 33cl (verkoopprijs 3,50 EUR) (zie hierboven)
- en JUPILER 25cl (zie hieronder)

| a 💀 Budget Items                                                                                                    |                                                                         |                                   |                                                                                                    |                                                                   |                                   | -              |          |
|----------------------------------------------------------------------------------------------------|-------------------------------------------------------------------------|-----------------------------------|----------------------------------------------------------------------------------------------------|-------------------------------------------------------------------|-----------------------------------|----------------|----------|
| Rekeningen Transacties                                                                                                    | Portfolio Budget Bank Intre                                             | esten Munten Ander                | e Database I                                                                                                 | NL Nederlands                                                     | Help                              |                |          |
| EUR BUDGET                                                                                                    | / PORTFOLIO ITEMS                                                       | Toevoegen                         | Initialiseren                                                                                                | Wijzigen                                                          | Schrappen P                       | lak < >        | Einde    |
| Budget Item                                                                                                    | JUPILER 25cl                                                            |                                   | Zoeken van                                                                                                   | Verbergen<br>Budget Type                                          | Tonen                             | Selecteer lijn | ?<br>Wis |
| Budget I vpe                                                                                                    |                                                                         |                                   |                                                                                                    |                                                                   |                                   |                |          |
|                                                                                                    | D. VOORRAAD ARTIKELS                                                    |                                   | Budget Type                                                                                                  |                                                                   | Portfolio Item Type               |                | ~        |
| Portfolio Item Type                                                                                                    | 4                                                                       | ···                               | Budget.Type<br>93. W&V FU                                                                                    | TURES                                                             | Portfolio.ltem.Type               |                | ^        |
| Portfolio Item Type<br>Sorteernummer                                                                                         | 4<br>0 Afschrijvings %                                                  |                                   | Budget.Type<br>93. W&V FU<br>94. W&V VO                                                                      | TURES                                                             | Portfolio.ltem.Type<br>0<br>0     | -              | ^        |
| Portfolio Item Type<br>Sorteernummer<br>Locatie/Tickercode                                                                   | 4<br>0 Afschrijvings %                                                  | · · · · · · · · · · · · · · · · · | Budget.Type<br>93. W&V FU<br>94. W&V VO<br>A. VASTE A                                                        | TURES<br>ORRADEN<br>CTIVA                                         | Portfolio.ltem.Type 0 0 1         | -              | ^        |
| Portfolio Item Type<br>Sorteernummer<br>Locatie/Tickercode                                                                   | 4<br>0 Afschrijvings %                                                  |                                   | Budget. Type<br>93. W&V FU<br>94. W&V VO<br>A. VASTE A<br>B. AANDELE                                         | TURES<br>ORRADEN<br>CTIVA<br>EN/OPTIES                            | Portfolio.ltem.Type 0 0 1 2       |                | Ŷ        |
| Portfolio Item Type<br>Sorteernummer<br>Locatie/Tickercode<br>Contract multiplicator                                         | 4<br>0 Afschrijvings %<br>1 Dec. Hoev. To                               |                                   | Budget.Type<br>93. W&V FU<br>94. W&V VO<br>A. VASTE A<br>B. AANDELE<br>C. FUTURES                            | TURES<br>ORRADEN<br>CTIVA<br>EN/OPTIES<br>S                       | Portfolio.ltem.Type 0 0 1 2 3     |                | Â        |
| Portfolio Item Type<br>Sorteernummer<br>Locatie/Tickercode<br>Contract multiplicator<br>Futures Tick Eenheid                 | 4<br>0 Afschrijvings %<br>1 Dec. Hoev. To<br>1 Tick Waarde              | 0<br>0<br>0                       | Budget.Type<br>93. W&V FU<br>94. W&V VO<br>A. VASTE A<br>B. AANDELE<br>C. FUTURES<br>D. VOORRA               | TURES<br>ORRADEN<br>CTIVA<br>EN/OPTIES<br>S<br>AD ARTIKELS        | Portfolio.ttem.Type 0 0 1 2 3 4   |                | Â        |
| Portfolio Item Type<br>Sorteernummer<br>Locatie/Tickercode<br>Contract multiplicator<br>Futures Tick Eenheid<br>Verkoopprijs | 4<br>0 Afschrijvings %<br>1 Dec. Hoev. To<br>1 Tick Waarde<br>2,80 Eenh | 0<br>0<br>0<br>1<br>5tuk          | Budget.Type<br>93. W&V FU<br>94. W&V VO<br>A. VASTE A<br>B. AANDELE<br>C. FUTURES<br>D. VOORRA<br>E. PROJECT | TURES<br>ORRADEN<br>CTIVA<br>EN/OPTIES<br>S<br>AD ARTIKELS<br>TEN | Portfolio.ttem.Type 0 0 1 2 3 4 5 |                |          |

We nemen nu deze 3 artikelen effectief in voorraad. Dat gebeurt via het Portefeuille beheer scherm, waar we eerst de rekening 'Kant.1' selecteren. Het Kassaldo bedraagt zoals verwacht 66,85 EUR.

| 🖳 Portfolio M | lanagement      | t            |           |          |              |         |             |       |               |             |           |                  |         | _         |            | $\times$ |
|---------------|-----------------|--------------|-----------|----------|--------------|---------|-------------|-------|---------------|-------------|-----------|------------------|---------|-----------|------------|----------|
| Rekeningen    | Transactie      | es Portfolio | Budget    | Bank     | Intresten    | Munten  | Andere      | Datak | base NL Ne    | derlands    | •         | Help             |         |           |            |          |
| EUR           | PORT            | FEUILL       | Е ВЕНЕ    | EER      |              |         |             | n ?   |               | nitialisere | en        | Schrappen        |         |           | Einde      |          |
| Portf.Rel     | kening          | Kant 1       | Port      | f.Saldo: |              | 0.00    | EUR         |       | Operatie:     |             |           |                  |         |           |            | ~        |
| Kas Reke      | ning            | Kant.1       | Kas       | Saldo:   |              | 66,85   | EUR         | 4     | Zoeken va     | n           | Portf.    | Rekening         | Selecte | er lijn   | Wisser     |          |
| Budget Ite    | em 📄            |              |           |          |              |         |             |       | Portefeuille. | Rekening    | Re        | keningType       |         |           | Portfolio. | Mu       |
| Portf.Item    |                 |              |           |          |              |         |             |       | Rechten       |             | 1.0       | IMMATERIELE      | E GOEDI | EREN      | EUR        |          |
| Valutadat     | um 5/11         | /2018 🗸 ->   | 5/11/201  | 8 Po     | tf. Bedrag   |         | 0.00        | EUR   | OG&T          |             | 1.1       | ONROEREND        | E GOED  | DEREN     | EUR        |          |
| Hoev. x       |                 | 0 x          |           | Ee       | nh. Prijs    |         | 0,0000      | EUR   | Machin.       |             | 1.2       | MACHINES         |         |           | EUR        |          |
| Kas Bedra     | ag              | 0.00         | EUR       | Ko       | sten         |         | 0.00        | EUR   | Kant1         |             | 1.4       | VOORRADEN        | 1       |           | EUR        |          |
| Opmerkin      | a               |              |           |          | EUR/EU       | R 10    | 000000      |       | Kant.2        |             | 1.4       | VOORRADEN        | 1       |           | EUR        |          |
|               |                 |              |           |          |              | 1,0     |             |       | <             |             |           |                  |         |           |            | >        |
| Portfolio     | ltems           | Hoev. dec    | imalen 🗌  |          |              |         |             |       | +             | N           | 0         | Afknotting mogel | ijk ~   | Export    | Print Gri  | ł        |
| Pro           | oject/Portfolio | o.ltem Tot   | aal.Hoev. | Gem.A    | ankoop.Prijs | Portefe | uille.Prijs | Aank  | oop.Waarde    | Portefe     | euillewaa | rde Resulta      | at %    | Resultaat | Verk       | JOL      |
|               |                 |              |           |          |              |         |             |       |               |             |           |                  |         |           |            |          |

Het in voorraad nemen gebeurt de allereerste keer via een **'01. Aankoop Portefeuille Artikel' operatie**. Nb: Eens een artikel in voorraad is zullen we straks een snellere alternatieve manier zien om (extra) voorraad op te nemen.

| 🚪 Portfolio M | anagemer     | nt           |             |          |             |         |             |       |            |             |             |               |          | _          |         | >    |
|---------------|--------------|--------------|-------------|----------|-------------|---------|-------------|-------|------------|-------------|-------------|---------------|----------|------------|---------|------|
| Rekeningen    | Transact     | ies Portfoli | o Budget    | Bank     | Intresten   | Munten  | Andere      | Datal | base NL N  | lederlands  | • н         | elp           |          |            |         |      |
| EUR           | POR          | TEFEUIL      | LE BEHI     | EER      |             |         | Uitvoerer   | n ?   |            | Initialiser | en S        |               |          |            | Einde   |      |
| Portf.Rel     | kening       | Kant.1       | Port        | f.Saldo: |             | 0.00    | EUR         |       | Operatie:  | 01. AAN     | IKOOP P     | ortefeuille A | Artikel  |            |         | ~    |
| Kas Reke      | ning         | Kant 1       | Kas         | Saldo:   |             | 66,85   | EUR         | 4     | Zoeken     | van         | Portf.lt    | em            | Select   | eer lijn   | Wisse   | n    |
| Budget Ite    | m            |              |             |          |             |         |             |       | Budget.lt  | em          | Budget.     | Туре          |          | Contract   | Grootte |      |
| Portf.Item    | $\checkmark$ | DUVEL 330    | :1          |          |             |         |             |       | DUVEL      | 33cl        | D. VO0      | RRAAD AF      | RTIKELS  | 1          |         |      |
| Valutadat     | um 31/10     | 0/2018 ~     | > 31/10/20  | 018 Port | f. Bedrag   |         | 16,20       | EUR   | JUPILER    | R 25cl      | D. VOO      | RRAAD AF      | RTIKELS  | 1          |         |      |
| Hoev. x       |              | 12           | <b>x</b> 1  | Een      | h. Prijs    |         | 1,35        | EUR   | LEFFE E    | Blond 33cl. | D. VO0      | RRAAD AF      | RTIKELS  | 1          |         |      |
| Kas Bedra     | ig 🗌         | -16.20       | EUR         | Kos      | ten         |         | 0.00        | EUR   |            |             |             |               |          |            |         |      |
| Opmerkin      | g            |              |             |          | EUR/EU      | JR 1.(  | 000000      |       |            |             |             |               |          |            |         |      |
| Portfolio     | ltems        | Hoev. de     | cimalen 🗌   | ]        |             |         |             |       | +          | Ν           | 0           | ∜knotting mog | jelijk 🗸 | Export     | Print G | rid  |
| Pro           | ject/Portfol | io.ltem T    | otaal.Hoev. | Gem.Aa   | nkoop.Prijs | Portefe | uille.Prijs | Aank  | oop.Waarde | Portefe     | euillewaard | le Resul      | taat     | %Resultaat | Ver     | kooj |
|               |              |              |             |          |             |         |             |       |            |             |             |               |          |            |         |      |

- (2) In de detaildatabase (HAv1\_ABCDetail.sdf) definiëren we in het Portefeuille beheer scherm, via de operatie '01. AANKOOP Portefeuille Artikel' een 'Aankoop' van 12 eenheden DUVEL 33cl, aan een eenheidsprijs van 1,35 EUR en totaal bedrag van -16,20 EUR en dit op datum van 31/10/2018.
  - Nb: Druk op de knop Uitvoeren om deze aankoop te registreren.

| 💀 Portfolio Management — 🗆 🔿                                     |                 |           |              |                |          |                    |       |             |          |                          |                 |            |           | $\times$ |
|------------------------------------------------------------------|-----------------|-----------|--------------|----------------|----------|--------------------|-------|-------------|----------|--------------------------|-----------------|------------|-----------|----------|
| Rekeninge                                                        | en Transact     | ies Portf | olio Budge   | Bank Intre     | esten Mu | unten Andere       | Datab | ase NL Ned  | lerlands | <ul> <li>Help</li> </ul> |                 |            |           |          |
| EUR PORTEFEUILLE BEHEER Uitvoeren ? Initialiseren Schrappen Ende |                 |           |              |                |          |                    |       |             |          |                          |                 |            |           |          |
| Portf.                                                           | Rekening        | Kant 1    | Po           | rtf.Saldo:     | 1        | 6.20 EUR           |       | Operatie:   | 01. AAN  | KOOP Portefe             | uille Artikel   |            |           | $\sim$   |
| Kas Re                                                           | ekening         | Kant1     | Ka           | s Saldo:       | 5        | 0.65 EUR           | 4     | Zoeken va   | n        | Portf.Item               | Selec           | teer lijn  | Wisser    | n        |
| Budge                                                            | et Item         |           |              |                |          |                    |       | Budget.ltem |          | Budget.Type              |                 | Contract.  | Grootte   |          |
| Portf.lte                                                        | em 🖂            | JUPILER   | 25cl         |                |          |                    |       | DUVEL 33    | cl       | D. VOORRA                | AD ARTIKELS     | 6 1        |           |          |
| Valuta                                                           | datum 31/1      | 0/2018 ~  | -> 31/10/    | 2018 Portf. Be | drag 🗌   | 6,30               | EUR   | JUPILER 2   | 25cl     | D. VOORRA                | AD ARTIKELS     | 5 1        |           |          |
| Hoev.                                                            | x               | 10        | <b>x</b> 1   | Eenh. Pr       | ijs      | 0,63               | EUR   | LEFFE Blo   | nd 33cl. | D. VOORRA                | AD ARTIKELS     | 6 1        |           |          |
| Kas Be                                                           | edrag           | -6,30     | EUR          | Kosten         |          | 0.00               | EUR   |             |          |                          |                 |            |           |          |
| Opme                                                             | rking           |           |              | E              | JR/EUR   | 1,0000000          |       |             |          |                          |                 |            |           |          |
| Portfo                                                           | lio Items       | Hoev.     | decimalen [  |                |          |                    |       | + 1         | N        | 1 Afknotti               | ng mogelijk 🗸 🗸 | Export     | Print Gri | id       |
|                                                                  | Project/Portfol | lio.ltem  | Totaal.Hoev. | Gem.Aankoo     | p.Prijs  | Portefeuille.Prijs | Aanko | oop.Waarde  | Portefe  | euillewaarde             | Resultaat       | %Resultaat | Verk      | (00)     |
| •                                                                | DUVEL 33c       |           |              | 12             | 1,3500   | 1,350              | 00    | 16,2        | 0        | 16,20                    | 0.00            | 0.         | 00        |          |

## (2) Analoog definiëren we ook een 'Aankoop' van 10 eenheden JUPILER 25cl, aan een eenheidsprijs van 0,63 EUR en totaal bedrag van -6,30 EUR op datum van 31/10/2018.

| 🖶 Portfolio M                                                                                                    | anagemer      | nt       |            |          |          |            |        |              |      |                         |            |         |          |           |                 | -          |         | ×      |
|----------------------------------------------------------------------------------------------------|---------------|----------|------------|----------|----------|------------|--------|--------------|------|-------------------------|------------|---------|----------|-----------|-----------------|------------|---------|--------|
| Rekeningen                                                                                                    | Transacti     | es Portf | olio Bu    | udget E  | Bank Ir  | ntresten   | Munten | Andere       | Data | base                    | NL Nede    | rlands  | •        | Help      |                 |            |         |        |
| EUR PORTEFEUILLE BEHEER Uitvoeren ? Initialiseren Schrappen Ende                                                                                                    |               |          |            |          |          |            |        |              |      |                         |            |         |          | e         |                 |            |         |        |
| Portf.Rekening         Kant 1         Portf.Saldo:         22,50         EUR         Operatie:         01. AANKOOP Portefeuille Artikel           Kas Bekening         Kas Saldo:         44.35         FLIR         44.35         FLIR </td <td>~</td> |               |          |            |          |          |            |        |              |      |                         |            |         |          |           | ~               |            |         |        |
| Kas Reker                                                                                                    | ning          | Kant.1   |            | Kas Sa   | aldo:    |            | 44,35  | EUR          | 4    | Zoel                    | ken van    |         | Portf.   | ltem      | Sele            | cteer lijn | Wiss    | en     |
| Budget Iter                                                                                                    | m             |          |            |          |          |            |        |              |      | Budget.Item Budget.Type |            |         |          | Contract. | Grootte         |            |         |        |
| Portf.Item                                                                                                    | $\checkmark$  | LEFFE B  | lond 33c   | Ι.       |          |            |        |              |      | DU                      | VEL 33cl   |         | D. VO    | ORRA      | AD ARTIKEL      | 5 1        |         |        |
| Valutadatu                                                                                                    | um 31/10      | )/2018 ~ | -> 31      | /10/2018 | Portf.   | Bedrag     |        | 19,35        | EUR  | JUF                     | PILER 25   | icl     | D. VO    | ORRA      |                 | S 1        |         |        |
| Hoev. x                                                                                                    |               | 15       | <b>x</b> 1 |          | Eenh.    | Prijs      |        | 1,29         | EUR  | LEF                     | FE Blon    | d 33cl. | D. VO    | ORRA      | AD ARTIKEL      | 3 1        |         |        |
| Kas Bedra                                                                                                    | ag 📃          | -19,35   | EU         | R        | Koste    | n          |        | 0.00         | EUR  |                         |            |         |          |           |                 |            |         |        |
| Opmerking                                                                                                    | g             |          | ,<br>      |          |          | EUR/EU     | JR 1   | .0000000     |      | <                       |            |         |          |           |                 |            |         | >      |
| Portfolio I                                                                                                    | ltems         | Hoev.    | decimal    | en 🗌     |          |            |        |              |      |                         | <b>+</b> N |         | 2        | Afknotti  | ng mogelijk 🗸 🗸 | Export     | Print ( | Grid   |
| Proj                                                                                                    | ject/Portfoli | io.ltem  | Totaal.Ho  | ev.      | Gem.Aank | koop.Prijs | Porter | euille.Prijs | Aan  | koop.W                  | /aarde     | Portefe | uillewaa | rde       | Resultaat       | %Resultaat | Ve      | erkooj |
| ► DU                                                                                                    | IVEL 33cl     |          |            | 12       |          | 1,350      | 00     | 1,350        | 0    |                         | 16,20      |         |          | 16,20     | 0.00            | 0.         | 00      |        |
| JUF                                                                                                    | PILER 25      | cl       |            | 10       |          | 0,630      | 00     | 0,630        | 0    |                         | 6,30       |         |          | 6,30      | 0,00            | 0.         | 00      |        |

 (2) Analoog definiëren we een 'Aankoop' van 15 eenheden LEFFE 33cl, aan een eenheidsprijs van 1,29 EUR en totaal bedrag van -19,35 EUR op datum van 31/10/2018.

| EUR           | PORTEFE          | UILLE B      | EHEEF     | R                 | Uit         | tvoerer  | ?    |            | Initi | aliseren      | Schrap   | pen             |            | Einde      |
|---------------|------------------|--------------|-----------|-------------------|-------------|----------|------|------------|-------|---------------|----------|-----------------|------------|------------|
| De operatie v | verd succesv     | ol uitgevoer | d!        |                   |             |          |      |            |       |               |          |                 |            |            |
| Portf.Reke    | ning Kant        | I            | Portf.Sal | ldo:              | 41.85 E     | UR       |      | Operatie:  |       |               |          |                 |            | ~          |
| Kas Rekenin   | g Kant.1         |              | Kas Sale  | do:               | 25.00 E     | UR       | 4    | Zoeken v   | an    |               |          | Sele            | cteer lijn | Wissen     |
| Budget Item   |                  |              |           |                   |             |          |      |            |       |               |          |                 |            |            |
| Portf.Item    |                  |              |           |                   |             |          |      |            |       |               |          |                 |            |            |
| Valutadatum   | 5/11/2018        | ~ -> 5/      | 1/2018    | Portf. Bedrag     | ]           | 0.00     | EUR  |            |       |               |          |                 |            |            |
| Hoev. x       |                  | 0 x          |           | Eenh. Prijs       | 0           | 0000     | EUR  |            |       |               |          |                 |            |            |
| Kas Bedrag    | 0                | 00 EUI       | R         | Kosten            |             | 0.00     | EUR  |            |       |               |          |                 |            |            |
| Opmerking     |                  |              |           | EUR/EUR           | 1,000       | 00000    |      |            |       |               |          |                 |            |            |
| Portfolio Ite | <b>ms</b> Hoe    | v. decimale  | en 🗌      |                   |             |          |      | +          | Ν     | 3             | Afknotti | ng mogelijk 🗸 🗸 | Export     | Print Grid |
| Projec        | t/Portfolio.ltem | Totaal.Ho    | ev. G     | iem.Aankoop.Prijs | Portefeuill | le.Prijs | Aank | oop.Waarde |       | Portefeuillew | aarde    | Resultaat       | %Resultaat | Verkoo     |
| DUVE          | EL 33cl          |              | 12        | 1,3500            |             | 1,350    | 0    | 16         | .20   |               | 16,20    | 0.00            | 0.         | 00         |
| JUPIL         | ER 25cl          |              | 10        | 0,6300            |             | 0,630    | 0    | 6          | .30   |               | 6,30     | 0.00            | 0.         | 00         |
| LEFF          | E Blond 33cl.    |              | 15        | 1,2900            |             | 1,290    | 0    | 19         | ,35   |               | 19,35    | 0.00            | 0.         | 00         |

We zien dat het kassaldo nu 25 EUR bedraagt en de voorraadwaarde 41,85 EUR (=zie opdracht.)

We kunnen in vorig overzicht ook een print vragen met selectie van enkele kolommen, zoals hieronder.

| Portefeuille Items: Kant.1 | Kas Saldo: (Kant. 1 | I)25,00 EUR Portf | olio Saldo: 41,85 EUR |      |            |             | 9/11/2018 9:56 |
|----------------------------|---------------------|-------------------|-----------------------|------|------------|-------------|----------------|
| Project/Portfolio.ltem     | Totaal.Hoev.        | Gem.Aankoop.Prijs | Verkoop.Prijs         | Eenh | Bestelpunt | Bestel.Hoev | Plaatscode     |
| DUVEL 33cl                 | 12                  | 1,3500            | 3,80                  | Stuk | 12,00      | 24,00       |                |
| JUPILER 25cl               | 10                  | 0,6300            | 2,80                  | Stuk | 12,00      | 48,00       |                |
| LEFFE Blond 33cl.          | 15                  | 1,2900            | 3,50                  | Stuk | 12,00      | 0,00        |                |

Voor Duvel en Jupiler is de voorraad kleiner of gelijk aan het eerder ingegeven bestelpunt. We zien daarom dat de kolom 'Bestel Hoev' voor deze artikelen het aantal aangeeft dat we moeten bijbestellen (zoals eerder ingesteld). Voor Leffe is het bestelpunt nog niet bereikt (bestel hoev.=0) maar omdat de 12 eenheden van het bestelpunt bijna bereikt zijn bestellen we toch 36 eenheden bij.

# **Opname in voorraad na aankoop (detaildatabase)**

**De leverancier heeft ondertussen de drank geleverd** en wij brengen deze nu in. De factuur bedraagt in totaal **109,08 EUR**, bestaande uit 24xDuvel (32,40 EUR), 36 LEFFE Blond (46,44 EUR) en 48 JUPILER (30,24 EUR).

Nb: ik heb hier even abstractie gemaakt van leeggoed. Leeggoed kan men eigenlijk eveneens als een voorraadartikel definiëren: bv. LEEGGOED BIERBAK 24x25cl, LEEGGOED flesje 25cl, LEEGGOED flesje33cl en deze dan effectief in voorraad opnemen zoals gewone artikelen. De voorraad ervan blijft min of meer constant.

In de hoofddatabase zullen we (de betaling van) deze leveranciersfactuur natuurlijk als een uitgave inbrengen, nl. op **budget item HG&D** (handels goederen en diensten).

In de detaildatabase zien we echter het andere aspect: deze aankoop doet de waarde van de voorraad in de kantine toenemen met een bedrag van 109,08 EUR

Net als daarstraks voor het instellen van de initiële waarde van de voorraad doen we eerst een transactie die het kassaldo van de Kant.1 rekening met 109,80 EUR doet toenemen. Dat bedrag wordt vervolgens in een 2<sup>e</sup> stap gebruikt om de voorraad effectief in detail op te nemen.

Voor het instellen van een bestaande toestand gebruikten we het budget item 'OPENINGSBALANS'. Voor nieuwe aankopen werken we wel met het daarvoor voorziene '**DB In'** budget item.

Op analoge manier zullen we, als we gelden **uit** de kantine halen en bv. naar een bankrekening of een andere kas transfereren, dit als een '**DB Uit'** registreren. DB In en DB Uit zijn een soort transfer. We gebruiken deze speciale budget items omdat wij in de detaildatabase enkel de voorraad willen beheren maar geen bank- of kasrekeningen , uitgezonderd deze van de voorraad rekeningen zelf zoals Kant.1.

| •             |           |               |             |            |          |          | •       | ,           |                |          |          |             | ,                            |           |       |
|---------------|-----------|---------------|-------------|------------|----------|----------|---------|-------------|----------------|----------|----------|-------------|------------------------------|-----------|-------|
| 🖳 Transaction | IS        |               |             |            |          |          |         |             |                |          |          |             | -                            |           | ×     |
| Rekeningen    | Transacti | ies Portfolio | Budget E    | Bank Ir    | ntresten | Munten   | Andere  | Database    | NL Neder       | lands •  | Help     |             |                              |           |       |
| EUR           | TRA       | NSACTIES      | 0           | pkuis      |          | Toevo    | egen    | Initialiser | en V           | /ijzigen | Schrap   | pen P       | lak < >                      | Einde     |       |
| Rekening      |           |               | 25.00       | EUR        | Kant1    |          |         | wA R [      | D B P          | Betaling | gen ZE   | B ZO        | IE GC                        | Fx ?      | ,     |
| Valutadatu    | um        | 9/            | 11/2018 ~   | ->         | 9        | /11/2018 |         | Zoeken va   | n Budg         | get Item |          |             | Selecteer lijn               | Wisser    | n     |
| Bedrag        |           |               |             |            |          | 109,08   |         |             |                |          |          |             |                              |           |       |
| Budget Ite    | m         | DB In         |             |            |          |          |         |             |                |          |          |             |                              |           |       |
| Opm./Refe     | erentie   | Opname in vo  | orraad Fac  | .1, Lev. A | ABC      |          |         |             |                |          |          |             |                              |           |       |
| Project/PI    |           |               |             |            |          |          |         |             |                |          |          |             |                              |           |       |
| Begunst/B     | res       |               |             |            | t        | oon 🗌    | sel     |             |                |          |          |             |                              |           |       |
| Betaalstat    | us        | 0             | Transf.     | Naar:      |          |          |         |             |                |          |          |             |                              |           |       |
|               |           |               |             |            |          |          |         |             |                |          |          |             |                              |           |       |
| Huidige Sele  | cties:    | 9/11/2018     | - 9/12/2018 |            |          |          |         |             |                |          |          |             |                              |           |       |
| Transacti     | es        | 9/11/2018     | 💽 🗖 Re      | k. 🗌 Op    | om 🗌 BS  | VNieu    | w       |             | _              |          |          |             |                              |           | 0     |
| Zelfde /      | Als Toev. | 9/12/2018     | ■▼ 🗌 BI     | 🗌 PI       | TF       |          |         |             | ASC            | Reset    | Afknotti | ng mogelijk | <ul> <li>✓ Export</li> </ul> | Print Gri | d     |
| Rel           | kening    | Valutadatum   | Bedrag      | Munt       | Budget.  | tem C    | pm/Refe | rentie Pro  | ject/Portfolio | .ltem T  | rP.Naam  | PS          | Bankrekening                 | Portefe   | auill |
|               |           |               |             |            |          |          |         |             |                |          |          |             |                              |           |       |

#### Opname in voorraad ter waarde van de aankoopfactuur. (via het Transacties scherm)

 (3) Het totaalbedrag van 109,08 EUR registreren we nu in de detaildatabase (HAv1\_ABCDetail.sdf) op de rekening Kant.1, op datum van ontvangst van de drank met budget item 'DB In' Nb: voor de duidelijkheid wordt in de referentie 'Opname in voorraad' vermeld. Normaliter volstaat hier een referentie naar de leverancier en factuurnummer.

We brengen nu, voor het totaal bedrag van 109,08 EUR, in detail de extra voorraad bier in. In het **portefeuillebeheer scherm** kiezen we daartoe eerst de rekening (Kant.1).

Wij hebben daarstraks detailvoorraad ingevoerd via aparte de '01. AANKOOP Portefeuille Artikel' operaties. Eens dat de artikellijnen echter al in voorraad staan kunnen we een snellere manier van invoeren doen: nl. via de operatie: **15. Koop/corrigeer Hoev.(+/-) aan Aankoopprijs**. Deze methode heeft het voordeel dat men aankopen voor meerdere items in één keer kan registreren. Bij deze optie worden de kolommen hoeveelheid en prijs met gele achtergrond getoond. Men kan daar rechtstreeks de aangekochte aantallen intypen én de aankoopprijs eventueel aanpassen.

#### **Hot-Accounts Handleiding**

| 🛃 Portfolio M | /lanagemer       | nt        |           |         |          |           |             |           |          |             |             |                |                |                   | -         | -       |            | × |
|---------------|------------------|-----------|-----------|---------|----------|-----------|-------------|-----------|----------|-------------|-------------|----------------|----------------|-------------------|-----------|---------|------------|---|
| Rekeningen    | Transacti        | ies Portf | olio Bu   | ıdget   | Bank I   | ntresten  | Munten      | Andere    | Database | NL Nede     | erlands     | <del>-</del> н | elp            |                   |           |         |            |   |
| EUR           | POR              | TEFEU     | ILLE B    | ЕНЕ     | ER       |           | U           | litvoeren | ?        | Ini         | itialiserer | n S            |                | ppen              |           |         | Einde      |   |
| Portf.Rel     | kening           | Kant.1    |           | Portf.  | Saldo:   |           | 41,85       | EUR       | Or       | peratie: 1  | 15. KOOP    | /Corrig        | eer⊦           | loev(+/-) aan G   | aemid     | Aank    | oop F      | ~ |
| Kas Reke      | ening            | Kant.1    |           | Kas S   | aldo:    |           | 134.08      | EUR       | 4 Zo     | eken van    | 1           |                |                | Selec             | teer lijn | 1       | Wisser     | 1 |
| Budget Ite    | em               |           |           |         |          |           |             |           |          |             |             |                |                |                   |           |         |            |   |
| Portf.Item    |                  |           |           |         |          |           |             |           |          |             |             |                |                |                   |           |         |            |   |
| Valutadat     | tum 9/1          | 1/2018 ~  | -> 9/     | 11/2018 | Portf.   | Bedrag    |             | 0.00      | EUR      |             |             |                |                |                   |           |         |            |   |
| Hoev. x       |                  | 0         | x         |         | Eenh     | . Prijs   | (           | 0,0000    | EUR      |             |             |                |                |                   |           |         |            |   |
| Kas Bedra     | ag               | 0.00      | EUI       | R       | Koste    | en        |             | 0.00      | EUR      |             |             |                |                |                   |           |         |            |   |
| Opmerkin      | ig 📃             |           |           |         |          | EUR/EU    | R 1,00      | 00000     |          |             |             |                |                |                   |           |         |            |   |
| Portfolio     | Items            | Hoev.     | decimale  | en 🗆 1  | 15. KOOP | /Corrigee | r Hoev(+/-) | ) aan Ger | mid.     |             |             | 3 A            | <b>\f</b> knot | ting mogelijk 🗸 🗸 | Expo      | ort     | Print Grid | d |
| Pro           | oject/Portfol    | io.ltem   | Totaal.Ho | ev.     | Hoev.    | Prijs     | Gem.Aank    | oop.Prijs | Portefeu | uille.Prijs | Aankoop     | .Waarde        |                | Portefeuillewaard | e         | Resulta | aat        | % |
| ► DL          | JVEL 33cl        |           |           | 12      | (        | 0 1,3500  |             | 1,350     | 0        | 1,3500      |             | 16             | 6,20           | 1                 | 6,20      |         | 0.00       |   |
| JU            | <b>JPILER 25</b> | cl        |           | 10      | (        | 0,6300    |             | 0,630     | 0        | 0,6300      |             | 6              | 5,30           |                   | 6,30      |         | 0.00       |   |
| LE            | FFE Blon         | d 33cl.   |           | 15      | (        | 0 1,2900  |             | 1,290     | 0        | 1,2900      |             | 19             | 9,35           | 1                 | 9,35      |         | 0.00       |   |

 (4) In de detaildatabase (HAv1\_ABCDetail.sdf) selecteren we in het portefeuillebeheer scherm de voorraad rekening Kant.1 en kiezen de operatie 15. Koop/corrigeer Hoev.(+/-) aan Aankoopprijs.

| Portfolio Management – D × |                           |              |            |           |                   |            |             |                    |            |                          |                      |           |           | ×   |
|----------------------------|---------------------------|--------------|------------|-----------|-------------------|------------|-------------|--------------------|------------|--------------------------|----------------------|-----------|-----------|-----|
| Rekeningen                 | Transacties Portf         | olio Budget  | Bank In    | tresten   | Munten Ander      | e Dat      | tabase      | NL Nede            | erlands    | <ul> <li>Help</li> </ul> |                      |           |           |     |
| EUR                        | PORTEFEU                  | ILLE BEHE    | ER         |           | Uitvoere          | n          | ?           | Ini                | tialiseren | Schra                    | appen                |           | Einde     | -   |
| Portf.Re                   | ekening Kant 1            | Portf.       | Saldo:     |           | 41.85 EUR         |            | Oper        | <sup>atie:</sup> 1 | 5. KOOP/   | Corrigeer                | Hoev(+/-) aan G      | iemid.    | Aankoop F | ~   |
| Kas Rek                    | Kant.1                    | Kast         | aldo:      |           | 134,08 EUR        | 4          | Zoel        | ken van            |            |                          | Selec                | teer lijn | Wisse     | en  |
| Budget                     | tem                       |              |            |           |                   |            |             |                    |            |                          |                      |           |           |     |
| Portf.Iten                 | n                         |              |            |           |                   |            |             |                    |            |                          |                      |           |           |     |
| Valutada                   | atum 9/11/2018 ~          | -> 9/11/2018 | Portf. E   | Bedrag    | 0.00              | EUR        | 1           |                    |            |                          |                      |           |           |     |
| Hoev. x                    | 0                         | x            | Eenh.      | Prijs     | 0.0000            | EUR        | 2           |                    |            |                          |                      |           |           |     |
| Kas Bed                    | lrag 0.00                 | EUR          | Koster     | n         | 0.00              | EUR        | 2           |                    |            |                          |                      |           |           |     |
| Opmerki                    | ing                       |              |            | EUR/EU    | R 1.000000        |            |             |                    |            |                          |                      |           |           |     |
| Portfolio                  | oltems Hoev.              | decimalen 🔲  | 15. KOOP/0 | Corrigeer | Hoev(+/-) aan G   | iemid.     |             |                    |            | 3 Afkno                  | otting mogelijk $~~$ | Export    | t Print G | rid |
| F                          | Project/Portfolio.ltem    | Totaal.Hoev. | Hoev.      | Prijs     | Gem.Aankoop.Prijs | P          | ortefeuille | .Prijs             | Aankoop.   | Waarde                   | Portefeuillewaarde   | e F       | Resultaat | %   |
| D                          | DUVEL 33cl 12 24 1,3500   |              |            |           | 1,3               | 500        |             | 1,3500             | 16,20      |                          | 16,20 16             |           | 0.00      |     |
| J                          | JUPILER 25cl 10 48 0.6300 |              | 0,6300     | 0,630     |                   | 300 0.6300 |             | 6,30               |            | 6,30 6,3                 |                      | 0,00      |           |     |
| 🥒 🖉 📕                      | EFFE Blond 33cl.          | 15           | 36         | 1,2900    | 1,2               | 900        |             | 1,2900             |            | 19,35                    | 1                    | 9,35      | 0.00      |     |

 (4) Per artikel brengen we rechtstreeks in het hoofdrooster het aangekocht aantal in evenals de aankoopprijs (als deze afwijkt van de getoonde gemiddelde aankoopprijs) en drukken op 'Uitvoeren'.
#### **Hot-Accounts Handleiding**

| Portfo   | lio Management         |                |             |         |                   |            |                |             |                          |                  | -          |                |
|----------|------------------------|----------------|-------------|---------|-------------------|------------|----------------|-------------|--------------------------|------------------|------------|----------------|
| Rekening | en Transacties Port    | folio Budget   | Bank Intre  | ten Mu  | nten Andere       | Databa     | se NL Neder    | lands       | <ul> <li>Help</li> </ul> |                  |            |                |
| EUR      | PORTEFEU               | ILLE BEHE      | ER          |         | Uitvoere          | n <b>?</b> | Initi          | aliseren    | Schrap                   | open             |            | Einde          |
| De op    | eratie werd succesvol  | uitgevoerd!    |             |         |                   |            |                |             |                          |                  |            |                |
| Portf.   | Rekening Kant 1        | Portf.S        | Saldo:      | 150     | ),93 EUR          |            | Operatie:      |             |                          |                  |            | ~              |
| Kas R    | ekening Kant.1         | Kas S          | aldo:       | 25      | .00 EUR           | 4          | Zoeken van     |             |                          | Sele             | cteer lijn | Wissen         |
| Budge    | et Item                |                |             |         |                   |            |                |             |                          |                  |            |                |
| Portf.lt | tem                    |                |             |         |                   |            |                |             |                          |                  |            |                |
| Valuta   | adatum 9/11/2018 ~     | · -> 9/11/2018 | Portf. Bec  | Irag 🔲  | 0.00              | EUR        |                |             |                          |                  |            |                |
| Hoev.    | x (                    | ) x            | Eenh. Prij  | s       | 0,0000            | EUR        |                |             |                          |                  |            |                |
| Kas B    | edrag 0.00             | ) EUR          | Kosten      |         | 0.00              | EUR        |                |             |                          |                  |            |                |
| Opme     | rking                  |                | EU          | R/EUR   | 1 0000000         |            |                |             |                          |                  |            |                |
|          |                        |                |             |         | 1,0000000         | Į          |                |             |                          |                  |            |                |
| Portfo   | olio Items Hoev.       | decimalen 📋    |             |         |                   |            |                |             | 3 Afknott                | ng mogelijk 🗸 🗸  | Export     | Print Grid     |
|          | Project/Portfolio.ltem | Totaal.Hoev.   | Gem.Aankoop | Prijs F | ortefeuille.Prijs | Aanko      | op.Waarde      | Portefeuill | ewaarde                  | Resultaat        | %Resultaat | Verkoo         |
| P        | UDVEL 330              | 30             |             | 1,3500  | 1,350             |            | 48,60          |             | 48,60                    | 0,00             | 0.         | 00             |
|          | JUFILER 250            | 50             |             | 1 2900  | 1 290             | 0          | 65 79          |             | 65 79                    | 0,00             | 0.         | 00             |
|          | EETTE Biolid 35ci.     | 51             |             | 1,2300  | 1,230             |            | 05,75          |             | 05,75                    | 0,00             | 0.         | .00            |
|          |                        |                |             |         |                   |            |                |             |                          |                  |            |                |
| <        |                        |                |             |         |                   | _          | _              | _           | _                        |                  | _          | >              |
| Trans    | acties                 |                |             |         | Vanaf datum       |            | 9/11/2018 ~    |             | 4 Afknotti               | ing mogelijk 🗸 🗸 | Export     | Print Grid     |
|          | Portfolio.Kasrekening  | Valutadatum    | Bedrag N    | /lunt B | udget.ltem        |            | Portefeuille.E | Bedrag      | Portfolio.Mu             | nt Hoev.         | Project/   | Portfolio.ltem |
| •        | Kant1                  | 9/11/2018      | -46,44 E    | UR A    | K/VK Voorraa      | dartikelei | n              | 46,44       | EUR                      | 36,000           | 0 LEFFE    | Blond 33c      |
|          | Kant.1                 | 9/11/2018      | -30,24 E    | UR A    | K/VK Voorraa      | dartikelei | n              | 30,24       | EUR                      | 48,000           | 0 JUPILE   | R 25cl         |
|          | Kant.1                 | 9/11/2018      | -32,40 E    | UR A    | K/VK Voorraa      | dartikelei | n              | 32,40       | EUR                      | 24,000           | 0 DUVEL    | 33cl           |
|          | Kant.1                 | 9/11/2018      | 109,08 E    | UR D    | B In              |            |                | 0.00        | EUR                      | 0.000            | 00         |                |
|          |                        |                |             |         |                   |            |                |             |                          |                  |            |                |
|          |                        |                |             |         |                   |            |                |             |                          |                  |            |                |

C:\Users\Edward\Documents\Hot-Accounts Databases\HAv1\_ABCDetail.sdf

Hierboven zien we het resultaat van de aankoopoperatie.

In het Portfolio Items rooster zien we de nieuwe aantallen in voorraad. Bovenaan zien we dat het kassaldo van de Kant.1 rekening terug op 25 EUR staat (het initiële wisselgeld) en dat de aankoopwaarde van de factuur volledig is opgenomen in het verhoogde Portfolio saldo van Kant.1.

In het rooster onderaan zien we transacties die automatische gegenereerd werden. Eigenlijk wordt per artikel een bedrag uit het Kant.1 kasgedeelte overgeheveld naar het portfolio gedeelte. Netto is dit een nul-operatie. In plaats van geld bestaat de waarde nu uit voorraad.

## Registratie verkoop dranken (detaildatabase).

De eenvoudigste wijze om dit te registreren is op het einde van de dag de eindvoorraad te tellen (bv. met behulp van de eerder getoonde voorraadlijst) en de wijzigingen te registreren.

Dit registreren kan hetzij via operatie '**12. VERKOOP/Corrigeer TOTAAL Hoev. aan VERKOOPPRIJS**' hetzij via **'13.VERKOOP/Corrigeer Hoev.(-/+) aan VERKOOPPRIJS'.** 

In het eerste geval wordt het nieuwe **totaal aanta**l in gevoerd. In het tweede geval brengt men het **gewijzigd aantal** in.

Men kan eventueel ook nog de eenheidsprijs wijzigen. Bv. flesjes die per ongeluk stuk vallen worden 'verkocht' aan een eenheidsprijs van 0 EUR. De voorraad daalt dan wel zowel in aantal en in waarde maar er komt dan geen geld in kas.

Nb: in geval van een verkoop (of correctie) wordt de gemiddelde aankoopprijs NIET gewijzigd. *Enkel aankopen hebben een invloed op de gemiddelde aankoopprijs.* 

Stel dat op het einde van de dag we 24 flesjes DUVEL, 29 flesjes JUPILER en 41 flesjes LEFFE tellen. Er zijn wel 1 flesje DUVEL en 1 flesje JUPILER stuk gevallen en waarvoor we niets ontvangen hebben.

| 🚽 Portfolio | Management             |                |          |             |               |           |             |           |               |     |                     |        | _        |            | ×      |
|-------------|------------------------|----------------|----------|-------------|---------------|-----------|-------------|-----------|---------------|-----|---------------------|--------|----------|------------|--------|
| Rekeningen  | Transacties Port       | folio Budget   | Bank I   | Intresten M | unten         | Andere    | Databa      | ise NL    | Nederlands    | •   | Help                |        |          |            |        |
| EUR         | PORTEFEU               | ILLE BEHE      | ER       |             | ι             | Jitvoerer | ו ?         |           | Initialiserer | 1   | Schrappen           |        |          | Einde      | -      |
| Portf.R     | ekening Kant 1         | Portf.         | Saldo:   | 1!          | 5 <b>0.93</b> | EUR       |             | Operatie: | 12. VERK      | OOF | /Corrigeer TOT/     | AAL H  | oev. aai | n verkooj  | $\sim$ |
| Kas Rek     | kening Kant 1          | Kas S          | aldo:    | :           | 25.00         | EUR       | 4 7         | Zoeken    | van           |     |                     | Select | eer lijn | Wisse      | n      |
| Budget      | ltem                   |                |          |             |               |           |             |           |               |     |                     |        |          |            |        |
| Portf.Iter  | n                      |                |          |             |               |           |             |           |               |     |                     |        |          |            |        |
| Valutada    | atum 10/11/2018 🔻      | · -> 10/11/201 | 8 Portf. | Bedrag      |               | 0.00      | EUR         |           |               |     |                     |        |          |            |        |
| Hoev. x     | (                      | ) x            | Eenh     | . Prijs     |               | 0,0000    | EUR         |           |               |     |                     |        |          |            |        |
| Kas Bec     | drag 0.0               | ) EUR          | Koste    | en          |               | 0.00      | EUR         |           |               |     |                     |        |          |            |        |
| Opmerk      | ing                    | _              |          | EUR/EUR     | 1.0           | 000000    |             |           |               |     |                     |        |          |            |        |
| Portfoli    | oltems Hoev.           | decimalen 🗌    | 12. VERK | OOP/Corrige | eer TO        | TAAL Ho   | ev. aan     |           |               | 3   | Afknotting mogelijk | · ~    | Export   | Print Gr   | id     |
| 1           | Project/Portfolio.ltem | Totaal.Hoev.   | Prijs    | Gem.Aankoop | .Prijs        | Portefe   | uille.Prijs | Aank      | oop.Waarde    | Po  | tefeuillewaarde     | Resul  | taat     | %Resultaat |        |
| C           | OUVEL 33cl             | 25             | 3,8000   |             | 1,3500        |           | 1,350       | 0         | 48,60         |     | 48,60               |        | 0.00     | (          | 0,00   |
| J           | UPILER 25cl            | 30             | 2,8000   |             | 0,6300        | )         | 0,630       | 0         | 36,54         |     | 36,54               |        | 0.00     | (          | 0,00   |
| 1 L         | EFFE Blond 33cl.       | 41             | 3,5000   |             | 1,2900        |           | 1,290       | 0         | 65,79         |     | 65,79               |        | 0,00     | (          | 0,00   |

- (5) In het Portefeuille beheer scherm kiezen we voor de Kant.1 rekening operatie '12.
   VERKOOP/Corrigeer TOTAAl Hoev. aan Verkoopprijs'.
- (5) Per drank wijzigen we rechtstreeks het nieuwe totaal en behouden de ingestelde verkoopprijs en drukken op 'Uitvoeren' (nb: de verloren flesjes registreren we straks in een aparte stap, vandaar 25 en 30 eenheden ipv 24 en 29)

Het nieuwe Kassaldo van 180,20 (zie afbeelding verderop bij begin volgende operatie) =de waarde van de verkochte drank (155,20 EUR) plus de initiële 25 EUR.

Het nieuwe Portfolio saldo van 105,54 EUR= het oorspronkelijk bedrag van 150,93 EUR minus de aankoopwaarde van de verkochte drank (45,39 EUR).

## Registratie verbruiken zonder betaling

We corrigeren nu ook de twee gevallen flesjes, waarvoor we niets ontvangen hebben. Dit kan ook via dezelfde operatie 12 maar ik illustreer dit nu met operatie 13.

| Portfo   | lio Management         |              |             |           |                   |            |               |            |                          |                     | -         |                                       |
|----------|------------------------|--------------|-------------|-----------|-------------------|------------|---------------|------------|--------------------------|---------------------|-----------|---------------------------------------|
| lekening | en Transacties Port    | folio Budget | Bank Int    | resten    | Munten Andere     | Databas    | e NL Nede     | rlands     | <ul> <li>Help</li> </ul> |                     |           |                                       |
| EUR      | PORTEFEU               | ULLE BEHE    | ER          |           | Uitvoerer         | 1 ?        | Ini           | tialiseren | Schra                    | ppen                |           | Einde                                 |
| Portf    | Rekening Kant 1        | Portf.       | Saldo:      |           | 105.54 EUR        | 0          | peratie: 1    | 3. VERKO   | OP/Corric                | ;eerHoev(-/+) a     | an Verko  | p Prijs 🗸                             |
| Kas R    | ekening Kant 1         | Kas S        | Saldo:      |           | 180.20 EUR        | 4 7        | oeken van     |            |                          | Selec               | teer lijn | Wissen                                |
| Budge    | et Item                |              |             |           |                   |            |               |            |                          |                     |           |                                       |
| Portf.lt | em                     |              |             |           |                   |            |               |            |                          |                     |           |                                       |
| Valuta   | datum 10/11/2018       | 10/11/20     | 18 Portf. B | edrag r   | 0.00              | EUR        |               |            |                          |                     |           |                                       |
| Hoev     | x                      |              | Eenh F      | Priis     | 0.000             | FUR        |               |            |                          |                     |           |                                       |
| Kas B    | edrag 0.0              | V X          | Kosten      |           | 0,000             | EUR        |               |            |                          |                     |           |                                       |
| Opmo     | king Coherbox Radio    | LOIN         | Rosten      |           | 0.00              |            |               |            |                          |                     |           |                                       |
| Opine    | Gebroken fiesje        |              |             |           | 1,000000          |            |               |            |                          |                     |           |                                       |
| Portfo   | blio Items Hoev        | decimalen 🔲  | 13. VERKO   | OP/Corrig | geerHoev(-/+) aa  | n Verkop   |               |            | 3 Afknot                 | tting mogelijk $~~$ | Export    | Print Grid                            |
|          | Project/Portfolio.ltem | Totaal.Hoev. | Hoev.       | Prijs     | Gem.Aankoop.Prijs | Portefe    | uille.Prijs   | Aankoop.V  | Vaarde                   | Portefeuillewaard   | e Re      | sultaat %                             |
|          | DUVEL 33cl             | 25           | -1          | 0         | 1,35              | 00         | 1,3500        |            | 33,75                    | 3                   | 3,75      | 0.00                                  |
| ▶        | JUPILER 25cl           | 30           | -1          | 0         | 0,63              | 00         | 0,6300        |            | 18,90                    | 1                   | 8,90      | 0.00                                  |
|          | LEFFE Blond 33cl.      | 41           | 0           | 3,5000    | 1,29              | 00         | 1,2900        |            | 52,89                    | 5                   | 2,89      | 0.00                                  |
|          |                        |              |             |           |                   |            |               |            |                          |                     |           |                                       |
|          |                        |              |             |           |                   |            |               |            |                          |                     |           |                                       |
| <<br>-   |                        |              |             |           | Vanaf datum       |            | 0/11/2018     |            | 7 Afknot                 | ting magaliik       | Event     | >                                     |
| Trans    | Portfolio Kasrekening  | Valutadatum  | Bedrag      | Munt      | Budget Item       |            | Portefeuille  | Bedrag     | Portfolio M              |                     | Project   | /Portfolio It                         |
| <b>—</b> | Kant 1                 | 10/11/2018   | 35.00       | FUR       |                   | dartikelen | i oneredille. | -12 90     | FUR                      | -10.000             |           | Blond 3                               |
| , ·      | Kant 1                 | 10/11/2018   | 78.40       | FUR       | AK/VK Voorraa     | dartikelen |               | -17.64     | FUR                      | -28 000             |           | ER 25cl                               |
|          | Kant 1                 | 10/11/2018   | 41.80       | EUR       | AK/VK Voorraa     | dartikelen |               | -14.85     | EUR                      | -11,000             |           | L 33cl                                |
|          | Kant 1                 | 9/11/2018    | -46.44      | EUR       | AK/VK Voorraa     | dartikelen |               | 46.44      | EUR                      | 36.000              | 0 LEFFE   | E Blond 3                             |
|          | Kant 1                 | 9/11/2018    | -30,24      | EUR       | AK/VK Voorraa     | dartikelen |               | 30,24      | EUR                      | 48,000              | 0 JUPIL   | ER 25cl                               |
|          |                        |              |             |           |                   |            |               |            |                          |                     |           | · · · · · · · · · · · · · · · · · · · |
|          |                        |              |             |           |                   |            |               |            |                          |                     |           |                                       |

- (5) In het Portefeuille beheer scherm kiezen we voor de Kant.1 rekening operatie '13.
   VERKOOP/Corrigeer Hoev.(-/+) aan Verkoopprijs'.
- (5) Per drank brengen we het effectief gewijzigde aantal in (-1 voor Duvel en -1 voor Jupiler), en geven een <u>verkoopprijs in van 0 EUR</u>. (Nb: Voor correcties kan men eventueel een aangepaste vermelding in het veld Opmerking typen, zoals 'gebroken flesje' of 'eigen verbruik' om bv. gratis verbruik door kantinepersoneel zelf aan te geven) en drukken op 'Uitvoeren'.

#### **Resultaat:**

| Portfol   | io Managemer     | nt         |            |         |           |          |                    |           |               |            |                          |                  | -           |           | $\times$   |
|-----------|------------------|------------|------------|---------|-----------|----------|--------------------|-----------|---------------|------------|--------------------------|------------------|-------------|-----------|------------|
| ekening   | en Transacti     | ies Portf  | folio Bud  | dget    | Bank Int  | resten N | lunten Andere      | Datab     | ase NL Neder  | rlands     | <ul> <li>Help</li> </ul> |                  |             |           |            |
| EUR       | POR              | TEFEU      | ILLE BI    | EHEE    | ĒR        |          | Uitvoere           | n ?       | Init          | tialiseren | Schrap                   | open             |             | Eind      | le ·       |
| De ope    | eratie werd su   | iccesvol i | uitgevoerd | d!      |           |          |                    |           |               |            |                          |                  |             |           |            |
| Portf.    | Rekening         | Kant 1     |            | Portf.S | aldo:     | 1        | 03,56 EUR          |           | Operatie:     |            |                          |                  |             |           | $\sim$     |
| Kas Re    | ekening          | Kant 1     |            | Kas Sa  | aldo:     | 1        | 80.20 EUR          | 4         | Zoeken van    |            |                          | Sele             | ecteer lijn | Wiss      | en         |
| Budge     | et Item          |            |            |         |           |          |                    |           | ZUEKEII Vall  | _          |                          | _                |             | _         | _          |
| Portf.lte | em               |            |            |         |           |          |                    | H         |               |            |                          |                  |             |           |            |
| Valuta    | datum 10/11      | 1/2018 🗸   | 10/        | 11/201  | Portf. B  | edrag 🗆  | 1 0.00             | FUR       |               |            |                          |                  |             |           |            |
| Hoev      | x                | 1/2010 0   |            | 11/2010 | Eenh F    | Prije    | 0,00               | FUR       |               |            |                          |                  |             |           |            |
| Koo R     | drag             | 0          |            |         | Kesten    | 113      | 0,000              |           |               |            |                          |                  |             |           |            |
| Nas De    | euray            | 0,00       | LON        | `       | KUSIEII   |          | 0.00               | LUK       |               |            |                          |                  |             |           |            |
| Opme      | rking            |            |            |         | t         | UR/EUR   | 1,000000           |           |               |            |                          |                  |             |           |            |
| Portfo    | lio Items        | Hoev.      | decimale   | n 🗌     |           |          |                    |           |               |            | 3 Afknotti               | ing mogelijk 🛛 🗸 | Export      | Print (   | Grid       |
|           | Project/Portfoli | io.ltem    | Totaal.Hoe | ev.     | Gem.Aanko | op.Prijs | Portefeuille.Prijs | Aanko     | op.Waarde     | Portefeuil | ewaarde                  | Resultaat        | %Resultaat  | Ve        | erkooj     |
| •         | DUVEL 33cl       |            |            | 24      |           | 1,3500   | 1,350              | 00        | 32,40         |            | 32,40                    | 0.00             | (           | 00,00     |            |
|           | JUPILER 25       | cl         |            | 29      |           | 0,6300   | 0,630              | 00        | 18,27         |            | 18,27                    | 0.00             | (           | 00,00     |            |
|           | LEFFE Blon       | d 33cl.    |            | 41      |           | 1,2900   | 1,290              | 00        | 52,89         |            | 52,89                    | 0.00             | (           | 00,00     | _          |
|           |                  |            |            |         |           |          |                    |           |               |            |                          |                  |             |           |            |
|           |                  |            |            |         |           |          |                    |           |               |            |                          |                  |             |           |            |
| <         |                  |            |            |         |           |          |                    |           |               |            |                          |                  |             |           | >          |
| Trans     | acties           |            |            |         |           |          | Vanaf datum        |           | 9/11/2018 ~   | ·          | 9 Afknotti               | ing mogelijk 🛛 🗸 | Export      | Print (   | Grid       |
|           | Portfolio.Kasre  | kening     | Valutadatu | um      | Bedrag    | Munt     | Budget.Item        |           | Portefeuille. | Bedrag     | Portfolio.Mu             | int Hoev.        | Project/    | Portfolio | . <u>h</u> |
| •         | Kant1            |            | 10/11/     | /2018   | 0.00      | EUR      | AK/VK Voorraa      | dartikele | n             | -0,63      | EUR                      | -1,00            |             | ER 25cl   | <u> </u>   |
|           | Kant.1           |            | 10/11/     | /2018   | 0.00      | EUR      | AK/VK Voorraa      | dartikele | n             | -1,35      | EUR                      | -1,00            | 00 DUVE     | _ 33cl    | _          |
|           | Kant.1           |            | 10/11/     | /2018   | 35,00     | EUR      | AK/VK Voorraa      | dartikele | n             | -12,90     | EUR                      | -10,00           | 00 LEFFE    | Blond     | 3          |
|           | Kant.1           |            | 10/11/     | /2018   | 78,40     | EUR      | AK/VK Voorraa      | dartikele | n             | -17,64     | EUR                      | -28,00           |             | ER 25cl   | <u> </u>   |
|           | Kant.1           |            | 10/11/     | 2018    | 41,80     | EUR      | AK/VK Voorraa      | dartikele | n             | -14,85     | EUR                      | -11,00           | 00 DUVE     | L 33cl    | ~          |
|           |                  |            |            |         |           |          |                    |           |               |            |                          |                  |             |           | -          |

C:\Users\Edward\Documents\Hot-Accounts Databases\HAv1\_ABCDetail.sdf

We zien dat door de laatste input de het kassaldo hetzelfde is gebleven, maar de voorraad met de aankoopwaarde van de gebroken flesjes verminderd werd.

In het transacties scherm (2 bovenste lijnen) zien we dat het gebruikte budget item het standaard ingestelde "AK/VK Voorraadartikelen" is. Strikt genomen is dit een aanpassing(-) van de voorraad-waarde. Indien men deze 'niet-verkoop' verbruiken apart wenst te kunnen opvolgen dan kan men in het normale transacties scherm deze transacties een ander budget item geven.

| 💀 Transa | actions        |                |              |         |                |                    |                      |                   |                           |         |            |            | _         | $\Box$ $\times$ |
|----------|----------------|----------------|--------------|---------|----------------|--------------------|----------------------|-------------------|---------------------------|---------|------------|------------|-----------|-----------------|
| Rekening | gen Transacti  | es Portfolio   | Budget I     | Bank Ir | ntresten Mu    | unten Andere       | Database NL Ned      | erlands 🝷 He      | elp                       |         |            |            |           |                 |
| EUR      | TRAI           | NSACTIES       | 0            | pkuis   | 12             | Toevoegen          | Initialiseren        | Wijzigen So       | 2 0.00<br>chrappen Plak < | >       |            |            |           | Einde -         |
| Reke     | ning           |                | 180,20       | EUR     | Kant.1         |                    | wA R D B F           | Betalingen        | ZB ZO IE GC               | Fx      |            |            |           | ?               |
| Valut    | adatum         | 12/1           | 1/2018 ~     | ->      | 10/11          | /2018              | Zoeken van Bu        | dget Item         |                           |         |            | Selec      | teer lijn | Wissen          |
| Bedra    | ag             |                |              |         |                | 0.00               |                      |                   |                           |         |            |            |           |                 |
| Budg     | et Item        | Aanp. Portf.WA | ARDE (-/+)   | Voorraa | adartikelen    |                    |                      |                   |                           |         |            |            |           |                 |
| Opm.     | /Referentie    | Gebroken flesj | e            | н       | ٨              |                    |                      |                   | ×                         |         |            |            |           |                 |
| Proje    | ct/PI          | DUVEL 33cl     |              | 1.0     | -              |                    |                      |                   | ^                         |         |            |            |           |                 |
| Begu     | nst/B res      |                |              | 2       | 2 records werd | en geselecteerd. I | gv OK wordt het Budg | et Item gewijzigd |                           |         |            |            |           |                 |
| Betaa    | alstatus       | 0 12/11/2      | 018 13:52:21 | r       | naar: Aanp. Po | rtf.WAARDE (-/+) \ | Voorraadartikelen    |                   |                           |         |            |            |           |                 |
| Huidige  | e Selecties:   | 1/11/2018 -    | 12/12/2018   |         |                |                    | ОК                   | Cancel            | ]                         |         |            |            |           |                 |
| Trans    | sacties        | 1/11/2018      | 🔽 🗌 Re       | k. 🗌 Op | om 🗆 BS 🛛      | VNieuw             |                      |                   |                           |         |            |            |           | 9               |
| 🗌 Ze     | lfde Als Toev. | 12/12/2018     | J≁ 🗆 BI      | 🗌 PI    | 🗆 TP 🛛         |                    | AS                   | C Reset           |                           |         | Afknotting | mogelijk 🗸 | Export    | Print Grid      |
|          | Rekening       | Valutadatum    | Bedrag       | Munt    | Budget.Item    | ı                  | Opm/Referentie       |                   | Project/Portfolio.ltem    | TP.Naam | PS         | Bankrekeni | ng        |                 |
|          | Kant.1         | 10/11/2018     | 0.00         | EUR     | AK/VK Vo       | orraadartikelen    | Gebroken flesje      |                   | JUPILER 25cl              |         | 0          | DUMMY E    | BANK (EL  | R) 4 VOOR       |
| ►        | Kant.1         | 10/11/2018     | 0.00         | EUR     | AK/VK Vo       | orraadartikelen    | Gebroken flesje      |                   | DUVEL 33cl                |         | 0          | DUMMY E    | BANK (EL  | R) 4 VOOR       |
|          | Kant 1         | 10/11/2018     | 35,00        | EUR     | AK/VK Vo       | orraadartikelen    | -10x3,5 EUR          |                   | LEFFE Blond 33cl.         |         | 0          | DUMMY E    | BANK (EL  | R) 4 VOOR       |

- (5) In het normale Transacties scherm selecteren we de transacties (door in de lege kolom vooraan te klikken!) waarvoor we het budget item gaan wijzigen
- (5) In het budget item veld kiezen we het nieuwe budget item (Aanp. PortfWaarde (-/+) Voorraadartikelen)
- (5) We drukken op de 'B' knop. Een boodschap verschijnt dat als we op OK drukken, het budget item voor de geselecteerde lijnen zal gewijzigd worden.
- > (5) We drukken op OK in het boodschap venster.

| Budget (                    | Overview                                  |           |             |           |             |                                       |                                                              |              |                                         |                                                        |       |                            |                      |                       |              |                              |                         | - L                           | -         |
|-----------------------------|-------------------------------------------|-----------|-------------|-----------|-------------|---------------------------------------|--------------------------------------------------------------|--------------|-----------------------------------------|--------------------------------------------------------|-------|----------------------------|----------------------|-----------------------|--------------|------------------------------|-------------------------|-------------------------------|-----------|
| keninger                    | n Transacties                             | Portfolio | Budg        | get Bank  | k Intrest   | ten Munten                            | Ande                                                         | ere Data     | abase NL N                              | Vederlands •                                           | Help  |                            |                      |                       |              |                              |                         |                               |           |
| EUR                         | BUDGET O                                  | VERZICI   | ht (ac      | CTUALS)   |             | 1                                     |                                                              | er Nieuwe    | Selecties                               | ?                                                      |       |                            |                      |                       |              |                              |                         | E                             | Einde     |
|                             |                                           |           |             |           |             | *ALLI                                 | ES                                                           |              |                                         | 1/11/2018                                              | - 30/ | 11/2018                    | Budge                | et Item               |              |                              |                         |                               |           |
| Kies eei                    | n Periode: 12/1                           | 1/2018    |             | 12/11/201 | 8 🔍         | Maand                                 | _ T                                                          | loon op n    | iveau: (                                | )<br>Budget Type                                       | Buc   | daet Item                  |                      | ct/Portfolio It       | tem          |                              |                         |                               |           |
|                             | 100%                                      | Totaa     | a           | %         |             | maana                                 | Ger                                                          | m.Maand      |                                         | <u>-</u> /                                             |       |                            | <b>,</b> .           |                       |              |                              |                         |                               | 3         |
|                             | 218,89                                    | 216,9     | 11          | 99,10     | 0           |                                       |                                                              | 216,91       |                                         | Houd Huidige Sel 🚿                                     | /     |                            |                      |                       | Afknotting m | nogelijk 🗸                   | <ul> <li>Exp</li> </ul> | port Pr                       | int Grid  |
|                             | Budget.Type                               |           | Budget.It   | item      |             |                                       |                                                              | EUR          | Procent                                 | Gem.Maand                                              |       |                            |                      |                       |              |                              |                         |                               |           |
| 8                           | 8. DB In                                  | [         | DB In       |           |             |                                       |                                                              | 109,08       | 49,83                                   | 109.08                                                 |       |                            |                      |                       |              |                              |                         |                               |           |
| <u>۶</u>                    | 94. W&V VOORR                             | ADEN 🚺    | Aanp. P     | Portf.WAA | RDE (-/+    | ) Voorraadart                         | tikelen                                                      | -1,98        | -0,90                                   | -1.98                                                  |       |                            |                      |                       |              |                              |                         |                               |           |
|                             | 94. W&V VOORR                             | ADEN A    | AK/VK \     | Voorraad  | lartikelen  |                                       |                                                              | 109,81       | 50,17                                   | 109.81                                                 |       |                            |                      |                       |              |                              |                         |                               |           |
|                             |                                           |           |             |           |             |                                       |                                                              |              |                                         |                                                        |       |                            |                      |                       |              |                              |                         |                               |           |
| 3                           |                                           |           |             |           |             |                                       |                                                              |              |                                         |                                                        |       |                            |                      |                       |              |                              |                         |                               |           |
| 3                           |                                           |           |             |           |             |                                       |                                                              |              |                                         |                                                        |       |                            |                      |                       |              |                              |                         |                               |           |
| 3                           |                                           |           |             |           |             |                                       |                                                              |              |                                         |                                                        |       |                            |                      |                       |              |                              |                         |                               |           |
|                             |                                           |           |             |           |             |                                       |                                                              |              |                                         |                                                        |       |                            |                      |                       |              |                              |                         |                               |           |
| 3                           |                                           |           |             |           |             |                                       |                                                              |              |                                         |                                                        |       |                            |                      |                       |              |                              |                         |                               |           |
| 3                           |                                           |           |             |           |             |                                       |                                                              |              |                                         |                                                        |       |                            |                      |                       |              |                              |                         |                               |           |
| 3                           |                                           |           |             |           |             |                                       |                                                              |              |                                         |                                                        |       |                            |                      |                       |              |                              |                         |                               |           |
| 94 WV                       | VOORBADEN                                 |           |             |           |             | Aano                                  | Portf                                                        | WAAR         | )F (-/+) V                              | oorraadartike                                          | len   |                            |                      |                       |              |                              |                         | on Alles                      |           |
| 94. WV                      | VOORRADEN                                 |           |             |           |             | Aanp                                  | ). Portf<br>Kas:                                             | WAARD        | DE (-/+) V0<br>0.00                     | oorraadarlike                                          | len   | -1,98 EU                   | R                    |                       |              |                              | □ To:<br>Exp            | on Alles                      | rint Grid |
| 94. WV<br>Rekenin           | VOORRADEN<br>1g Valutadatum               | Bedr      | rag         | Munt      | EUR         | Aanp                                  | <mark>o. Portf</mark><br>Kas:<br><sup>ite</sup> f            | WAARE        | DE (-/+) V0<br>0,00<br>folio.tem        | oorraadartike<br>) Portf.<br>Portefeulle Reke          | len   | -1,98 EU<br>Portefeuille.E | R                    | Portfolio. Munt       | : P_EUR      | R Ho                         | Too<br>Exp<br>nev.      | on Alles<br>ort P.<br>TP.Naam | rint Grid |
| 94. WV<br>Rekenin<br>Kant 1 | v VOORRADEN<br>19 Valutadatum<br>10/11/20 | Bed       | rag<br>0.00 | Munt      | EUR<br>0.00 | Aanp<br>Opm/Referenti<br>Gebroken fit | <mark>o. Portf</mark><br>Kas:<br><sup>tie</sup> f<br>esje [] | Project/Port | DE (-/+) Vo<br>0.00<br>folio.tem<br>Icl | oorraadartike<br>) Portf:<br>Portefeulle.Reke<br>Kant1 | len   | -1,98 EU<br>Portefeuille.E | R<br>ledrag<br>-1,35 | Portfolio.Munt<br>EUR | t P_EUR      | <mark>3 Но</mark><br>1,35 -1 | Too     Exp             | on Alles<br>ort P<br>TP.Naam  | rint Grid |

Met deze werkwijze kunnen we in het Budget Overzicht , op budget item niveau, een aparte rapportering zien van drankverbruik waarvoor niet betaald werd .

## **Registratie KASVERSCHILLEN**

Het kan natuurlijk ook gebeuren dat het totaal **kassaldo** afwijkt van het werkelijk bedrag dat men in kas heeft. **Het opvolgen van vooral kastekorten is uiteraard erg belangrijk.** 

De registratie van een kastekort of overschot kan zowel in het portefeuillebeheer scherm als in het transacties scherm uitgevoerd worden.

In volgend voorbeeld registreren we in het Portefeuillebeheer scherm een kastekort van 5 EUR op het kassaldo van Kant.1

Nb: Wij gebruiken hiervoor het budget item '**KASVERSCHILLEN verkopen BAR/KANTINE'** dat eveneens tot het budget type '94. W&V VOORRADEN' behoort, evenals de eerder gebruikte budget items Aanp. Portf.WAARDE (-/+) Voorraadartikelen en AK/VK Voorraadartikelen.

#### **Hot-Accounts Handleiding**

| 🖳 Portfolio Managem | ent                |                         |               |          |                    |                          | _              |         |
|---------------------|--------------------|-------------------------|---------------|----------|--------------------|--------------------------|----------------|---------|
| Rekeningen Transao  | tties Portfolio Bu | udget Bank Intresten    | Munten Andere | Database | NL Nederlands      | <ul> <li>Help</li> </ul> |                |         |
| EUR POF             | RTEFEUILLE E       | BEHEER                  | Uitvoere      | n ?      | Initialiseren      | Schrappen                |                | Einde - |
| Portf.Rekening      | Kant 1             | Portf.Saldo:            | 103,56 EUR    | OI       | peratie: 08. KAS T | ransactie (Portefeuil    | le niveau)     | ~       |
| Kas Rekening        | Kant 1             | Kas Saldo:              | 180,20 EUR    | 4 Zo     | oeken van E        | Budget Item              | Selecteer lijn | Wissen  |
| Budget Item 🖂       | KASVERSCHILLE      | EN verkopen BAR/KAN     | TINE          |          | Budget.ltem        | -                        | Budget.Typ     | be      |
| Portf.Item          |                    |                         |               | K        | ASVERSCHILLEN      | verkopen BAR/KAN         | TINE 94. W&V   | VOORRAE |
| Valutadatum 10/     | 11/2018 🗸 -> 10    | )/11/2018 Portf. Bedrag | 0.00          | EUR      |                    |                          |                |         |
| Hoev. x             | 0 x                | Eenh. Prijs             | 0.0000        | EUR      |                    |                          |                |         |
| Kas Bedrag          | -5 EU              | R Kosten                | 0.00          | EUR      |                    |                          |                |         |
| Opmerking Kas       | tekort             | EUR/E                   | EUR 1,0000000 | <        |                    |                          |                | >       |

- (5) In het portefeuillebeheer scherm kiezen we, met de Kant.1 als rekening (en <u>ook Kant.1</u> <u>als kasrekening</u>), de operatie '08.KAS Transactie (Portefeuille niveau)'.
- > (5) Selecteer als Budget Item 'KASVERSCHILLEN verkopen BAR/KANTINE'
- > (5) Kasbedrag: -5 EUR
- > (5) Opmerking: bv. Kastekort
- > (5) Druk op Uitvoeren.

# Overheveling bedrag uit kas kantine naar de bankrekening (detaildatabase)

Na vorige beweging is er op einde van de dag nog 175,20 EUR in kas. We laten 25 EUR als wisselgeld in deze kas en hevelen de rest, zijnde 150,20 EUR over naar bv. de bankrekening.

In HAv1\_ABCDetail wensen we echter geen details bij te houden van de zichtrekening. Dat doen we enkel in de hoofddatabase. In de detaildatabases registreren we daarom enkel een **DB Uit** transactie.

| 💀 Transaction | 15          |             |               |           |           |        |             |         |           |        |      |        | -        |       | $\times$ |
|---------------|-------------|-------------|---------------|-----------|-----------|--------|-------------|---------|-----------|--------|------|--------|----------|-------|----------|
| Rekeningen    | Transacties | Portfolio   | Budget Bank   | Intresten | Munten    | Andere | Database    | NL Nede | rlands    | Help   |      |        |          |       |          |
| EUR           | TRANS       | SACTIES     | Opkuis        |           | Toev      | begen  | Initialiser | en      | Wijzigen  | Schrap | pen  | Plak   | < >      | Einde | •        |
| Rekening      |             |             | 175,20 EUR    | Kant1     |           |        | wA R [      | D B P   | Betalin   | gen Z  | B ZO | IE     | GC       | Fx    | ?        |
| Valutadat     | um          | 10/         | 11/2018 ~ ->  | 1         | 0/11/2018 |        | Zoeken va   | n Bud   | lget item |        |      | Select | eer lijn | Wisse | n        |
| Bedrag        |             |             |               |           | -150,20   |        |             |         |           |        |      |        |          |       |          |
| Budget Ite    | m D         | B Uit       |               |           |           |        |             |         |           |        |      |        |          |       |          |
| Opm./Refe     | erentie N   | aar bankrek | ening         |           |           |        |             |         |           |        |      |        |          |       |          |
| Project/PI    |             |             |               |           |           |        |             |         |           |        |      |        |          |       |          |
| Begunst/B     | res         |             |               |           | toon 🗌    | sel    |             |         |           |        |      |        |          |       |          |
| Betaalstat    | us          | 0           | Transf. Naar: |           |           |        |             |         |           |        |      |        |          |       |          |
|               |             |             |               |           |           |        |             |         |           |        |      |        |          |       |          |

## (6) In het Transacties scherm registreren we op DB Uit het bedrag dat we overschrijven naar de bankrekening

#### Nieuwe registratie verkopen drank (detaildatabase)

(7) Op 14 november hebben we opnieuw wat drank verkocht en registreren de verkopen via input van de nieuwe eindvoorraden via operatie 12. VERKOOP/Corrigeer TOTAAL Hoev aan verkoopprijs.

| 🚽 Portfoli | o Manageme     | nt        |               |          |             |                 |          |             |          |               |      |                     |        | -         |            | ×      |
|------------|----------------|-----------|---------------|----------|-------------|-----------------|----------|-------------|----------|---------------|------|---------------------|--------|-----------|------------|--------|
| Rekeninge  | n Transact     | ies Portf | olio Budget   | Bank I   | ntresten M  | unten           | Andere   | Databa      | ase NL   | Nederlands    | •    | Help                |        |           |            |        |
| EUR        | POR            | TEFEU     | ILLE BEHE     | ER       |             | U               | itvoerei | n ?         | ]        | Initialiseren |      | Schrappen           |        |           | Einde      |        |
| Portf.     | Rekening       | Kant 1    | Portf.        | Saldo:   | 10          | )3,56 E         | EUR      |             | Operatie | 12. VERKO     | DOP/ | Corrigeer TOT       | AL H   | oev. aai  | n verkoor  | $\sim$ |
| Kas Re     | ekening        | Kant.1    | Kas S         | aldo:    | 2           | 2 <b>5.00</b> E | EUR      | 4           | Zoeker   | n van         |      |                     | Select | teer lijn | Wisser     | n      |
| Budge      | t Item         |           |               |          |             |                 |          |             |          |               |      |                     |        |           |            |        |
| Portf.lte  | em             |           |               |          |             |                 |          |             |          |               |      |                     |        |           |            |        |
| Valuta     | datum 14/1     | 1/2018 ~  | -> 14/11/201  | 8 Portf. | Bedrag      |                 | 0.00     | EUR         |          |               |      |                     |        |           |            |        |
| Hoev.      | x              | 0         | x             | Eenh     | . Prijs     | (               | 0,0000,0 | EUR         |          |               |      |                     |        |           |            |        |
| Kas Be     | edrag          | 0,00      | EUR           | Koste    | en          |                 | 0.00     | EUR         |          |               |      |                     |        |           |            |        |
| Opmer      | king           |           |               |          | EUR/EUR     | 1,00            | 00000    |             |          |               |      |                     |        |           |            |        |
| Portfo     | lio Items      | Hoev.     | decimalen 🔲 1 | 12. VERK | OOP/Corrige | er TOT          | AAL Ho   | oev. aan    |          |               | 3    | Afknotting mogelijk | ~      | Export    | Print Gri  | d      |
|            | Project/Portfo | lio.ltem  | Totaal.Hoev.  | Prijs    | Gem.Aankoop | .Prijs          | Portefe  | uille.Prijs | Aanl     | koop.Waarde   | Port | efeuillewaarde      | Result | taat      | %Resultaat |        |
|            | DUVEL 33c      |           | 22            | 3,8000   |             | 1,3500          |          | 1,350       | 00       | 32,40         |      | 32,40               |        | 0.00      | 0          | .00    |
|            | JUPILER 25     | icl       | 24            | 2,8000   |             | 0,6300          |          | 0,630       | 00       | 18,27         |      | 18,27               |        | 0.00      | 0          | .00    |
| 1          | LEFFE Blon     | d 33cl.   | 37            | 3,5000   |             | 1,2900          |          | 1,290       | 00       | 52,89         |      | 52,89               |        | 0.00      | 0          | .00    |

(8) Ook op 17 november tellen we de eindvoorraad en brengen deze in het portefeuillebeheer scherm in via operatie 12. VERKOOP/Corrigeer TOTAAL Hoev aan verkoopprijs.

| 🖳 Portfo                 | lio Management                        |               |          |                    |                    |                    |                          | -              |             |
|--------------------------|---------------------------------------|---------------|----------|--------------------|--------------------|--------------------|--------------------------|----------------|-------------|
| Rekening                 | gen Transacties Port                  | folio Budget  | Bank     | Intresten Munten   | Andere Databas     | NL Nederlands      | <ul> <li>Help</li> </ul> |                |             |
| EUR                      | PORTEFEU                              | ILLE BEHEI    | ER       | L                  | litvoeren ?        | Initialiseren      | Schrappen                |                | Einde       |
| Port                     | Rekening Kant 1                       | Portf.S       | Saldo:   | 92,55              | EUR 0              | peratie: 12. VERKO | DOP/Corrigeer TOT/       | AAL Hoev. aa   | n verkoor 🗸 |
| Kas F                    | Rekening Kant 1                       | Kas S         | aldo:    | 60.60              | EUR <u>4</u> Zo    | oeken van          |                          | Selecteer lijn | Wissen      |
| Budg<br>Portf.l<br>Valut | et item<br>tem<br>adatum 17/11/2018 ~ | -> 17/11/201  | 8 Portf. | Bedrag             | 0,00 EUR           |                    |                          |                |             |
| Hoev                     | .x (                                  | ) x           | Eenh     | n. Prijs           | 0,0000 EUR         |                    |                          |                |             |
| Kas E                    | edrag 0.00                            | ) EUR         | Koste    | en                 | 0.00 EUR           |                    |                          |                |             |
| Opme                     | erking                                |               |          | EUR/EUR 1,00       | 000000             |                    |                          |                |             |
| Portf                    | olio Items Hoev.                      | decimalen 🔲 1 | 2. VERK  | (OOP/Corrigeer TOT | AAL Hoev. aan      |                    | 3 Afknotting mogelijk    | x ∨ Export     | Print Grid  |
|                          | Project/Portfolio.ltem                | Totaal.Hoev.  | Prijs    | Gem.Aankoop.Prijs  | Portefeuille.Prijs | Aankoop.Waarde     | Portefeuillewaarde       | Resultaat      | %Resultaat  |
|                          | DUVEL 33cl                            | 15            | 3,8000   | 1,3500             | 1,3500             | 29,70              | 29,70                    | 0.00           | 0.00        |
|                          | JUPILER 25cl                          | 17            | 2,8000   | 0.6300             | 0,6300             | 15,12              | 15,12                    | 0.00           | 0.00        |
| 1                        | LEFFE Blond 33cl.                     | 30            | 3,5000   | 1,2900             | 1,2900             | 47,73              | 47,73                    | 0,00           | 0.00        |

#### De nieuwe situatie is als volgt:

| 🖶 Portfo                   | lio Management                                                                                                    |                                                                                         |                                                          |                                                                                                    |                                                                                                    |                                                                        |                                                                     |                                                   |                                                                                       |                                                                                                    | -                                                                                                    |                                                                                                    | ×  |
|----------------------------|----------------------------------------------------------------------------------------------------|-----------------------------------------------------------------------------------------|----------------------------------------------------------|----------------------------------------------------------------------------------------------------|----------------------------------------------------------------------------------------------------|------------------------------------------------------------------------|---------------------------------------------------------------------|---------------------------------------------------|---------------------------------------------------------------------------------------|----------------------------------------------------------------------------------------------------|----------------------------------------------------------------------------------------------------|----------------------------------------------------------------------------------------------------|----|
| Rekening                   | gen Transacties Port                                                                                                 | folio Budget                                                                            | Bank Intre                                               | sten Mu                                                                                                    | unten Andere                                                                                                    | Database                                                               | NL Neder                                                            | lands                                             | <ul> <li>Help</li> </ul>                                                              |                                                                                                    |                                                                                                    |                                                                                                    |    |
| EUR                        | PORTEFEU                                                                                                    | ILLE BEHE                                                                               | ER                                                       |                                                                                                    | Uitvoeren                                                                                                    | ?                                                                      | Init                                                                | ialiseren                                         | Schrap                                                                                | pen                                                                                                    |                                                                                                    | Einde                                                                                                 | -  |
| De op                      | eratie werd succesvol                                                                                                | uitgevoerd!                                                                             |                                                          |                                                                                                    |                                                                                                    |                                                                        |                                                                     |                                                   |                                                                                       |                                                                                                    |                                                                                                    |                                                                                                    |    |
| Portf                      | Rekening Kant 1                                                                                                    | Portf.                                                                                  | Saldo:                                                   | e                                                                                                    | 69,66 EUR                                                                                                    | Op                                                                     | peratie:                                                            |                                                   |                                                                                       |                                                                                                    |                                                                                                    | ~                                                                                                    |    |
| Kas R                      | Rekening Kant 1                                                                                                    | Kas S                                                                                   | Saldo:                                                   | 13                                                                                                    | 31,30 EUR                                                                                                    | 4 70                                                                   | eken van                                                            |                                                   |                                                                                       | Sel                                                                                                    | ecteer lijn                                                                                                    | Wissen                                                                                                | Í. |
| Budge                      | et Item                                                                                                    |                                                                                         |                                                          |                                                                                                    |                                                                                                    |                                                                        |                                                                     |                                                   |                                                                                       |                                                                                                    |                                                                                                    |                                                                                                    | 1  |
| Portf.lt                   | tem                                                                                                    |                                                                                         |                                                          |                                                                                                    |                                                                                                    | - 10                                                                   |                                                                     |                                                   |                                                                                       |                                                                                                    |                                                                                                    |                                                                                                    | Ŀ  |
| Valuta                     | adatum 14/11/2018                                                                                                    | -> 14/11/201                                                                            | 8 Portf. Be                                              | drag 🖂                                                                                                    | 0.00 E                                                                                                    | UR                                                                     |                                                                     |                                                   |                                                                                       |                                                                                                    |                                                                                                    |                                                                                                    | Ŀ  |
| Hoev                       | .x (                                                                                                    | ) v                                                                                     | Eenh. Pri                                                | ijs                                                                                                    | 0,0000 E                                                                                                    | UR                                                                     |                                                                     |                                                   |                                                                                       |                                                                                                    |                                                                                                    |                                                                                                    |    |
| Kas B                      | ledrag 0.00                                                                                                    | EUR                                                                                     | Kosten                                                   |                                                                                                    | 0.00 E                                                                                                    | UR                                                                     |                                                                     |                                                   |                                                                                       |                                                                                                    |                                                                                                    |                                                                                                    | Ŀ  |
| Onme                       | arking 0,00                                                                                                    |                                                                                         | FI                                                       | IR/FUR                                                                                                    | 1 0000000                                                                                                    |                                                                        |                                                                     |                                                   |                                                                                       |                                                                                                    |                                                                                                    |                                                                                                    | Ŀ  |
| opine                      | shang                                                                                                    |                                                                                         |                                                          | ShyLon                                                                                                    | 1,000000                                                                                                    |                                                                        |                                                                     |                                                   |                                                                                       |                                                                                                    | 1                                                                                                    |                                                                                                    |    |
| Portfo                     | olioltems Hoev.                                                                                                    | decimalen 🗌                                                                             |                                                          |                                                                                                    |                                                                                                    |                                                                        |                                                                     |                                                   | 3 Afknotti                                                                            | ng mogelijk 🛛 🗸                                                                                                    | Export                                                                                                    | Print Grid                                                                                            |    |
|                            |                                                                                                    |                                                                                         |                                                          |                                                                                                    |                                                                                                    |                                                                        |                                                                     |                                                   |                                                                                       |                                                                                                    |                                                                                                    |                                                                                                    |    |
|                            | Project/Portfolio.ltem                                                                                               | Totaal.Hoev.                                                                            | Gem.Aankoop                                              | o.Prijs                                                                                                    | Portefeuille.Prijs                                                                                                   | Aankoop                                                                | .Waarde                                                             | Portefeuille                                      | ewaarde                                                                               | Resultaat                                                                                                    | %Resultaat                                                                                                    | Verkoo                                                                                                | 2  |
| •                          | Project/Portfolio.ltem DUVEL 33cl                                                                                    | Totaal.Hoev.                                                                            | Gem.Aankoop                                              | o.Prijs<br>1,3500                                                                                                    | Portefeuille.Prijs<br>1,3500                                                                                         | Aankoop                                                                | .Waarde<br>20,25                                                    | Portefeuille                                      | ewaarde<br>20,25                                                                      | Resultaat<br>0,00                                                                                                    | %Resultaat<br>0,                                                                                                    | Verkoo<br>00                                                                                          | 2  |
| •                          | Project/Portfolio.ltem DUVEL 33cl JUPILER 25cl                                                                       | Totaal.Hoev.<br>15<br>17                                                                | Gem.Aankoop                                              | 0.Prijs<br>1,3500<br>0,6300                                                                                                    | Portefeuille.Prijs<br>1,3500<br>0,6300                                                                               | Aankoop                                                                | .Waarde<br>20,25<br>10,71                                           | Portefeuille                                      | ewaarde<br>20,25<br>10,71                                                             | Resultaat<br>0,00<br>0,00                                                                                                    | %Resultaat<br>0.<br>0.                                                                                                    | Verkoo<br>00<br>00                                                                                    |    |
| •                          | Project/Portfolio.ltem<br>DUVEL 33cl<br>JUPILER 25cl<br>LEFFE Blond 33cl.                                            | Totaal.Hoev.<br>15<br>17<br>30                                                          | Gem.Aankoop                                              | 0.Prijs<br>1,3500<br>0,6300<br>1,2900                                                                                                    | Portefeuille.Prijs<br>1,3500<br>0,6300<br>1,2900                                                                     | Aankoop                                                                | .Waarde<br>20,25<br>10,71<br>38,70                                  | Portefeuille                                      | ewaarde<br>20,25<br>10,71<br>38,70                                                    | Resultaat<br>0,00<br>0,00<br>0,00                                                                                                    | %Resultaat<br>0.<br>0.<br>0.                                                                                                    | Verkoo<br>00<br>00<br>00                                                                              |    |
| •                          | Project/Portfolio.tem<br>DUVEL 33cl<br>JUPILER 25cl<br>LEFFE Blond 33cl.                                             | Totaal.Hoev.<br>15<br>17<br>30                                                          | Gem.Aankoop                                              | o.Prijs<br>1,3500<br>0,6300<br>1,2900                                                                                                    | Portefeuille.Prijs<br>1,3500<br>0,6300<br>1,2900                                                                     | Aankoop                                                                | .Waarde<br>20,25<br>10,71<br>38,70                                  | Portefeuille                                      | ewaarde<br>20,25<br>10,71<br>38,70                                                    | Resultaat<br>0,00<br>0,00<br>0,00                                                                                                    | %Resultaat<br>0.<br>0.<br>0.                                                                                                    | Verkoo<br>00<br>00<br>00                                                                              |    |
| •                          | Project/Portfolio.ttem<br>DUVEL 33cl<br>JUPILER 25cl<br>LEFFE Blond 33cl.                                            | Totaal.Hoev.<br>15<br>17<br>30                                                          | Gem.Aankoop                                              | o.Prijs<br>1,3500<br>0,6300<br>1,2900                                                                                                    | Portefeuille.Prijs<br>1,3500<br>0,6300<br>1,2900                                                                     | Aankoop                                                                | Waarde<br>20,25<br>10,71<br>38,70                                   | Portefeuille                                      | ewaarde<br>20,25<br>10,71<br>38,70                                                    | Resultaat<br>0,00<br>0,00<br>0,00                                                                                                    | %Resultaat<br>0.<br>0.<br>0.                                                                                                    | Verkoo<br>00<br>00<br>00                                                                              |    |
| Frank                      | Project/Portfolio.tem<br>DUVEL 33cl<br>JUPILER 25cl<br>LEFFE Blond 33cl.                                             | Totaal.Hoev.<br>15<br>17<br>30                                                          | Gem.Aankoop                                              | o.Prijs<br>1,3500<br>0,6300<br>1,2900                                                                                                    | Portefeuille.Prijs<br>1,3500<br>0,6300<br>1,2900<br>Vanaf datum                                                      | Aankoop                                                                | .Waarde<br>20,25<br>10,71<br>38,70                                  | Portefeuille                                      | ewaarde<br>20,25<br>10,71<br>38,70                                                    | Resultaat<br>0,00<br>0,00<br>0,00                                                                                                    | %Resultaat<br>0,<br>0,<br>0,<br>0,                                                                                                    | Verkoo<br>00<br>00<br>00<br>Print Grid                                                                |    |
| ><br><<br>Trans            | Project/Portfolio.ttem DUVEL 33cl JUPILER 25cl LEFFE Blond 33cl. sacties Pottfolo.Kasrekening                        | Totaal.Hoev.<br>15<br>17<br>30<br>Valutadatum                                           | Gem.Aankoop                                              | D.Prijs<br>1,3500<br>0,6300<br>1,2900<br>Munt                                                                                                    | Portefeuille.Prijs<br>1,3500<br>0,6300<br>1,2900<br>Vanaf datum<br>Budget.Item                                       | Aankoop                                                                | .Waarde<br>20,25<br>10,71<br>38,70<br>/11/2018 ~<br>Portefeuille F  | Portefeuille                                      | ewaarde<br>20,25<br>10,71<br>38,70<br>3 Afknotti<br>Portfolio, Mu                     | Resultaat<br>0,00<br>0,00<br>0,00<br>ng mogelijk ~<br>nt Hoev.                                                                                                    | %Resultaat<br>0,<br>0,<br>0,<br>0,<br>0,<br>0,<br>0,<br>0,<br>0,<br>0,<br>0,<br>0,<br>0,                                                                                                    | Verkoo<br>00<br>00<br>00<br>Print Grid                                                                |    |
| Trans                      | Project/Portfolio.tem DUVEL 33cl JUPILER 25cl LEFFE Blond 33cl. sacties Potfolo.Kasrekening Kant 1                   | Totaal.Hoev.<br>15<br>17<br>30<br>Valutadatum<br>17/11/2018                             | Gem.Aankoop<br>Bedrag 1<br>24.50 E                       | D.Prijs<br>1,3500<br>0,6300<br>1,2900<br>Munt<br>EUR 4                                                                                                    | Portefeuille.Prijs<br>1,3500<br>0,6300<br>1,2900<br>Vanaf datum<br>Budget.Item<br>AK/VK Voorraada                    | Aankoop<br>17                                                          | .Waarde<br>20,25<br>10,71<br>38,70<br>//11/2018 ~<br>Portefeuille.E | Portefeuille                                      | ewaarde<br>20,25<br>10,71<br>38,70<br>3 Afknotti<br>Portfolio.Mu<br>EUR               | Resultaat           0,00           0,00           0,00           0,00           0,00           0,00           0,00           0,00           0,00           0,00           0,00           0,00           0,00           0,00           0,00           0,00           0,00           0,00           0,00           0,00           0,00           0,00           0,00           0,00           0,00           0,00           0,00           0,00           0,00           0,00           0,00           0,00           0,00           0,00           0,00           0,00           0,00           0,00           0,00           0,00           0,00           0,00           0,00           0,00           0,00           0,00           0,00           0,00           0,00 <td>%Resultaat         0,           0,         0,           0,         0,           0,         0,           0,         0,           0,         0,           0,         0,           0,         0,           0,         0,           0,         0,           0,         0,           0,         0,           0,         0,</td> <td>Verkoo<br/>00<br/>00<br/>00<br/>Print Grid<br/>Portfolio.Item<br/>Blond 33c</td> <td></td> | %Resultaat         0,           0,         0,           0,         0,           0,         0,           0,         0,           0,         0,           0,         0,           0,         0,           0,         0,           0,         0,           0,         0,           0,         0,           0,         0,                                                                                                    | Verkoo<br>00<br>00<br>00<br>Print Grid<br>Portfolio.Item<br>Blond 33c                                 |    |
| Trans                      | Project/Portfolio.ttem DUVEL 33cl JUPILER 25cl LEFFE Blond 33cl.  acties Portfolio.Kasrekening Kant 1 Kant 1         | Totaal.Hoev.<br>15<br>17<br>30<br>Valutadatum<br>17/11/2018<br>17/11/2018               | Gem.Aankoop                                              | D.Prijs<br>1,3500<br>0,6300<br>1,2900<br>Munt<br>EUR<br>4<br>EUR<br>4<br>EUR<br>4                                                                                                    | Portefeuille.Prijs<br>1,3500<br>0,6300<br>1.2900<br>Vanaf datum<br>Budget.Item<br>AK/VK Voorraada                    | Aankoop<br>17                                                          | .Waarde<br>20,25<br>10,71<br>38,70<br>/11/2018 ~<br>Portefeuille.E  | Portefeuille                                      | ewaarde<br>20,25<br>10,71<br>38,70<br>3 Afknotti<br>Portfolio.Mu<br>EUR<br>EUR        | Resultaat           0,00           0,00           0,00           0,00           ng mogelijk           v           nt           Hoev.           -7,00           -7,00                                                                                                    | %Resultaat           0.           0.           0.           0.           0.           0.           0.           0.           0.           0.           0.           0.           0.           0.           0.           0.           0.           0.           0.           0.           0.           0.           0.           0.           0.           0.           0.           0.           0.           0.           0.           0.           0.           0.           0.           0.           0.           0.           0.           0.           0.           0.           0.           0.           0.           0.           0.           0.           0.           0.           0. | Verkoo<br>00<br>00<br>Print Grid<br>Portfolio.ttem<br>Blond 33c<br>R 25cl                             |    |
| <pre>&gt; Trans &gt;</pre> | Project/Portfolio.ttem DUVEL 33cl JUPILER 25cl LEFFE Blond 33cl.  acties Portfolio.Kasrekening Kant 1 Kant 1 Kant 1  | Totaal.Hoev.<br>15<br>17<br>30<br>Valutadatum<br>17/11/2018<br>17/11/2018<br>17/11/2018 | Gem.Aankoop<br>Bedrag 1<br>24,50 E<br>19,60 E            | D.Prijs<br>1,3500<br>0,6300<br>1,2900<br>Munt<br>EUR<br>4<br>EUR<br>4 | Portefeuille.Prijs<br>1,3500<br>0,6300<br>1,2900<br>Vanaf datum<br>Budget.Item<br>AK/VK Voorraada<br>AK/VK Voorraada | Aankoop<br>II<br>artikelen<br>artikelen<br>artikelen                   | Waarde<br>20,25<br>10,71<br>38,70<br>/11/2018 ~<br>Portefeuille.    | Portefeuille<br>                                  | ewaarde<br>20,25<br>10,71<br>38,70<br>3 Afknotti<br>Portfolio.Mu<br>EUR<br>EUR<br>EUR | Resultaat           0,00           0,00           0,00           0,00           ng mogelijk           rt           Hoev.           -7,00           -7,00           -7,00                                                                                                    | %Resultaat           0,           0,           0,           0,           0,           0,           0,           0,           0,           0,           0,           0,           0,           0,           0,           0,           0,           0,           0,           0,           0,           0,           0,           0,           0,           0,           0,           0,           0,           0,           0,           0,           0,           0,           0,           0,           0,           0,           0,           0,           0,           0,           0,           0,           0,           0,           0,           0,           0,           0,           0, | Verkoo<br>00<br>00<br>Print Grid<br>Portfolio.Item<br>Blond 33c<br>R 25cl<br>33cl                     |    |
| <                          | Project/Portfolio.ttem DUVEL 33cl JUPILER 25cl LEFFE Blond 33cl.  sacties Portfolio.Kasrekening Kant 1 Kant 1 Kant 1 | Totaal.Hoev.<br>15<br>17<br>30<br>Valutadatum<br>17/11/2018<br>17/11/2018               | Gem.Aankoop<br>Bedrag 1<br>24,50 E<br>19,60 E            | D.Prijs<br>1,3500<br>0,6300<br>1,2900<br>Munt<br>EUR<br>4<br>EUR<br>4<br>EUR<br>4                                                                                                    | Portefeuille.Prijs<br>1,3500<br>0,6300<br>1,2900<br>Vanaf datum<br>Budget.Item<br>AK/VK Voorraada<br>AK/VK Voorraada | Aankoop<br>III<br>III<br>III<br>III<br>III<br>III<br>III<br>III<br>III | Waarde<br>20,25<br>10,71<br>38,70<br>/11/2018 ~<br>Portefeuille.E   | Portefeuille<br>Bedrag<br>-9.03<br>-4.41<br>-9.45 | ewaarde<br>20,25<br>10,71<br>38,70<br>3 Afknotti<br>Portfolio.Mu<br>EUR<br>EUR<br>EUR | Resultaat           0,00           0,00           0,00           0,00           0,00           0,00           0,00           0,00           0,00           0,00           0,00           0,00           0,00           0,00           0,00           0,00           0,00           0,00           0,00           0,00           0,00           0,00           0,00           0,00           0,00           0,00           0,00           0,00           0,00           0,00           0,00           0,00           0,00           0,00           0,00           0,00           0,00           0,00           0,00           0,00           0,00           0,00           0,00           0,00           0,00           0,00           0,00             0,00                                                                                                    | %Resultaat           0,           0,           0,           0,           0,           0,           0,           0,           0,           0,           0,           0,           0,           0,           0,           0,           0,           0,           0,           0,           0,           0,           0,           0,           0,           0,           0,           0,           0,           0,           0,           0,           0,           0,           0,           0,           0,           0,           0,           0,           0,           0,           0,           0,           0,           0,           0,           0,           0,           0,           0, | Verkoo<br>00<br>00<br>Print Grid<br>Portfolio.Item<br>Blond 33c<br>R 25cl<br>33cl                     |    |
| <                          | Project/Portfolio.ttem DUVEL 33cl JUPILER 25cl LEFFE Blond 33cl.  sacties Portfolio.Kasrekening Kant 1 Kant 1 Kant 1 | Totaal.Hoev.<br>15<br>17<br>30<br>Valutadatum<br>17/11/2018<br>17/11/2018<br>17/11/2018 | Gem.Aankoop<br>Bedrag 1<br>24,50 E<br>19,60 E            | D.Prijs<br>1,3500<br>0,6300<br>1,2900<br>Munt<br>EUR<br>FUR<br>FUR<br>A<br>EUR<br>A                                                                                                    | Portefeuille.Prijs<br>1,3500<br>0,6300<br>1,2900<br>Vanaf datum<br>Budget.Item<br>AK/VK Voorraada<br>AK/VK Voorraada | Aankoop<br>II<br>Irtikelen<br>Irtikelen<br>Irtikelen                   | Waarde<br>20,25<br>10,71<br>38,70<br>/11/2018 ~<br>Portefeuille E   | Portefeuille<br>3edrag<br>-9,03<br>-4,41<br>-9,45 | avaarde<br>20,25<br>10,71<br>38,70<br>3 Afknotti<br>Portfolio.Mu<br>EUR<br>EUR<br>EUR | Resultaat           0,00           0,00           0,00           0,00           0,00           0,00           ng mogelijk           rt           Hoev.           -7,00           -7,00                                                                                                    | %Resultaat           0,           0,           0,           0,           0,           0,           0,           0,           0,           0,           0,           0,           0,           0,           0,           0,           0,           0,           0,           0,           0,           0,           0,           0,           0,           0,           0,           0,           0,           0,           0,           0,           0,           0,           0,           0,           0,           0,           0,           0,           0,           0,           0,           0,           0,           0,           0,           0,           0,           0,           0, | Verkoo<br>00<br>00<br>00<br>Print Grid<br>3 <sup>2</sup> ortfolio.Item<br>Blond 33c<br>R 25cl<br>33cl |    |
| <                          | Project/Portfolio.ttem DUVEL 33cl JUPILER 25cl LEFFE Blond 33cl. sacties Portfolio.Kasrekening Kant 1 Kant 1 Kant 1  | Totaal.Hoev.<br>15<br>17<br>30<br>Valutadatum<br>17/11/2018<br>17/11/2018<br>17/11/2018 | Gem.Aankoor<br>Bedrag I<br>24,50 E<br>19,60 E<br>26,60 E | D.Prijs<br>1.3500<br>0.6300<br>1.2900<br>Munt<br>EUR<br>J<br>EUR<br>J<br>EUR<br>J                                                                                                    | Portefeuille.Prijs<br>1,3500<br>0,6300<br>1,2900<br>Vanaf datum<br>Budget.Item<br>AK/VK Voorraada<br>AK/VK Voorraada | Aankoop<br>Itikelen<br>Irtikelen<br>Irtikelen                          | Waarde<br>20,25<br>10,71<br>38,70<br>/11/2018 ~<br>Portefeuille,E   | Portefeuille                                      | ewaarde<br>20,25<br>10,71<br>38,70<br>3 Afknotti<br>Portfolio.Mu<br>EUR<br>EUR<br>EUR | Resultaat           0,00           0,00           0,00           0,00           0,00           0,00           0,00           0,00           0,00           0,00           0,00           0,00           0,00           0,00           0,00           0,00           0,00           0,00           0,00           0,00           0,00           0,00           0,00           0,00           0,00           0,00           0,00           0,00           0,00           0,00           0,00           0,00           0,00           0,00           0,00           0,00           0,00           0,00           0,00           0,00           0,00           0,00           0,00           0,00           0,00           0,00           0,00             0,00                                                                                                    | %Resultaat           0,           0,           0,           0,           0,           0,           0,           0,           0,           0,           0,           0,           0,           0,           0,           0,           0,           0,           0,           0,           0,           0,           0,           0,           0,           0,           0,           0,           0,           0,           0,           0,           0,           0,           0,           0,           0,           0,           0,           0,           0,           0,           0,           0,           0,           0,           0,           0,           0,           0,           0, | Verkoo<br>00<br>00<br>00<br>200<br>200<br>200<br>1000.1tem<br>Blond 33c<br>R 25cl<br>33cl<br>33cl     |    |

C:\Users\Edward\Documents\Hot-Accounts Databases\HAv1\_ABCDetail.sdf

Er zijn geen gebroken flesjes en de kas klopt met wat het programma aangeeft, nl. 131,30 EUR in kas. De waarde van de voorraad zelf is gedaald tot 69,66 EUR.

#### Overheveling bedrag uit kas kantine naar een andere kas (detaildatabase)

(9) Wij halen nu 131,30-25=106,30EUR uit deze kas (we laten 25 EUR wisselgeld achter). Wij registreren dit zoals gezegd via een **DB Uit** operatie. Nb: Het geld gaat naar een kas (safe) beheerd door de penningmeester, maar dat wordt hier niet geregistreerd omdat wij ons in de detaildatabase enkel om de waarde van de voorraadrekening(en) bekommeren .

| Rekeningen     Transacties     Portfolio     Budget     Bank     Intresten     Munten     Andere     Database     NL Nederlands     •     Help       EUR     TRANSACTIES     Opkuis     Toevoegen     Initialiseren     Wijzigen     Schrappen     Plak     < >     End                                                                                                    |           |
|----------------------------------------------------------------------------------------------------|-----------|
| EUR TRANSACTIES Opkuis Toevoegen Initialiseren Wijzigen Schrappen Plak < > Einc                                                                                                    |           |
|                                                                                                    | nde -     |
| Rekening       131.30 EUR       Kant 1        WA R D B P Betalingen ZB ZO IE GC Fx         Valutadatum       17/11/2018 >>       17/11/2018       20       IE GC Fx         Bedrag       -106.30       -106.30       -106.30         Budget Item       DB Uit           Opm /Referentie       Naar safe penningmeester        sel         Project/PI        sel          Betaalstatus       0       Transf. Naar. | ?<br>ssen |

# Dagboek overzichten detaildatabase

We vragen nu voor HAv1\_ABCDetail.sdf een dagboek overzicht op (Inkomsten en Uitgaven).

| ABC club 2018 ONTVANGST  | EN EN UITGA   | VEN            | ΗΔν1 ΔΒ    | CDetail sdf (consolidatie munt*EUR |            |            |          |             |                 |         |                  |
|--------------------------|---------------|----------------|------------|------------------------------------|------------|------------|----------|-------------|-----------------|---------|------------------|
| Munt                     |               | -              |            |                                    | 9          |            |          | (AII)       |                 |         |                  |
| Type Rekening (0.1)      | Wunt          | Туре           | 10         | PI                                 |            |            |          | (All)       |                 |         |                  |
| Inkomsten/Uitgaven (I/U) | EUR           | 1              | 1          | DUVEL 33cl                         |            | ^          |          | (All)       |                 |         |                  |
|                          |               |                | U          | JUPILER 25cl                       |            | ~          |          |             |                 |         |                  |
| Som v/d bedragen         |               |                |            |                                    | Rekeningen |            |          | Hoofdposten |                 |         |                  |
| Rii labels               |               |                |            |                                    | Kant.1     | Kant.1Port | f TOTAAL | 8. DB In    | 8. DB Uit 9. IN | ITIAL 9 | 4. W&V VOORRADEN |
| 2017(11)/2018            |               |                |            |                                    |            |            |          |             |                 |         |                  |
| (P12)-Okt18              |               |                |            |                                    |            |            |          |             |                 |         |                  |
| 31/10/2018               |               |                |            |                                    |            |            |          |             |                 |         |                  |
| Nr. 001 OPENINGSB        | ALANS ()      |                |            |                                    | 66.85      |            | 66.85    |             |                 | 66.85   |                  |
| Nr. 002 AK/VK Voor       | raadartikelen | (12x1,35 EU    | R) DUVEL   | _ 33cl                             | -16,20     | 16,2       | 20 0,00  |             |                 |         | 0,00             |
| Nr. 003 AK/VK Voor       | raadartikelen | (10x0,63 EU    | R) JUPILE  | R 25cl                             | -6,30      | 6,3        | 30 0,00  |             |                 |         | 0,00             |
| Nr. 004 AK/VK Voor       | raadartikelen | (15x1,29 EU    | R) LEFFE   | Blond 33cl.                        | -19,35     | 19,3       | 35 0,00  |             |                 |         | 0,00             |
| (P12)-Okt18 Total        |               |                |            |                                    | 25,00      | 41,8       | 35 66,85 |             |                 | 66,85   | 0,00             |
| 2017(11)/2018 Total      |               |                |            |                                    | 25,00      | 41,8       | 35 66,85 |             |                 | 66,85   | 0,00             |
| 2018(11)/2019            |               |                |            |                                    |            |            |          |             |                 |         |                  |
| (P01)-Nov 18             |               |                |            |                                    |            |            |          |             |                 |         |                  |
| 9/11/2018                |               |                |            |                                    |            |            |          |             |                 |         |                  |
| Nr. 005 DB In (Opna      | ame in voorra | ad Fact.1, Lev | v. ABC)    |                                    | 109,08     |            | 109,08   | 109,08      |                 |         |                  |
| Nr. 005 AK/VK Voor       | raadartikelen | (24x1,35 EU    | R) DUVEL   | . 33cl                             | -32,40     | 32,4       | 10 0,00  | )           |                 |         | 0,00             |
| Nr. 007 AK/VK Voor       | raadartikelen | (48x0,63 EU    | R) JUPILE  | R 25cl                             | -30,24     | 30,2       | 24 0,00  |             |                 |         | 0,00             |
| Nr. 008 AK/VK Voor       | raadartikelen | (36x1,29 EU    | R) LEFFE   | Blond 33cl.                        | -46,44     | 46,4       | 14 0,00  | )           |                 |         | 0,00             |
| 10/11/2018               |               |                |            |                                    |            |            |          |             |                 |         |                  |
| Nr. 009 AK/VK Voor       | raadartikelen | (-11x3,8 EU    | R) DUVEL   | 33cl                               | 41,80      | -14,8      | 35 26,95 |             |                 |         | 26,95            |
| Nr. 010 AK/VK Voor       | raadartikelen | (-28x2,8 EUI   | R) JUPILE  | R 25cl                             | 78,40      | -17,6      | 60,76    |             |                 |         | 60,76            |
| Nr. 011 AK/VK Voor       | raadartikelen | (-10x3,5 EU    | R) LEFFE B | Blond 33cl.                        | 35,00      | -12,9      | 90 22,10 | )           |                 |         | 22,10            |
| Nr. 012 Aanp. Portf.     | WAARDE (-/+   | ) Voorraadar   | tikelen (G | Gebroken flesje) DUVEL 33cl        |            | -1,3       | 35 -1,35 |             |                 |         | -1,35            |
| Nr. 013 Aanp. Portf.     | WAARDE (-/+   | ) Voorraadar   | tikelen (G | Gebroken flesje) JUPILER 25cl      |            | -0,6       | 53 -0,63 |             |                 |         | -0,63            |
| Nr. 014 KASVERSCH        | ILLEN verkop  | en BAR/KANT    | TINE (Kast | ekort)                             | -5,00      | )          | -5,00    |             |                 |         | -5,00            |
| Nr. 015 DB Uit (Naa      | r bankrekeni  | ng)            |            |                                    | -150,20    | )          | -150,20  |             | -150,20         |         |                  |
| 14/11/2018               |               |                |            |                                    |            |            |          |             |                 |         |                  |
| Nr. 016 AK/VK Voor       | raadartikelen | (-2x3,8 EUR    | ) DUVEL 3  | 33cl                               | 7,60       | -2,7       | 70 4,90  |             |                 |         | 4,90             |
| Nr. 017 AK/VK Voor       | raadartikelen | (-5x2,8 EUR    | ) JUPILER  | 25cl                               | 14,00      | -3,1       | 10,85    |             |                 |         | 10,85            |
| Nr. 018 AK/VK Voor       | raadartikelen | (-4x3,5 EUR    | ) LEFFE BI | ond 33cl.                          | 14,00      | -5,1       | L6 8,84  |             |                 |         | 8,84             |
| 17/11/2018               |               |                |            |                                    |            |            |          |             |                 |         |                  |
| Nr. 019 AK/VK Voor       | raadartikelen | (-7x3,8 EUR    | ) DUVEL 3  | 33cl                               | 26,60      | ) -9,4     | 15 17,15 |             |                 |         | 17,15            |
| Nr. 020 AK/VK Voor       | raadartikelen | (-7x2,8 EUR    | ) JUPILER  | 25cl                               | 19,60      | ) -4,4     | 11 15,19 |             |                 |         | 15,19            |
| Nr. 021 AK/VK Voor       | raadartikelen | (-7x3,5 EUR    | ) LEFFE BI | ond 33cl.                          | 24,50      | -9,0       | 15,47    |             |                 |         | 15,47            |
| Nr. 022 DB Uit (Naa      | r safe pennin | igmeester)     |            |                                    | -106,30    | )          | -106,30  |             | -106,30         |         |                  |
| (P01)-Nov 18 Total       |               |                |            |                                    | 0,00       | 27,8       | 81 27,81 | 109,08      | -256,50         |         | 175,23           |
| 2018(11)/2019 Total      |               |                |            |                                    | 0,00       | 27,8       | 31 27,81 | 109,08      | -256,50         |         | 175,23           |
| TOTAAL                   |               |                |            |                                    | 25,00      | 69,6       | 56 94,66 | 109,08      | -256,50         | 66,85   | 175,23           |

Nb: ik heb het boekjaar laten beginnen in november zodat de aansluiting met de hoofddatabase gemakkelijker is wat betreft waardering van de voorraad.

Kant.1 geeft een totaal aan van 25 EUR cash en een voorraadwaarde van 69,66 EUR. Totaal= 94,66 EUR. (Nb: in het dagboek wordt voor portefeuillerekeningen het kassaldo en portefeuillesaldo in 2 aparte kolommen opgesplitst. Het portefeuillegedeelte krijgt daarbij een extra '**Portf**' als suffix)

Rechts zien we hoe de totale waarde van Kant.1 opgebouwd is. Deze verkrijgt men door de initiële voorraadwaarde van 66,85 EUR te vermeerderen met 109,08 EUR voorraadwaarde van aankoopfacturen plus 175,23 EUR netto winst op verkopen minus 256,50 EUR, het bedrag dat uit de kas werd gehaald om over te boeken naar een andere rekening.

|    | А                        | В              | С           | D         | E         | G                 | Н          | 1           | J            |          |   |
|----|--------------------------|----------------|-------------|-----------|-----------|-------------------|------------|-------------|--------------|----------|---|
| 1  | ABC club 2018 ONTVANG    | STEN EN UITGA  | VEN         |           |           |                   |            |             |              |          |   |
| 2  | C:\Users\Edward\Documer  | ts\Hot-Account | ts Database | es\HAv1_/ | ABO       | CDetail.sdf (cons | olidatie m | unt:EUR)    |              |          |   |
| 3  | Munt                     | ( Munt Ҡ T     | ype 🕅       | IU 😵      | Ы         |                   |            |             | ,            | K        |   |
| 4  | Type Rekening (0,1)      |                |             |           |           |                   |            |             |              | •        |   |
| 5  | Inkomsten/Uitgaven (I/U) | ( EUR          | 1           |           |           | DUVEL 33cl        |            |             |              | <u> </u> |   |
| 6  |                          |                |             | U         | J         | UPILER 25cl       |            |             |              | ~        |   |
| 7  | Som v/d bedragen         | Rekeningen 💌   |             |           |           | Hoofdposten 💌     |            |             |              |          |   |
| 8  | Rij labels 📃 💌           | Kant.1         | Kant.1Por   | tf totaa  | ۱L        | 8. DB In          | 8. DB Uit  | 9. INITIAL. | 94. W&V VOOR | RADEN    |   |
| 9  | <b>2017(11)/2018</b>     |                |             |           |           |                   |            |             |              |          |   |
| 10 | (P12)-Okt18              |                |             |           |           |                   |            |             |              |          |   |
| 11 | ± 31/10/2018             | 25,00          | 41,         | 85 66,8   | 35        |                   |            | 66,85       |              | 0,00     |   |
| 12 | (P12)-Okt18 Total        | 25,00          | 41,         | 85 66,8   | 85        |                   |            | 66,85       |              | 0,00     |   |
| 13 | 2017(11)/2018 Total      | 25,00          | 41,         | 85 66,8   | 85        |                   |            | 66,85       |              | 0,00     |   |
| 14 | ≡ 2018(11)/2019          |                |             |           |           |                   |            |             |              |          |   |
| 15 | 🗆 (P01)-Nov 18           |                |             |           |           |                   |            |             |              |          |   |
| 16 | ⊕ 9/11/2018              | 0,00           | 109,        | 08 109,0  | 08        | 109,08            |            |             |              | 0,00     | ) |
| 17 | ± 10/11/2018             | 0,00           | -47,        | 37 -47,3  | 37        |                   | -150,20    |             |              | 102,83   |   |
| 18 | ⊞ 14/11/2018             | 35,60          | -11,        | 01 24,5   | 59        |                   |            |             |              | 24,59    |   |
| 19 | ± 17/11/2018             | -35,60         | -22,        | 89 -58,4  | 49        |                   | -106,30    |             |              | 47,81    |   |
| 20 | (P01)-Nov 18 Total       | 0,00           | 27,         | 81 27,8   | <b>31</b> | 109,08            | -256,50    |             |              | 175,23   | 1 |
| 21 | 2018(11)/2019 Total      | 0,00           | 27,         | 81 27,8   | 81        | 109,08            | -256,50    |             |              | 175,23   |   |
| 22 | TOTAAL                   | 25,00          | 69,         | 66 94,6   | 56        | 109,08            | -256,50    | 66,85       |              | 175,23   | } |

### We kunnen ook hetzelfde dagboek opvragen, met de optie enkel totalen per dag:

De **Kant.1Portf** kolom geeft per dag de wijziging van de waarde van de voorraad aan (=minus de aankoopwaarde van de verkochte dranken en plus de opname in voorraad van de aankoopfacturen). De kolom 94.W&V Voorraden geeft per dag de netto winst op verkopen.

We kunnen verder ook een sub-selectie doen op enkel Ontvangsten (I) of enkel Uitgaven (U), hoewel dit niet echt veel betekenis heeft.

| 1 | · · · · · · · · · · · · · · · · · · ·                   |                     |               |         |                            |             |                   | -   |
|---|---------------------------------------------------------|---------------------|---------------|---------|----------------------------|-------------|-------------------|-----|
|   | ABC club 2018 DAGBOEK C                                 | NTVANGSTEN          |               |         |                            |             |                   |     |
|   | C:\Users\Edward\Documer                                 | ts\Hot-Account      | ts Databases\ | HAv1_AB | CDetail.sdf (cons          | olidatie mu | nt:EUR)           |     |
|   | Munt<br>Type Rekening (0,1)<br>Inkomsten/Uitgaven (I/U) | ( Munt 🐝 1<br>( EUR | Type 🖹 IU     |         | DUVEL 33cl<br>IUPILER 25cl |             |                   | * * |
|   | Som v/d bedragen                                        | Rekeningen 🔻        |               |         | Hoofdposten 💌              |             |                   |     |
|   | Rij labels 🔹 🔻                                          | Kant.1              | Kant.1Portf   | TOTAAL  | 8. DB In                   | 9. INITIAL. | 94. W&V VOORRADEN |     |
|   | <b>2017(11)/2018</b>                                    |                     |               |         |                            |             |                   |     |
|   | □ (P12)-Okt18                                           |                     |               |         |                            |             |                   |     |
|   | ± 31/10/2018                                            | 66,85               | 41,85         | 108,70  |                            | 66,85       | 41,85             |     |
|   | (P12)-Okt18 Total                                       | 66,85               | 41,85         | 108,70  |                            | 66,85       | 41,85             |     |
|   | 2017(11)/2018 Total                                     | 66,85               | 41,85         | 108,70  |                            | 66,85       | 41,85             |     |
|   | <b>□ 2018(11)/2019</b>                                  |                     |               |         |                            |             |                   |     |
|   | 🗆 (P01)-Nov 18                                          |                     |               |         |                            |             |                   |     |
| i | ⊞ 9/11/2018                                             | 109,08              | 109,08        | 218,16  | 109,08                     |             | 109,08            |     |
| 1 | ± 10/11/2018                                            | 155,20              | )             | 155,20  |                            |             | 155,20            |     |
| 1 | ⊞ 14/11/2018                                            | 35,60               | )             | 35,60   |                            |             | 35,60             |     |
| 1 | ± 17/11/2018                                            | 70,70               | )             | 70,70   |                            |             | 70,70             |     |
|   | (P01)-Nov 18 Total                                      | 370,58              | 109,08        | 479,66  | 109,08                     |             | 370,58            |     |
|   | 2018(11)/2019 Total                                     | 370,58              | 109,08        | 479,66  | 109,08                     |             | 370,58            |     |
|   | TOTAAL                                                  | 437,43              | 150,93        | 588,36  | 109,08                     | 66,85       | 412,43            |     |
|   |                                                         |                     |               |         |                            |             |                   |     |

In geval van enkel Ontvangsten (zie hierboven) **geeft de kolom Kant.1 per dag het totaal van de verkopen aan** verhoogd met de eventuele opnamen in voorraad i.g.v. een leveranciersfactuur.

Als we sub-selecteren op een **bepaald portfolio item** (met zowel Ontvangsten als uitgaven) zien we per dag en per periode welke winst op dit specifiek item gemaakt werd.

|    |                          |              | А             |            |                                   | В            | С           | D      | G                 |
|----|--------------------------|--------------|---------------|------------|-----------------------------------|--------------|-------------|--------|-------------------|
| 1  | ABC club 2018 ONTVANGS   | TEN EN UITO  | AVEN          |            |                                   |              |             |        |                   |
| 2  | C:\Users\Edward\Document | s\Hot-Accou  | ints Databas  | es\HAv1_   | ABCDetail.sdf (consolidatie munt: | EUR)         |             |        |                   |
| 3  | Munt                     | Munt 🛞       | Туре 派        | IU 🖗       | PI                                |              | <b>X</b>    |        | (All) 🔻           |
| 4  | Type Rekening (0,1)      | EUD          | 1             |            |                                   |              |             |        | (All) 🔽           |
| 5  | Inkomsten/Uitgaven (I/U) | EUK          |               |            | JUPILER 25CI                      |              |             |        | (All) 🔽           |
| 6  |                          |              |               | U          | LEFFE Blond 33cl.                 |              | ¥           |        |                   |
| 7  | Som v/d bedragen         |              |               |            |                                   | Rekeningen 🔻 |             |        | Hoofdposten 💌     |
| 8  | Rij labels               |              |               |            | <b>v</b>                          | Kant.1       | Kant.1Portf | TOTAAL | 94. W&V VOORRADEN |
| 9  | <b>2017(11)/2018</b>     |              |               |            |                                   |              |             |        |                   |
| 10 | (P12)-Okt18              |              |               |            |                                   |              |             |        |                   |
| 11 | = 31/10/2018             |              |               |            |                                   |              |             |        |                   |
| 12 | Nr. 003 AK/VK Voor       | raadartikele | en (10x0,63 i | EUR) JUPI  | LER 25cl                          | -6,30        | 6,30        | 0,00   | 0,00              |
| 13 | (P12)-Okt18 Total        |              |               |            |                                   | -6,30        | 6,30        | 0,00   | 0,00              |
| 14 | 2017(11)/2018 Total      |              |               |            |                                   | -6,30        | 6,30        | 0,00   | 0,00              |
| 15 | <b>□ 2018(11)/2019</b>   |              |               |            |                                   |              |             |        |                   |
| 16 | □ (P01)-Nov 18           |              |               |            |                                   |              |             |        |                   |
| 17 | ∋9/11/2018               |              |               |            |                                   |              |             |        |                   |
| 18 | Nr. 007 AK/VK Voor       | raadartikele | en (48x0,63 l | EUR) JUPI  | LER 25cl                          | -30,24       | 30,24       | 0,00   | 0,00              |
| 19 | ∃10/11/2018              |              |               |            |                                   |              |             |        |                   |
| 20 | Nr. 010 AK/VK Voor       | raadartikele | en (-28x2,8E  | UR) JUPI   | LER 25cl                          | 78,40        | -17,64      | 60,76  | 60,76             |
| 21 | Nr. 013 Aanp. Portf.     | WAARDE (-/   | '+) Voorraad  | artikelen  | (Gebroken flesje) JUPILER 25cl    |              | -0,63       | -0,63  | -0,63             |
| 22 | ■14/11/2018              |              |               |            |                                   |              |             |        |                   |
| 23 | Nr. 017 AK/VK Voor       | raadartikele | en (-5x2,8 El | JR) JUPILI | ER 25cl                           | 14,00        | -3,15       | 10,85  | 10,85             |
| 24 | ■17/11/2018              |              |               |            |                                   |              |             |        |                   |
| 25 | Nr. 020 AK/VK Voor       | raadartikele | en (-7x2,8 El | JR) JUPILI | ER 25cl                           | 19,60        | -4,41       | 15,19  | 15,19             |
| 26 | 6 (P01)-Nov 18 Total     |              |               |            |                                   |              | 4,41        | 86,17  | 86,17             |
| 27 | 2018(11)/2019 Total      |              |               |            |                                   | 81,76        | 4,41        | 86,17  | 86,17             |
| 28 | TOTAAL                   |              |               |            |                                   | 75,46        | 10,71       | 86,17  | 86,17             |

Hierboven winst specifiek voor het portfolio item JUPILER 25cl.

|        |                                                 | А            |               |          |             | В                | C       | G           | Н         | - I         | J                 |
|--------|-------------------------------------------------|--------------|---------------|----------|-------------|------------------|---------|-------------|-----------|-------------|-------------------|
| 1      | ABC club 2018 ONTVANGST                         | TEN EN UITO  | AVEN          |          |             |                  |         |             |           |             |                   |
| 2      | C:\Users\Edward\Document                        | s\Hot-Accou  | ints Database | es\HAv1  | ABCDetail.s | df (consolidatie | munt:EU | R)          |           |             |                   |
| 3      | Munt                                            | Munt 🕅       | Туре 📡        | IU 😵     | Ы           |                  |         |             | *         |             |                   |
| 4<br>5 | Type Rekening (0,1)<br>Inkomsten/Uitgaven (1/U) | EUR          | 1             | 1        | LEFFE Blo   | nd 33cl.         |         |             | ^         |             |                   |
| -<br>- |                                                 |              |               | U        | (blank)     |                  |         |             |           |             |                   |
| 0<br>7 | Som v/d hedragen                                |              |               |          |             | Rekeningen 🔻     | 2222    | Hoofdnosten | 4         |             |                   |
| 8      | Rii labels                                      |              |               |          | -           | Kant.1           | τοτααι  | 8. DB In    | 8. DB Uit | 9. INITIAL. | 94. W&V VOORRADEN |
| 9      | □ 2017(11)/2018                                 |              |               |          |             |                  |         |             |           |             |                   |
| 10     | □ (P12)-Okt18                                   |              |               |          |             |                  |         |             |           |             |                   |
| 11     | 31/10/2018                                      |              |               |          |             |                  |         |             |           |             |                   |
| 12     | Nr. 001 OPENINGSB                               | ALANS ()     |               |          |             | 66,85            | 66,85   |             |           | 66,85       |                   |
| 13     | (P12)-Okt18 Total                               |              |               |          |             | 66,85            | 66,85   |             |           | 66,85       |                   |
| 14     | 2017(11)/2018 Total                             |              |               |          |             | 66,85            | 66,85   |             |           | 66,85       |                   |
| 15     | <b>2018(11)/2019</b>                            |              |               |          |             |                  |         |             |           |             |                   |
| 16     | □ (P01)-Nov 18                                  |              |               |          |             |                  |         |             |           |             |                   |
| 17     | 9/11/2018                                       |              |               |          |             |                  |         |             |           |             |                   |
| 18     | Nr. 005 DB In (Opna                             | ame in voori | aad Fact.1, L | ev. ABC) |             | 109,08           | 109,08  | 109,08      |           |             |                   |
| 19     | □ 10/11/2018                                    |              |               |          |             |                  |         |             |           |             |                   |
| 20     | Nr. 014 KASVERSCHI                              | ILLEN verko  | pen BAR/KAN   | NTINE (K | astekort)   | -5,00            | -5,00   |             |           |             | -5,00             |
| 21     | Nr. 015 DB Uit (Naa                             | r bankreken  | ing)          |          |             | -150,20          | -150,20 |             | -150,20   |             |                   |
| 22     | ■17/11/2018                                     |              |               |          |             |                  |         |             |           |             |                   |
| 23     | Nr. 022 DB Uit (Naa                             | r safe penni | ngmeester)    |          |             | -106,30          | -106,30 |             | -106,30   |             |                   |
| 24     | (P01)-Nov 18 Total                              |              |               |          |             | -152,42          | -152,42 | 109,08      | -256,50   |             | -5,00             |
| 25     | 2018(11)/2019 Total                             |              |               |          |             | -152,42          | -152,42 | 109,08      | -256,50   |             | -5,00             |
| 26     | TOTAAL                                          |              |               |          |             | -85,57           | -85,57  | 109,08      | -256,50   | 66,85       | -5,00             |

Een speciaal geval is de sub-selectie op het item 'blank'. We zien dan enkel kas gerelateerde zaken.

(Ook de kasverschillen zijn dan zichtbaar in de rechtse kolom)

# Overdracht informatie naar de hoofddatabase

De hierboven beschreven acties in de detaildatabase dienen enerzijds om het Bar/Kantine gebeuren financieel goed te kunnen opvolgen en anderzijds om de overdracht naar de hoofddatabase te vergemakkelijken.

Zoals eerder vermeld bekomen we de hoofddatabase door een kopie aan te maken van HAv1\_club.sdf en deze dan te hernoemen naar **HAv1\_ABC2018.sdf**.

We bekijken in dit voorbeeld enkel de bewegingen in de hoofddatabase die in verband staan met de BAR/Kantine bewegingen. Daar we ook bewegingen hebben met de bankrekening en een kasrekening nemen wij de initialisatie van deze twee rekeningen hier ook mee.

## Initialisatie rekeningen in de hoofddatabase

Op datum van 31/10/2018 geven we aan de rekening **0.bank** (bankrekening) een beginwaarde van 1000 EUR:

| 🖳 Transactions          |                |             |              |           |        |                      |               |                          | _                       |          | ×      |
|-------------------------|----------------|-------------|--------------|-----------|--------|----------------------|---------------|--------------------------|-------------------------|----------|--------|
| Rekeningen Transad      | ties Portfolio | Budget Bank | Intresten    | Munten    | Andere | Database             | NL Nederlands | <ul> <li>Help</li> </ul> |                         |          |        |
| EUR TRA                 | NSACTIES       | Opkuis      |              | Toevo     | begen  | Initialisere         | Wijzigen      | Schrappen                | Plak < >                | Einde    | •      |
| Rekening<br>Valutadatum | 31/10          | 0.00 EUR    | 0.Bank<br>31 | 1/10/2018 |        | wA R D<br>Zoeken var | B P Betali    | ngen ZB Z                | IE GC<br>Selecteer lijn | Fx Wisse | ?<br>n |
| Bedrag                  |                |             |              | 1000      |        |                      |               |                          |                         |          |        |
| Budget Item             | OPENINGSBA     | LANS        |              |           |        |                      |               |                          |                         |          |        |
| Opm./Referentie         | Beginsaldo     |             |              |           |        |                      |               |                          |                         |          |        |
| Project/PI              |                |             |              |           |        |                      |               |                          |                         |          |        |

Op datum van 31/10/2018 geven we aan de rekening **1.kas1**(safe bij de penningmeester) een beginwaarde van 500 EUR:

| 🖳 Transactions         | s           |           |        |        |           |           |        |                      |            |                     |          |                | _               |               | × |
|------------------------|-------------|-----------|--------|--------|-----------|-----------|--------|----------------------|------------|---------------------|----------|----------------|-----------------|---------------|---|
| Rekeningen             | Transacties | Portfolio | Budget | Bank   | Intresten | Munten    | Andere | Database             | NL Nederla | nds 🔹               | Help     |                |                 |               |   |
| EUR                    | TRAN        | SACTIES   |        | Opkuis |           | Toev      | oegen  | Initialisere         | en Wi      | izigen              | Schrappe | n Plak         | < >             | Einde         | • |
| Rekening<br>Valutadatu | m           | 31/       | 0.0    | 0 EUR  | 1.Kas1    | 1/10/2018 | ]      | wA R C<br>Zoeken var | D B P      | Betaling<br>et Item | en ZB    | ZO IE<br>Selec | GC<br>teer lijn | Fx 7<br>Wisse | n |
| Bedrag                 |             |           |        |        |           | 500       | ]      |                      |            |                     |          |                |                 |               |   |
| Budget Iter            | m O         | PENINGSB/ | ALANS  |        |           |           |        |                      |            |                     |          |                |                 |               |   |
| Opm./Refe              | rentie B    | eginsaldo |        |        |           |           |        |                      |            |                     |          |                |                 |               |   |
| Project/PI             |             |           |        |        |           |           |        |                      |            |                     |          |                |                 |               |   |

Op datum van 31/10/2018 geven we nu aan de rekening **Kant.1** (BAR/Kantine) een totale waarde (voorraad en cash geld) van 66,85 EUR. (Nb: 25 EUR cash plus 41,85 EUR aankoopwaarde van de drank).

Nb: hoewel Kant.1 een portefeuillerekening is zullen we in de hoofddatabase enkel werken met waarden in het kasgedeelte van deze rekening en blijft dus het portfoliosaldo steeds nul.

| 🔛 Transactions                          |                       |                                                                                                    | -            |                | × |
|-----------------------------------------|-----------------------|----------------------------------------------------------------------------------------------------|--------------|----------------|---|
| Rekeningen Transacties Portfolio Budget | Bank Intresten Munten | Andere Database NL Nederlands - Help                                                                          |              |                |   |
| EUR TRANSACTIES                         | Opkuis Toevo          | egen Initialiseren Wijzigen Schrappen Plak                                                                    | < >          | Einde          | • |
| Rekening 0,<br>Valutadatum 31/10/2018   | 00 EUR Kant 1         | wA     R     D     B     P     Betalingen     ZB     ZO     IE       Zoeken van     Budget Item     Selection | GC teer lijn | Fx ?<br>Wissen | ] |
| Bedrag                                  | 66,85                 |                                                                                                    |              |                |   |
| Budget Item OPENINGSBALANS              |                       |                                                                                                    |              |                |   |
| Opm./Referentie Beginwaarde (cash +     | voorraadwaarde)       |                                                                                                    |              |                |   |
| Project/PI                              |                       |                                                                                                    |              |                |   |

## **Betaling leveranciers factuur**

Op 9 november 2018 registreren we **de betaling** van Fact.1 van leverancier ABC via onze bankrekening, met budget item 'AANKOPEN BAR/KANTINE' (met achterliggend budget type Handelsgoederen en Diensten.)

| Transa  | actions        |                  |            |         |             |          |        |            |            |                         |              |                 | -        |         | ×    |
|---------|----------------|------------------|------------|---------|-------------|----------|--------|------------|------------|-------------------------|--------------|-----------------|----------|---------|------|
| ekening | gen Transacti  | es Portfolio     | Budget E   | lank In | tresten Mu  | nten An  | dere D | atabase    | NL Nederla | ands 🝷                  | Help         |                 |          |         |      |
| EUR     | TRAI           | NSACTIES         | 0          | pkuis   | 1           | Toevoege | n Ir   | itialisere | n W        | ijzigen                 |              | n Plak          | < >      | Einde   | ,    |
| Reke    | ning           |                  | 1.000.00   | EUR     | 0.Bank      |          |        | A R D      | BP         | Betalinge               | n ZB         | ZO              | GC       | Fx      | ?    |
| Valut   | adatum         | 9/1              | 1/2018 ~   | ->      | 9/11/       | 2018     | Zoe    | eken van   | Budg       | et Item                 |              | Select          | eer lijn | Wisse   | en   |
| Bedra   | ag             |                  |            |         | -1(         | 09.08    | B      | udget.ltem |            |                         |              | Budge           | et.Type  |         | ^    |
| Budg    | et Item        | AANKOPEN B       | AR/KANTIN  | IE      |             |          | AA     | NKOOP      | SPELERS    | S(rechten)              |              | 7. AN           | IDERE-   |         |      |
| Opm.    | /Referentie    | Fact 1 Leveran   | cier ABC   |         |             |          |        | NKOPE      | N ACTIVA   |                         |              | 7. AN           | IDERE-   |         | _    |
| Projo   | ct/DI          | T dell'i Levelan |            |         |             |          | A4     | NKOPE      | N BAR/KA   | NTINE                   |              | 4. HG           | &D       |         | _    |
| FIUJE   |                |                  |            |         |             |          |        | LOSSIN     | G LENING   | , gedeelte l            | NTRESTE      | N 7. AN         | IDERE-   |         | _    |
| Begu    | nst/B res      |                  |            |         | toon        | S        | el AF  | LOSSIN     | G LENING   | , gedeelte <del>l</del> | APITAAL      | 8.TR            | ANSF.    |         | _    |
| Betaa   | alstatus       | 0                | Transf.    | Naar:   |             |          | AF     | SCHRIJ     | VINGEN     |                         |              | 7. AN           | IDERE-   |         |      |
|         |                |                  |            |         |             |          | 2      |            |            |                         |              |                 |          | >       | Ť.   |
| Huidige | e Selecties:   | 1/10/2018 -      | 16/12/2018 |         |             |          |        |            |            |                         |              |                 |          |         |      |
| Trans   | sacties        | 1/10/2018        | ]▼ □ Re    | k. 🗌 Op | m 🗌 BS 🕠    | VNieuw   |        |            |            |                         |              |                 |          |         | 3    |
| 🗌 Ze    | lfde Als Toev. | 16/12/2018       | J▼ □ BI    | 🗌 PI    | 🗆 TP 🗌      |          |        |            |            | Reset                   | Afknotting r | nogelijk 🗸      | Export   | Print G | irid |
|         | Rekening       | Valutadatum      | Bedrag     | Munt    | Budget.Item |          | Opm/F  | Referentie |            |                         | Project      | /Portfolio.ltem | TP       | Naam    | PS   |
| •       | Kant1          | 31/10/2018       | 66,85      | EUR     | OPENING     | SBALANS  | Begin  | waarde (   | cash + voo | orraadwaaro             | de)          |                 |          |         | 0    |
|         | 1.Kas1         | 31/10/2018       | 500,00     | EUR     | OPENING     | SBALANS  | Begin  | saldo      |            |                         |              |                 |          |         | 0    |
|         | 0.Bank         | 31/10/2018       | 1000.00    | EUR     | OPENING     | SBALANS  | Begin  | saldo      |            |                         |              |                 |          |         | 0    |

#### Na deze transactie toont het rekeningenscherm volgende saldi:

|      |              |           |          |           |             |              | KAS Saldo: 1.457,77                                  |            |
|------|--------------|-----------|----------|-----------|-------------|--------------|------------------------------------------------------|------------|
| Alle | getoonde rek | eningen T | TOTAAL S | aldo:     | 1.457       | 7,77 EUR     | PORTFOLIO Saldo: 0.00                                | 1          |
| Over | zicht Rekeni | ngen      |          |           |             |              | Wissen Toon Zichtbaar V Afknotting mogelijk V Export | Print Grid |
|      | Rekening     | IBAN      | Munt     | Kas.Saldo | Portf.Saldo | Totaal.Saldo | Bankrekening                                         | RekeningT  |
| •    | Rechten      |           | EUR      | 0,00      | 0.00        | 0.00         | DUMMY BANK (EUR) 0 IMMATERIELE GOEDEREN              | 1.0 IMMA*  |
|      | OG&T         |           | EUR      | 0,00      | 0.00        | 0.00         | DUMMY BANK (EUR) 1 ONROERENDE GOEDEREN               | 1.1 ONRC   |
|      | Machin.      |           | EUR      | 0,00      | 0.00        | 0.00         | DUMMY BANK (EUR) 2 MACHINES                          | 1.2 MACH   |
|      | Kant.1       |           | EUR      | 66,85     | 0.00        | 66,85        | DUMMY BANK (EUR) 4 VOORRADEN                         | 1.4 VOOR   |
|      | Kant.2       |           | EUR      | 0,00      | 0.00        | 0.00         | DUMMY BANK (EUR) 4 VOORRADEN                         | 1.4 VOOR   |
|      | 3.TRek       |           | EUR      | 0,00      | 0.00        | 0.00         | DUMMY BANK (EUR) 1 BELEGGING TERMIJNREK. 3. TRek     | 3.1 BELE   |
|      | 1.Kas1       |           | EUR      | 500,00    | 0.00        | 500,00       | DUMMY BANK (EUR) 1 LIQUID. KASSA'S                   | 4.1 LIQUIE |
|      | 2.Kas2       |           | EUR      | 0,00      | 0,00        | 0,00         | DUMMY BANK (EUR) 1 LIQUID. KASSA'S                   | 4.1 LIQUIE |
|      | 0.Bank       |           | EUR      | 890,92    | 0,00        | 890,92       | DUMMY BANK (EUR) 2 LIQUID. ZICHTREK.                 | 4.2 LIQUIE |
|      |              |           |          | 0.00      | 0.00        | 0.00         |                                                      |            |

Kant.1: 66,85 EUR1.Kas1: 500 EUR0.Bank: 890,92 EUR (zijnde de oorspronkelijke 1000EUR verminderd met de betaling van 109,08 EUR voor de leveranciersfactuur)

Door de aankoop van drank is ondertussen ook de waarde van Kant.1 met 109,08 EUR toegenomen. Wij zouden deze wijziging van de waarde van de voorraad ook dagelijks in de hoofddatabase kunnen inschrijven. We beperken ons in dit voorbeeld echter om dit enkel op het einde van elke maand te registreren. (zie verder)

## Overdracht bedragen uit kas kantine naar bankrekening of andere kas

Op 10 november zijn er verkopen in de bar. Op het einde van de dag storten we 150,20 EUR afkomstig van drankverkopen op onze bankrekening. Deze storting is op 12 november zichtbaar op het rekeninguittreksel van de bank. We registreren dit op die datum via volgende transactie:

| Transad         | ctions        |                |             |          |               |          |         |               |              |                     |              |                | _           |           | >      |
|-----------------|---------------|----------------|-------------|----------|---------------|----------|---------|---------------|--------------|---------------------|--------------|----------------|-------------|-----------|--------|
| ekening         | en Transacti  | es Portfolio   | Budget B    | ank Inti | resten I      | Munten   | Andere  | Database N    | NL Nederlar  | nds •               | Help         |                |             |           |        |
| EUR             | TRAI          | NSACTIES       | 0           | pkuis    |               | Toevoe   | egen    | Initialiseren | Wij          | zigen               | Schrapper    | Plak           | < >         | Einde     |        |
| Reken<br>Valuta | ning<br>datum | 12/11          | 890.92      | EUR      | 0.Bank<br>12/ | 11/2018  | Z       | wA R D        | B P<br>Budge | Betalinge<br>t Item | n ZB         | ZO IE<br>Selec | GC          | Fx Wisse  | ?<br>n |
| Bedra           | g             |                | ,           |          | ,             | 150.20   | Г       |               |              |                     |              |                |             |           | Ē      |
| Budge           | -<br>et Item  | INKOMSTEN B    | AR/KANTI    | NF       |               |          |         |               |              |                     |              |                |             |           |        |
| Opm./I          | Referentie    | #B1 Drank en v | ersnan Afr  | 10 nov ) |               |          |         |               |              |                     |              |                |             |           |        |
| Projec          | :t/PI         |                | oronap. 7 m |          |               |          |         |               |              |                     |              |                |             |           |        |
| Begun           | ist/B ros     |                |             |          | to            |          |         |               |              |                     |              |                |             |           |        |
| Betaal          | Istatus       | 0              | Transf.     | Naar:    |               |          |         |               |              |                     |              |                |             |           |        |
| Huidige         | Selecties:    | 1/10/2018 -    | 19/12/2018  |          |               |          |         |               |              |                     |              |                |             |           |        |
| Trans           | acties        | 1/10/2018      | - Re        | k. 🗌 Opn | n 🗌 BS        | VNieuw   | 1       |               |              |                     |              |                |             |           | 4      |
| Zelf            | fde Als Toev. | 19/12/2018     | → □ BI      | 🗌 PI     | 🗌 TP          |          |         |               | ASC          | Reset               | Afknotting m | ogelijk 🗸      | Export      | Print Gri | d      |
|                 | Rekening      | Valutadatum    | Bedrag      | Munt     | Budget.lt     | em       |         | Opm/Refe      | rentie       |                     |              | Project/Por    | tfolio.ltem | TP.Na     | ar     |
| •               | 0.Bank        | 9/11/2018      | -109,08     | EUR      | AANKO         | PEN BAR  | /KANTIN | E Fact1Le     | verancier    | ABC                 |              |                |             |           |        |
|                 | Kant 1        | 31/10/2018     | 66,85       | EUR      | OPENIN        | NGSBALAI | NS      | Beginwa       | arde (casl   | h + voorra          | adwaarde)    |                |             |           |        |
|                 | 1.Kas1        | 31/10/2018     | 500,00      | EUR      | OPENIN        | NGSBALAI | NS      | Beginsal      | do           |                     |              |                |             |           |        |
|                 | 0.Bank        | 31/10/2018     | 1000,00     | EUR      | OPENIN        | NGSBALA  | NS      | Beginsal      | do           |                     |              |                |             |           |        |

Op 14 en 17 november zijn er opnieuw verkopen in de bar. Op 17 november haalt de penningmeester 106,30 EUR afkomstig van verkopen uit de bar en deponeert deze in zijn safe (1.Kas1).

| 🖶 Transactions          |                             |                                                                | - 🗆 X                                            |
|-------------------------|-----------------------------|----------------------------------------------------------------|--------------------------------------------------|
| Rekeningen Tra          | isacties Portfolio Budget I | ank Intresten Munten Andere Database NL Nederlands             | ✓ Help                                           |
| EUR ]                   | RANSACTIES                  | Toevoegen Initialiseren Wijzige                                | 1 150,25<br>n Schrappen Plak < > Einde -         |
| Rekening<br>Valutadatum | 500.00<br>17/11/2018 ~      | EUR 1.Kas1 WA R D B P Bet<br>-> 17/11/2018 Zoeken van Rekening | alingen ZB ZO IE GC Fx ?<br>Selecter lijn Wissen |
| Bedrag                  |                             | 106.3d                                                         |                                                  |
| Budget Item             | INKOMSTEN BAR/KANTI         | JE                                                             |                                                  |
| Opm./Referen            | #K1, Drank en versn. Afr.14 | +17 nov.                                                       |                                                  |

## Wijziging van de waarde van de kantine (cash+voorraad) in de hoofddatabase

Eind november wordt ook de wijziging van de voorraad in rekening gebracht in de hoofddatabase. Daartoe kijken wij eerst naar het **dagboek van de detaildatabase**:

### **Hot-Accounts Handleiding**

|    | А                        | В             | С            | D        | E  | G                  | Н          | I.          | J               |     |
|----|--------------------------|---------------|--------------|----------|----|--------------------|------------|-------------|-----------------|-----|
| 1  | ABC club 2018 ONTVANG    | STEN EN UITGA | AVEN         |          |    |                    |            |             |                 |     |
| 2  | C:\Users\Edward\Documer  | ts\Hot-Accour | nts Database | es\HAv1_ | AB | CDetail.sdf (conse | olidatie m | unt:EUR)    |                 |     |
| 3  | Munt                     | ( Munt 🔨      | Type Ҡ       | IU 😵     | Ы  |                    |            |             | K               |     |
| 4  | Type Rekening (0,1)      |               |              |          |    | •                  |            |             |                 |     |
| 5  | Inkomsten/Uitgaven (I/U) | ( EUR         | 1            |          |    | DUVEL 33cl         |            |             |                 |     |
| 6  |                          |               |              | U        |    | JUPILER 25cl       |            |             | <b>~</b>        |     |
| 7  | Som v/d bedragen         | Rekeningen    | -            |          |    | Hoofdposten 💌      |            |             |                 |     |
| 8  | Rij labels 🔹             | Kant.1        | Kant.1Por    | tf TOTA  | AL | 8. DB In           | 8. DB Uit  | 9. INITIAL. | 94. W&V VOORRAD | EN  |
| 9  | <b>⊇2017(11)/2018</b>    |               |              |          |    |                    |            |             |                 |     |
| 10 | □ (P12)-Okt18            |               |              |          |    |                    |            |             |                 |     |
| 11 | ± 31/10/2018             | 25,0          | 0 41,        | 85 66,   | 85 |                    |            | 66,85       | 0               | ,00 |
| 12 | (P12)-Okt18 Total        | 25,0          | 0 41,        | 85 66,   | 85 |                    |            | 66,85       | 0               | ,00 |
| 13 | 2017(11)/2018 Total      | 25,0          | 0 41,        | 85 66,   | 85 |                    |            | 66,85       | 0               | ,00 |
| 14 | ≡ 2018(11)/2019          |               |              |          |    |                    |            |             |                 |     |
| 15 | 🗆 (P01)-Nov 18           |               |              |          |    |                    |            |             |                 |     |
| 16 |                          | 0,0           | 0 109,       | 08 109,  | 08 | 109,08             |            |             | 0               | ,00 |
| 17 | ± 10/11/2018             | 0,0           | 0 -47,       | 37 -47,  | 37 |                    | -150,20    |             | 102             | ,83 |
| 18 | ⊞ 14/11/2018             | 35,6          | 0 -11,       | 01 24,   | 59 |                    |            |             | 24              | ,59 |
| 19 | ±17/11/2018              | -35,6         | 0 -22,       | 89 -58,  | 49 |                    | -106,30    |             | 47              | ,81 |
| 20 | (P01)-Nov 18 Total       | 0,0           | 0 27,        | 81 27,   | 81 | 109,08             | -256,50    |             | 175             | ,23 |
| 21 | 2018(11)/2019 Total      | 0,0           | 0 27,        | 81 27,   | 81 | 109,08             | -256,50    |             | 175             | ,23 |
| 22 | TOTAAL                   | 25,0          | 0 69,        | 66 94,   | 66 | 109,08             | -256,50    | 66,85       | 175             | ,23 |
| 23 |                          |               |              |          |    |                    |            |             |                 |     |

Het **dagboek van de detaildatabase** toont in november een toename van 27,81 EUR v/d voorraad.

| Hansactions         |                  |               |                  |        |              |               |                          | _              |        | ` |
|---------------------|------------------|---------------|------------------|--------|--------------|---------------|--------------------------|----------------|--------|---|
| Rekeningen Transact | ties Portfolio B | Budget Bank   | Intresten Munten | Andere | Database     | NL Nederlands | <ul> <li>Help</li> </ul> |                |        |   |
| EUR TRA             | NSACTIES         | Opkuis        | Toev             | oegen  | Initialisere | Wijzigen      | Schrappen                | Plak < >       | Einde  | • |
| Rekening            |                  | 66,85 EUR     | Kant.1           |        | wA R [       | B P Betal     | ingen ZB Z               | ZO IE GC       | Fx ?   |   |
| Valutadatum         | 30/11/           | 2018 ~ ->     | 30/11/2018       |        | Zoeken var   | n Budget Iten | n                        | Selecteer lijn | Wissen |   |
| Bedrag              |                  |               | 27,81            | ]      |              |               |                          |                |        |   |
| Budget Item         | HERWAARDER       | ING (+) VOORF | RADEN            |        |              |               |                          |                |        |   |
| Opm./Referentie     | Zie afrek. ABCDe | etail         |                  | i —    |              |               |                          |                |        |   |
| Project/PI          |                  |               |                  | 1      |              |               |                          |                |        |   |

Na invoer van dit bedrag in de **hoofddatabase** (zie hierboven) vragen wij voor de hoofddatabas**e een dagboek** aan:

| ABC club 2018 ONTVANGST     | E <mark>N EN UITGA</mark><br>Hot-Account | \ <mark>VEN</mark><br>s Databases∖I | HAv1 ABC     | 2018.sdf (consolidatie | munt:EUR)  |        |        |          |                |         |             |
|-----------------------------|------------------------------------------|-------------------------------------|--------------|------------------------|------------|--------|--------|----------|----------------|---------|-------------|
| Munt<br>Type Rekening (0,1) | Munt                                     | Туре                                | IU           | PI                     |            |        |        |          | (AII)<br>(AII) |         |             |
| Inkomsten/Uitgaven (I/U)    | EUR                                      | 0                                   | 1            | (blank)                |            |        |        |          | (AII)          |         |             |
|                             |                                          | 1                                   | U            |                        |            |        |        |          |                |         |             |
| Som v/d bedragen            |                                          |                                     | · · · · · ·  |                        | Rekeningen |        |        |          | Hoofdposten    |         |             |
| Rij labels                  |                                          |                                     |              |                        | 0.Bank     | 1.Kas1 | Kant.1 | TOTAAL   | 3. ANDERE+     | 4. HG&D | 9. INITIAL. |
| 2017(11)/2018               |                                          |                                     |              |                        |            |        |        |          |                |         |             |
| (P12)-Okt18                 |                                          |                                     |              |                        |            |        |        |          |                |         |             |
| 31/10/2018                  |                                          |                                     |              |                        |            |        |        |          |                |         |             |
| Nr. 001 OPENINGSBA          | ALANS (Begii                             | nsaldo)                             |              |                        | 1.000,00   |        |        | 1.000,00 |                |         | 1.000,00    |
| Nr. 002 OPENINGSBA          | ALANS (Begii                             | nsaldo)                             |              |                        |            | 500,00 |        | 500,00   |                |         | 500,00      |
| Nr. 003 OPENINGSBA          | ALANS (Begin                             | nwaarde (cas                        | h + voorraa  | adwaarde))             |            |        | 66,85  | 66,85    |                |         | 66,85       |
| (P12)-Okt18 Total           |                                          |                                     |              |                        | 1.000,00   | 500,00 | 66,85  | 1.566,85 |                |         | 1.566,85    |
| 2017(11)/2018 Total         |                                          |                                     |              |                        | 1.000,00   | 500,00 | 66,85  | 1.566,85 |                |         | 1.566,85    |
| 2018(11)/2019               |                                          |                                     |              |                        |            |        |        |          |                |         |             |
| (P01)-Nov 18                |                                          |                                     |              |                        |            |        |        |          |                |         |             |
| 9/11/2018                   |                                          |                                     |              |                        |            |        |        |          |                |         |             |
| Nr. 004 AANKOPEN E          | 3ar/kantin                               | E (Fact.1 Leve                      | erancier AB  | 3C)                    | -109,08    |        |        | -109,08  |                | -109,08 | \$          |
| 12/11/2018                  |                                          |                                     |              |                        |            |        |        |          |                |         |             |
| Nr. 005 INKOMSTEN           | BAR/KANTIN                               | IE (#B1, Dran                       | k en versn   | ap. Afr.10 nov.))      | 150,20     |        |        | 150,20   | 150,20         |         |             |
| 17/11/2018                  |                                          |                                     |              |                        |            |        |        |          |                |         |             |
| Nr. 006 INKOMSTEN           | BAR/KANTIN                               | IE (#K1, Dran                       | k en versn   | . Afr.14+17 nov.)      |            | 106,30 |        | 106,30   | 106,30         |         |             |
| 30/11/2018                  |                                          |                                     |              |                        |            |        |        |          |                |         |             |
| Nr. 007 HERWAARDE           | RING (+) VO                              | ORRADEN (Z                          | ie afrek. Al | BCDetail)              |            |        | 27,81  | 27,81    | 27,81          |         |             |
| (P01)-Nov 18 Total          |                                          |                                     |              |                        | 41,12      | 106,30 | 27,81  | 175,23   | 284,31         | -109,08 | ;           |
| 2018(11)/2019 Total         |                                          |                                     |              |                        | 41,12      | 106,30 | 27,81  | 175,23   | 284,31         | -109,08 | 1           |
| TOTAAL                      |                                          |                                     |              |                        | 1.041,12   | 606,30 | 94,66  | 1.742,08 | 284,31         | -109,08 | 1.566,85    |

In dit dagboek zien we links de evolutie van bank en kasrekening evenals de totaalwaarde van de kantine. (ter herinnering: in de hoofddatabase staat het kassaldo van de kantine voor de totale waarde terwijl in de detaildatabase cash en voorraadwaarde apart worden gehouden). De Kantine kolom is eigenlijk een extra kolom, tov wat wettelijk opgelegd is voor kleine vzw's.

Rechts staat de indeling zoals opgelegd voor kleine vzw's, met **initialisatie**s als extra kolom. (Nb: kolommen worden hier standaard slechts getoond als er ook transacties voor bestaan.)

## Het vermogen van de club bedraagt eind november 1742,08 EUR.

Het totaal is in november toegenomen met 175,23 EUR. Dit correspondeert toevallig ook met de winst in de detaildatabase, maar dat is uiteraard enkel zo omdat we in de hoofddatabase enkel bewegingen hebben weerhouden die te maken hebben met de voorraad. Als we ook andere zaken zoals giften, lidgelden en dergelijke opnemen zal dat natuurlijk niet meer het geval zijn. We gebruiken daarom **de detaildatabase om, naast de waardering van de voorraad, ook de winstgevendheid van de kantine op te volgen.** 

# BEHEER ACTIVA met behulp van een detaildatabase

De meeste clubs bezitten naast voorraden ook nog activa in de vorm van terreinen, gebouwen en machines. Ook bezitten ze vaak een vrij uitgebreide lijst van artikelen zoals spelmateriaal, spelerskledij, bureelmateriaal enz.

Via Hot-Accounts kan men deze activa (en hun waardering) vrij eenvoudig beheren. Clubs gebruiken hiervoor best een aparte detaildatabase zodat a) de hoofddatabase niet met te veel details wordt overstelpt én b) om te vermijden dat men bij het begin van elk boekjaar steeds weer alle activa in detail moet opnemen. We zouden de eerdere HAv1\_ABCDetail.sdf kunnen gebruiken maar ik gebruik hier een aparte detaildatabase HAv1\_ABCDetail2.sdf omwille van de overzichtelijkheid.

## Overzicht uit te voeren acties

- Aanmaak nieuwe detaildatabase (HAv1\_Detail2.sdf)
- Eerst registreren we de activa en hun waarde, situatie einde vorig boekjaar
  - o Opmaak detaillijst van de activa
  - o registratie van deze items als portfolio items
  - o bepaling benodigde activa rekeningen (OG&T, RG, Machin.)
  - per activa rekening registreren we de aankopen die in het verleden gebeurd zijn en dit op de betreffende aankoopdatum (\*)
    - voorbereiding 1: we totaliseren alle aankoopbedragen voor de rekening
      - voorbereiding 2: we voeren een initialisatie transactie voor dit bedrag in.
    - (\*) de datum begin afschrijvingen wordt aldus op die datum ingesteld
  - We wijzigen vervolgens de datum voor al deze transacties naar de laatste dag van vorig boekjaar zodat het financieel dagboek veel eenvoudiger wordt.
  - indien de individuele restwaarden per artikel beschikbaar zijn einde vorig boekjaar kunnen deze waarden geregistreerd worden (herwaardering!). Zo niet voeren we een 'berekening afschrijvingen' uit op die datum. In dat geval zullen we wellicht een

- correctie moeten uitvoeren om te kunnen aansluiten met de eerder gedeclareerde waarde van de activa.
- Vervolgens registreren we de aankopen en eventuele verkopen van activa in het lopende boekjaar
- Einde boekjaar (of eventueel einde iedere maand) berekening afschrijvingen.

## Aanmaak nieuwe detaildatabase

In Windows kopiëren we het bestand HAv1\_Club.sdf en hernoemen deze HAv1\_ABCDetail2.sdf. Daarna wijzigen we best onmiddellijk het 'Club' database paswoord.

Nb: ABC stelt de afgekorte benaming van de club voor. In plaatste van detail2 kan men uiteraard ook een meer toepasselijke naam zoals HAv1\_ABC**Activa**.sdf nemen.

## Lijst van de activa

We werken nu volgend (erg vereenvoudigd) voorbeeld uit. Club ABC bezit volgende activa:

- Een clubhuis, in 2010 aangekocht voor 85.000 EUR
- Bureelmateriaal (IT):
  - Een Dell computer, aangekocht in 2016 voor 1000 EUR
  - Een HP printer, aangekocht in 2017 voor 125 EUR
- Meubilair:
  - o Cafetaria meubilair, (10 tafels en 40 stoelen), aangekocht in 2010, 2000 EUR
  - Toog met krukken, tapkranen, complete uitrusting, 2<sup>e</sup> hands aangekocht in 2010, 1500 EUR
  - o Bibliotheek wandmeubel, 2<sup>e</sup> hands, 2010, 250 EUR
- Spelmateriaal:
  - 3 speeltafels, aangekocht in 2010, 3x 300 EUR=900 EUR
  - o 3 speeltafels, aangekocht in 2013, 3x 350 EUR=1050 EUR
  - o 3 speeltafels, aangekocht in 2016, 3x 375 EUR=1125 EUR

|    | A                                      | В        | С          | D          | E              | F              | G          |
|----|----------------------------------------|----------|------------|------------|----------------|----------------|------------|
| 1  | Omschrijving                           | Rekening | Datum      | Bedrag (€) | Cumul bedragen | % lineaire     | restwaarde |
| 2  |                                        |          | Aankoop    |            | per rekening   | afschrijvingen | 31/10/2018 |
| 3  | Clubhuis (Ref. 2010/1)                 | OG&T     | 15/02/2010 | 85000      | 85000          | 0%             |            |
| 4  | Dell Computer (Ref. 2016/1)            | RG       | 10/03/2016 | 1000       | 1000           | 25%            |            |
| 5  | HP Printer (Ref. 2016/2)               | RG       | 10/03/2016 | 125        | 1125           | 25%            |            |
| 6  | Meubilair cafetaria (Ref. 2010/2)      | RG       | 15/02/2010 | 2000       | 3125           | 10%            |            |
| 7  | Toog cafetaria, 2e hands (Ref. 2010/2  | RG       | 15/02/2010 | 1500       | 4625           | 10%            |            |
| 8  | Wandmeubel BIB, 2e hands (Ref. 2010/3) | RG       | 15/02/2010 | 250        | 4875           | 10%            |            |
| 9  | Speeltafel 2010/1 (Ref. 2010/5)        | RG       | 1/03/2010  | 300        | 5175           | 25%            |            |
| 10 | Speeltafel 2010/2 (Ref. 2010/5)        | RG       | 1/03/2010  | 300        | 5475           | 25%            |            |
| 11 | Speeltafel 2010/3 (Ref. 2010/5)        | RG       | 1/03/2010  | 300        | 5775           | 25%            |            |
| 12 | Speeltafel 2013/1 (Ref. 2013/1)        | RG       | 1/04/2013  | 350        | 6125           | 25%            |            |
| 13 | Speeltafel 2013/2 (Ref. 2013/1)        | RG       | 1/04/2013  | 350        | 6475           | 25%            |            |
| 14 | Speeltafel 2013/3 (Ref. 2013/1)        | RG       | 1/04/2013  | 350        | 6825           | 25%            |            |
| 15 | Speeltafel 2016/1 (Ref. 2016/1)        | RG       | 1/04/2016  | 375        | 7200           | 25%            |            |
| 16 | Speeltafel 2016/2 (Ref. 2016/1)        | RG       | 1/04/2016  | 375        | 7575           | 25%            |            |
| 17 | Speeltafel 2016/3 (Ref. 2016/1)        | RG       | 1/04/2016  | 375        | 7950           | 25%            |            |
| 10 |                                        |          |            |            |                |                |            |

Ideaal is een lijst met volgende gegevens (zoals hierboven):

- omschrijving van het item (met bv. referentie naar de aankoopfactuur)
- datum aanschaf item (dus ≤ einde vorig boekjaar)

- het aankoopbedrag van het item
- procent jaarlijkse (lineaire) afschrijving.
- Indien beschikbaar: de restwaarde einde vorig boekjaar
- Nb: de lijst bevat ook een kolom rekening (zie verder) + een kolom lopend totaal /rekening.

#### Registratie vaste activa items als portfolio items

We selecteren de gekopieerde database HAv1\_ABCDetail2.sdf en definiëren nieuwe vaste active items via het **Budget/Portfolio Items scherm**. Als budget type nemen we **A. VASTE ACTIVA** (met portfolio item type=1, zijnde vaste activa). In het veld 'afschrijvings %' geven we het procent van jaarlijkse lineaire afschrijving.

Nb: de velden locatie en tickercode kunnen eventueel gebruikt worden om andere informatie in op te slaan.

| 🖳 Budget Items                         |                             |                           |                                     |                                         | – 🗆 ×              |
|----------------------------------------|-----------------------------|---------------------------|-------------------------------------|-----------------------------------------|--------------------|
| Rekeningen Transacties                 | Portfolio Budget Bank Ir    | tresten Munten Andere     | Database NL Nederlands              | - Help                                  |                    |
| EUR BUDGET                             | / PORTFOLIO ITEMS           | Toevoegen                 | Initialiseren Wijzigen              | Schrappen Plak                          | < > Einde -        |
| Budget Item                            | Dell Computer (Ref. 2016/1) |                           | Verbergen<br>Zoeken van Budget Type | Tonen<br>Select                         | eerlijn Wis        |
| Dudget Type                            | A. VASTE ACTIVA             |                           | Budget.Type                         | Portfolio.ltem.Type                     | ^                  |
| Pontolio Item Type                     | 1                           | ~                         | 93. W&V FUTURES                     | 0                                       |                    |
| Sorteernummer                          | 0 Afschrijvings %           | 25                        | 94. W&V VOORRADEN                   | 0                                       |                    |
| Locatie/Tickercode                     |                             |                           | A. VASTE ACTIVA                     | 2                                       |                    |
| Contract multiplicator                 | 1 Dec. Hoev.                | Foelaten                  | C FUTURES                           | 3                                       |                    |
| Futures Tick Eenheid                   | 1 Tick Waard                | e 1                       | D. VOORRAAD ARTIKELS                | 4                                       |                    |
| Verkoopprijs                           | 0 Eenh                      |                           | E. PROJECTEN                        | 5                                       | ~                  |
| Bestelpunt                             | 0 Bestel Hoe                | <i>I</i> . 0              |                                     |                                         |                    |
| Verberg Budget Item                    | Geselect. Budget Type:      |                           |                                     |                                         | 1                  |
| Overzicht Budget Items                 | A. VASTE ACTIVA             |                           | Wis Toon Zichtbaar                  | <ul> <li>Afknotting mogelijk</li> </ul> | Export Print Grid  |
| Budget.ltem                            | Budget.Type Sort            | eerNr Portfolio.ltem.Type | %-Afschrijvingen/Jaar Plaatsc       | code Ticker.Code C                      | Contract.Grootte D |
| <ul> <li>Clubhuis (Ref. 201</li> </ul> | 0/1) A. VASTE ACTIVA        | 0 1                       | 0.00                                |                                         | 1 0                |
|                                        |                             |                           |                                     |                                         |                    |

Nb: men kan in het rooster het overzicht eventueel beperken tot enkel vaste activa items.

C:\Users\Edward\Documents\Hot-Accounts Databases\HAv1 ABCDetail2.sdf

Hierboven de aanmaak van het vaste activa portfolio <u>item Dell Computer (Ref. 2016/1</u>) met budget type A. VASTE ACTIVA (en portfofio item type=1) en een jaarlijkse afschrijving van 25%. In het locatie veld geven we ook een eigen code (IT) mee.

Als we dit herhalen voor de andere items bekomen we volgend overzicht.

Nb: het clubhuis wordt niet afgeschreven, meubilair op 10 jaar (dus elk jaar 10%) en de speeltafels en IT apparatuur op 4 jaar (dus elk jaar 25%)

| Budget.ltem                            | Budget.Type     | SorteerNr | Portfolio.ltem.Type | %-Afschrijvingen/Jaar | Plaatscode 🔺 | Ticker.Code |
|----------------------------------------|-----------------|-----------|---------------------|-----------------------|--------------|-------------|
| Clubhuis (Ref. 2010/1)                 | A. VASTE ACTIVA | 0         | 1                   | 0.00                  |              |             |
| Dell Computer (Ref. 2016/1)            | A. VASTE ACTIVA | 0         | 1                   | 25,00                 | IT           |             |
| HP Printer (Ref. 2016/2)               | A. VASTE ACTIVA | 0         | 1                   | 25,00                 | IT           |             |
| Meubilair cafetaria (Ref. 2010/2)      | A. VASTE ACTIVA | 0         | 1                   | 10,00                 | М            |             |
| Toog cafetaria, 2e hands (Ref. 2010/2  | A. VASTE ACTIVA | 0         | 1                   | 10,00                 | М            |             |
| Wandmeubel BIB, 2e hands (Ref. 2010/3) | A. VASTE ACTIVA | 0         | 1                   | 10,00                 | М            |             |
| Speeltafel 2010/1 (Ref. 2010/5)        | A. VASTE ACTIVA | 0         | 1                   | 25,00                 | S            |             |
| Speeltafel 2010/2 (Ref. 2010/5)        | A. VASTE ACTIVA | 0         | 1                   | 25,00                 | S            |             |
| Speeltafel 2010/3 (Ref. 2010/5)        | A. VASTE ACTIVA | 0         | 1                   | 25,00                 | S            |             |
| Speeltafel 2013/1 (Ref. 2013/1)        | A. VASTE ACTIVA | 0         | 1                   | 25,00                 | S            |             |
| Speeltafel 2013/2 (Ref. 2013/1)        | A. VASTE ACTIVA | 0         | 1                   | 25,00                 | S            |             |
| Speeltafel 2013/3 (Ref. 2013/1)        | A. VASTE ACTIVA | 0         | 1                   | 25,00                 | S            |             |
| Speeltafel 2016/1 (Ref. 2016/1)        | A. VASTE ACTIVA | 0         | 1                   | 25,00                 | S            |             |
| Speeltafel 2016/2 (Ref. 2016/1)        | A. VASTE ACTIVA | 0         | 1                   | 25,00                 | S            |             |
| Speeltafel 2016/3 (Ref. 2016/1)        | A. VASTE ACTIVA | 0         | 1                   | 25,00                 | S            |             |

## C:\Users\Edward\Documents\Hot-Accounts Databases\HAv1\_ABCDetail2.sdf

## Bepaling benodigde activa rekeningen (OG&T, RG en Machin.)

Voor het **clubhuis** kunnen we de bestaande rekening **OG&T** (onroerende goederen en terreinen) gebruiken dat tot het type **1.1 Onroerende goederen** behoort.

De 3 overige lijsten behoren tot het rekeningtype **1.3 ROERENDE GOEDEREN.** We kunnen hiervoor één rekening gebruiken, nl. de bestaande rekening **RG** (roerende goederen).

Moest de club ook machines bezitten dat kan daarvoor de bestaande rekening **Machin.** gebruikt worden. Deze behoort tot het rekeningtype **1.2 MACHINES** 

## Per activa rekening registreren we de aankopen die in het verleden zijn gebeurd

## De eerste voorbereiding hiertoe is het totaliseren alle aankoopbedragen voor de rekening.

- Voor de rekening **OG&T is dat 85000 EUR**, zijnde het bedrag van het clubhuis.
- Voor **RG** is dat het totaal aankoopbedragen voor de computer, printer, cafetaria meubilair, toog, BIB wandmeubel plus alle speeltafels: **7950 EUR**.

**De tweede voorbereiding** is het invoeren van een initialisatie transactie voor de betreffende rekening, voor het eerder bepaalde totaalbedrag en dit op datum van de oudste aankoop voor de rekening.

Voor de OG&T rekening is de datum van aankoop 15/2/2010. De OG&T rekening heeft echter een startdatum van 31/12/2017 en dus zullen wij die transactie op de vroegere datum niet zomaar kunnen invoeren.

We wijzigen daartoe in het Rekeningen scherm eerst de startdatum van de OG&T rekening naar 15/2/2010.

| 🚽 My Acc  | ounts                                  |         |           |              |              |           |       |              |                  |        |                     |           | -    |             | ×  |
|-----------|----------------------------------------|---------|-----------|--------------|--------------|-----------|-------|--------------|------------------|--------|---------------------|-----------|------|-------------|----|
| Rekeninge | n Transactie                           | es Port | folio Buo | dget Bank    | Intresten Mu | unten A   | ndere | Database     | NL Nederlands    | •      | Help                |           |      |             |    |
| EUR       | REKE                                   | NING    | EN        |              |              | Toevoeg   | jen   | Initialisere | en Wijzigen      | I      | Schrappen P         | lak <     | >    | Einde       | -  |
| Rekening  | jtype:                                 | 1.1 (   | ONROEREN  | DE GOEDEREN  |              | Ŀ         | Activ | eer Input    |                  |        |                     |           |      | P ?         |    |
| Rekeni    | ing                                    | EUF     | R         | OG8          | T            |           | Z     | Zoeken var   | n                |        |                     | Selecteer | lijn | Wissen      | 1  |
| IBAN      |                                        |         |           |              |              |           |       |              |                  |        |                     |           |      |             |    |
| Bankre    | kening                                 | DU      | MMY BAN   | K (EUR) 1 ON | ROEREND      |           |       |              |                  |        |                     |           |      |             | Ŀ  |
| Startda   | tartdatum 30/11/2018 √ → 15/2/20       |         |           |              |              |           |       |              |                  |        |                     |           |      |             | Ŀ  |
| Eindda    | tum                                    |         | 30/11/20  | 18 🗸 ,       | 31/12/2099   | _         |       |              |                  |        |                     |           |      |             |    |
| Ontvan    | g Intresten Re                         | kening  |           |              |              |           |       |              |                  |        |                     |           |      |             |    |
| Portfoli  | -<br>o Kas Rekeni                      | ng      |           |              |              |           |       |              |                  |        |                     |           |      |             |    |
| Verber    | g Rekening                             |         |           |              |              |           |       |              |                  |        |                     |           |      |             |    |
|           |                                        |         |           |              |              |           | ŀ     | AS Saldo:    |                  | _      | 0.00                |           |      |             |    |
| Alle ge   | Alle getoonde rekeningen TOTAAL Saldo: |         |           |              |              | 0.00 E    | EUR F | PORTFOLI     | O Saldo:         |        | 0.00                |           |      | 1           | 3  |
| Overzie   | cht Rekening                           | len     |           |              |              |           |       | Wissen       | Toon Zichtbaar   | $\sim$ | Afknotting mogelijk | ∼ Ex      | port | Print Grid  | ł  |
|           | Rekening                               | IBAN    | Munt      | Kas.Saldo    | Portf.Saldo  | Totaal.Sa | ldo   | Bankrekenin  | ng               |        |                     |           | 1    | RekeningTyp | ре |
|           | Rechten                                |         | EUR       | 0.00         | 0.00         |           | 0.00  | DUMMY B      | BANK (EUR) 0 IMM | ЛАТЕ   | ERIELE GOEDER       | EN        | 1    | .0 IMMAT    | E  |
| ▶         | OG&T                                   |         | EUR       | 0.00         | 0.00         |           | 0.00  | DUMMY B      | BANK (EUR) 1 ON  | ROE    | RENDE GOEDER        | REN       | 1    | .1 ONRO     | EF |
|           | Machin.                                |         | EUR       | 0.00         | 0,00         |           | 0,00  | DUMMY B      | ANK (EUR) 2 MA   | CHIN   | NES                 |           | 1    | .2 MACHI    | N  |

- > Vink in het rekeningen scherm de 'activeer input' checkbox aan (dit activeert de input)
- Klik in het rooster op de OG&T rekening lijn
- Verander in de inputzone de startdatum naar 15/2/2010
- Druk op Wijzigen.

Nb: Op analoge wijze vervroegen wij de startdatum van de RG rekening naar eveneens 15/2/2010

We kunnen nu de initialisatie transacties uitvoeren voor de **OG&T** en **RG** rekeningen:

| 🖳 Transaction | s           |           |           |        |           |           |        |              |         |           |                          |       |         | -        |       | Х |
|---------------|-------------|-----------|-----------|--------|-----------|-----------|--------|--------------|---------|-----------|--------------------------|-------|---------|----------|-------|---|
| Rekeningen    | Transacties | Portfolio | Budget    | Bank   | Intresten | Munten    | Andere | Database     | NL Nede | rlands    | <ul> <li>Help</li> </ul> |       |         |          |       |   |
| EUR           | TRANS       | ACTIES    | C         | )pkuis |           | Toevo     | begen  | Initialisere | en \    | Wijzigen  | Schra                    | ippen | Plak    | < >      | Einde |   |
| Rekening      |             |           | 0.00      | EUR    | OG&T      |           |        | wA R E       | BP      | Betalin   | gen                      | ZB ZO | IE      | GC       | Fx    | ? |
| Valutadatu    | ım          | 1/        | 11/2018 ~ | ->     | 1         | 5/02/2010 |        | Zoeken var   | n Bud   | lget Item |                          |       | Selecte | eer lijn | Wisse | n |
| Bedrag        |             |           |           |        |           | 85000     |        |              |         |           |                          |       |         |          |       |   |
| Budget Ite    | m OP        | ENINGSB/  | ALANS     |        |           |           |        |              |         |           |                          |       |         |          |       |   |
| Opm./Refe     | erentie     |           |           |        |           |           |        |              |         |           |                          |       |         |          |       |   |
| Project/PI    |             |           |           |        |           |           |        |              |         |           |                          |       |         |          |       |   |
| Begunst/B     | res         |           |           |        |           | toon 🗌    | sel    |              |         |           |                          |       |         |          |       |   |
| Betaalstat    | us          | 0         | Transf.   | Naar:  |           |           |        |              |         |           |                          |       |         |          |       |   |

- In het Transacties scherm kennen we voor de rekening OG&T, op datum van 15/2/2010 een beginwaarde toe van 85000 EUR (Budget item: OPENINGSBALANS) +druk Toevoegen
- Op dezelfde wijze kennen we voor de rekening RG, eveneens op datum van 15/2/2010 een beginwaarde toe van 7950 EUR +druk Toevoegen

| Huid | ige Selecties:  | 1/01/2010 - | 30/12/2018 |          |                |                |          |                |                     |    |         |            |
|------|-----------------|-------------|------------|----------|----------------|----------------|----------|----------------|---------------------|----|---------|------------|
| Tra  | nsacties        | 1/01/2010   | 👻 🗌 Re     | k. 🗌 Opn | n 🗌 BS VNieuw  |                |          |                |                     |    |         | 2          |
| 🗆 Z  | elfde Als Toev. | 30/12/2018  | 🖵 🗆 BI     | 🗌 PI     | П ТР           |                |          | Reset          | Afknotting mogelijk | ~  | Export  | Print Grid |
|      | Rekening        | Valutadatum | Bedrag     | Munt     | Budget.ltem    | Opm/Referentie | Project/ | Portfolio.ltem | TP.Naam             | PS | Bankrek | ening      |
| •    | RG              | 15/02/2010  | 7950,00    | EUR      | OPENINGSBALANS |                |          |                |                     | 0  | DUMM    | Y BANK (E  |
|      | OG&T            | 15/02/2010  | 85000,00   | EUR      | OPENINGSBALANS |                |          |                |                     | 0  | DUMM    | Y BANK (E  |

Nb: Deze transacties zijn zichtbaar als men in het Transacties scherm de startdatum bv. vervroegt naar 1/1/2010.

#### Wij zijn nu klaar om de activa in detail op te nemen via aankoop operaties:

| 🖳 Portfolio Ma | anagemer     | nt       |            |          |        |           |         |               |     |       |        |          |             |        |                     |       | -            |            | ×      |
|----------------|--------------|----------|------------|----------|--------|-----------|---------|---------------|-----|-------|--------|----------|-------------|--------|---------------------|-------|--------------|------------|--------|
| Rekeningen     | Transacti    | es Portf | olio E     | Budget   | Bank   | Intresten | Munt    | ten Ande      | re  | Datab | ase    | NL Ned   | lerlands    | •      | Help                |       |              |            |        |
| EUR            | POR          | TEFEUI   | ILLE       | вене     | ER     |           |         | Uitvoer       | en  | ?     | ]      | Ir       | nitialisere | n      | Schrappen           |       |              | Einde      | •      |
| Portf.Rek      | ening        | OG&T     |            | Portf.   | Saldo: |           | 0.      | 00 EUR        |     |       | Opera  | atie:    | 01. AANK    | 00P    | Portefeuille Ar     | tikel |              |            | $\sim$ |
| Kas Reker      | ning         | OG&T     |            | Kas S    | aldo:  | 8         | 85.000. | 00 EUR        |     | 1     | Zoek   | en var   | n           | Portf. | ltem                | Selec | teer lijn    | Wisser     | n      |
| Budget Iter    | n            |          |            |          |        |           |         |               |     |       | Budg   | get.ltem |             | Bu     | Idget.Type          | Cor   | tract.Groott | e De       | cin    |
| Portf.Item     | $\checkmark$ | Clubhuis | (Ref. 20   | 010/1)   |        |           |         |               | 1   |       | Club   | huis (F  | Ref. 2010/  | 1) A.  | VASTE ACTIN         | /A 1  |              | 0          |        |
| Valutadatu     | m 1/11       | 1/2018 ~ | -> 1       | 5/2/2010 | Port   | f. Bedrag |         | 8500          | E   | UR    |        |          |             |        |                     |       |              |            |        |
| Hoev. x        |              | 1        | <b>x</b> 1 |          | Een    | h. Prijs  |         | 0,000         | ) E | UR    |        |          |             |        |                     |       |              |            |        |
| Kas Bedra      | g            | -85000   | E          | JR       | Kos    | ten       |         | 0.0           | 0 E | UR    |        |          |             |        |                     |       |              |            |        |
| Opmerking      | , 📃          |          |            |          |        | EUR/E     | UR      | 1.000000      | )   |       | /      |          |             |        |                     |       |              |            |        |
| Portfolio I    | tems         | Hoev.    | decima     | len 🗌    |        |           |         |               |     |       | `      |          |             | 0      | Afknotting mogel    | ijk ~ | Export       | Print Gri  | d      |
| Proj           | ect/Portfoli | io.ltem  | Totaal.H   | loev.    | Aankoo | p.Waarde  | Port    | efeuillewaard | e   | Resu  | ultaat | %R       | Resultaat   | Sta    | rtdatum.Afschrijvin | gen   | %-Afschrijv  | /ingen/Jaa | ar     |
|                |              |          |            |          |        |           |         |               |     |       |        |          |             |        |                     |       |              |            |        |

- In het Portefeuille Beheer scherm kiezen we eerst de rekening OG&T
  - o Druk daartoe eerst op de knop ONDER Uitvoeren
  - Klik in het kleine opzoekingsscherm op de rekening OG&T
- > Kies vervolgens de operatie '01. AANKOOP Portefeuille Artikel'
- Kies vervolgens als portf. Item het Clubhuis
- Neem als datum de aankoopdatum, zijnde 15/2/2010
- Type in Portf. Bedrag 85000 (EUR)
- Type in Kas Bedrag -85000 (EUR)
- Druk op Uitvoeren.

| De ope   | eratie werd s  | uccesvol ui | itgevoerd!    |                |                   |      |           |            |                           |          |                 |
|----------|----------------|-------------|---------------|----------------|-------------------|------|-----------|------------|---------------------------|----------|-----------------|
| Portf.   | Rekening       | OG&T        | Portf.S       | aldo: 85.0     | 00.00 EUR         |      | Operatie: |            |                           |          | ~               |
| Kas Re   | ekening        | OG&T        | Kas Sa        | ildo:          | 0.00 EUR          | 1    | Zoeken    | van        | Select                    | eer lijn | Wissen          |
| Budge    | et Item        |             |               |                |                   |      |           |            |                           |          |                 |
| Portf.lt | em             |             |               |                |                   |      |           |            |                           |          |                 |
| Valuta   | idatum 30/1    | 1/2018 ~    | -> 30/11/2018 | Portf. Bedrag  | 0.00              | EUR  |           |            |                           |          |                 |
| Hoev.    | x              | 0           | x             | Eenh. Prijs    | 0.0000            | EUR  |           |            |                           |          |                 |
| Kas Be   | edrag          | 0.00        | EUR           | Kosten         | 0.00              | EUR  |           |            |                           |          |                 |
| Opme     | rking          |             |               | EUR/EUR        | 1,0000000         |      |           |            |                           |          |                 |
| Portfo   | olio Items     | Hoev. d     | lecimalen 🗌   |                |                   |      |           |            | 1 Afknotting mogelijk 🗸   | Export   | Print Grid      |
|          | Project/Portfo | lio.ltem    | Totaal.Hoev.  | Aankoop.Waarde | Portefeuillewaard | e l  | Resultaat | %Resultaat | Startdatum.Afschrijvingen | %-Afsch  | irijvingen/Jaar |
| •        | Clubhuis (R    | ef. 2010/1) | 1             | 85000,00       | 8500              | 0.00 | 0.00      | 0.00       | 15/02/2010                |          | 0               |
|          |                |             |               |                |                   |      |           |            |                           |          |                 |

Na registratie zien we dat het oorspronkelijke 85000 Kas saldo overgeheveld is naar Port. Saldo en dat voor deze rekening één item, nl. het clubhuis, ter waarde van 85000 EUR in het OG&T vast actief is opgenomen.

We herhalen dit nu voor de andere items.

#### Eerst de Dell computer:

| 💀 Portfolio Management - 🗆 🔿 |                  |                 |               |             |        |                |             |                 |                |           |        |  |  |
|------------------------------|------------------|-----------------|---------------|-------------|--------|----------------|-------------|-----------------|----------------|-----------|--------|--|--|
| Rekeningen Transact          | ies Portfolio Bu | idget Bank I    | Intresten Mun | iten Andere | Databa | ase NL Ned     | erlands     | Help            |                |           |        |  |  |
| EUR POR                      | TEFEUILLE B      | EHEER           |               | Uitvoerer   | 1 ?    | In             | itialiseren | Schrappen       |                | Einde     |        |  |  |
| Portf.Rekening               | RG               | Portf.Saldo:    | 0             | .00 EUR     |        | Operatie:      |             |                 |                |           | $\sim$ |  |  |
| Kas Rekening                 | RG               | Kas Saldo:      | 7.950         | .00 EUR     | 1      | Zoeken van     | n Po        | ortf.Rekening   | Selecteer lijn | Wisser    | n      |  |  |
| Budget Item                  |                  |                 |               |             |        | Portefeuille.R | lekening    | RekeningType    |                | Portfolio | ^      |  |  |
| Portf.Item 🖂                 |                  |                 |               |             |        | Rechten        |             | 1.0 IMMATERIELE | E GOEDEREN     | EUR       |        |  |  |
| Valutadatum 30/1             | 1/2018 ~ -> 30   | /11/2018 Portf. | Bedrag 🗌      | 0.00        | EUR    | OG&T           |             | 1.1 ONROEREND   | E GOEDEREN     | EUR       |        |  |  |
| Hoev. x                      | 0 x              | Eenh            | n. Prijs      | 0,0000      | EUR    | Machin.        |             | 1.2 MACHINES    |                | EUR       |        |  |  |
| Kas Bedrag                   | 0.00 EUI         | R Koste         | en            | 0.00        | EUR    | RG             |             | 1.3 ROERENDE    | GOEDEREN       | EUR       |        |  |  |
| Opmerking                    |                  |                 | EUR/EUR       | 1,0000000   |        | Kant.1         |             | 1.4 VOORRADEN   | 1              | EUR       | ~      |  |  |
|                              |                  |                 |               |             |        | S              |             |                 |                |           |        |  |  |

- Daar dit voor een andere rekening is, nl. RG, drukken we opnieuw op de knop onder de Uitvoeren knop en selecteren de rekening 'RG
  - Nb: het kassaldo voor deze rekening is de eerder ingestelde 7950 EUR

| 🖳 Portfolio Manage | ement      |             |             |        |            |          |            |      |           |              |           |                        | _         |              | $\times$ |
|--------------------|------------|-------------|-------------|--------|------------|----------|------------|------|-----------|--------------|-----------|------------------------|-----------|--------------|----------|
| Rekeningen Tran    | nsacties   | Portfolio   | Budget      | Bank   | Intresten  | Munten   | Andere     | Data | oase NL   | Nederlands   | • He      | ⊧lp                    |           |              |          |
| EUR P (            | ORTE       | EFEUILLI    | Е ВЕНЕ      | ER     |            |          | Uitvoerer  | n ?  |           | Initialisere | en So     | chrappen               |           | Einde        |          |
| Portf.Rekenir      | ng R       | G           | Portf       | Saldo: |            | 0.00     | EUR        |      | Operatie: | 01. AAN      | KOOP Po   | ortefeuille Artikel    |           |              | $\sim$   |
| Kas Rekening       | R          | G           | Kas         | Saldo: |            | 7.950,00 | EUR        | 1    | Zoeken    | van          | Portf.lte | Selecte                | er lijn   | Wisser       | n        |
| Budget Item        |            |             |             |        |            |          |            |      | Budget.   | ltem         |           | Budget.Type            | Contrac   | ct.Grootte   | ٦        |
| Portf.ltem         | Z D        | ell Compute | r (Ref. 201 | 6/1)   |            |          |            |      | Dell Co   | mputer (Ref  | 2016/1)   | A. VASTE ACTIVA        | 1         |              |          |
| Valutadatum        | 1/11/2     | 018 ~ ->    | 10/3/201    | 6 Por  | tf. Bedrag |          | 1000       | EUR  |           |              |           |                        |           |              |          |
| Hoev. x            |            | 1 x         | 1           | Eer    | nh. Prijs  |          | 0,0000     | EUR  |           |              |           |                        |           |              |          |
| Kas Bedrag         |            | -1000       | EUR         | Kos    | sten       |          | 0.00       | EUR  |           |              |           |                        |           |              |          |
| Opmerking          |            |             |             |        | EUR/EU     | JR 1,0   | 0000000    |      | <         |              |           |                        |           |              | >        |
| Portfolio Items    | s          | Hoev. decir | malen 🗌     |        |            |          |            |      | +         | Ν            | 0 A       | fknotting mogelijk 🛛 🗸 | Export    | Print Gri    | id       |
| Project/P          | ortfolio.I | tem Tota    | al.Hoev.    | Aankoo | p.Waarde   | Portefeu | illewaarde | Re   | sultaat   | %Resultaat   | Startd    | atum.Afschrijvingen    | %-Afschri | ijvingen/Jaa | ar       |

- We kiezen opnieuw de operatie 01. AANKOOP Portefeuille Artikel
- Als portefeuille artikel kiezen we de Dell computer
  - Nb: best via het opzoekingsscherm aanklikken om de juiste benaming te vinden
- De datum van aankoop is 10/3/2016
- > Portf. Bedrag: 1000 (EUR), dit is de waarde die naar het portf. Saldo vloeit
- **Kas Bedrag: -1000 (EUR), dit is de waarde die uit het kassaldo gaat.**
- Druk op Uitvoeren.

## Na registratie zien we onderstaand resultaat:

| 🖳 Portfol | io Manageme    | ent                |              |               |          |              |         |             |          |      |                              | -         |               | $\times$ |
|-----------|----------------|--------------------|--------------|---------------|----------|--------------|---------|-------------|----------|------|------------------------------|-----------|---------------|----------|
| Rekening  | en Transac     | ties Portfolio     | Budget Ba    | nk Intresten  | Munten   | Andere       | Databas | e NL Nederl | ands     | • He | elp                          |           |               |          |
| EUR       | POR            | TEFEUILLE          | BEHEEF       | 2             |          | Uitvoerer    | ?       | Initia      | aliseren | Sc   | chrappen                     |           | Einde         |          |
| De ope    | eratie werd s  | uccesvol uitgev    | oerd!        |               |          |              |         |             |          |      |                              |           |               |          |
| Portf.    | Rekening       | RG                 | Portf.Sal    | do:           | 1.000,00 | EUR          |         | Operatie:   |          |      |                              |           |               | ~        |
| Kas R     | ekening        | RG                 | Kas Sald     | lo:           | 6.950,00 | EUR          | 1 z     | oeken van   |          |      | Selec                        | teer lijn | Wisser        | 1        |
| Budge     | et Item        |                    |              |               |          |              |         |             |          |      |                              |           |               |          |
| Portf.lt  | em             |                    |              |               |          |              |         |             |          |      |                              |           |               |          |
| Valuta    | datum 30/1     | 1/2018 ~ ->        | 30/11/2018   | Portf. Bedrag |          | 0.00         | EUR     |             |          |      |                              |           |               |          |
| Hoev.     | x              | 0 <b>x</b>         |              | Eenh. Prijs   |          | 0.0000       | EUR     |             |          |      |                              |           |               |          |
| Kas Be    | edrag          | 0.00 E             | EUR          | Kosten        |          | 0.00         | EUR     |             |          |      |                              |           |               |          |
| Opme      | rking          |                    |              | EUR/E         | UR 1.(   | 0000000      |         |             |          |      |                              |           |               |          |
| Portfo    | lio Items      | Hoev. decim        | alen 🗌       |               |          |              | _       | + N         |          | 1 A  | fknotting mogelijk $~~ \lor$ | Export    | Print Gri     | d        |
|           | Project/Portfo | olio.ltem          | Totaal.Hoev. | Aankoop.V     | Vaarde   | Portefeuille | waarde  | Resultaat   | %Resulta | at   | Startdatum.Afschrijvin       | ngen      | %-Afschrijvin | ge       |
| •         | Dell Comp      | uter (Ref. 2016/1) |              | 1             | 1000.00  |              | 1000.00 | 0.00        |          | 0,00 | 10/0                         | 3/2016    |               |          |
|           |                |                    |              |               |          |              |         |             |          |      |                              |           |               |          |

1000 EUR is overgeheveld van het kasgedeelte naar het portefeuille saldo. De Dell computer is opgenomen in het detail van de RG rekening.

Voor dezelfde rekening RG voegen we nu op analoge manier de overige items toe, met volgend resultaat:

| Portfol  | io Management          |                                       |             |          |                    |                     |             |              |                                            | - C                 |           |
|----------|------------------------|---------------------------------------|-------------|----------|--------------------|---------------------|-------------|--------------|--------------------------------------------|---------------------|-----------|
| ekening  | en Transacties Po      | rtfolio Budget                        | Bank Int    | tresten  | Munten Andere      | Database NL Nederla | nds • H     | elp          |                                            |                     |           |
| EUR      | PORTEFE                | UILLE BEHE                            | ER          |          | Uitvoeren          | ? Initia            | liseren S   | chrappen     |                                            | E                   | Einde     |
| Deon     | aratie werd successo   | Juitaevoerd                           |             |          |                    |                     |             |              |                                            |                     |           |
| Portf    | Pokoning Do            | Port                                  | Soldo       | 7        |                    | Operatie:           |             |              |                                            |                     |           |
| Kas R    | ekening RG             | Kas                                   | Saldo:      | 1.       | 0.00 EUR           |                     |             |              | ~                                          |                     | r         |
| Budge    | titom                  | Rus                                   | ouluo.      |          | 0.00 LON           | Zoeken van          |             |              | 58                                         | ecteer lijn VV      | lissen    |
| Dudge    |                        |                                       |             |          | ·                  |                     |             |              |                                            |                     |           |
| Port.ite | em                     |                                       |             |          |                    | ·                   |             |              |                                            |                     |           |
| Valuta   | datum 30/11/2018       | ~ -> 30/11/20                         | 18 Portf. B | Bedrag [ | 0,00 E             | JR                  |             |              |                                            |                     |           |
| Hoev.    | x                      | 0 x                                   | Eenh. F     | Prijs    | 0,0000 EU          | JR                  |             |              |                                            |                     |           |
| Kas Be   | edrag 0.               | 00 EUR                                | Kosten      |          | 0.00 E             | JR                  |             |              |                                            |                     |           |
| Opme     | rking                  |                                       | 1           | EUR/EUF  | R 1,000000         |                     |             |              |                                            |                     |           |
|          |                        | . de simelar 🗖                        |             |          |                    |                     |             |              |                                            |                     |           |
| Portto   | lio Items Hoe          | v. decimalen                          |             |          |                    |                     | <b>D</b>    | 4.D. h. i    | 14 Data + litels volledig ~                | Export Pr           | nnt Gnd   |
| <u> </u> | Project/Portfolio.ltem | 0010/1                                | lotaa       | al.Hoev. | Aankoop.Waarde     | Portefeuillewaarde  | Resultaat   | %Resultaat   | Startdatum.Afschrijvingen                  | %-Afschrijvingen/Ja | aar       |
| P        | Dell Computer (Ref.    | 2016/1)                               |             | 1        | 1000,00            | 1000,00             | 0,00        | 0,00         | 10/03/2016                                 |                     | 25,00     |
|          | HP Printer (Ref. 201   | b/2)                                  |             | 1        | 125,00             | 125,00              | 0,00        | 0,00         | 10/03/2016                                 |                     | 25,00     |
|          | Meubliair catetaria (  | Ref. 2010/2)                          |             | 1        | 2000,00            | 2000,00             | 0,00        | 0,00         | 15/02/2010                                 |                     | 10,00     |
|          | Speeltatel 2010/1 (F   | (er. 2010/5)                          |             | 1        | 300,00             | 300,00              | 0,00        | 0.00         | 1/03/2010                                  |                     | 25,00     |
|          | Speeitatel 2010/2 (F   | (ef. 2010/5)                          |             | 1        | 300,00             | 300,00              | 0,00        | 0.00         | 1/03/2010                                  |                     | 25,00     |
|          | Speeitatel 2010/3 (F   | (ef. 2010/5)                          |             | 1        | 300,00             | 300,00              | 0.00        | 0,00         | 1/03/2010                                  |                     | 25,00     |
|          | Speellalei 2013/1 (F   | xel. 2013/1)                          |             | 1        | 350,00             | 350,00              | 0,00        | 0.00         | 1/04/2013                                  |                     | 25,00     |
|          | Speeitatel 2013/2 (F   | (ef. 2013/1)                          |             | 1        | 350,00             | 350,00              | 0.00        | 0,00         | 1/04/2013                                  |                     | 25,00     |
|          | Speellalei 2015/5 (F   | xel. 2015/1)                          |             | 1        | 350,00             | 350,00              | 0,00        | 0.00         | 1/04/2013                                  |                     | 25,00     |
|          | Speellalei 2016/1 (F   | xel. 2016/1)                          |             | 1        | 375,00             | 375,00              | 0,00        | 0.00         | 1/04/2016                                  |                     | 25,00     |
|          | Speeltalel 2016/2 (F   | (el. 2016/1)                          |             | 1        | 375,00             | 375,00              | 0,00        | 0,00         | 1/04/2016                                  |                     | 25,00     |
|          | Teer enfotorio 20 k    | ver. 2010/1)                          | C1          | 1        | 1500.00            | 1500.00             | 0,00        | 0.00         | 1/04/2010                                  |                     | 20,00     |
|          | Wandmaubal BIR 2       | lands (Rel. 2010/<br>lo honds (Pof 20 | 2 10/3)     | 1        | 250.00             | 250.00              | 0,00        | 0,00         | 15/02/2010                                 |                     | 10,00     |
|          | Wallulleuber bib, 2    | e nanus (Nei. 20                      | 10/3)       |          | 250,00             | 250,00              | 0.00        | 0,00         | 15/02/2010                                 |                     | 10,00     |
| <        |                        |                                       |             |          |                    |                     |             |              |                                            |                     | >         |
| Trans    | acties                 |                                       |             |          | Vanaf datum        | 1/01/2010 ~         |             |              | 15 Afknotting mogelijk 🗸                   | Export Pr           | rint Grid |
|          | Portfolio.Kasrekening  | Valutadatum                           | Bedrag      | Munt     | Budget.ltem        | Portefeuille.Bed    | rag Portfol | io.Munt Hoev | <ul> <li>Project/Portfolio.ltem</li> </ul> | Opm                 | nerkinį ^ |
| ▶        | RG                     | 1/04/2016                             | -375,00     | EUR      | AK/VK Roerende A   | Activa              | 75.00 EUR   | 1,0          | 0000 Speeltafel 2016/3 (Re                 | ef. 2016/1)         |           |
|          | RG                     | 1/04/2016                             | -375,00     | EUR      | AK/VK Roerende A   | Activa              | 75,00 EUR   | 1,0          | 0000 Speeltafel 2016/2 (Re                 | ef. 2016/1)         | _         |
|          | RG                     | 1/04/2016                             | -375,00     | EUR      | AK/VK Roerende A   | Activa              | 75,00 EUR   | 1,0          | 0000 Speeltafel 2016/1 (Re                 | ef. 2016/1)         |           |
|          | RG                     | 1/04/2013                             | -350,00     | EUR      | AK/VK Roerende A   | Activa              | 50.00 EUR   | 1,0          | 0000 Speeltafel 2013/3 (Re                 | ef. 2013/1)         |           |
| a        | BC.                    | 1/04/2013                             | -350.00     | FUR      | AK//K Roerende /   | Activa              | 50 00 EUR   | 10           | 000 Speeltafel 2013/2 (Re                  | ef 2013/1)          |           |
|          | NG                     | 1/04/2013                             | 550,00      | 2011     | Ally all toolender |                     |             |              |                                            |                     |           |

C:\Users\Edward\Documents\Hot-Accounts Databases\HAv1\_ABCDetail2.sdf

Alle items zijn nu in de vaste activa rekening RG (roerende goederen) opgenomen.

## (Wijzigen transactiedatum alle transacties naar de laatste dag van vorig boekjaar).

De aankopen in het portefeuille beheer scherm hebben in de achtergrond transacties gegenereerd, en dit op datum van de aankopen.

|    |                          |             | А            |             |                          | В             | С         | D         | E        | F         | 1             | J              |
|----|--------------------------|-------------|--------------|-------------|--------------------------|---------------|-----------|-----------|----------|-----------|---------------|----------------|
| 1  | ABC club 2018 ONTVANGST  | TEN EN UITG | GAVEN        |             |                          |               |           |           |          |           |               |                |
| 2  | C:\Users\Edward\Document | s\Hot-Accou | unts Databas | es\HAv1     | ABCDetail2.sdf (consolid | tie munt:EUR) |           |           |          |           |               |                |
| 3  | Munt                     | Munt 派      | Type 🐨       | IU 🐨        | PI                       |               |           | - W       |          |           | (AII) 💌       |                |
| 4  | Type Rekening (0,1)      |             |              |             |                          |               |           |           |          |           | (AII) 💌       |                |
| 5  | Inkomsten/Uitgaven (I/U) | EUR         | 1            |             | Clubhuis (Ref. 2010/1)   |               |           |           |          |           | (AII) 🔻       |                |
| 6  |                          |             |              | U           | Dell Computer (Ref. 20   | 16/1)         |           | ~         |          |           |               |                |
| 7  | Som v/d bedragen         |             |              |             |                          | Rekeningen 🔻  |           |           |          |           | Hoofdposten 🔻 |                |
| 8  | Rij labels               |             |              |             | <b>v</b>                 | OG&T          | OG&TPortf | RG        | RGPortf  | TOTAAL    | 9. INITIAL.   | 91. W&V ACTIVA |
| 24 | (P05)-Mrt10 Total        |             |              |             |                          |               |           | -900,00   | 900,00   | 0,00      |               | 0,00           |
| 25 | 2009(11)/2010 Total      |             |              |             |                          | 0,00          | 85.000,00 | 3.300,00  | 4.650,00 | 92.950,00 | 92.950,00     | 0,00           |
| 26 | <b>□2012(11)/2013</b>    |             |              |             |                          |               |           |           |          |           |               |                |
| 27 | 🗆 (P06)-Apr13            |             |              |             |                          |               |           |           |          |           |               |                |
| 28 | ■ 1/04/2013              |             |              |             |                          |               |           |           |          |           |               |                |
| 29 | Nr. 012 AK/VK Roere      | ende Activa | () Speeltaf  | el 2013/1   | (Ref. 2013/1)            |               |           | -350,00   | 350,00   | 0,00      |               | 0,00           |
| 30 | Nr. 013 AK/VK Roere      | ende Activa | () Speeltaf  | el 2013/2   | (Ref. 2013/1)            |               |           | -350,00   | 350,00   | 0,00      |               | 0,00           |
| 31 | Nr. 014 AK/VK Roere      | ende Activa | () Speeltaf  | el 2013/3   | (Ref. 2013/1)            |               |           | -350,00   | 350,00   | 0,00      |               | 0,00           |
| 32 | (P06)-Apr13 Total        |             |              |             |                          |               |           | -1.050,00 | 1.050,00 | 0,00      |               | 0,00           |
| 33 | 2012(11)/2013 Total      |             |              |             |                          |               |           | -1.050,00 | 1.050,00 | 0,00      |               | 0,00           |
| 34 | ■ 2015(11)/2016          |             |              |             |                          |               |           |           |          |           |               |                |
| 35 | 🗆 (P05)-Mrt16            |             |              |             |                          |               |           |           |          |           |               |                |
| 36 | ≡ 10/03/2016             |             |              |             |                          |               |           |           |          |           |               |                |
| 37 | Nr. 004 AK/VK Roere      | ende Activa | () Dell Con  | nputer (Re  | ef. 2016/1)              |               |           | -1.000,00 | 1.000,00 | 0,00      |               | 0,00           |
| 38 | Nr. 005 AK/VK Roere      | ende Activa | () HP Print  | er (Ref. 20 | 016/2)                   |               |           | -125,00   | 125,00   | 0,00      |               | 0,00           |
| 39 | (P05)-Mrt16 Total        |             |              |             |                          |               |           | -1.125,00 | 1.125,00 | 0,00      |               | 0,00           |
| 10 | 🗏 (P06)-Apr16            |             |              |             |                          |               |           |           |          |           |               |                |
| 11 | □ 1/04/2016              |             |              |             |                          |               |           |           |          |           |               |                |
| 12 | Nr. 015 AK/VK Roere      | ende Activa | () Speeltaf  | el 2016/1   | (Ref. 2016/1)            |               |           | -375,00   | 375,00   | 0,00      |               | 0,00           |
| 13 | Nr. 016 AK/VK Roere      | ende Activa | () Speeltaf  | el 2016/2   | (Ref. 2016/1)            |               |           | -375,00   | 375,00   | 0,00      |               | 0,00           |
| 14 | Nr. 017 AK/VK Roere      | ende Activa | () Speeltaf  | el 2016/3   | (Ref. 2016/1)            |               |           | -375,00   | 375,00   | 0,00      |               | 0,00           |
| 15 | (P06)-Apr16 Total        |             |              |             |                          |               |           | -1.125,00 | 1.125,00 | 0,00      |               | 0,00           |
| 16 | 2015(11)/2016 Total      |             |              |             |                          |               |           | -2.250,00 | 2.250,00 | 0,00      |               | 0,00           |
| 17 | TOTAAL                   |             |              |             |                          | 0,00          | 85.000,00 | 0,00      | 7.950,00 | 92.950,00 | 92.950,00     | 0,00           |

Moesten we nu een financieel dagboek opvragen voor HAv1\_Detail2.sdf (zie hierboven, gedeeltelijk overzicht) dan zien we voor elke aankoop een lijn **op de betreffende aankoopdatum.** 

Eigenlijk is het niet nodig dat het financieel dagboek (betreffende enkel vaste activa) een zo over de tijd verspreid overzicht geeft voor aankopen die in het verleden gebeurd zijn. We kunnen al deze transacties, evenals de eerder ingebrachte initialisatie transacties wijzigen naar 31/10/2018, zijnde de laatste dag van vorig boekjaar.

| 🖳 Portfo                | lio Management                                                                        |                      |                    |                                                 |             |              |                           | -              |            |
|-------------------------|---------------------------------------------------------------------------------------|----------------------|--------------------|-------------------------------------------------|-------------|--------------|---------------------------|----------------|------------|
| Rekening                | en Transacties Portfolio Budget Ban                                                   | ik Intresten N       | Andere Andere      | Database NL Nederla                             | nds 🝷 H     | elp          |                           |                |            |
| EUR                     | PORTEFEUILLE BEHEER                                                                   |                      | Uitvoeren          | ? Initia                                        | liseren S   | chrappen     |                           |                | Einde      |
| <b>Portf</b> .<br>Kas R | Rekening         RG         Portf.Sald           Rekening         RG         Kas Sald | lo: <b>7.9</b><br>o: | 050.00 EUR         | <sup>Operatie:</sup> 05.<br>1 <b>Zoeken van</b> | WIJZIG STAF | RTDATA Afsch | nrijvingen ~<br>S         | electeer lijn  | Wissen     |
| Budge                   | et Item                                                                               |                      |                    |                                                 |             |              |                           |                |            |
| Portf.lt                | tem                                                                                   |                      |                    |                                                 |             |              |                           |                |            |
| Valuta                  | adatum 1/12/2018 V -> 1/12/2018                                                       | Portf. Bedrag        | 0.00 E             | UR                                              |             |              |                           |                |            |
| Hoev                    | x 0 x                                                                                 | Eenh. Prijs          | 0.0000 E           | UR                                              |             |              |                           |                |            |
| Kas B                   | edrag 0.00 EUR I                                                                      | Kosten               | 0.00 E             | UR                                              |             |              |                           |                |            |
| Opme                    | erking                                                                                | EUR/EUR              | 1,000000           |                                                 |             |              |                           |                |            |
| Portfo                  | olio Items Hoev. decimalen 🗌 05. V                                                    | VIJZIG STARTD        | ATA Afschrijvinger |                                                 |             |              | 14 Data +Titels volledig  | ✓ Export       | Print Grid |
|                         | Project/Portfolio.ltem                                                                | Totaal.Hoev.         | Aankoop.Waarde     | Portefeuillewaarde                              | Resultaat   | %Resultaat   | Startdatum.Afschrijvingen | %-Afschrijving | en/Jaar    |
| •                       | Dell Computer (Ref. 2016/1)                                                           | 1                    | 1000.00            | 1000,00                                         | 0.00        | 0.00         | 10/03/2016                |                | 25.00      |
|                         | HP Printer (Ref. 2016/2)                                                              | 1                    | 125,00             | 125,00                                          | 0,00        | 0.00         | 10/03/2016                |                | 25.00      |
|                         | Meubilair cafetaria (Ref. 2010/2)                                                     | 1                    | 2000.00            | 2000,00                                         | 0,00        | 0.00         | 15/02/2010                |                | 10.00      |
|                         | Speeltafel 2010/1 (Ref. 2010/5)                                                       | 1                    | 300.00             | 300,00                                          | 0.00        | 0.00         | 1/03/2010                 |                | 25.00      |
|                         | Speeltafel 2010/2 (Ref. 2010/5)                                                       | 1                    | 300,00             | 300,00                                          | 0.00        | 0.00         | 1/03/2010                 |                | 25,00      |

Waarom hebben wij dan de aankopen ingebracht op de echte aankoopdatum? Omdat op deze wijze ook automatisch de aankoopdatum genomen wordt als startdatum van de afschrijvingen (zie hierboven). Anders zouden wij via een extra stap in het Portefeuille Beheer scherm, nl. via operatie

05. WIJZIGING STARTDATA AFSCHRIJVINGEN, rechtstreeks deze startdatum van afschrijving moeten invoeren. Nb: zoals we zien kan dit wel rechtstreeks in het rooster ingetypt worden.

Indien gewenst kan men uiteraard ook nu nog manueel de afschrijvingsdata wijzigen.

We voeren nu uit wat we van plan waren: nl. het wijzigen van alle huidige transacties naar 31/10/2018, zijnde de einddatum van vorig boekjaar.

| Transa                            | ctions                                                                                                    |                                                                                                    |                                                                                                    |                                                                                               |                                                                                                    |                                                                                                    |                |                                                                                                    |                                                                                                    |                              |                                                                                                    | _                                                                                        |                                                                                                    |
|-----------------------------------|----------------------------------------------------------------------------------------------------|----------------------------------------------------------------------------------------------------|----------------------------------------------------------------------------------------------------|-----------------------------------------------------------------------------------------------|----------------------------------------------------------------------------------------------------|----------------------------------------------------------------------------------------------------|----------------|----------------------------------------------------------------------------------------------------|----------------------------------------------------------------------------------------------------|------------------------------|----------------------------------------------------------------------------------------------------|------------------------------------------------------------------------------------------|----------------------------------------------------------------------------------------------------|
| ekening                           | en Transactie                                                                                                    | es Portfolio                                                                                                    | Budget E                                                                                                    | Bank In                                                                                       | tresten Munten                                                                                                    | Andere                                                                                                    | Database NL N  | ederlands 🔻 Help                                                                                                    |                                                                                                    |                              |                                                                                                    |                                                                                          |                                                                                                    |
| EUR                               | TRAN                                                                                                    | ISACTIES                                                                                                    | 0                                                                                                    | pkuis                                                                                         | Toeve                                                                                                    | oegen                                                                                                    | Initialiseren  | 17<br>Wijzigen Schrappe                                                                                                    | 0.00<br>en Plak <                                                                                                    | >                            |                                                                                                    |                                                                                          | Einde                                                                                                    |
| Reker<br>Valuta<br>Bedra<br>Budge | ning<br>adatum<br>ag<br>et Item                                                                                                    | 1/11                                                                                                    | 1/2018 ~ [                                                                                                    | ->                                                                                            | 31/10/2018                                                                                                    | ] Z                                                                                                    | wA R D B       | P Betalingen ZB                                                                                                    | ZO IE G                                                                                                    | C Fx                         | Selecte                                                                                                    | er lijn                                                                                  | ?<br>Wissen                                                                                                    |
| Opm./                             | Referentie                                                                                                    |                                                                                                    |                                                                                                    |                                                                                               |                                                                                                    |                                                                                                    |                |                                                                                                    |                                                                                                    |                              |                                                                                                    |                                                                                          |                                                                                                    |
| Projec                            | ct/PI                                                                                                    |                                                                                                    |                                                                                                    |                                                                                               |                                                                                                    | i — I                                                                                                    |                |                                                                                                    |                                                                                                    |                              |                                                                                                    |                                                                                          |                                                                                                    |
| Begur<br>Betaa                    | nst/B res                                                                                                    | 0                                                                                                    | Transf.                                                                                                    | Naar:                                                                                         | toon                                                                                                    | sel                                                                                                    |                |                                                                                                    |                                                                                                    |                              |                                                                                                    |                                                                                          |                                                                                                    |
| Huidige                           | Selection                                                                                                    | 1/01/2010                                                                                                    | 30/12/2018                                                                                                    |                                                                                               |                                                                                                    | L                                                                                                    |                |                                                                                                    | _                                                                                                    |                              |                                                                                                    |                                                                                          | -                                                                                                    |
| . manangu                         | Jelecties.                                                                                                    | 1/01/2010 -                                                                                                    | 00/12/2010                                                                                                    |                                                                                               |                                                                                                    |                                                                                                    |                |                                                                                                    |                                                                                                    |                              |                                                                                                    |                                                                                          |                                                                                                    |
| Trans                             | sacties                                                                                                    | 1/01/2010                                                                                                    | l▼ □ Re                                                                                                    | k. 🗌 Op                                                                                       | m 🗌 BS 🛛 VNieu                                                                                                    | uw                                                                                                    |                |                                                                                                    |                                                                                                    |                              |                                                                                                    |                                                                                          | 17                                                                                                    |
| Trans                             | socies.<br>sacties<br>lfde Als Toev.                                                                                                    | 1/01/2010 -<br>1/01/2010 -<br>30/12/2018 -                                                                                                    | I▼ □ Re                                                                                                    | k. 🗌 Op<br>🗌 Pl                                                                               | m BS VNieu                                                                                                    | uw                                                                                                    |                | SC Reset                                                                                                    | Af                                                                                                    | knotting mogelijk            | ~                                                                                                    | Export                                                                                   | 17<br>Print Grid                                                                                                    |
| Trans                             | acties<br>fde Als Toev.                                                                                                    | 1/01/2010<br>1/01/2010<br>30/12/2018<br>Valutadatum                                                                                                    | I▼ □ Re<br>I▼ □ BI<br>Bedrag                                                                                                    | k. 🗌 Op<br>🗌 PI<br>Munt                                                                       | m BS VNiet                                                                                                    | uw                                                                                                    | Opm/Referentie | SC Reset<br>Project/Potfolio.ltem                                                                                                    | Af                                                                                                    | knotting mogelijk<br>TP.Naam | ~<br>PS                                                                                                    | Export<br>Bankrek                                                                        | 17<br>Print Grid<br>ening                                                                                                    |
| Trans                             | Ifde Als Toev.                                                                                                    | 1/01/2010<br>30/12/2018<br>Valutadatum<br>1/04/2016                                                                                                    | I▼ □ Re<br> ▼ □ BI<br>Bedrag<br>-375,00                                                                                                    | k. 🗌 Op<br>🗌 PI<br>Munt<br>EUR                                                                | m BS VNiet                                                                                                    | uw                                                                                                    | Opm/Referentie | SC Reset<br>Project/Portfolio.ltem<br>Speeltafel 2016/3 (Ref.                                                                                                    | Af<br>2016/1)                                                                                                    | knotting mogelijk<br>TP.Naam | PS<br>0                                                                                                    | Export<br>Bankrek<br>DUMM                                                                | 17<br>Print Grid<br>ening<br>Y BANK (                                                                                                    |
| Trans                             | acties<br>fde Als Toev.<br>Rekening<br>RG<br>RG                                                                                                    | 1/01/2010<br>30/12/2018<br>Valutadatum<br>1/04/2016<br>1/04/2016                                                                                                    | ▼ ☐ Re ▼ ☐ BI Bedrag -375,00 -375,00                                                                                                    | k. 🗌 Op<br>🗌 PI<br>Munt<br>EUR<br>EUR                                                         | M BS VNieu<br>TP Budget.Item<br>AK/VK Roerend                                                                                                    | uw<br>le Activa<br>le Activa                                                                                                    | Opm/Referentie | ASC Reset<br>Project/Potfolio.tem<br>Speeltafel 2016/3 (Ref.<br>Speeltafel 2016/2 (Ref.                                                                                                    | Af<br>2016/1)<br>2016/1)                                                                                                    | knotting mogelijk<br>TP.Naam | PS<br>0<br>0                                                                                                    | Export<br>Bankrek<br>DUMM<br>DUMM                                                        | 17<br>Print Grid<br>ening<br>Y BANK (<br>Y BANK (                                                                                                    |
| Trans<br>Zel                      | acties<br>fde Als Toev.<br>Rekening<br>RG<br>RG                                                                                                    | 1/01/2010         -           1/01/2010         -           30/12/2018         -           Valutadatum         -           1/04/2016         -           1/04/2016         -           1/04/2016         -                                                                                                    | ▼ □ Re<br>▼ □ BI<br>Bedrag<br>-375,00<br>-375,00                                                                                                    | k. 🗌 Op<br>🗌 Pl<br>Munt<br>EUR<br>EUR<br>EUR                                                  | M BS VNieu<br>TP Budget.ltem<br>AK/VK Roerend<br>AK/VK Roerend<br>AK/VK Roerend                                                                                                    | uw<br>le Activa<br>le Activa<br>le Activa                                                                                                    | Opm/Referentie | SC Reset<br>Project/Potifolio.tem<br>Speeltafel 2016/3 (Ref.<br>Speeltafel 2016/2 (Ref.<br>Speeltafel 2016/1 (Ref.                                                                                                    | Af<br>2016/1)<br>2016/1)<br>2016/1)                                                                                                    | knotting mogelijk<br>TP.Naam | PS<br>0<br>0<br>0<br>0                                                                                                    | Export<br>Bankrek<br>DUMM<br>DUMM<br>DUMM                                                | 17<br>Print Grid<br>ening<br>Y BANK (<br>Y BANK (                                                                                                    |
| Trans<br>Zet                      | RG<br>RG<br>RG<br>RG<br>RG<br>RG<br>RG<br>RG                                                                                                    | 1/01/2010         .           1/01/2010                                                                                                    | ▼         ☐ Re           ▼         ☐ BI           Bedrag         -375,00           -375,00         -375,00           -375,00         -125,00                                                                                                    | k. 🗌 Op<br>🗌 Pl<br>Munt<br>EUR<br>EUR<br>EUR                                                  | m BS VNiet                                                                                                    | uw<br>le Activa<br>le Activa<br>le Activa<br>le Activa                                                                                                    | Opm/Referentie | SC Reset<br>Project/Portfollo.tem<br>Speeltafel 2016/3 (Ref.<br>Speeltafel 2016/2 (Ref.<br>Speeltafel 2016/1 (Ref.<br>HP Printer (Ref. 2016/2)                                                                                                    | 2016/1)<br>2016/1)<br>2016/1)<br>0                                                                                                    | knotting mogelijk<br>TP.Naam | PS 0 0 0 0 0                                                                                                    | Export<br>Bankrek<br>DUMM<br>DUMM<br>DUMM<br>DUMM                                        | 17<br>Print Grid<br>ening<br>Y BANK (<br>Y BANK (<br>Y BANK (<br>Y BANK (                                                                                                    |
| Trans<br>Zel                      | Acties<br>fde Als Toev.<br>Rekening<br>RG<br>RG<br>RG<br>RG<br>RG<br>RG<br>RG<br>RG                                                                                                    | 1/01/2010         .           1/01/2010                                                                                                    | ▼         Re           ▼         BI           Bedrag         -375,00           -375,00         -375,00           -375,00         -125,00           -1000,00         -1000,00                                                                                                    | k. 🗌 Op<br>🗌 Pl<br>Munt<br>EUR<br>EUR<br>EUR<br>EUR                                           | M BS VNiet<br>TP<br>Budget.tem<br>AK/VK Roerend<br>AK/VK Roerend<br>AK/VK Roerend<br>AK/VK Roerend                                                                                                    | uw<br>le Activa<br>le Activa<br>le Activa<br>le Activa<br>le Activa                                                                                                    | Opm/Referentie | SC Reset<br>Project/Portfolo.tem<br>Speeltafel 2016/3 (Ref.<br>Speeltafel 2016/2 (Ref.<br>Speeltafel 2016/1 (Ref.<br>HP Printer (Ref. 2016/2)<br>Dell Computer (Ref. 2017)                                                                                                    | A<br>2016/1)<br>2016/1)<br>2016/1)<br>)<br>16/1)                                                                                                    | knotting mogelijk<br>TP.Naam | <ul> <li>PS</li> <li>0</li> <li>0</li> <li>0</li> <li>0</li> <li>0</li> <li>0</li> </ul>                                                                                                    | Export<br>Bankrek<br>DUMM<br>DUMM<br>DUMM<br>DUMM                                        | 17<br>Print Grid<br>ening<br>Y BANK (<br>Y BANK (<br>Y BANK (<br>Y BANK (                                                                                                    |
| Trans<br>Zel                      | Actives<br>Actives<br>Act | 1/01/2010 30/12/2018 30/12/2018 30/12/2018 10/04/2016 10/03/2016 10/03/2013 10/03/2016 10/03/2013 10/03/2016 10/03/2016 10/03/2016 10/03/2016 10/03/2013 10/03/2015 10/03/2013 10/03/2013 10/0300 10/0300 10/0300 100000000000                                                                                                    | ▼         □         Re           ▼         □         BI           Bedrag         -375,00           -375,00         -375,00           -125,00         -1000,00           -350,00         -350,00                                                                                                    | k. [] Op<br>] Pl<br>Munt<br>EUR<br>EUR<br>EUR<br>EUR<br>EUR                                   | M BS VNiet<br>D TP Address Action<br>AK/VK Roerend<br>AK/VK Roerend<br>AK/VK Roerend<br>AK/VK Roerend<br>AK/VK Roerend<br>AK/VK Roerend                                                                                                    | le Activa<br>le Activa<br>le Activa<br>le Activa<br>le Activa<br>le Activa                                                                                                    | Opm/Referentie | SC Reset<br>Project/Portfolo.kem<br>Speeltafel 2016/3 (Ref.<br>Speeltafel 2016/2 (Ref.<br>Speeltafel 2016/1 (Ref.<br>HP Printer (Ref. 2016/2)<br>Dell Computer (Ref. 201<br>Speeltafel 2013/3 (Ref.                                                                                                    | Af<br>2016/1)<br>2016/1)<br>2016/1)<br>16/1)<br>2013/1)                                                                                                    | knotting mogelijk<br>TP.Naam | <ul> <li>PS</li> <li>0</li> <li>0</li> <li>0</li> <li>0</li> <li>0</li> <li>0</li> <li>0</li> <li>0</li> <li>0</li> </ul>                                                                                                    | Export<br>Bankrek<br>DUMM<br>DUMM<br>DUMM<br>DUMM<br>DUMM                                | 17<br>Print Grid<br>ening<br>Y BANK (<br>Y BANK (<br>Y BANK (<br>Y BANK (<br>Y BANK (                                                                                                    |
| Trans<br>Zel                      | Additional and a second and a second and a s                                                                                                    | 1/01/2010 30/12/2018 30/12/2018 30/12/2018 30/12/2018 10/04/2016 10/03/2016 10/03/2016 10/03/2016 10/03/2016 10/03/2013 1/04/2013 1/04/2013 30/12/2013 30/12013 30/12/2013 30/12013 30/1200 | ▼         □         Re           ▼         □         BI           Bedrag         -375,00           -375,00         -375,00           -125,00         -125,00           -1000,00         -350,00           -350,00         -350,00                                                                                                    | k. 🗌 Op<br>PI<br>Munt<br>EUR<br>EUR<br>EUR<br>EUR<br>EUR<br>EUR<br>EUR                        | m     BS     VNiet       TP     Budget.tem       AK/VK Roerend       AK/VK Roerend       AK/VK Roerend       AK/VK Roerend       AK/VK Roerend       AK/VK Roerend       AK/VK Roerend       AK/VK Roerend                                                                                                    | le Activa<br>le Activa<br>le Activa<br>le Activa<br>le Activa<br>le Activa<br>le Activa<br>le Activa                                                                                                    | Opm/Referentie | SC Reset<br>Project/Portfolio Jem<br>Speeltafel 2016/3 (Ref.<br>Speeltafel 2016/2 (Ref.<br>Speeltafel 2016/1 (Ref.<br>HP Printer (Ref. 2016/2)<br>Dell Computer (Ref. 2016/2)<br>Dell Computer (Ref. 2013/3 (Ref.                                                                                                    | Af<br>2016/1)<br>2016/1)<br>2016/1)<br>16/1)<br>2013/1)<br>2013/1)                                                                                                    | knotting mogelijk<br>TP.Naam | <ul> <li>PS</li> <li>0</li> <li>0</li> <li>0</li> <li>0</li> <li>0</li> <li>0</li> <li>0</li> <li>0</li> <li>0</li> <li>0</li> <li>0</li> </ul>                                                                                                    | Export<br>Bankrek<br>DUMM<br>DUMM<br>DUMM<br>DUMM<br>DUMM<br>DUMM                        | 17<br>Print Grid<br>Y BANK (<br>Y BANK (<br>Y BANK (<br>Y BANK (<br>Y BANK (<br>Y BANK (                                                                                                    |
| Trans                             | recetures.<br>Fide Als Toev.<br>Rekening<br>RG<br>RG<br>RG<br>RG<br>RG<br>RG<br>RG<br>RG<br>RG<br>RG                                                                                                    | 1/01/2010         2           30/12/2018         30/12/2018           Valutadatum         1/04/2016           1/04/2016         1/04/2016           1/04/2016         1/04/2016           1/03/2016         1/03/2016           1/04/2013         1/04/2013           1/04/2013         1/04/2013                                                                                                    | ▼                                                                                                    | k. 🗌 Op<br>PI<br>Munt<br>EUR<br>EUR<br>EUR<br>EUR<br>EUR<br>EUR<br>EUR<br>EUR                 | m BS VNieu<br>TP AK/VK Roerend<br>AK/VK Roerend<br>AK/VK Roerend<br>AK/VK Roerend<br>AK/VK Roerend<br>AK/VK Roerend<br>AK/VK Roerend<br>AK/VK Roerend                                                                                                    | le Activa<br>le Activa<br>le Activa<br>le Activa<br>le Activa<br>le Activa<br>le Activa<br>le Activa<br>le Activa                                                                                         | Opm/Referentie | SC Reset<br>Project/Portfolio Jem<br>Speeltafel 2016/3 (Ref.<br>Speeltafel 2016/2 (Ref.<br>Speeltafel 2016/1 (Ref.<br>HP Printer (Ref. 2016/2)<br>Dell Computer (Ref. 2013/3) (Ref.<br>Speeltafel 2013/2 (Ref.<br>Speeltafel 2013/1 (Ref.                                                                                                    | 2016/1)<br>2016/1)<br>2016/1)<br>16/1)<br>2013/1)<br>2013/1)<br>2013/1)                                                                                                    | knotting mogelijk<br>TP.Naam | <ul> <li>PS</li> <li>0</li> <li>0</li></ul> | Export<br>Bankrek<br>DUMM<br>DUMM<br>DUMM<br>DUMM<br>DUMM<br>DUMM<br>DUMM                | 17<br>Print Grid<br>ening<br>Y BANK (<br>Y BANK (<br>Y BANK (<br>Y BANK (<br>Y BANK (<br>Y BANK (                                                                                                    |
| Trans                             | recented and a constraint of the second second seco                                                                                                    | 1/01/2010         .           1/01/2010         .           30/12/2018         .           Vaktadatum         .           1/04/2016         .           1/04/2016         .           1/04/2016         .           1/04/2016         .           1/04/2016         .           1/04/2016         .           1/04/2016         .           1/04/2013         .           1/04/2013         .           1/04/2013         .           1/04/2013         .                                                                                                    | ▼                                                                                                    | k. 🗌 Op<br>PI<br>Munt<br>EUR<br>EUR<br>EUR<br>EUR<br>EUR<br>EUR<br>EUR<br>EUR                 | m BS VNiet<br>TP AK/VK Roerend<br>AK/VK Roerend<br>AK/VK Roerend<br>AK/VK Roerend<br>AK/VK Roerend<br>AK/VK Roerend<br>AK/VK Roerend<br>AK/VK Roerend<br>AK/VK Roerend                                                                                                    | uw<br>le Activa<br>le Activa<br>le Activa<br>le Activa<br>le Activa<br>le Activa<br>le Activa<br>le Activa<br>le Activa                                                                                   | Opm/Referentie | SC Reset<br>Project/Portfolio.tem<br>Speeltafel 2016/3 (Ref.<br>Speeltafel 2016/2 (Ref.<br>Speeltafel 2016/1 (Ref.<br>HP Printer (Ref. 2016/2)<br>Dell Computer (Ref. 2016/2)<br>Speeltafel 2013/2 (Ref.<br>Speeltafel 2013/2 (Ref.<br>Speeltafel 2013/1 (Ref.                                                                                                    | 2016/1)           2016/1)           2016/1)           2013/1)           2013/1)           2013/1)           2013/1)           2013/1)                                                                                                    | knotting mogelijk<br>TP.Naam | <ul> <li>PS</li> <li>0</li> <li>0</li></ul> | Export<br>Bankrek<br>DUMM<br>DUMM<br>DUMM<br>DUMM<br>DUMM<br>DUMM<br>DUMM<br>DUM         | 17<br>Print Grid<br>ening<br>Y BANK (<br>Y BANK (<br>Y BANK (<br>Y BANK (<br>Y BANK (<br>Y BANK (<br>Y BANK (                                                                                                    |
| Trans<br>Zel                      | rdeebutes.<br>Fide Als Toev.<br>Rekening<br>RG<br>RG<br>RG<br>RG<br>RG<br>RG<br>RG<br>RG<br>RG<br>RG                                                                                                    | International           1/01/2010           30/12/2018           30/12/2018           1/04/2016           1/04/2016           1/04/2016           1/04/2016           1/04/2016           1/04/2016           1/04/2013           1/04/2013           1/04/2013           1/04/2013           1/04/2013           1/03/2010                                                                                                    | ▼                                                                                                    | k. D Op<br>PI<br>Munt<br>EUR<br>EUR<br>EUR<br>EUR<br>EUR<br>EUR<br>EUR<br>EUR<br>EUR<br>EUR   | BS         VNieu           TP         TP           Budget Item         AK/VK Roerend           AK/VK Roerend         AK/VK Roerend           AK/VK Roerend         AK/VK Roerend           AK/VK Roerend         AK/VK Roerend           AK/VK Roerend         AK/VK Roerend           AK/VK Roerend         AK/VK Roerend           AK/VK Roerend         AK/VK Roerend           AK/VK Roerend         AK/VK Roerend                                                                                                    | uw<br>le Activa<br>le Activa<br>le Activa<br>le Activa<br>le Activa<br>le Activa<br>le Activa<br>le Activa<br>le Activa<br>le Activa                                                                      | Opm/Referentie | SC Reset<br>Project/Portfolio.tem<br>Speeltafel 2016/3 (Ref.<br>Speeltafel 2016/2 (Ref.<br>Speeltafel 2016/2 (Ref.<br>HP Printer (Ref 2016/2)<br>Dell Computer (Ref. 201<br>Speeltafel 2013/3 (Ref.<br>Speeltafel 2013/1 (Ref.<br>Speeltafel 2013/1 (Ref.<br>Speeltafel 2010/3 (Ref.<br>Speeltafel 2010/2 (Ref.                                                                                                    | Af<br>2016/1)<br>2016/1)<br>2016/1)<br>16/1)<br>2013/1)<br>2013/1)<br>2013/1)<br>2013/1)<br>2010/5)<br>2010/5)                                                                                                    | knotting mogelijk<br>TP.Naam | <ul> <li>PS</li> <li>0</li> <li>0</li></ul> | Export  <br>Bankrek<br>DUMM<br>DUMM<br>DUMM<br>DUMM<br>DUMM<br>DUMM<br>DUMM<br>DUM       | 17<br>Print Grid<br>ening<br>Y BANK (<br>Y BANK (<br>Y BANK (<br>Y BANK (<br>Y BANK (<br>Y BANK (<br>Y BANK (<br>Y BANK (<br>Y BANK (                                                                                                    |
| Trans<br>] Zel                    | rdeneutes.<br>Fide Als Toev.<br>Rekening<br>RG<br>RG<br>RG<br>RG<br>RG<br>RG<br>RG<br>RG<br>RG<br>RG                                                                                                    | 1/01/2010         1           1/01/2010         30/12/2018           30/12/2018         1           Valutadatum         1/04/2016           1/04/2016         1/04/2016           1/03/2016         1/04/2013           1/04/2013         1/04/2013           1/04/2013         1/04/2013           1/04/2013         1/04/2013           1/03/2010         1/03/2010           1/03/2010         1/03/2010                                                                                                    | ▼                                                                                                    | k. D Op<br>D PI<br>Munt<br>EUR<br>EUR<br>EUR<br>EUR<br>EUR<br>EUR<br>EUR<br>EUR<br>EUR<br>EUR | m         BS         VNiew           TP         Eudget.ltem           AK/VK Roerend         AK/VK Roerend           AK/VK Roerend         AK/VK Roerend           AK/VK Roerend         AK/VK Roerend           AK/VK Roerend         AK/VK Roerend           AK/VK Roerend         AK/VK Roerend           AK/VK Roerend         AK/VK Roerend           AK/VK Roerend         AK/VK Roerend           AK/VK Roerend         AK/VK Roerend           AK/VK Roerend         AK/VK Roerend                                                                                                    | le Activa<br>le Activa<br>le Activa<br>le Activa<br>le Activa<br>le Activa<br>le Activa<br>le Activa<br>le Activa<br>le Activa<br>le Activa                                                               | Opm/Referentie | SC Reset<br>Project/Potfolo.tem<br>Speeltafel 2016/3 (Ref.<br>Speeltafel 2016/2 (Ref.<br>Speeltafel 2016/2 (Ref.<br>HP Printer (Ref. 2016/2)<br>Dell Computer (Ref. 201<br>Speeltafel 2013/3 (Ref.<br>Speeltafel 2013/2 (Ref.<br>Speeltafel 2013/2 (Ref.<br>Speeltafel 2010/3 (Ref.<br>Speeltafel 2010/3 (Ref.<br>Speeltafel 2010/2 (Ref.<br>Speeltafel 2010/2 (Ref.                                                                                                    | 2016/1)           2016/1)           2016/1)           10/1)           2013/1)           2013/1)           2013/1)           2010/5)           2010/5)                                                                                                    | knotting mogelijk<br>TP.Naam | PS 0 0 0 0 0 0 0 0 0 0 0 0 0 0 0 0 0 0 0 0 0 0 0 0 0 0 0 0 0 0 0 0 0 0 0 0 0 0 0 0 0 0 0 0 0 0 0                                                                                                    | Export  <br>Bankrek<br>DUMM<br>DUMM<br>DUMM<br>DUMM<br>DUMM<br>DUMM<br>DUMM<br>DUM       | 17<br>Print Grid<br>ening<br>Y BANK (<br>Y BANK (<br>Y BANK (<br>Y BANK (<br>Y BANK (<br>Y BANK (<br>Y BANK (<br>Y BANK (<br>Y BANK (                                                                                                    |
| Trans<br>] Zel                    | rdeneuties.<br>Fide Als Toev.<br>Rekening<br>RG<br>RG<br>RG<br>RG<br>RG<br>RG<br>RG<br>RG<br>RG<br>RG                                                                                                    | 1/01/2010 30/12/2018 30/12/2018 30/12/2018 10/03/2016 10/03/2016 10/03/2016 10/03/2016 10/03/2013 10/04/2013 10/04/2013 10/04/2013 10/03/2010 10/03/2010 10/03/2010 10/03/2010 10/03/2010 10/03/2010 15/02/2010 15/02010 15/02/2010 15/02/2010 15/0201000000000000000000000000000000000        | ▼         ■         ■         ■         ■         ■         ■         ■         ■         ■         ■         ■         ■         ■         ■         ■         ■         ■         ■         ■         ■         ■         ■         ■         ■         ■         ■         ■         ■         ■         ■         ■         ■         ■         ■         ■         ■         ■         ■         ■         ■         ■         ■         ■         ■         ■         ■         ■         ■         ■         ■         ■         ■         ■         ■         ■         ■         ■         ■         ■         ■         ■         ■         ■         ■         ■         ■         ■         ■         ■         ■         ■         ■         ■         ■         ■         ■         ■         ■         ■         ■         ■         ■         ■         ■         ■         ■         ■         ■         ■         ■         ■         ■         ■         ■         ■         ■         ■         ■         ■         ■         ■         ■         ■         ■         ■         ■                                                                                                    | k. 🗌 Op<br>PI<br>BUR<br>EUR<br>EUR<br>EUR<br>EUR<br>EUR<br>EUR<br>EUR<br>EUR<br>EUR<br>E      | BS         VNiet           DP         Budget.ltem           AK/VK Roerend         AK/VK Roerend           AK/VK Roerend         AK/VK Roerend           AK/VK Roerend         AK/VK Roerend           AK/VK Roerend         AK/VK Roerend           AK/VK Roerend         AK/VK Roerend           AK/VK Roerend         AK/VK Roerend           AK/VK Roerend         AK/VK Roerend           AK/VK Roerend         AK/VK Roerend           AK/VK Roerend         AK/VK Roerend           AK/VK Roerend         AK/VK Roerend                                                                                                    | e Activa<br>e Activa<br>e Activa<br>e Activa<br>e Activa<br>e Activa<br>e Activa<br>e Activa<br>e Activa<br>e Activa<br>e Activa<br>e Activa<br>e Activa                                                  | Opm/Referentie | SC Reset<br>Project/Potfolo.tem<br>Speeltafel 2016/3 (Ref.<br>Speeltafel 2016/2 (Ref.<br>Speeltafel 2016/2 (Ref.<br>HP Printer (Ref. 2016/2)<br>Dell Computer (Ref. 201<br>Speeltafel 2013/3 (Ref.<br>Speeltafel 2013/3 (Ref.<br>Speeltafel 2010/2 (Ref.<br>Speeltafel 2010/2 (Ref.<br>Speeltafel 2010/2 (Ref.<br>Speeltafel 2010/2 (Ref.<br>Speeltafel 2010/2 (Ref.<br>Speeltafel 2010/2 (Ref.<br>Speeltafel 2010/2 (Ref.<br>Speeltafel 2010/2 (Ref.                                                              | At 2016/1)<br>2016/1)<br>2016/1)<br>16/1)<br>2013/1)<br>2013/1)<br>2013/1)<br>2013/1)<br>2010/5)<br>2010/5)<br>2010/5)<br>2010/5)<br>2010/5)                                                                                                    | knotting mogelijk<br>TP.Naam | PS<br>0<br>0<br>0<br>0<br>0<br>0<br>0<br>0<br>0<br>0<br>0<br>0<br>0<br>0<br>0<br>0<br>0<br>0<br>0                                                                                                    | Export<br>Bankrek<br>DUMM<br>DUMM<br>DUMM<br>DUMM<br>DUMM<br>DUMM<br>DUMM<br>DUM         | 17<br>Print Grid<br>ening<br>Y BANK (<br>Y BANK (<br>Y BANK (<br>Y BANK (<br>Y BANK (<br>Y BANK (<br>Y BANK (<br>Y BANK (<br>Y BANK (<br>Y BANK (                                                                                                    |
| Trans<br>] Zel                    | rdeneutes.<br>Fide Als Toev.<br>Rekening<br>RG<br>RG<br>RG<br>RG<br>RG<br>RG<br>RG<br>RG<br>RG<br>RG                                                                                                    | 1/01/2010 30/12/2018 30/12/2018 30/12/2018 10/03/2016 10/03/2016 10/03/2016 10/03/2016 10/03/2013 10/04/2013 10/04/2013 10/04/2013 10/04/2013 10/03/2010 10/03/2010 15/02/2010 15/02/2000000000000000000000000000000000                                                                                                    | ▼         ■         ■         ■         ■         ■         ■         ■         ■         ■         ■         ■         ■         ■         ■         ■         ■         ■         ■         ■         ■         ■         ■         ■         ■         ■         ■         ■         ■         ■         ■         ■         ■         ■         ■         ■         ■         ■         ■         ■         ■         ■         ■         ■         ■         ■         ■         ■         ■         ■         ■         ■         ■         ■         ■         ■         ■         ■         ■         ■         ■         ■         ■         ■         ■         ■         ■         ■         ■         ■         ■         ■         ■         ■         ■         ■         ■         ■         ■         ■         ■         ■         ■         ■         ■         ■         ■         ■         ■         ■         ■         ■         ■         ■         ■         ■         ■         ■         ■         ■         ■         ■         ■         ■         ■         ■         ■                                                                                                    | k. [] Op<br>[] PI<br>EUR<br>EUR<br>EUR<br>EUR<br>EUR<br>EUR<br>EUR<br>EUR                     | BS VNiew<br>Dr P<br>Budget.kem<br>AK/VK Roerend<br>AK/VK Roerend<br>AK/VK Roerend<br>AK/VK Roerend<br>AK/VK Roerend<br>AK/VK Roerend<br>AK/VK Roerend<br>AK/VK Roerend<br>AK/VK Roerend<br>AK/VK Roerend<br>AK/VK Roerend                                                                                                    | e Activa<br>e Activa<br>e Activa<br>e Activa<br>e Activa<br>e Activa<br>e Activa<br>e Activa<br>e Activa<br>e Activa<br>e Activa<br>e Activa<br>e Activa                                                  | Opm/Referentie | SC Reset<br>Project/Portfolio Jem<br>Speeltafel 2016/3 (Ref.<br>Speeltafel 2016/1 (Ref.<br>Speeltafel 2016/1 (Ref.<br>HP Printer (Ref 2016/2)<br>Dell Computer (Ref 2016/2)<br>Dell Computer (Ref. 2013/3 (Ref.<br>Speeltafel 2013/2 (Ref.<br>Speeltafel 2013/1 (Ref.<br>Speeltafel 2010/3 (Ref.<br>Speeltafel 2010/2 (Ref.<br>Speeltafel 2010/2 (Ref.<br>Speeltafel 2010/1 (Ref.<br>Wandmeubel Bl, 2e han                                                                                                    | Af<br>2016/1)<br>2016/1)<br>2016/1)<br>16/1)<br>2013/1)<br>2013/1)<br>2013/1)<br>2013/1)<br>2013/5)<br>2010/5)<br>2010/5)<br>2010/5)<br>ands (Ref. 2010/2)<br>ds (Ref. 2010/2)                                                                                 | knotting mogelijk<br>TP.Naam | <ul> <li>PS</li> <li>0</li> <li>0</li></ul>                                                                                                    | Export<br>Bankrek<br>DUMM<br>DUMM<br>DUMM<br>DUMM<br>DUMM<br>DUMM<br>DUMM<br>DUM         | 17<br>Print Grid<br>ening<br>Y BANK (<br>Y BANK (<br>Y BANK (<br>Y BANK (<br>Y BANK (<br>Y BANK (<br>Y BANK (<br>Y BANK (<br>Y BANK (<br>Y BANK (<br>Y BANK (                                                                                                    |
| Trans<br>] Zel                    | rdecutes.<br>rde Als Toev.<br>Rekening<br>RG<br>RG<br>RG<br>RG<br>RG<br>RG<br>RG<br>RG<br>RG<br>RG                                                                                                    | 1/01/2010 30/12/2018 30/12/2018 30/12/2018 30/12/2018 10/03/2016 10/03/2016 10/03/2016 10/03/2010 10/03/2010 10/03/2010 10/03/2010 15/02/2010 15/02/2000000000000000000000000000000000                                                  | <ul> <li>▼</li> <li>■ Rei</li> <li>■ BI</li> <li>■ Bedrag</li> <li>-375.00</li> <li>-375.00</li> <li>-1000.00</li> <li>-350.00</li> <li>-350.00</li> <li>-350.00</li> <li>-300.00</li> <li>-300.00</li> <li>-200.00</li> <li>-1500.00</li> <li>-2000.00</li> </ul>                                                                                                    | k D Op<br>PI<br>Munt<br>EUR<br>EUR<br>EUR<br>EUR<br>EUR<br>EUR<br>EUR<br>EUR                  | m BS VNiew<br>TP AK/VK Roerend<br>AK/VK Roerend<br>AK/VK Roerend<br>AK/VK Roerend<br>AK/VK Roerend<br>AK/VK Roerend<br>AK/VK Roerend<br>AK/VK Roerend<br>AK/VK Roerend<br>AK/VK Roerend<br>AK/VK Roerend<br>AK/VK Roerend<br>AK/VK Roerend<br>AK/VK Roerend                                                                                                    | le Activa<br>le Activa<br>le Activa<br>le Activa<br>le Activa<br>le Activa<br>le Activa<br>le Activa<br>le Activa<br>le Activa<br>le Activa<br>le Activa<br>le Activa<br>le Activa<br>le Activa           | Opm/Referentie | SC Reset<br>Project/Portfolio Jem<br>Speeltafel 2016/3 (Ref.<br>Speeltafel 2016/2 (Ref.<br>Speeltafel 2016/2 (Ref.<br>HP Printer (Ref. 2016/2)<br>Dell Computer (Ref. 2013/3 (Ref.<br>Speeltafel 2013/3 (Ref.<br>Speeltafel 2013/1 (Ref.<br>Speeltafel 2010/3 (Ref.<br>Speeltafel 2010/2 (Ref.<br>Speeltafel 2010/2 (Ref.<br>Speeltafel 2010/1 (Ref.<br>Wandmeubel BIB, 2e h<br>Toog cafetaria. 2e ham<br>Toog cafetaria. 2e ham<br>Meubilair cafetaria. (Ref.                                                     | 2016/1)           2016/1)           2016/1)           2013/1)           2013/1)           2013/1)           2010/5)           2010/5)           2010/5)           2010/5)           2010/5           2010/5           2010/5           2010/5           2010/5 | knotting mogelijk<br>TP.Naam | <ul> <li>PS</li> <li>0</li> <li>0</li></ul>                                                                                                    | Export Bankrek DUMM DUMM DUMM DUMM DUMM DUMM DUMM DUM                                    | 17<br>Print Grid<br>ening<br>Y BANK (<br>Y BANK (<br>Y BANK (<br>Y BANK (<br>Y BANK (<br>Y BANK (<br>Y BANK (<br>Y BANK (<br>Y BANK (<br>Y BANK (<br>Y BANK (<br>Y BANK (<br>Y BANK (                                                                                                    |
| Trans<br>] Zel                    | rdeeletes<br>rde Als Toev.<br>Rekening<br>RG<br>RG<br>RG<br>RG<br>RG<br>RG<br>RG<br>RG<br>RG<br>RG                                                                                                    | 1/01/2010         .           1/01/2010         .           30/12/2018         .           Vaktadatum         .           1/04/2016         .           1/04/2016         .           1/04/2016         .           1/04/2016         .           1/04/2013         .           1/04/2013         .           1/04/2013         .           1/04/2013         .           1/03/2010         .           1/03/2010         .           1/03/2010         .           15/02/2010         .           15/02/2010         .           15/02/2010         .                                                                                                    | C      C      C | k. Dop<br>DI<br>Munt<br>EUR<br>EUR<br>EUR<br>EUR<br>EUR<br>EUR<br>EUR<br>EUR<br>EUR<br>EUR    | m BS VNiet<br>TP AK/VK Roerend<br>AK/VK Roerend<br>AK/VK Roerend<br>AK/VK Roerend<br>AK/VK Roerend<br>AK/VK Roerend<br>AK/VK Roerend<br>AK/VK Roerend<br>AK/VK Roerend<br>AK/VK Roerend<br>AK/VK Roerend<br>AK/VK Roerend<br>AK/VK Roerend<br>AK/VK Roerend<br>AK/VK Roerend                                                                                                    | le Activa<br>le Activa<br>le Activa<br>le Activa<br>le Activa<br>le Activa<br>le Activa<br>le Activa<br>le Activa<br>le Activa<br>le Activa<br>le Activa<br>le Activa<br>le Activa                        | Opm/Referentie | SC Reset<br>Project/Portfolio Jem<br>Speeltafel 2016/3 (Ref.<br>Speeltafel 2016/2 (Ref.<br>Speeltafel 2016/2 (Ref.<br>Speeltafel 2016/1 (Ref.<br>HP Printer (Ref. 2016/2)<br>Dell Computer (Ref. 2013/3)<br>Speeltafel 2013/3 (Ref.<br>Speeltafel 2013/3 (Ref.<br>Speeltafel 2013/3 (Ref.<br>Speeltafel 2013/3 (Ref.<br>Speeltafel 2010/3 (Ref.<br>Speeltafel 2010/3 (Ref.<br>Speeltafel 2010/3 (Ref.<br>Speeltafel 2010/1 (Ref.<br>Wandmeubel BB, 2e hand<br>Meubilair cafetaria (Ref<br>Meubilair cafetaria (Ref | 2016/1)           2016/1)           2016/1)           2013/1)           2013/1)           2013/1)           2013/1)           2010/5)           2010/5)           2010/5)           2010/5)           2010/2           chef           2010/2                   | knotting mogelijk<br>TP.Naam | <ul> <li>PS</li> <li>0</li> <li>0</li></ul>                                                                                                    | Export<br>Bankrek<br>DUMM<br>DUMM<br>DUMM<br>DUMM<br>DUMM<br>DUMM<br>DUMM<br>DUM         | 17<br>Print Grid<br>ening<br>Y BANK (<br>Y BANK (<br>Y BANK (<br>Y BANK (<br>Y BANK (<br>Y BANK (<br>Y BANK (<br>Y BANK (<br>Y BANK (<br>Y BANK (<br>Y BANK (<br>Y BANK (<br>Y BANK (<br>Y BANK (<br>Y BANK (                                                                                                    |
| Trans                             | rdeelutes.<br>Fide Als Toev.<br>Rekening<br>RG<br>RG<br>RG<br>RG<br>RG<br>RG<br>RG<br>RG<br>RG<br>RG                                                                                                    | 1/01/2010         1           1/01/2010         30/12/2018           30/12/2018         1/04/2016           1/04/2016         1/04/2016           1/04/2016         1/04/2016           1/04/2016         1/04/2013           1/04/2013         1/04/2013           1/04/2013         1/04/2013           1/03/2010         1/03/2010           1/03/2010         1/03/2010           1/02/2010         15/02/2010           15/02/2010         15/02/2010           15/02/2010         15/02/2010                                                                                                    | ►         Rei           ►         Bedrag           -375.00         -375.00           -375.00         -125.00           -100.00         -360.00           -350.00         -350.00           -300.00         -300.00           -300.00         -300.00           -300.00         -300.00           -300.00         -300.00           -300.00         -300.00           -300.00         -300.00           -300.00         -300.00           -300.00         -300.00           -300.00         -300.00           -2000.00         -8500.00                                                                                                    | k. Dop<br>Di<br>Munt<br>EUR<br>EUR<br>EUR<br>EUR<br>EUR<br>EUR<br>EUR<br>EUR<br>EUR<br>EUR    | BS         VNieu           TP         Eudget Item           AK/VK Roerend         AK/VK Roerend           AK/VK Roerend         AK/VK Roerend           AK/VK Roerend         AK/VK Roerend           AK/VK Roerend         AK/VK Roerend           AK/VK Roerend         AK/VK Roerend           AK/VK Roerend         AK/VK Roerend           AK/VK Roerend         AK/VK Roerend           AK/VK Roerend         AK/VK Roerend           AK/VK Roerend         AK/VK Roerend           AK/VK Roerend         AK/VK Roerend           AK/VK Roerend         AK/VK Roerend           AK/VK Roerend         AK/VK Roerend           AK/VK Roerend         AK/VK Roerend | le Activa<br>le Activa<br>le Activa<br>le Activa<br>le Activa<br>le Activa<br>le Activa<br>le Activa<br>le Activa<br>le Activa<br>le Activa<br>le Activa<br>le Activa<br>de Activa<br>de Activa<br>Activa | Opm/Referentie | SC Reset<br>Project/Portfolio.tem<br>Speeltafel 2016/3 (Ref.<br>Speeltafel 2016/2 (Ref.<br>Speeltafel 2016/2 (Ref.<br>HP Printer (Ref. 2016/2)<br>Dell Computer (Ref. 2017)<br>Speeltafel 2013/3 (Ref.<br>Speeltafel 2013/3 (Ref.<br>Speeltafel 2013/3 (Ref.<br>Speeltafel 2010/3 (Ref.<br>Speeltafel 2010/3 (Ref.<br>Speeltafel 2010/1 (Ref.<br>Wandmeubel BIB, 2e han<br>Meubilair cafetaria (Ref<br>Clubhuis (Ref. 2010/1)                                                                                      | A<br>2016/1)<br>2016/1)<br>2016/1)<br>16/1)<br>2013/1)<br>2013/1)<br>2013/1)<br>2010/5)<br>2010/5)<br>2010/5)<br>2010/5)<br>2010/5)<br>2010/5)<br>2010/5)<br>2010/5)<br>2010/2)<br>ds (Ref. 2010/2)<br>f. 2010/2)                                              | knotting mogelijk<br>TP.Naam | <ul> <li>PS</li> <li>0</li> <li>0</li></ul>                                                                                                    | Export Bankrek<br>Bankrek<br>DUMM<br>DUMM<br>DUMM<br>DUMM<br>DUMM<br>DUMM<br>DUMM<br>DUM | 17<br>Print Grid<br>ening<br>Y BANK (<br>Y BANK (<br>Y B |

C:\Users\Edward\Documents\Hot-Accounts Databases\HAv1\_ABCDetail2.sdf

- In het Transacties scherm selecteren we alle transacties door:
  - o In het rooster beneden eerst een overzicht te vragen vanaf de oudste beweging
  - Klik in het lege vakje links boven in het rooster
- Stel bovenaan in de inputzone de nieuwe datum in (31/10/2018)
- Druk op de toets 'D'
- > Druk OK in het boodschap scherm om de operatie te bevestigen

Als we opnieuw het financieel dagboek opvragen zien we dat alle bewegingen nu op éénzelfde dag getoond worden in plaatst van verspreid over de diverse aankoop data.

| ABC club 2018 ONTVANGSTE<br>C:\Users\Edward\Documents\E | EN EN UITGA    | VEN<br>Databases\H | HAV1 ABC     | Detail: | 2.sdf (consolidatie m | unt:EUR)   |            |     |        |          |           |                |                |
|---------------------------------------------------------|----------------|--------------------|--------------|---------|-----------------------|------------|------------|-----|--------|----------|-----------|----------------|----------------|
| Munt                                                    | Munt           | Туре               | IU           | PI      |                       |            | -          |     |        |          |           | (All)          |                |
| In komsten/Uitgaven (I/U)                               | EUR            | 1                  | 1            | Clu     | ubhuis (Ref. 2010/1   | )          |            |     | *      |          |           | (AII)<br>(AII) |                |
|                                                         |                |                    | [U]          | De      | II Computer (Ref. 20  | 016/1)     |            |     | ÷      |          |           |                |                |
| Som v/d bedragen                                        |                |                    |              |         |                       | Rekeningen |            |     |        |          |           | Hoofdposten    |                |
| Rijlabels                                               |                |                    |              |         |                       | OG&T       | OG& TPortf | RG  |        | RGPortf  | TOTAAL    | 9. INITIAL     | 91. W&V ACTIVA |
| 2017(11)/2018                                           |                |                    |              |         |                       |            |            |     |        |          |           |                |                |
| (P12)-Okt18                                             |                |                    |              |         |                       |            |            |     |        |          |           |                |                |
| 31/10/2018                                              |                |                    |              |         |                       |            |            |     |        |          |           |                |                |
| Nr. 001 OPENINGSBA                                      | ALANS ()       |                    |              |         |                       | 85.000,00  |            |     |        |          | 85.000,00 | 85.000,00      |                |
| Nr. 002 OPENINGSBA                                      | ALANS ()       |                    |              |         |                       |            |            | 7.  | 950,00 |          | 7.950,00  | 7.950,00       |                |
| Nr. 003 AK/VK Onroe                                     | erende Activa  | i () Clubhuis      | (Ref. 2010   | )/1)    |                       | -85.000,00 | 85.000,0   | D   |        |          | 0,00      |                | 0,00           |
| Nr. 004 AK/VK Roere                                     | ende Activa () | ) Dell Compu       | iter (Ref. 2 | 016/1   |                       |            |            | -1. | 000,00 | 1.000,00 | 0,00      |                | 0,00           |
| Nr. 005 AK/VK Roere                                     | ende Activa () | ) HP Printer (     | (Ref. 2016/  | /2)     |                       |            |            | -   | 125,00 | 125,00   | 0,00      |                | 0,00           |
| Nr. 005 AK/VK Roere                                     | ende Activa () | ) Meubilair c      | afetaria (R  | ef. 201 | 10/2)                 |            |            | -2. | 000,00 | 2.000,00 | 0,00      |                | 0,00           |
| Nr. 007 AK/VK Roere                                     | ende Activa () | ) Toog cafeta      | iria, 2e han | nds (Re | ef. 2010/2            |            |            | -1. | 500,00 | 1.500,00 | 0,00      |                | 0,00           |
| Nr. 008 AK/VK Roere                                     | ende Activa () | Wandmeub           | el BIB, 2e   | hands   | (Ref. 2010/3)         |            |            | -   | 250,00 | 250,00   | 0,00      |                | 0,00           |
| Nr. 009 AK/VK Roere                                     | ende Activa () | ) Speeltafel 2     | 2010/1 (Re   | f. 2010 | 0/5)                  |            |            | -   | 300,00 | 300,00   | 0,00      |                | 0,00           |
| Nr. 010 AK/VK Roere                                     | ende Activa () | ) Speeltafel 2     | 2010/2 (Re   | f. 2010 | 0/5)                  |            |            | -   | 300,00 | 300,00   | 0,00      |                | 0,00           |
| Nr. 011 AK/VK Roere                                     | ende Activa () | ) Speeltafel 2     | 2010/3 (Re   | f. 2010 | 0/5)                  |            |            | -   | 300,00 | 300,00   | 0,00      |                | 0,00           |
| Nr. 012 AK/VK Roere                                     | ende Activa () | ) Speeltafel 2     | 2013/1 (Re   | f. 2013 | 3/1)                  |            |            | -   | 350,00 | 350,00   | 0,00      |                | 0,00           |
| Nr. 013 AK/VK Roere                                     | ende Activa () | ) Speeltafel 2     | 2013/2 (Re   | f. 2013 | 3/1)                  |            |            | -   | 350,00 | 350,00   | 0,00      |                | 0,00           |
| Nr. 014 AK/VK Roere                                     | ende Activa () | ) Speeltafel 2     | 2013/3 (Re   | f. 2013 | 3/1)                  |            |            | -   | 350,00 | 350,00   | 0,00      |                | 0,00           |
| Nr. 015 AK/VK Roere                                     | ende Activa () | ) Speeltafel 2     | 2016/1 (Re   | f. 2016 | 5/1)                  |            |            | -   | 375,00 | 375,00   | 0,00      |                | 0,00           |
| Nr. 016 AK/VK Roere                                     | ende Activa () | ) Speeltafel 2     | 2016/2 (Re   | f. 2016 | 5/1)                  |            |            | -   | 375,00 | 375,00   | 0,00      |                | 0,00           |
| Nr. 017 AK/VK Roere                                     | ende Activa () | ) Speeltafel 2     | 2016/3 (Re   | f. 2016 | 5/1)                  |            |            | -   | 375,00 | 375,00   | 0,00      |                | 0,00           |
| (P12)-Okt18 Total                                       |                |                    |              |         |                       | 0,00       | 85.000,0   | D   | 0,00   | 7.950,00 | 92.950,00 | 92,950,00      | 0,00           |
| 2017(11)/2018 Total                                     |                |                    |              |         |                       | 0,00       | 85.000,0   | D   | 0,00   | 7.950,00 | 92.950,00 | 92,950,00      | 0,00           |
| TOTAAL                                                  |                |                    |              |         |                       | 0,00       | 85.000,0   | 0   | 0,00   | 7.950,00 | 92.950,00 | 92,950,00      | 0,00           |

## Waardering activa op de laatste dag van vorig boekjaar

We veronderstellen dat het boekjaar afgesloten werd op 31/10/2018.

Er zijn 2 methodes om deze waarden in te geven.

a) Beschikt men voor alle individuele items over de restwaarde op die datum dan kan men in het portefeuille beheer scherm, voor de betreffende activa rekening, deze waarden ingeven via de operatie 04. HERWAARDEER Portfolio Detail Items

| Portfo                                                       | lio Management                                                                                         |                                                         |                                                                      |                                                               |           |               |                           | -                     |            |
|--------------------------------------------------------------|----------------------------------------------------------------------------------------------------|---------------------------------------------------------|----------------------------------------------------------------------|---------------------------------------------------------------|-----------|---------------|---------------------------|-----------------------|------------|
| ekening                                                      | en Transacties Portfolio Budget Ban                                                                    | k Intresten M                                           | Andere Andere                                                        | Database NL Nederla                                           | nds - H   | elp           |                           |                       |            |
| EUR                                                          | PORTEFEUILLE BEHEER                                                                                    |                                                         | Uitvoeren                                                            | ? Initia                                                      | liseren   | chrappen      |                           |                       | Einde      |
| Portf<br>Kas F<br>Budg<br>Portf.I<br>Valuta<br>Hoev<br>Kas B | Rekening         RG         Portf.Sald           ekening         RG         Kas Sald           at Item | lo: 7.9<br>o:<br>Portf. Bedrag<br>Eenh. Prijs<br>Kosten | 0,000 EUR<br>0,000 EUR<br>0,000 EUR<br>0,000 E<br>0,000 E<br>0,000 E | Operatie: 04.<br>1 Zoeken van<br><br>SUR<br>SUR<br>SUR<br>SUR | HERWAARD  | EER Portfolio | Detail Items 🗸            | Selecteer lijn        | Wissen     |
| Dpme<br>Portfe                                               | rking<br>Jio Items Hoev. decimalen04. H                                                                | EUR/EUR                                                 | R Portfolio Detail It                                                | ems                                                           |           |               | 14 Data +Titels           | volledig ~ Export     | Print Grid |
|                                                              | Project/Portfolio.ltem                                                                                 | Totaal.Hoev.                                            | Aankoop.Waarde                                                       | Portefeuillewaarde                                            | Resultaat | %Resultaat    | Startdatum.Afschrijvingen | %-Afschrijvingen/Jaar | Verko      |
| •                                                            | Dell Computer (Ref. 2016/1)                                                                            | 1                                                       | 1000,0                                                               | 0 1000.00                                                     | 0.00      | 0.00          | 10/03/2016                | 25,0                  | 00         |
|                                                              | HP Printer (Ref. 2016/2)                                                                               | 1                                                       | 125,0                                                                | 0 125.00                                                      | 0.00      | 0,00          | 10/03/2016                | 25,0                  | 00         |
|                                                              | Meubilair cafetaria (Ref. 2010/2)                                                                      | 1                                                       | 2000,0                                                               | 0 2000.00                                                     | 0,00      | 0.00          | 15/02/2010                | 10.0                  | 00         |
|                                                              | Speeltafel 2010/1 (Ref. 2010/5)                                                                        | 1                                                       | 300,0                                                                | 0 300,00                                                      | 0.00      | 0,00          | 1/03/2010                 | 25,0                  | 00         |
|                                                              | Speeltafel 2010/2 (Ref. 2010/5)                                                                        | 1                                                       | 300,0                                                                | 0 300,00                                                      | 0.00      | 0,00          | 1/03/2010                 | 25,0                  | 00         |
|                                                              | Speeltafel 2010/3 (Ref. 2010/5)                                                                        | 1                                                       | 300.0                                                                | 0 300,00                                                      | 0.00      | 0.00          | 1/03/2010                 | 25.0                  | 00         |
|                                                              | Speeltafel 2013/1 (Ref. 2013/1)                                                                        | 1                                                       | 350,0                                                                | 0 350.00                                                      | 0.00      | 0.00          | 1/04/2013                 | 25.0                  | 00         |
|                                                              | Speeltafel 2013/2 (Ref. 2013/1)                                                                        | 1                                                       | 350,0                                                                | 0 350.00                                                      | 0.00      | 0.00          | 1/04/2013                 | 25.0                  | 00         |
|                                                              | Speeltafel 2013/3 (Ref. 2013/1)                                                                        | 1                                                       | 350,0                                                                | 0 350,00                                                      | 0.00      | 0.00          | 1/04/2013                 | 25.0                  | 00         |
|                                                              | Speeltafel 2016/1 (Ref. 2016/1)                                                                        | 1                                                       | 375,0                                                                | 0 375,00                                                      | 0.00      | 0.00          | 1/04/2016                 | 25,0                  | 00         |
|                                                              | Speeltafel 2016/2 (Ref. 2016/1)                                                                        | 1                                                       | 375,0                                                                | 0 375,00                                                      | 0.00      | 0.00          | 1/04/2016                 | 25,0                  | 00         |
|                                                              | Speeltafel 2016/3 (Ref. 2016/1)                                                                        | 1                                                       | 375,0                                                                | 0 375,00                                                      | 0.00      | 0,00          | 1/04/2016                 | 25,0                  | 00         |
|                                                              | Toog cafetaria, 2e hands (Ref. 2010/2                                                                  | 1                                                       | 1500,0                                                               | 0 1500,00                                                     | 0.00      | 0.00          | 15/02/2010                | 10.0                  | 00         |
|                                                              | Wandmeubel BIB, 2e hands (Ref. 2010/3)                                                                 | 1                                                       | 250.0                                                                | 250.00                                                        | 0.00      | 0.00          | 15/02/2010                | 10.0                  | 00         |

- Selecteer in het Portefeuille Beheer Scherm de activa rekening (hier RG) en selecteer operatie 05. HERWAARDEER Portfolio Detail Items.
- Type in het input gebied de juiste datum in (hier 31/10/2018, zijnde de datum afsluiting boekjaar).
- Overtyp in het rooster, rechtstreeks in de gele kolom, de restwaarde voor het betreffende item op die datum
- > Druk op uitvoeren.
- b) Beschikt men niet per item over de restwaarde op die datum dan kan men in het portefeuille beheer scherm, voor de betreffende activa rekening, deze waarden laten berekenen via de operatie 06. AUTOMATISCHE AFSCHRIJVINGEN Portf. Detail items.

Daarna moet men eventueel nog een correctie uitvoeren om het eerder gedeclareerde totaal bedrag van de activa rekening te verkrijgen op afsluitingsdatum.

Opgelet: **let bij het uitvoeren van deze operatie vooral op de datum**! (Deze wordt namelijk reset als men opnieuw een operatie aanvraagt! Dus eerst operatie kiezen en dan pas datum instellen.)

Maak ook best even een **back-up aan van de database** zodat indien nodig gemakkelijk terug kan gekeerd worden naar de oorspronkelijke situatie. Dit gaat heel snel via menu punt Database en dan de optie Aanmaak DB BACKUP KOPIE.

| 🖳 Portfol                                      | lio Management                                                                                                    |                                                                                             |                                                                                                    |                                                                                                   |                                                             |                                                             |                                                                                                    | -                                                                                                    | ⊐ ×                   |
|------------------------------------------------|----------------------------------------------------------------------------------------------------|---------------------------------------------------------------------------------------------|----------------------------------------------------------------------------------------------------|---------------------------------------------------------------------------------------------------|-------------------------------------------------------------|-------------------------------------------------------------|----------------------------------------------------------------------------------------------------|----------------------------------------------------------------------------------------------------|-----------------------|
| Rekening                                       | en Transacties Portfolio Budget Ban                                                                                                    | k Intresten N                                                                               | funten Andere                                                                                                    | Database NL Nederlar                                                                              | nds 🝷 H                                                     | elp                                                         |                                                                                                    |                                                                                                    |                       |
| EUR                                            | PORTEFEUILLE BEHEER                                                                                                    |                                                                                             | Uitvoeren                                                                                                    | ? Initial                                                                                         | iseren S                                                    | chrappen                                                    |                                                                                                    |                                                                                                    | Einde -               |
| Portf.<br>Kas R<br>Budge<br>Portf.lt<br>Valuta | Rekening         RG         Portf.Sald           ekening         RG         Kas Sald           st Item                                                                                                    | o: 7.9<br>b:                                                                                | 0.00 EUR                                                                                                    | Operatie: 06. /<br>1 Zoeken van                                                                   | AUTOMATIS                                                   | CH AFSCHRI.                                                 | IVEN Portf. Detail Item 🗸                                                                                                    | Selecteer lijn V                                                                                                    | Vissen                |
| Hoov                                           | S1/10/2018 -> S1/10/2018                                                                                                    | Fonh Drije                                                                                  | J 0,00 E                                                                                                    |                                                                                                   |                                                             |                                                             |                                                                                                    |                                                                                                    |                       |
| Kos B                                          | odrag 0.00 ELIP                                                                                                    | Coston                                                                                      | 0,0000                                                                                                    |                                                                                                   |                                                             |                                                             |                                                                                                    |                                                                                                    |                       |
| Onmo                                           |                                                                                                    | EUR/EUR                                                                                     | 1 0000000                                                                                                    |                                                                                                   |                                                             |                                                             |                                                                                                    |                                                                                                    |                       |
| Portfo                                         | Project/Portfolio.tem                                                                                                    | Totaal.Hoev.                                                                                | Aankoop.Waarde                                                                                                    | Portefeuillewaarde                                                                                | Resultaat                                                   | %Resultaat                                                  | 14 Data +Titels v<br>Startdatum.Afschriivingen                                                                                                | volledig ∨ Export I                                                                                                    | Print Grid<br>Verkoor |
| •                                              | Dell Computer (Ref. 2016/1)                                                                                                    |                                                                                             | 1000.00                                                                                                    | 1000.00                                                                                           | 0.00                                                        | 0,00                                                        | 10/03/2016                                                                                                    | 05.00                                                                                                    |                       |
|                                                | Boll compater (rich zorojn)                                                                                                    | 1                                                                                           | 1000,00                                                                                                    |                                                                                                   | 0.00                                                        |                                                             |                                                                                                    | 25,00                                                                                                    |                       |
|                                                | HP Printer (Ref. 2016/2)                                                                                                    | 1                                                                                           | 125,00                                                                                                    | 125,00                                                                                            | 0,00                                                        | 0.00                                                        | 10/03/2016                                                                                                    | 25,00                                                                                                    |                       |
|                                                | HP Printer (Ref. 2016/2)<br>Meubilair cafetaria (Ref. 2010/2)                                                                                                    | 1                                                                                           | 125,00                                                                                                    | 125.00<br>2000.00                                                                                 | 0.00                                                        | 0.00                                                        | 10/03/2016<br>15/02/2010                                                                                                    | 25.00<br>25.00<br>10.00                                                                                                    |                       |
|                                                | HP Printer (Ref. 2016/2)<br>Meubilair cafetaria (Ref. 2010/2)<br>Speeltafel 2010/1 (Ref. 2010/5)                                                                                                    | 1<br>1<br>1                                                                                 | 125.00<br>2000.00<br>300.00                                                                                            | 125,00<br>2000,00<br>300,00                                                                       | 0.00 0.00 0.00                                              | 0.00<br>0.00<br>0.00                                        | 10/03/2016<br>15/02/2010<br>1/03/2010                                                                                                    | 25,00<br>25,00<br>10,00<br>25,00                                                                                                    |                       |
|                                                | HP Printer (Ref. 2016/2)<br>Meubilair cafetaria (Ref. 2010/2)<br>Speeltafel 2010/1 (Ref. 2010/5)<br>Speeltafel 2010/2 (Ref. 2010/5)                                                                                                    | 1<br>1<br>1<br>1                                                                            | 125,00<br>2000,00<br>300,00<br>300,00                                                                                  | 125,00<br>2000,00<br>300,00<br>300,00                                                             | 0.00<br>0.00<br>0.00<br>0.00<br>0.00                        | 0,00<br>0,00<br>0,00<br>0,00                                | 10/03/2016<br>15/02/2010<br>1/03/2010<br>1/03/2010                                                                                            | 25.00<br>25.00<br>10.00<br>25.00<br>25.00                                                                                                    |                       |
|                                                | MP Printer (Ref. 2016/2)<br>Meubilair cafetaria (Ref. 2010/2)<br>Speeltafel 2010/1 (Ref. 2010/5)<br>Speeltafel 2010/2 (Ref. 2010/5)<br>Speeltafel 2010/3 (Ref. 2010/5)                                                                                                    | 1<br>1<br>1<br>1<br>1<br>1<br>1                                                             | 125,00<br>2000,00<br>300,00<br>300,00<br>300,00                                                                        | 125,00<br>2000,00<br>300,00<br>300,00<br>300,00                                                   | 0,00<br>0,00<br>0,00<br>0,00<br>0,00                        | 0.00<br>0.00<br>0.00<br>0.00<br>0.00                        | 10/03/2016<br>15/02/2010<br>1/03/2010<br>1/03/2010<br>1/03/2010                                                                               | 25.00<br>25.00<br>10.00<br>25.00<br>25.00<br>25.00                                                                                                    |                       |
|                                                | Meubilair cafetaria (Ref. 2016/2)<br>Meubilair cafetaria (Ref. 2010/2)<br>Speeltafel 2010/1 (Ref. 2010/5)<br>Speeltafel 2010/2 (Ref. 2010/5)<br>Speeltafel 2010/3 (Ref. 2010/5)<br>Speeltafel 2013/1 (Ref. 2013/1)                                                                                                    | 1<br>1<br>1<br>1<br>1<br>1<br>1<br>1<br>1                                                   | 125,00<br>2000,00<br>300,00<br>300,00<br>300,00<br>300,00<br>350,00                                                    | 125,00<br>2000,00<br>300,00<br>300,00<br>300,00<br>350,00                                         | 0,00<br>0,00<br>0,00<br>0,00<br>0,00<br>0,00                | 0.00<br>0.00<br>0.00<br>0.00<br>0.00<br>0.00                | 10/03/2016<br>15/02/2010<br>1/03/2010<br>1/03/2010<br>1/03/2010<br>1/03/2010<br>1/04/2013                                                     | 25,00<br>25,00<br>10,00<br>25,00<br>25,00<br>25,00<br>25,00                                                                                                    |                       |
|                                                | HP Printer (Ref. 2016/2)           Meubilair cafetaria (Ref. 2010/2)           Speeltafel 2010/1 (Ref. 2010/5)           Speeltafel 2010/2 (Ref. 2010/5)           Speeltafel 2010/3 (Ref. 2010/5)           Speeltafel 2013/1 (Ref. 2013/1)           Speeltafel 2013/2 (Ref. 2013/1)                                                                                                    | 1<br>1<br>1<br>1<br>1<br>1<br>1<br>1<br>1<br>1                                              | 125.00<br>2000.00<br>300.00<br>300.00<br>300.00<br>300.00<br>350.00<br>350.00                                          | 125.00<br>2000.00<br>300.00<br>300.00<br>300.00<br>350.00<br>350.00                               | 0,00<br>0,00<br>0,00<br>0,00<br>0,00<br>0,00<br>0,00        | 0.00<br>0.00<br>0.00<br>0.00<br>0.00<br>0.00<br>0.00        | 10/03/2016<br>15/02/2010<br>1/03/2010<br>1/03/2010<br>1/03/2010<br>1/03/2010<br>1/04/2013                                                     | 25,00<br>25,00<br>25,00<br>25,00<br>25,00<br>25,00<br>25,00<br>25,00                                                                                                    |                       |
|                                                | HP Printer (Ref. 2016/2)<br>Meubilair cafetaria (Ref. 2010/2)<br>Speeltafel 2010/1 (Ref. 2010/5)<br>Speeltafel 2010/2 (Ref. 2010/5)<br>Speeltafel 2013/1 (Ref. 2013/1)<br>Speeltafel 2013/2 (Ref. 2013/1)<br>Speeltafel 2013/3 (Ref. 2013/1)                                                                                                    | 1<br>  1<br>  1<br>  1<br>  1<br>  1<br>  1<br>  1<br>  1                                   | 125.00<br>2000.00<br>300.00<br>300.00<br>300.00<br>350.00<br>350.00<br>350.00                                          | 125.00<br>2000.00<br>300.00<br>300.00<br>300.00<br>350.00<br>350.00<br>350.00                     | 0.00<br>0.00<br>0.00<br>0.00<br>0.00<br>0.00<br>0.00<br>0.0 | 0.00<br>0.00<br>0.00<br>0.00<br>0.00<br>0.00<br>0.00<br>0.0 | 10/03/2016<br>15/02/2010<br>1/03/2010<br>1/03/2010<br>1/03/2010<br>1/04/2013<br>1/04/2013                                                     | 25.00<br>25.00<br>10.00<br>25.00<br>25.00<br>25.00<br>25.00<br>25.00<br>25.00                                                                                                    |                       |
|                                                | HP Printer (Ref. 2016/2)           Meubilair cafetaria (Ref. 2010/2)           Speeltafel 2010/1 (Ref. 2010/5)           Speeltafel 2010/2 (Ref. 2010/5)           Speeltafel 2010/3 (Ref. 2010/5)           Speeltafel 2013/1 (Ref. 2013/1)           Speeltafel 2013/2 (Ref. 2013/1)           Speeltafel 2013/2 (Ref. 2013/1)           Speeltafel 2013/2 (Ref. 2013/1)           Speeltafel 2013/2 (Ref. 2013/1)           Speeltafel 2013/2 (Ref. 2013/1)                                           | 1<br>1<br>1<br>1<br>1<br>1<br>1<br>1<br>1<br>1<br>1<br>1                                    | 125.00<br>2000.00<br>300.00<br>300.00<br>300.00<br>350.00<br>350.00<br>350.00<br>355.00<br>375.00                      | 125,00<br>2000,00<br>300,00<br>300,00<br>300,00<br>350,00<br>350,00<br>350,00<br>375,00           | 0.00<br>0.00<br>0.00<br>0.00<br>0.00<br>0.00<br>0.00<br>0.0 | 0,00<br>0,00<br>0,00<br>0,00<br>0,00<br>0,00<br>0,00<br>0,0 | 10/03/2016<br>15/02/2010<br>1/03/2010<br>1/03/2010<br>1/03/2010<br>1/04/2013<br>1/04/2013<br>1/04/2013                                        | 25,00<br>25,00<br>10,00<br>25,00<br>25,00<br>25,00<br>25,00<br>25,00<br>25,00<br>25,00                                                                                                    |                       |
|                                                | HP Printer (Ref. 2016/2)           Meubilair cafetaria (Ref. 2010/2)           Speeltafel 2010/1 (Ref. 2010/5)           Speeltafel 2010/2 (Ref. 2010/5)           Speeltafel 2013/3 (Ref. 2010/5)           Speeltafel 2013/1 (Ref. 2013/1)           Speeltafel 2013/2 (Ref. 2013/1)           Speeltafel 2013/3 (Ref. 2013/1)           Speeltafel 2013/1 (Ref. 2013/1)           Speeltafel 2013/2 (Ref. 2013/1)           Speeltafel 2016/1 (Ref. 2016/1)           Speeltafel 2016/2 (Ref. 2016/1) | 1<br>1<br>1<br>1<br>1<br>1<br>1<br>1<br>1<br>1<br>1<br>1                                    | 1325.00<br>22000.00<br>300.00<br>300.00<br>350.00<br>350.00<br>350.00<br>375.00<br>375.00                              | 125,00<br>2000,00<br>300,00<br>300,00<br>350,00<br>350,00<br>350,00<br>350,00<br>355,00<br>375,00 | 0.00<br>0.00<br>0.00<br>0.00<br>0.00<br>0.00<br>0.00<br>0.0 | 0.00<br>0.00<br>0.00<br>0.00<br>0.00<br>0.00<br>0.00<br>0.0 | 10/03/2016<br>15/02/2010<br>1/03/2010<br>1/03/2010<br>1/03/2010<br>1/04/2013<br>1/04/2013<br>1/04/2013<br>1/04/2016                           | 25,00<br>25,00<br>25,00<br>25,00<br>25,00<br>25,00<br>25,00<br>25,00<br>25,00<br>25,00<br>25,00<br>25,00<br>25,00                                                                                                    |                       |
|                                                | HP Printer (Ref. 2016/2)           Meubilair cafetaria (Ref. 2010/2)           Speeltafel 2010/1 (Ref. 2010/5)           Speeltafel 2010/2 (Ref. 2010/5)           Speeltafel 2010/3 (Ref. 2010/5)           Speeltafel 2013/1 (Ref. 2013/1)           Speeltafel 2013/2 (Ref. 2013/1)           Speeltafel 2013/3 (Ref. 2013/1)           Speeltafel 2016/1 (Ref. 2016/1)           Speeltafel 2016/2 (Ref. 2016/1)           Speeltafel 2016/3 (Ref. 2016/1)                                           | 1<br>1<br>1<br>1<br>1<br>1<br>1<br>1<br>1<br>1<br>1<br>1<br>1<br>1<br>1<br>1<br>1           | 125.00<br>2200.00<br>300.00<br>300.00<br>300.00<br>350.00<br>350.00<br>375.00<br>375.00<br>375.00<br>375.00            | 125.00<br>2000.00<br>300.00<br>300.00<br>350.00<br>350.00<br>350.00<br>375.00<br>375.00<br>375.00 | 0.00<br>0.00<br>0.00<br>0.00<br>0.00<br>0.00<br>0.00<br>0.0 | 0.00<br>0.00<br>0.00<br>0.00<br>0.00<br>0.00<br>0.00<br>0.0 | 10/03/2016<br>15/02/2010<br>1/03/2010<br>1/03/2010<br>1/03/2010<br>1/04/2013<br>1/04/2013<br>1/04/2013<br>1/04/2016<br>1/04/2016              | 25,00<br>25,00<br>25,00<br>25,00<br>25,00<br>25,00<br>25,00<br>25,00<br>25,00<br>25,00<br>25,00<br>25,00<br>25,00<br>25,00                                                                                                    |                       |
|                                                | HP Printer (Ref. 2016/2)<br>Meubilair cafetaria (Ref. 2010/2)<br>Speeltafel 2010/1 (Ref. 2010/5)<br>Speeltafel 2010/2 (Ref. 2010/5)<br>Speeltafel 2013/1 (Ref. 2013/1)<br>Speeltafel 2013/2 (Ref. 2013/1)<br>Speeltafel 2013/3 (Ref. 2013/1)<br>Speeltafel 2016/1 (Ref. 2016/1)<br>Speeltafel 2016/2 (Ref. 2016/1)<br>Speeltafel 2016/3 (Ref. 2016/1)<br>Toog cafetaria, 2e hands (Ref. 2010/2                                                                                                    | 1<br>1<br>1<br>1<br>1<br>1<br>1<br>1<br>1<br>1<br>1<br>1<br>1<br>1<br>1<br>1<br>1<br>1<br>1 | 125.00<br>125.00<br>2000.00<br>300.00<br>300.00<br>300.00<br>350.00<br>350.00<br>375.00<br>375.00<br>375.00<br>1500.00 | 125.00<br>2000.00<br>300.00<br>300.00<br>350.00<br>350.00<br>375.00<br>375.00<br>375.00<br>375.00 | 0.00<br>0.00<br>0.00<br>0.00<br>0.00<br>0.00<br>0.00<br>0.0 | 0.00<br>0.00<br>0.00<br>0.00<br>0.00<br>0.00<br>0.00<br>0.0 | 10/03/2016<br>15/02/2010<br>1/03/2010<br>1/03/2010<br>1/03/2010<br>1/04/2013<br>1/04/2013<br>1/04/2013<br>1/04/2016<br>1/04/2016<br>1/04/2016 | 25,00<br>25,00<br>25,000<br>25,000<br>25,000<br>25,000<br>25,000<br>25,000<br>25,000<br>25,000<br>25,000<br>25,000<br>25,000<br>25,000<br>25,000<br>25,000<br>25,000<br>25,000<br>25,000<br>25,000<br>25,000<br>25,000<br>25,000<br>25,0000<br>25,0000<br>25,0000<br>25,0000<br>25,0000000000 |                       |

- Selecteer in het Portefeuille Beheer Scherm de activa rekening (hier RG) en selecteer operatie 06. AUTOMATISCH AFSCHRIJVEN PORTF. Detail Item
- Type of selecteer in het input gebied de juiste datum (hier 31/10/2018, zijnde de datum afsluiting boekjaar).
- **Druk op uitvoeren.**

Na uitvoering bekomen we volgend resultaat:

| Portfo | olio Management        |              |              |                |           |            |          |                 |                          |          |                   |             | -         |             |      |
|--------|------------------------|--------------|--------------|----------------|-----------|------------|----------|-----------------|--------------------------|----------|-------------------|-------------|-----------|-------------|------|
| kenin  | gen Transacties Port   | folio Budget | Bank Int     | resten Munten  | Andere    | e Datał    | base N   | L Nederlands    | <ul> <li>Help</li> </ul> |          |                   |             |           |             |      |
| UR     | PORTEFEU               | ILLE BEH     | EER          |                | Uitvoere  | n ?        |          | Initialiser     | en Schrap                | pen      |                   |             |           | Einde       | •    |
| Port   | Rekening RG            | Po           | rtf.Saldo:   | 1.265,93       | EUR       |            | Operati  | e:              |                          |          |                   | ``          |           |             |      |
| (as F  | Rekening RG            | Ka           | s Saldo:     | 0.00           | EUR       | 1          | Zoeke    | n van           | Portf.Reken              | ing      |                   | Selecte     | er lijn   | Wisse       | ən   |
| Sudg   |                        |              |              |                |           | <u> </u>   | Portef   | euille.Rekening | RekeningTy               | /pe      |                   | Portfolio.N | Aunt      | Portf.Sal   | ic / |
| ont.   | Item                   |              |              |                |           |            | Rech     | en              | 1.0 IMMAT                | FERIELI  | E GOEDEREN        | EUR         |           | 0.00        | -    |
| /alut  | adatum 5/12/2018 ~     | -> 5/12/20   | )18 Portf. B | ledrag 🗌       | 0.00      | EUR        | OG&1     |                 | 1.1 ONR0                 | EREND    | E GOEDEREN        | EUR         |           | 85000,0     | X    |
| loev   | /. x ()                | ) <b>x</b>   | Eenh. F      | Prijs          | 0.0000    | EUR        | Mach     | in.             | 1.2 MACH                 | INES     |                   | EUR         |           | 0.00        |      |
| Kas E  | Bedrag 0,00            | EUR          | Kosten       |                | 0.00      | EUR        | RG       |                 | 1.3 R0ER                 | ENDE (   | GOEDEREN          | EUR         |           | 1265,93     | \$   |
| Opm    | erking                 |              | E            | EUR/EUR 1      | 000000    |            | Kant 1   |                 | 1.4 VOOR                 | RADEN    | 1                 | EUR         |           | 0.00        | 1    |
| ÷.,    |                        | _            |              |                |           |            | <        |                 |                          |          |                   |             |           | >           | _    |
| Portf  | iolio Items Hoev.      | decimalen [  |              |                |           |            |          |                 |                          | 1        | 4 Afknotting moge | lijk ~      | Export    | Print G     | irid |
|        | Project/Portfolio.ltem | Т            | otaal.Hoev.  | Aankoop.Waarde | Porte     | feuillewaa | arde     | Resultaat       | %Resultaat               | Startdat | um.Afschrijvingen | %-Afsch     | njvingen/ | Jaar        | 1    |
| •      | Dell Computer (Ref. 2  | 016/1)       | 1            | 1000           | .00       |            | 339,49   | -660,51         | -66,05                   |          | 10/03/201         | 5           |           | 25,00       |      |
|        | HP Printer (Ref. 2016/ | 2)           | 1            | 125            | .00       |            | 42,44    | -82,56          | -66,05                   |          | 10/03/201         | 5           |           | 25,00       |      |
|        | Meubilair cafetaria (R | ef. 2010/2)  | 1            | 2000           | .00       |            | 258,73   | -1741,27        | -87,06                   |          | 15/02/2010        | )           |           | 10,00       |      |
|        | Speeltafel 2010/1 (Re  | f. 2010/5)   | 1            | 300            | .00       |            | 0,00     | -300,00         | -100,00                  |          | 1/03/2010         | )           |           | 25,00       |      |
|        | Speeltafel 2010/2 (Re  | f. 2010/5)   | 1            | 300            | .00       |            | 0.00     | -300,00         | -100,00                  |          | 1/03/2010         | )           |           | 25,00       |      |
|        | Speeltafel 2010/3 (Re  | f. 2010/5)   | 1            | 300            | .00       |            | 0.00     | -300,00         | -100,00                  |          | 1/03/2010         | )           |           | 25,00       |      |
|        | Speeltafel 2013/1 (Re  | f. 2013/1)   | 1            | 350            | .00       |            | 0.00     | -350,00         | -100,00                  |          | 1/04/2013         | 3           |           | 25,00       |      |
|        | Speeltafel 2013/2 (Re  | f. 2013/1)   | 1            | 350            | .00       |            | 0.00     | -350,00         | -100,00                  |          | 1/04/2013         | 3           |           | 25,00       |      |
|        | Speeltafel 2013/3 (Re  | f. 2013/1)   | 1            | 350            | .00       |            | 0,00     | -350,00         | -100,00                  |          | 1/04/2013         | 3           |           | 25,00       |      |
|        | Speeltafel 2016/1 (Re  | f. 2016/1)   | 1            | 375            | .00       |            | 132,96   | -242,04         | -64,54                   |          | 1/04/2010         | 5           |           | 25,00       |      |
|        | Speeltafel 2016/2 (Re  | f. 2016/1)   | 1            | 375            | .00       |            | 132,96   | -242,04         | -64,54                   |          | 1/04/2010         | 5           |           | 25,00       |      |
|        | Speeltafel 2016/3 (Re  | f. 2016/1)   | 1            | 375            | .00       |            | 132,96   | -242,04         | -64,54                   |          | 1/04/2010         | 5           |           | 25,00       |      |
|        | Toog cafetaria, 2e ha  | nds (Ref     | 1            | 1500           | .00       |            | 194,05   | -1305,95        | -87,06                   |          | 15/02/2010        | )           |           | 10.00       |      |
| < 🗌    | Wandmeubel BIB, 2e     | hands (      | 1            | 250            | .00       |            | 32,34    | -217,66         | -87,06                   |          | 15/02/2010        | )           |           | 10.00<br>>  | 1    |
| Fran   | sacties                |              |              | Va             | naf datum | n          | 31/10/2  | 2018 ~          |                          | 2        | 9 Afknotting moge | lijk ~      | Export    | Print G     | irid |
|        | Portfolio.Kasrekening  | Valutadatum  | Bedrag       | Munt Budge     | .ltem     |            |          |                 | Portefeuille.Be          | drag     | Portfolio.Munt    | Hoev.       | Projec    | t/Portfolio | 67   |
| •      | RG                     | 31/10/201    | 8 0,00       | EUR Aanp.      | Portf.WA  | ARDE (     | -/+) Roe | erende Activa   | a -                      | -217,66  | EUR               | 0.0000      | ) Wand    | Imeubel     | 1    |
|        | RG                     | 31/10/201    | 8 0,00       | EUR Aanp.      | Portf.WA  | ARDE (     | -/+) Roe | erende Activa   | a -1                     | 305,95   | EUR               | 0.0000      | ) Toog    | cafetari    | iŧ   |
|        | RG                     | 31/10/201    | 8 0,00       | EUR Aanp.      | Portf.WA  | ARDE (     | -/+) Roe | erende Activa   | a -                      | -242,04  | EUR               | 0,0000      | ) Spee    | Itafel 20   | 1    |
|        | RG                     | 31/10/201    | 8 0,00       | EUR Aanp       | Portf.WA  | ARDE (     | -/+) Roe | erende Activa   | a .                      | -242,04  | EUR               | 0.0000      | ) Spee    | Itafel 20   | 1    |
|        | RG                     | 31/10/201    | 8 0.00       | EUR Aanp.      | Portf.WA  | ARDE (     | -/+) Roe | erende Activa   |                          | -242,04  | EUR               | 0.0000      | ) Spee    | Itafel 20   | 1    |
| _      |                        |              |              | 1 I. İ         |           |            | · · -    |                 |                          |          |                   |             |           |             | 1    |

C:\Users\Edward\Documents\Hot-Accounts Databases\HAv1\_ABCDetail2.sdf

Sommige items zijn ondertussen al voor 100% afgeschreven, andere hebben nog een een restwaarde (zie kolom Portefeuillewaarde). In het onderste rooster zien we een aantal transacties die automatisch gegenereerd werden. (Nb: de 'vanaf datum' werd in dit overzicht op 31/10/2018 gezet om deze te kunnen zien)

De portefeuillewaarde voor de RG rekening is door de afschrijvingen gedaald tot 1265,93 EUR. Stel dat bij de afsluiting van het vorig boekjaar 1300 EUR werd aangegeven als waarde van de roerende goederen. Er is dan een verschil van 1300 EUR – 1265,93 EUR= 34,07 EUR. Als we deze berekening als 'juist' beschouwen, dan doen we straks een correctie in de hoofddatabase van -34,07 EUR voor de RG rekening. Ofwel beschouwen we de eerdere aangifte als juist, en dan doen we nu een correctie. Dit bedrag moet dan wel specifiek aan een of meerdere items toegewezen worden. We kunnen dit doen door via de operatie **05. HERWAARDEER Portfolio Detail Items**.

We zouden bv. de restwaarde van de Dell computer terug met 34,07 EUR kunnen verhogen naar 373,56 EUR. (dus wat minder afschrijven dan eerder voorzien).

| 🖶 Portfoli | o Management      |                |            |              |        |                |        |                  |           |               |             |                     |            | -         |            | × |
|------------|-------------------|----------------|------------|--------------|--------|----------------|--------|------------------|-----------|---------------|-------------|---------------------|------------|-----------|------------|---|
| Rekeninge  | n Transactie      | s Portfolio    | Budget B   | ank Intreste | en Mur | nten Andere    | Data   | base NL Nederla  | nds • H   | elp           |             |                     |            |           |            |   |
| EUR        | PORT              | EFEUILLI       | Е ВЕНЕЕ    | R            |        | Uitvoere       | n ?    | Initia           | liseren S | chrappen      |             |                     |            | [         | Einde      | • |
| Portf.     | Rekening          | RG             | Portf.Sa   | aldo:        | 1.265  | 5.93 EUR       |        | Operatie: 04.    | HERWAARD  | EER Portfolio | Detail Item | ns v                |            |           |            |   |
| Kas Re     | ekening           | RG             | Kas Sa     | ldo:         | C      | 0.00 EUR       | 1      | Zoeken van       |           |               |             |                     | Selecteer  | lijn      | Wissen     | 1 |
| Budge      | t Item            |                |            |              |        |                |        |                  |           |               |             |                     |            |           |            |   |
| Portf.lte  | em 🗌              |                |            |              |        |                |        |                  |           |               |             |                     |            |           |            |   |
| Valuta     | datum 5/12/       | 2018 ~ ->      | 31/10/2018 | Portf. Bedra | ag 🗌   | 0.00           | EUR    |                  |           |               |             |                     |            |           |            |   |
| Hoev.:     | x                 | 0 x            |            | Eenh. Prijs  |        | 0,0000         | EUR    |                  |           |               |             |                     |            |           |            |   |
| Kas Be     | edrag             | 0.00           | EUR        | Kosten       |        | 0.00           | EUR    |                  |           |               |             |                     |            |           |            |   |
| Opmer      | king              |                |            | EUR          | /EUR   | 1,0000000      |        |                  |           |               |             |                     |            |           |            |   |
| Portfo     | lio Items         | Hoev. deci     | malen 🗌 04 | HERWAAR      | DEER P | ortfolio Detai | litems |                  |           |               | 14          | Afknotting mogelijk | ~ E        | xport     | Print Grid | 3 |
|            | Project/Portfolio | .ltem          |            | Totaal.Hoe   | ev. A  | ankoop.Waarde  | Po     | rtefeuillewaarde | Resultaat | %Resultaat    | Startdatum  | Afschrijvingen      | %-Afschrij | jvingen/J | aar        | ^ |
| •          | Dell Compute      | r (Ref. 2016/1 | I)         |              | 1      | 1000           | 0,00   | 373,56           | -660,51   | -66,05        |             | 10/03/2016          |            |           | 25,00      |   |
|            | HP Printer (R     | ef. 2016/2)    |            |              | 1      | 125            | 5,00   | 42,44            | -82,56    | -66,05        |             | 10/03/2016          |            |           | 25,00      |   |

- We wijzigen bv. de restwaarde van de Dell computer van 339,49 EUR naar 373,56 EUR via operatie 04. HERWAARDER Portfolio Detail item, opgelet: op datum van 31/10/2018 (datum afsluiting boekjaar)
  - Nb: optioneel kan men in het inputveld Opmerking in dit geval een extra commentaar geven.

| 🖳 Portfo | lio Management          |                          |            |                            |                     |                                    |                          |                          | -                                        | □ ×          |
|----------|-------------------------|--------------------------|------------|----------------------------|---------------------|------------------------------------|--------------------------|--------------------------|------------------------------------------|--------------|
| Rekening | gen Transacties Portf   | olio Budget              | Bank Int   | resten Munten              | Andere Database     | NL Nederlands                      | <ul> <li>Help</li> </ul> |                          |                                          |              |
| EUR      | PORTEFEU                | ILLE BEHE                | ER         | L                          | litvoeren ?         | Initialiser                        | en Schrappe              | en                       |                                          | Einde -      |
| De op    | eratie werd succesvol i | iitgevoerd!              |            |                            |                     |                                    |                          |                          |                                          |              |
| Portf    | Rekening RG             | Portf                    | Saldo:     | 1.300,00                   | EUR 0               | peratie:                           |                          |                          | ~                                        |              |
| Kas R    | Rekening RG             | Kas                      | Saldo:     | 0.00                       | EUR <sup>1</sup> Zo | eken van                           |                          |                          | Selecteer lijn                           | Wissen       |
| Budg     | et Item                 |                          |            |                            |                     |                                    |                          |                          |                                          |              |
| Portf.l  | tem                     |                          |            |                            |                     |                                    |                          |                          |                                          |              |
| Valuta   | adatum 5/12/2018 ~      | -> 5/12/201              | 8 Portf. B | edrag 🗌                    | 0.00 EUR            |                                    |                          |                          |                                          |              |
| Hoev     | . x ()                  | x                        | Eenh. F    | Prijs                      | 0.0000 EUR          |                                    |                          |                          |                                          |              |
| Kas B    | Bedrag 0.00             | EUR                      | Kosten     |                            | 0.00 EUR            |                                    |                          |                          |                                          |              |
| Opme     | erking                  |                          | E          | UR/EUR 1.00                | 000000              |                                    |                          |                          |                                          |              |
| Portfr   | olioltems Hoev          | decimalen 🗆              |            |                            |                     |                                    |                          | 14 Afkno                 | tting mogelijk 🗸 Export                  | Print Grid   |
|          | Project/Portfolio_Item  | Tot                      | aal.Hoev.  | Aankoop Waarde             | Portefeuillewaarde  | Resultaat                          | %Resultaat S             | tartdatum Afschriivingen | %-Afschrijvingen/Jaar                    | Verkoop Pi ^ |
| •        | Dell Computer (Ref. 2   | 016/1)                   | 1          | 1000.0                     | 0 373               | .56 -626,44                        | -62,64                   | 10/03/2016               | 25,00                                    |              |
|          | HP Printer (Ref. 2016/  | 2)                       | 1          | 125,0                      | 0 42                | .44 -82,56                         | -66,05                   | 10/03/2016               | 25,00                                    |              |
|          | Meubilair cafetaria (R  | ef. 2010/2)              | 1          | 2000.0                     | 0 258               | .73 -1741,27                       | -87,06                   | 15/02/2010               | 10.00                                    |              |
|          | Speeltafel 2010/1 (Re   | f. 2010/5)               | 1          | 300,0                      | 0 0                 | .00 -300,00                        | -100.00                  | 1/03/2010                | 25,00                                    |              |
|          | Speeltafel 2010/2 (Re   | f. 2010/5)               | 1          | 300.0                      | 0 0                 | .00 -300,00                        | -100.00                  | 1/03/2010                | 25.00                                    | v            |
| <        |                         |                          |            |                            |                     |                                    |                          |                          |                                          | >            |
| Trans    | sacties                 |                          |            | Vana                       | f datum 31          | /10/2018 ~                         |                          | 30 Afkno                 | tting mogelijk 🗸 Export                  | Print Grid   |
|          | Portfolio.Kasrekening   | Valutadatum              | Bedrag     | Munt Budget.h              | em                  |                                    | Portefeuille.Bedra       | ag Portfolio.Munt        | Hoev. Project/Portfolio                  | .ltem ^      |
|          |                         |                          |            |                            |                     |                                    |                          |                          | 0.0000 0 0.0                             | (D ( 001     |
| •        | RG                      | 31/10/2018               | 0.00       | EUR Aanp. F                | ortf.WAARDE (-/+)   | Roerende Activa                    | 3                        | 34,07 EUR                | 0,0000 Dell Compute                      | r (Ref. 20   |
| •        | RG<br>RG                | 31/10/2018<br>31/10/2018 | 0.00       | EUR Aanp. F<br>EUR Aanp. F | ortf.WAARDE (-/+)   | Roerende Activa<br>Roerende Activa | -21                      | 17,66 EUR                | 0,0000 Dell Compute<br>0,0000 Wandmeubel | BIB, 2e h    |

Na uitvoering toont het Portfolio saldo inderdaad 1300 EUR. Bovenaan in het onderste rooster zien we de automatisch gegenereerde transactie voor deze herwaardering.

# Herhaal deze herwaardering en/of afschrijvingen met eventuele correcties ook voor andere activa rekeningen.

Nb: Daar in de rekening OG&T enkel het clubhuis is opgenomen en dit item een afschrijving van 0% heeft, moeten we voor deze rekening hier niets speciaal doen. De portefeuille waarde van de rekening blijft namelijk onveranderd.

| Als we voor ABCDetail2.sdf het financiee | l dagboek opvragen | (alles), dan bekomen we |
|------------------------------------------|--------------------|-------------------------|
|------------------------------------------|--------------------|-------------------------|

| ABC club 2018 ONTVANGS    | TEN EN UITG  | AVEN                       |             |                                   |                                   |       |            |              |                |         |           |             |                |
|---------------------------|--------------|----------------------------|-------------|-----------------------------------|-----------------------------------|-------|------------|--------------|----------------|---------|-----------|-------------|----------------|
| C:\Users\Edward\Documents | Hot-Accoun   | ts Databases\              | HAv1_AB     | CDetail2.sdf (consolidatie munt:E | UR)                               |       |            |              |                |         |           |             |                |
| Munt                      | Munt         | Туре                       | IU          | PI                                |                                   |       | (All)      |              |                |         |           | (All)       |                |
| Type Rekening (0,1)       | FUD          |                            |             | Clubbuic (Rof. 2010/1)            |                                   |       | (All)      |              |                |         |           | (All)       |                |
| Inkomsten/Uitgaven (I/U)  | EUK          |                            |             | Clubhuis (Rel. 2010/1)            |                                   |       | (All)      |              |                |         |           | (All)       |                |
|                           |              |                            | U           | Dell Computer (Ref. 2016/1)       | *                                 |       |            |              |                |         |           |             |                |
| Som v/d bedragen          |              |                            |             |                                   |                                   |       | Rekeningen |              |                |         |           | Hoofdposten |                |
| Rij labels                |              |                            |             |                                   |                                   |       | OG&T       | OG&TPortf RG | RG             | Portf   | TOTAAL    | 9. INITIAL. | 91. W&V ACTIVA |
| 2017(11)/2018             |              |                            |             |                                   |                                   |       |            |              |                |         |           |             |                |
| (P12)-Okt18               |              |                            |             |                                   |                                   |       |            |              |                |         |           |             |                |
| 31/10/2018                |              |                            |             |                                   |                                   |       |            |              |                |         |           |             |                |
| Nr. 001 OPENINGS          | BALANS ()    |                            |             |                                   |                                   |       | 85.000,00  |              |                |         | 85.000,00 | 85.000,00   |                |
| Nr. 002 OPENINGS          | BALANS ()    |                            |             |                                   |                                   |       |            | 7.9          | 50,00          |         | 7.950,00  | 7.950,00    |                |
| Nr. 003 AK/VK Onro        | perende Acti | iva () Clubhu              | is (Ref. 20 | 10/1)                             |                                   |       | -85.000,00 | 85.000,00    |                |         | 0,00      |             | 0,00           |
| Nr. 004 AK/VK Roe         | rende Activa | () Dell Com                | puter (Ref  | 2016/1)                           |                                   |       |            | -1.0         | 00,00 1.       | 000,00  | 0,00      |             | 0,00           |
| Nr. 005 AK/VK Roe         | rende Activa | () HP Printe               | r (Ref. 201 | .6/2)                             |                                   |       |            | -1           | 25,00          | 125,00  | 0,00      |             | 0,00           |
| Nr. 006 AK/VK Roe         | rende Activa | () Meubilair               | cafetaria   | (Ref. 2010/2)                     |                                   |       |            | -2.0         | 00,00 2.       | 000,00  | 0,00      |             | 0,00           |
| Nr. 007 AK/VK Roe         | rende Activa | () Toog cafe               | taria, 2e h | ands (Ref. 2010/2                 |                                   |       |            | -1.5         | 00,00 1.       | 500,00  | 0,00      |             | 0,00           |
| Nr. 008 AK/VK Roei        | rende Activa | () Wandmei                 | ubel BIB, 2 | e hands (Ref. 2010/3)             |                                   |       |            | -2           | 50,00          | 250,00  | 0,00      |             | 0,00           |
| Nr. 009 AK/VK Roei        | rende Activa | () Speeltafe               | 12010/1 (   | Ret. 2010/5)                      |                                   |       |            | -8           | 00,00          | 300,00  | 0,00      |             | 0,00           |
| Nr. 010 AK/VK Roen        | rende Activa | () Speeltafe               | 12010/2 (   | Ref. 2010/5)                      |                                   |       |            | -3           | 00,00          | 300,00  | 0,00      |             | 0,00           |
| NF. UII AK/VK ROE         | rende Activa | () speeitare               | 12010/3 (   | Ref. 2010/5)                      |                                   |       |            |              | 00,00          | 300,00  | 0,00      |             | 0,00           |
| Nr. 012 AK/VK Roen        | rende Activa | () Speeltate               | 12013/1 (   | Ref. 2013/1)                      |                                   |       |            | -3           | 50,00          | 350,00  | 0,00      |             | 0,00           |
| NF. 013 AK/VK ROE         | rende Activa | () Speeltare               | 12013/2 (1  | Ket. 2013/1)                      |                                   |       |            | -3           | 50,00          | 350,00  | 0,00      |             | 0,00           |
| NF. 014 AK/VK ROE         | rende Activa | () Speeltare               | 12015/5 (   | Ref. 2015/1)                      |                                   |       |            | -3           | 50,00<br>75,00 | 275.00  | 0,00      |             | 0,00           |
| Nr. 015 AK/VK Roe         | rende Activa | () Speeltate               | 12010/1 (   | 2010/1)                           |                                   |       |            |              | 75,00          | 275,00  | 0,00      |             | 0,00           |
| Nr 017 AK/VK Roe          | rende Activa | () Speeltafe               | 12016/2 (   | Def 2016/1)                       |                                   |       |            | - 9          | 75.00          | 375.00  | 0,00      |             | 0,00           |
| Nr 018 Aann Portf         | WAARDE (-)   | () Speende<br>(+) Roerende | Activa (J   | 1000-25%x1000 (10/03/2016)) [     | ell Computer (Ref. 2016/1)        |       |            |              | - 5,00         | 660 51  | -660.51   |             | -660 51        |
| Nr 019 App Port           | WAARDE (     | (+) Roerende               | Activa (J   | 125-25%x125(10/03/2016)) HP       | Printer (Paf 2016/2)              |       |            |              |                | - 82 56 | -82.56    |             | -82.56         |
| Nr 020 Aann Portf         | WAARDE (-)   | (+) Roerende               | Activa (J   | 2000-10%x2000 (15/02/2010)) N     | Aeubilair cafetaria (Ref. 2010/2) |       |            |              | -1             | 741 27  | -1 741 27 |             | -1 741 27      |
| Nr. 021 Aanp. Portf       | WAARDE (-)   | (+) Roerende               | Activa (J   | 300-25%x300 (1/03/2010)) Spee     | tafel 2010/1 (Ref. 2010/5)        |       |            |              |                | 300.00  | -300.00   |             | -300.00        |
| Nr. 022 Aanp, Portf       | WAARDE (-)   | (+) Roerende               | Activa (J   | 300-25%x300 (1/03/2010)) Spee     | Itafel 2010/2 (Ref. 2010/5)       |       |            |              |                | 300.00  | -300.00   |             | -300.00        |
| Nr. 023 Aanp. Portf       | WAARDE (-)   | /+) Roerende               | Activa (    | 300-25%x300 (1/03/2010)) Spee     | Itafel 2010/3 (Ref. 2010/5)       |       |            |              |                | 300,00  | -300,00   |             | -300,00        |
| Nr. 024 Aanp. Portf       | WAARDE (-)   | (+) Roerende               | Activa (    | 350-25%x350 (1/04/2013)) Spee     | Itafel 2013/1 (Ref. 2013/1)       |       |            |              |                | 350,00  | -350,00   |             | -350,00        |
| Nr. 025 Aanp. Portf       | WAARDE (-)   | /+) Roerende               | Activa (    | 350-25%x350 (1/04/2013)) Spee     | Itafel 2013/2 (Ref. 2013/1)       |       |            |              |                | 350,00  | -350,00   |             | -350,00        |
| Nr. 026 Aanp. Portf       | WAARDE (-)   | /+) Roerende               | Activa (J   | 350-25%x350 (1/04/2013)) Spee     | Itafel 2013/3 (Ref. 2013/1)       |       |            |              | -              | 350,00  | -350,00   |             | -350,00        |
| Nr. 027 Aanp. Portf       | WAARDE (-)   | /+) Roerende               | Activa ( J  | 375-25%x375 (1/04/2016)) Spee     | Itafel 2016/1 (Ref. 2016/1)       |       |            |              | -              | 242,04  | -242,04   |             | -242,04        |
| Nr. 028 Aanp. Portf       | WAARDE (-)   | /+) Roerende               | Activa (J   | 375-25%x375 (1/04/2016)) Spee     | ltafel 2016/2 (Ref. 2016/1)       |       |            |              | -              | 242,04  | -242,04   |             | -242,04        |
| Nr. 029 Aanp. Portf       | WAARDE (-)   | /+) Roerende               | Activa (    | 375-25%x375 (1/04/2016)) Spee     | ltafel 2016/3 (Ref. 2016/1)       |       |            |              | -              | 242,04  | -242,04   |             | -242,04        |
| Nr. 030 Aanp. Portf       | WAARDE (-)   | /+) Roerende               | Activa (J   | 1500-10%×1500 (15/02/2010)) T     | oog cafetaria, 2e hands (Ref. 201 | 10/2  |            |              | -1             | 305,95  | -1.305,95 |             | -1.305,95      |
| Nr. 031 Aanp. Portf       | WAARDE (-)   | /+) Roerende               | Activa (    | 250-10%x250 (15/02/2010)) Wa      | ndmeubel BIB, 2e hands (Ref. 20   | 10/3) |            |              | -              | 217,66  | -217,66   |             | -217,66        |
| Nr. 032 Aanp. Portf       | .WAARDE (-)  | /+) Roerende               | Activa (1   | ) Dell Computer (Ref. 2016/1)     |                                   |       |            |              |                | 34,07   | 34,07     |             | 34,07          |
| (P12)-Okt18 Total         |              |                            |             |                                   |                                   |       | 0,00       | 85.000,00    | 0,00 1.        | 300,00  | 86.300,00 | 92.950,00   | -6.650,00      |
| 2017(11)/2018 Total       |              |                            |             |                                   |                                   |       | 0,00       | 85.000,00    | 0,00 1.        | 300,00  | 86.300,00 | 92.950,00   | -6.650,00      |
| TOTAAL                    |              |                            |             |                                   |                                   |       | 0,00       | 85.000,00    | 0,00 1.        | 300,00  | 86.300,00 | 92.950,00   | -6.650,00      |

Allemaal op datum afsluiting laatste boekjaar zien we:

- Het totaal van de initiële aankopen voor items in respectievelijk de rekeningen OG&T en RG.
  - Deze worden op het cash gedeelte geboekt, met Budget Item OPENINGSBALANS, dat als budget-type 9. INITAL. heeft
- Dan de individuele opnames van de items in de respectievelijke activa rekeningen via een aankoop operatie met als Budget Item: Aankoop/Verkoop Onroerende Activa i.g.v. rekening OG&T of Aankoop/Verkoop Roerende Activa i.g.v. rekening RG (beide behorende tot het budget type 91. W&V ACTIVA). Hierbij wordt bedrag in het cash gedeelte overgeheveld naar portefeuille waarde, een soort interne transfer binnen de rekening.
  - Nb: In het dagboek worden activa rekeningen opsplitst in een cash kolom en een portefeuille waarde kolom die dezelfde naam heeft als de rekening, maar met Portf. Extensie.
- Vervolgens zien we per item de afschrijvingslijnen. Dit is puur een vermindering in het portefeuille waarde gedeelte en komt neer op een (nog niet gerealiseerd) verlies, zoals zichtbaar in zowel de Totaal kolom als 91. W&V ACTIVA kolom.
  - o Uitzondering is de positieve herwaardering van de Dell computer.
- Beneden zien we de totalen per rekening: OG&T: 85000 EUR en RG=1300 EUR. Dit is het resultaat van initiële aankopen (92.950 EUR) minus herwaarderingen (eigenlijk afschrijvingen) van -6650 EUR.

We kunnen ook een bepaald item uitlichten via de PI slicer:

| ABC dub 2018 ONTVANGSTE<br>C:\Users\Edward\Documents\H                                                                                                    | NENUITGAN     | /EN<br>Databases\H/ | Av1_ABCDe    | atail2.sdf (consolidatie munt:EUR)                      |         |                         |          |         |                         |  |  |
|----------------------------------------------------------------------------------------------------|---------------|---------------------|--------------|---------------------------------------------------------|---------|-------------------------|----------|---------|-------------------------|--|--|
| Munt<br>Type Rekening (0,1)<br>Inkomsten/Uitgaven (I/U)                                                                                                    | Munt<br>EUR   | Type<br>1           |              | PI Dell Computer (Ref. 2016/1) HP Printer (Ref. 2016/2) | ^       | (All)<br>(All)<br>(All) |          |         | (AII)<br>(AII)<br>(AII) |  |  |
| U         HP Printer (Ref. 2016/2)         V           Som v/d bedragen         Rekeningen         Rekeningen           Rij labels         RG         RGPortf         TOTAAL           2017(11)/2018         91. V |               |                     |              |                                                         |         |                         |          |         |                         |  |  |
| (P12)-Okt18                                                                                                    |               |                     |              |                                                         |         |                         |          |         |                         |  |  |
| 31/10/2018                                                                                                    |               |                     |              |                                                         |         |                         |          |         |                         |  |  |
| Nr. 004 AK/VK Roerer                                                                                                    | nde Activa () | Dell Compute        | er (Ref. 201 | .6/1)                                                   |         | -1.000,00               | 1.000,00 | 0,00    | 0,00                    |  |  |
| Nr. 018 Aanp. Portf.W                                                                                                    | AARDE (-/+)   | Roer en de Act      | tiva (↓100   | 0-25%x1000 (10/03/2016)) Dell Computer (Ref. 2016/1)    |         |                         | -660,51  | -660,51 | -660,51                 |  |  |
| Nr. 032 Aanp. Portf.W                                                                                                    | AARDE (-/+)   | Roer en de Act      | tiva (个) D   | ell Computer (Ref. 2016/1)                              |         |                         | 34,07    | 34,07   | 34,07                   |  |  |
| (P12)-Okt18 Total                                                                                                    |               |                     |              |                                                         |         | -1.000,0                | 373,56   | -626,44 | -626,44                 |  |  |
| 2017(11)/2018 Total                                                                                                    |               |                     | -1.000,0     | 373,56                                                  | -626,44 | -626,44                 |          |         |                         |  |  |
| 201/(11)/2018 lotal         -1.000,00         3/3,56         -5/6,44         -6           TOTAAL         -1.000,00         373,56         -626,44         -6                                                       |               |                     |              |                                                         |         |                         |          |         |                         |  |  |

Hierboven het financieel dagboek enkel voor de Dell computer.

#### Aankopen en eventuele verkopen van activa in het lopende boekjaar

#### Hoe registreren we nieuwe aankopen van activa?

Daarvoor doen we volgende acties:

- Aanmaak van een nieuwe portfolio item met omschrijving (en eventuele interne referentie) van het actief
- Om in de volgende stap het item in de activa rekening te kunnen opnemen moet eerst het aankoopbedrag op het cash gedeelte van de rekening geplaatst worden. We doen dit, zoals eerder voor voorraadaankopen, via het DB In budget item. (In de hoofddatabase boeken we dit als een uitgave)
- Vervolgens nemen we via een aankoop operatie het item op in de activa rekening (cash waarde gaat hierbij over naar portefeuille waarde)

Hoe registreren we verkopen van activa?

Daarvoor doen we volgende acties:

- De verkoop van het item via een verkoop operatie. Hierbij gaat portefeuille waarde over naar cash van de rekening
- Via een **DB Uit** budget item transactie halen we het geld weg uit het cash gedeelte (Nb: we boeken dit in de hoofddatabase als een ontvangst).

#### **Overzicht van enkele acties:**

- 1) We kopen opnieuw een drietal speeltafels aan, elk aan 400 EUR.
- 2) We verkopen 2 oude (volledig afgeschreven) speeltafels van 2010 aan 100 EUR/stuk.
- 3) Verder is er een defecte speeltafel van 2016 (nog niet helemaal afgeschreven!) die we uit het actief nemen.
- 4) Overheveling kasbedrag naar de hoofddatabase.

**1) a) De nieuwe speeltafels definiëren we eerst als portfolio item** met benaming, budget type, portfolio item type (=1) en afschrijvingsprocent als voorheen:

| 🖳 Budget Items         |                                    |              |                                     |                     | -             |          |
|------------------------|------------------------------------|--------------|-------------------------------------|---------------------|---------------|----------|
| Rekeningen Transacties | Portfolio Budget Bank Intresten Mu | unten Andere | Database NL Nederlands -            | Help                |               |          |
| EUR BUDGET             | / PORTFOLIO ITEMS                  | Toevoegen    | Initialiseren Wijzigen              | Schrappen Pla       | k < >         | Einde -  |
| Budget Item            | Speeltafel 2018/1 (Ref. 2018/1)    |              | Verbergen<br>Zoeken van Budget Type | Tonen               | electeer lijn | ?<br>Wis |
| Budget Type            | A. VASTE ACTIVA                    |              | Budget Type                         | Portfolio Item Type |               |          |
| Portfolio Item Type    | 1                                  | ~            | 91. W&V ACTIVA                      | 0                   |               |          |
| Sorteernummer          | 0 Afschrijvings %                  | 25,00        | 92. W&V AANDELEN/OPTIES             | 0                   |               |          |
| Locatie/Tickercode     | s                                  |              | 93. W&V FUTURES                     | 0                   |               |          |
| Contract multiplicator | 1 Dec Hoey Toelsten                |              | 94. W&V VOORRADEN                   | 0                   |               |          |
|                        |                                    |              | A. VASTE ACTIVA                     | 1                   |               |          |
| Futures Lick Eenheid   | 1 LICK Waarde                      | 1            | B. AANDELEN/OPTIES                  | 2                   |               |          |
| Verkoopprijs           | 0 Eenh                             |              | C. FUTURES                          | 3                   |               |          |
| Bestelpunt             | 0 Bestel Hoev.                     | 0            | L                                   |                     |               | v        |

- In het BUDGET/PORTFOLIO ITEMS scherm maken we voor elk van de 3 nieuwe speeltafels eerst een portfolio item aan, met benaming analoog als voorheen, budget type (=A. VASTE ACTIVA), Portfolio Item type=1 en jaarlijkse lineaire afschrijvingsprocent.
  - Locatie en tickercode zijn vrij in te vullen velden.

1) b) We zorgen nu eerst dat het totaal bedrag van deze aangekochte tafels, 3x 400 EUR=1200 EUR, beschikbaar komt in het cash gedeelte van de betreffende activa rekening, zijnde de rekening RG (roerende goederen). We doen dit via een transactie met DB In als budget item (Nb: In de hoofddatabase registreren we uiteraard de betalingsuitgave van deze aankoop, maar in de detail database registreren wij de daarmee gepaarde toename in waarde van de RG activa rekening).

| 🖳 Transactions |            |            |            |          |           |            |        |              |             |           |          |        | -         |        | × |
|----------------|------------|------------|------------|----------|-----------|------------|--------|--------------|-------------|-----------|----------|--------|-----------|--------|---|
| Rekeningen Ti  | ransacties | Portfolio  | Budget     | Bank     | Intresten | Munten     | Andere | Database     | NL Nederlan | ds 🔹      | Help     |        |           |        |   |
| EUR            | TRANS      | ACTIES     |            | Opkuis   |           | Toevo      | begen  | Initialisere | en Wijz     | zigen     | Schrappe | n Plak | < >       | Einde  | - |
| Rekening       |            |            | 0.00       | EUR      | RG        |            |        | wA R E       | D B P       | Betalinge | en ZB    | ZO     | GC        | Fx ?   |   |
| Valutadatum    | 1          | 13/        | 12/2018 ~  | ->       | 1         | 13/12/2018 |        | Zoeken var   | n Budge     | t Item    |          | Selec  | teer lijn | Wisser | 1 |
| Bedrag         |            |            |            |          |           | 1200       |        |              |             |           |          |        |           |        |   |
| Budget Item    | DE         | 3 In       |            |          |           |            |        |              |             |           |          |        |           |        |   |
| Opm./Refere    | entie Op   | oname waar | de Speelta | afels Re | ef. XYZ   |            |        |              |             |           |          |        |           |        |   |
| Project/PI     |            |            |            |          |           |            |        |              |             |           |          |        |           |        |   |
| Begunst/B      | res        |            |            |          |           | toon 🗌     | sel    |              |             |           |          |        |           |        |   |
| Betaalstatus   |            | 0          | Trans      | f. Naar: |           |            |        |              |             |           |          |        |           |        |   |

## In het TRANSACTIES scherm registreren we bovenstaande 'ontvangst' op de RG rekening, met budget item DB In

Na registratie is het bedrag van 1200 EUR beschikbaar in het cash gedeelte van de RG rekening.

1) c) Via het portefeuille beheer scherm brengen we de 3 nieuwe speeltafels effectief in het actief van de RG rekening via 'Aankoop' operaties.

#### **Hot-Accounts Handleiding**

| 🖳 Portfolio Manageme                                                | nt                                                                |                                 |                                                            |          |                                   |                   |                                                               |                                                                             |                                                                              |                                                                                             | _                     |            | $\times$ |
|---------------------------------------------------------------------|-------------------------------------------------------------------|---------------------------------|------------------------------------------------------------|----------|-----------------------------------|-------------------|---------------------------------------------------------------|-----------------------------------------------------------------------------|------------------------------------------------------------------------------|---------------------------------------------------------------------------------------------|-----------------------|------------|----------|
| Rekeningen Transact                                                 | ties Portfolio B                                                  | udget Bar                       | nk Intresten                                               | Munten   | Andere                            | Datab             | ase NL Ne                                                     | derlands                                                                    | <ul> <li>Help</li> </ul>                                                     |                                                                                             |                       |            |          |
| EUR POR                                                             | TEFEUILLE E                                                       | BHEER                           |                                                            |          | Uitvoerer                         | n ?               |                                                               | Initialiser                                                                 | en Schra                                                                     | ppen                                                                                        |                       | Einde      | -        |
| Portf.Rekening                                                      | RG                                                                | Portf.Salo                      | do:                                                        | 1.300.00 | EUR                               |                   | Operatie:                                                     | 01. AAN                                                                     | KOOP Porte                                                                   | feuille Artikel                                                                             |                       |            | ~        |
| Kas Rekening                                                        | RG                                                                | Kas Sald                        | <b>o</b> :                                                 | 1.200,00 | EUR                               | 1                 | Zoeken va                                                     | n                                                                           | Portf.Item                                                                   | Selecteer lij                                                                               | n                     | Wisser     | 1        |
| Budget Item                                                         |                                                                   |                                 |                                                            |          |                                   |                   |                                                               |                                                                             |                                                                              | Budget Type                                                                                 | Cont                  | ract.Groot | ^        |
|                                                                     |                                                                   |                                 |                                                            |          |                                   |                   | Budget.item                                                   | 1                                                                           |                                                                              |                                                                                             | _                     |            |          |
| Portf.ltem 🖂                                                        | Speeltafel 2018/1                                                 | (Ref. 2018)                     | /1)                                                        |          |                                   |                   | Speeltafe                                                     | 1<br>  2016/2 (                                                             | Ref. 2016/1)                                                                 | A. VASTE ACTIVA                                                                             | 1                     |            |          |
| Portf.ltem 🖂<br>Valutadatum 13/1                                    | Speeltafel 2018/1<br>2/2018 ~ -> 13                               | (Ref. 2018)<br>/ <b>12/2018</b> | /1)<br>Portf. Bedrag                                       |          | 400                               | EUR               | Speeltafe<br>Speeltafe                                        | 1<br>2016/2 (1<br>2016/3 (1                                                 | Ref. 2016/1)<br>Ref. 2016/1)                                                 | A. VASTE ACTIVA<br>A. VASTE ACTIVA                                                          | 1<br>1                |            |          |
| Portf.Item<br>Valutadatum 13/1<br>Hoev. x                           | Speeltafel 2018/1<br>2/2018 ∨ -> 13                               | (Ref. 2018)<br>3/12/2018        | /1)<br>Portf. Bedrag<br>Eenh. Prijs                        |          | 400<br>0,0000                     | EUR<br>EUR        | Speeltafe<br>Speeltafe<br>Speeltafe                           | 1<br>  2016/2 ( <br>  2016/3 ( <br>  2018/1 (                               | Ref. 2016/1)<br>Ref. 2016/1)<br>Ref. 2018/1)                                 | A. VASTE ACTIVA<br>A. VASTE ACTIVA<br>A. VASTE ACTIVA                                       | 1<br>1<br>1           |            |          |
| Portf.Item<br>Valutadatum 13/1<br>Hoev. x<br>Kas Bedrag             | Speeltafel 2018/1<br>2/2018 ∨ → 13<br>1 x 1<br>-400 EU            | (Ref. 2018)<br>3/12/2018<br>R   | <mark>/1)</mark><br>Portf. Bedrag<br>Eenh. Prijs<br>Kosten |          | 400<br>0,0000<br>0,00             | EUR<br>EUR<br>EUR | Speeltafe<br>Speeltafe<br>Speeltafe<br>Speeltafe              | 1<br>  2016/2 ( <br>  2016/3 ( <br>  2018/1 ( <br>  2018/2 (                | Ref. 2016/1)<br>Ref. 2016/1)<br>Ref. 2018/1)<br>Ref. 2018/2)                 | A. VASTE ACTIVA<br>A. VASTE ACTIVA<br>A. VASTE ACTIVA<br>A. VASTE ACTIVA                    | 1<br>1<br>1<br>1      |            |          |
| Portf.Item<br>Valutadatum 13/1<br>Hoev.x<br>Kas Bedrag<br>Opmerking | Speeltafel 2018/1<br>2/2018 		 -> 13<br>1 		 x 		 1<br>-400 		 EU | (Ref. 2018)<br>3/12/2018<br>R   | /1)<br>Portf. Bedrag<br>Eenh. Prijs<br>Kosten<br>EUR/E     |          | 400<br>0,0000<br>0,000<br>0000000 | EUR<br>EUR<br>EUR | Speeltafe<br>Speeltafe<br>Speeltafe<br>Speeltafe<br>Speeltafe | 1<br>  2016/2 ( <br>  2016/3 ( <br>  2018/1 ( <br>  2018/2 ( <br>  2018/3 ( | Ref. 2016/1)<br>Ref. 2016/1)<br>Ref. 2018/1)<br>Ref. 2018/2)<br>Ref. 2018/3) | A. VASTE ACTIVA<br>A. VASTE ACTIVA<br>A. VASTE ACTIVA<br>A. VASTE ACTIVA<br>A. VASTE ACTIVA | 1<br>1<br>1<br>1<br>1 |            | ~        |

## In het PORTEFEUILLE BEHEER scherm registreren we, voor de rekening RG, de aankoop van respectievelijk de drie nieuwe speeltafels, voor een bedrag van 400 EUR. (-400 EUR in het Kas bedrag plaatsen!)

Na 'aankoop' van ook de 2<sup>e</sup> en 3enieuwe speeltafel bekomen we volgende situatie:

| Portfo          | olio Management                                                                                                    |                                                                                                    |                                                             |                                        |                                                                                               |                                                                       |                                                                                             |                                                                        |                                                                                                    |                                                        | -                                                                                                    |                                                         |
|-----------------|----------------------------------------------------------------------------------------------------|----------------------------------------------------------------------------------------------------|-------------------------------------------------------------|----------------------------------------|-----------------------------------------------------------------------------------------------|-----------------------------------------------------------------------|---------------------------------------------------------------------------------------------|------------------------------------------------------------------------|----------------------------------------------------------------------------------------------------|--------------------------------------------------------|----------------------------------------------------------------------------------------------------|---------------------------------------------------------|
| ekening         | gen Transacties Port                                                                                                    | folio Budget                                                                                                    | Bank Int                                                    | resten Munt                            | ten Andere                                                                                    | Databa                                                                | se NL Neder                                                                                 | lands                                                                  | <ul> <li>Help</li> </ul>                                                                           |                                                        |                                                                                                    |                                                         |
| EUR             | PORTEFEU                                                                                                    | ILLE BEHE                                                                                                    | ER                                                          |                                        | Uitvoere                                                                                      | n ?                                                                   | Initi                                                                                       | ialiserer                                                              | n Schrap                                                                                           | pen                                                    |                                                                                                    | Einde                                                   |
| De op           | peratie werd succesvol                                                                                                    | uitgevoerd!                                                                                                    |                                                             |                                        |                                                                                               |                                                                       |                                                                                             |                                                                        |                                                                                                    |                                                        |                                                                                                    |                                                         |
| Portf           | f.Rekening RG                                                                                                    | Port                                                                                                    | Saldo:                                                      | 2.500.                                 | 00 EUR                                                                                        |                                                                       | Operatie:                                                                                   |                                                                        |                                                                                                    |                                                        |                                                                                                    | ~                                                       |
| Kas F           | Rekening RG                                                                                                    | Kas                                                                                                    | Saldo:                                                      | 0.                                     | .00 EUR                                                                                       | 1 -                                                                   |                                                                                             |                                                                        |                                                                                                    | Selec                                                  | teer liin                                                                                                    | Wissen                                                  |
| Budg            | jet Item                                                                                                    |                                                                                                    |                                                             |                                        |                                                                                               |                                                                       | oeken van                                                                                   | _                                                                      |                                                                                                    |                                                        |                                                                                                    |                                                         |
| Portf.          | ltem                                                                                                    |                                                                                                    |                                                             |                                        |                                                                                               | H                                                                     |                                                                                             |                                                                        |                                                                                                    |                                                        |                                                                                                    |                                                         |
| Valut           | adatum 13/12/2018                                                                                                    | 13/12/20                                                                                                    | 18 Portf B                                                  | edrag 🗖                                | 0.00                                                                                          |                                                                       |                                                                                             |                                                                        |                                                                                                    |                                                        |                                                                                                    |                                                         |
| Hoev            | 13/12/2018                                                                                                    | ·> []>]]2/20                                                                                                    | Fonh F                                                      | Drije                                  | 0,00                                                                                          | EUR                                                                   |                                                                                             |                                                                        |                                                                                                    |                                                        |                                                                                                    |                                                         |
| Kon             | Redrog                                                                                                    |                                                                                                    | Kenton                                                      | nja                                    | 0,0000                                                                                        |                                                                       |                                                                                             |                                                                        |                                                                                                    |                                                        |                                                                                                    |                                                         |
| Kas E           | 5ediag 0,00                                                                                                    | ) EUR                                                                                                    | Kosten                                                      |                                        | 0.00                                                                                          | EUR                                                                   |                                                                                             |                                                                        |                                                                                                    |                                                        |                                                                                                    |                                                         |
| Opme            | erking                                                                                                    |                                                                                                    |                                                             | EUR/EUR                                | 1,0000000                                                                                     |                                                                       |                                                                                             |                                                                        |                                                                                                    |                                                        |                                                                                                    |                                                         |
| Portf           | folio Items Hoev.                                                                                                    | decimalen 🗌                                                                                                    |                                                             |                                        |                                                                                               |                                                                       |                                                                                             |                                                                        | 17 Afknotti                                                                                        | ng mogelijk 🗸 🗸                                        | Export                                                                                                    | Print Grid                                              |
|                 | Project/Portfolio.ltem                                                                                                    | To                                                                                                    | aal.Hoev.                                                   | Aankoop.Waa                            | rde Porte                                                                                     | feuillewaard                                                          | e Resultaa                                                                                  | at %                                                                   | Resultaat                                                                                          | Startdatum.Afsch                                       | nrijvingen                                                                                                    | %-Afsc /                                                |
|                 | Speeltafel 2016/2 (Re                                                                                                    | f. 2016/1)                                                                                                    | 1                                                           | 3                                      | 375,00                                                                                        | 13                                                                    | 2,96 - <mark>24</mark>                                                                      | 12.04                                                                  | -64,54                                                                                             |                                                        | 1/04/2016                                                                                                    | 5                                                       |
|                 | Speeltafel 2016/3 (Re                                                                                                    | f. 2016/1)                                                                                                    | 1                                                           | 3                                      | 375,00                                                                                        | 10                                                                    | 206 24                                                                                      | 12.04                                                                  | -64 54                                                                                             |                                                        | 1/04/2016                                                                                                    |                                                         |
|                 | Speeltafel 2018/1 (Re                                                                                                    | C 0010/11                                                                                                    |                                                             |                                        |                                                                                               | 13                                                                    | 2,90 -24                                                                                    |                                                                        | -04,04                                                                                             |                                                        |                                                                                                    | · · · · ·                                               |
|                 | opeenaler 2010/1 (ive                                                                                                    | et. 2018/1)                                                                                                    |                                                             | 4                                      | 400.00                                                                                        | 40                                                                    | 2,96 -24<br>0,00                                                                            | 0.00                                                                   | 0,00                                                                                               |                                                        | 13/12/2018                                                                                                    | 3                                                       |
|                 | Speeltafel 2018/2 (Re                                                                                                    | ef. 2018/1)<br>ef. 2018/2)                                                                                             |                                                             | 4                                      | 400.00<br>400.00                                                                              | 40<br>40                                                              | 2,96 -24<br>0.00<br>0.00                                                                    | 0.00<br>0.00                                                           | 0,00                                                                                               |                                                        | 13/12/2018<br>13/12/2018                                                                                             |                                                         |
| Þ               | Speeltafel 2018/2 (Re<br>Speeltafel 2018/3 (Re                                                                                                    | ef. 2018/1)<br>ef. 2018/2)<br>ef. 2018/3)                                                                              | 1<br>1<br>1                                                 | 4                                      | 400,00<br>400,00<br>400,00                                                                    | 40<br>40<br>40<br>40                                                  | 2,96 -24<br>0.00<br>0.00<br>0.00                                                            | 0.00<br>0.00<br>0.00                                                   | 0,00<br>0,00<br>0,00                                                                               |                                                        | 13/12/2018<br>13/12/2018<br>13/12/2018                                                                               |                                                         |
| Þ               | Speeltafel 2018/2 (Re<br>Speeltafel 2018/3 (Re<br>Toog cafetaria, 2e ha                                                                             | f. 2018/1)<br>f. 2018/2)<br>f. 2018/3)<br>nds (Ref                                                                     | 1<br>1<br>1                                                 | 4<br>4<br>15                           | 400.00<br>400.00<br>400.00<br>500.00                                                          | 40<br>40<br>40<br>40<br>19                                            | 2,96 -24<br>0,00<br>0,00<br>0,00<br>4,05 -130                                               | 0,00<br>0,00<br>0,00<br>5,95                                           | 0,00<br>0,00<br>0,00<br>-87,06                                                                     |                                                        | 13/12/2018<br>13/12/2018<br>13/12/2018<br>15/02/2010                                                                 |                                                         |
| •               | Speeltafel 2018/2 (Re<br>Speeltafel 2018/2 (Re<br>Speeltafel 2018/3 (Re<br>Toog cafetaria, 2e ha<br>Wandmeubel BIB, 2e                              | f. 2018/1)<br>f. 2018/2)<br>f. 2018/3)<br>nds (Ref<br>hands (                                                          | 1<br>1<br>1<br>1                                            | 4<br>4<br>15<br>2                      | 400,00<br>400,00<br>400,00<br>500,00<br>250,00                                                | 40<br>40<br>40<br>19<br>3                                             | 2,36 -24<br>0,00<br>0,00<br>0,00<br>4,05 -130<br>2,34 -21                                   | 0,00<br>0,00<br>0,00<br>05,95<br>17,66                                 | 0,00<br>0,00<br>0,00<br>-87,06<br>-87,06                                                           |                                                        | 13/12/2018<br>13/12/2018<br>13/12/2018<br>15/02/2010<br>15/02/2010                                                   |                                                         |
| •               | Speeltafel 2018/2 (Re<br>Speeltafel 2018/2 (Re<br>Toog cafetaria, 2e ha<br>Wandmeubel BIB, 2e                                                       | ff. 2018/1)<br>ff. 2018/2)<br>ff. 2018/3)<br>nds (Ref<br>hands (                                                       | 1<br>1<br>1<br>1                                            | 2<br>2<br>15<br>2                      | 400.00<br>400.00<br>400.00<br>500.00<br>250.00                                                | 40<br>40<br>40<br>19<br>3                                             | 2,36 -24<br>0,00<br>0,00<br>0,00<br>4,05 -130<br>2,34 -21                                   | 0,00<br>0,00<br>0,00<br>05,95<br>17,66                                 | 0,00<br>0,00<br>0,00<br>-87,06<br>-87,06                                                           |                                                        | 13/12/2018<br>13/12/2018<br>13/12/2018<br>13/12/2018<br>15/02/2010<br>15/02/2010                                     |                                                         |
| ►<br><<br>Trans | Speeltafel 2018/2 (Re<br>Speeltafel 2018/2 (Re<br>Toog cafetaria, 2e ha<br>Wandmeubel BIB, 2e                                                       | ff. 2018/1)<br>ff. 2018/2)<br>ff. 2018/3)<br>ff. 2018/3)<br>nds (Ref<br>hands (                                        | 1<br>1<br>1<br>1                                            | 15                                     | 400,00<br>400,00<br>500,00<br>250,00<br>Vanaf datum                                           | 13<br>40<br>40<br>40<br>19<br>3                                       | 2.96 -24<br>0.00<br>0.00<br>2.34 -21<br>3/12/2018 ~                                         | 0.00<br>0.00<br>0.00<br>05.95<br>17.66                                 | 0,00<br>0,00<br>-87,06<br>-87,06<br>4 Afknotti                                                     | ng mogelijk _                                          | 13/12/2018<br>13/12/2018<br>13/12/2018<br>15/02/2010<br>15/02/2010<br>Export                                         | Print Grid                                              |
| <<br>Trans      | Speeltafel 2018/2 (Re<br>Speeltafel 2018/2 (Re<br>Toog cafetaria, 2e ha<br>Wandmeubel BIB, 2e<br>sacties<br>Portfolio.Kasrekening                   | ff. 2018/1)<br>ff. 2018/2)<br>ff. 2018/3)<br>nds (Ref<br>hands (<br>Valutadatum                                        | 1<br>1<br>1<br>1<br>Bedrag                                  | 2 2 2 2 2 2 2 2 2 2 2 2 2 2 2 2 2 2 2  | 400,00<br>400,00<br>500,00<br>250,00<br>Vanaf datum<br>dget.ltem                              | 13<br>40<br>40<br>19<br>3<br>1                                        | 2,96 224<br>0,00 0<br>0,00 0<br>4,05 -130<br>2,34 -21<br>3/12/2018 ∽<br>Portefeuille.Be     | 0,00<br>0,00<br>0,00<br>05,95<br>17,66                                 | 0,00<br>0,00<br>-87,06<br>-87,06<br>4 Afknotti<br>Pottfolio Munt                                   | ng mogelijk v<br>t Hoev.                               | 13/12/2018<br>13/12/2018<br>13/12/2018<br>13/12/2018<br>15/02/2010<br>15/02/2010<br>Export<br>Project/Pc             | Print Grid                                              |
| <<br>Trans      | Speeltafel 2018/2 (Re<br>Speeltafel 2018/2 (Re<br>Toog cafetaria, 2e ha<br>Wandmeubel BIB, 2e<br>sacties<br>Portfolio.Kasrekening<br>RG             | f. 2018/1)<br>f. 2018/2)<br>f. 2018/3)<br>nds (Ref<br>hands (<br>Valutadatum<br>13/12/2018                             | 1<br>1<br>1<br>1<br>Bedrag<br>-400,00                       | Munt Bur<br>EUR AK                     | 400,00<br>400,00<br>500,00<br>250,00<br>Vanaf datum<br>dget.tem<br>/VK Roerend                | 40<br>40<br>40<br>19<br>3<br>[1]                                      | 2,36 -24<br>0,00<br>0,00<br>0,00<br>4,05 -130<br>2,34 -21<br>3/12/2018 ~<br>Portefeuille.Be | 0,00<br>0,00<br>0,00<br>05,95<br>17,66<br>17,66<br>sdrag<br>400,00     | 0.00     0.00     0.00    87,06    87,06     4    Afknotti     Portfolio.Muni     EUR              | ng mogelijk v<br>t Hoev.<br>1.0000                     | 13/12/2018<br>13/12/2018<br>13/12/2018<br>15/02/2010<br>15/02/2010<br>Export<br>Project/Po                           | Print Grid<br>el 2018/3                                 |
| <<br>Trans      | Speeltafel 2018/2 (Re<br>Speeltafel 2018/2 (Re<br>Toog cafetaria, 2e ha<br>Wandmeubel BIB, 2e<br>sacties<br>Portfolio.Kasrekening<br>RG<br>RG       | f. 2018/1)<br>f. 2018/2)<br>f. 2018/3)<br>nds (Ref<br>hands (<br>Valutadatum<br>13/12/2018<br>13/12/2018               | 1<br>1<br>1<br>1<br>Bedrag<br>-400,00<br>-400,00            | Munt Bur<br>EUR AK<br>EUR AK           | 400,00<br>400,00<br>500,00<br>250,00<br>Vanaf datum<br>dget.tem<br>/VK Roerend<br>/VK Roerend | 40<br>40<br>40<br>19<br>3<br>2<br>1<br>4e Activa<br>de Activa         | 2,36 -24<br>0,00<br>0,00<br>4,05 -130<br>2,34 -21<br>3/12/2018 ~<br>Portefeuille.Be         | 0,00<br>0,00<br>0,00<br>0,5,95<br>17,66<br>17,66<br>400,00<br>400,00   | 0,00     0,00     0,00     -87,06     -87,06     4     Afknotti  Portfolio.Munt EUR EUR EUR        | ng mogelijk V<br>t Hoev.<br>1.0000<br>1.0000           | 13/12/2018<br>13/12/2018<br>13/12/2018<br>15/02/2010<br>15/02/2010<br>Export<br>Project/Pc<br>Speeltafe<br>Speeltafe | Print Grid<br>el 2018/3 el 2018/2 el                    |
| <               | Speeltafel 2018/2 (Re<br>Speeltafel 2018/2 (Re<br>Toog cafetaria, 2e ha<br>Wandmeubel BIB, 2e<br>sacties<br>Portfolio.Kasrekening<br>RG<br>RG<br>RG | f. 2018/1)<br>f. 2018/2)<br>f. 2018/3)<br>nds (Ref<br>hands (<br>Valutadatum<br>13/12/2018<br>13/12/2018<br>13/12/2018 | 1<br>1<br>1<br>1<br>Bedrag<br>-400,00<br>-400,00<br>-400,00 | Munt Bur<br>EUR AK<br>EUR AK<br>EUR AK | 400,00<br>400,00<br>500,00<br>250,00<br>Vanaf datum<br>dget.tem<br>/VK Roerend<br>/VK Roerend | 40<br>40<br>40<br>19<br>3<br>2<br>de Activa<br>de Activa<br>de Activa | 2,36 224<br>0,00<br>0,00<br>4,05 -130<br>2,34 -21<br>3/12/2018 ~<br>Portefeuille.Be         | 0,00<br>0,00<br>0,5,95<br>17,66<br>17,66<br>400,00<br>400,00<br>400,00 | 0,00     0,00     0,00     -87.06     -87.06     4     Afknetti Pottfolio.Munt EUR EUR EUR EUR EUR | ng mogelijk V<br>t Hoev.<br>1.0000<br>1.0000<br>1.0000 | 13/12/2018<br>13/12/2018<br>13/12/2018<br>15/02/2010<br>15/02/2010<br>Export<br>Project/Pc<br>Speeltafi<br>Speeltafi | Print Grid<br>el 2018/3 (<br>el 2018/2 (<br>el 2018/1 ( |

De 1200 EUR kas waarde is overgeheveld naar portefeuille waarde. (van 1300 EUR naar 2500 EUR)

In het hoofdrooster zien we de 3 toegevoegde activa met hun aankoopwaarde van 400 EUR (en actueel ook nog portefeuille waarde 400 EUR).

In het onderste rooster zien we de automatische gegenereerde transacties voor de aankopen + de eerdere 'ontvangst' op de RG rekening.

#### 2) Wij verkopen nu twee oude speeltafels uit 2010, elk voor 100 EUR.

| 🖳 Portfol                                                                                                    | io Management                        |                 |                 |                    |               |                          |                           | -            |             | × |  |  |  |
|----------------------------------------------------------------------------------------------------|--------------------------------------|-----------------|-----------------|--------------------|---------------|--------------------------|---------------------------|--------------|-------------|---|--|--|--|
| Rekening                                                                                                    | en Transacties Portfolio Budg        | get Bank Inti   | resten Munten A | andere Database N  | NL Nederlands | <ul> <li>Help</li> </ul> |                           |              |             |   |  |  |  |
| EUR                                                                                                    | PORTEFEUILLE BE                      | HEER            | Uitv            | /oeren ?           | Initialise    | ren Schrap               | open                      |              | Einde       | - |  |  |  |
| Portf.Rekening     RG     Portf.Saldo:     2.500.00     EUR      Operatie:     02. VERKOOP Portefeuille Artikel       Kas Rekening     RG     Kas Saldo:     0.00     FUR      Selectors line     Wisson |                                      |                 |                 |                    |               |                          |                           |              |             |   |  |  |  |
| Kas Rekening RG Kas Saldo: 0.00 EUR 1 Zoeken van Selecteer lijn Wis                                                                                                    |                                      |                 |                 |                    |               |                          |                           |              |             |   |  |  |  |
| Budge                                                                                                    | et Item                              |                 |                 |                    |               |                          |                           |              |             |   |  |  |  |
| Portf.lt                                                                                                    | em Speeltafel 2010/1 (F              | Ref. 2010/5)    |                 |                    |               |                          |                           |              |             |   |  |  |  |
| Valuta                                                                                                    | datum 14/12/2018 V -> 14/1           | 2/2018 Portf. B | edrag 🔲         | 100 EUR            |               |                          |                           |              |             |   |  |  |  |
| Hoev.                                                                                                    | X -1 x 1                             | Eenh. P         | Prijs 0.0       | 0000 EUR           |               |                          |                           |              |             |   |  |  |  |
| Kas Be                                                                                                    | edrag 100 EUR                        | Kosten          |                 | 0.00 EUR           |               |                          |                           |              |             |   |  |  |  |
| Opme                                                                                                    | rking Verkoop aan particulier ( RG18 | /001) E         | UR/EUR 1,000    | 0000               |               |                          |                           |              |             |   |  |  |  |
| Portfo                                                                                                    | lio Items Hoev. decimalen            |                 |                 |                    |               |                          | 17 Afknotting mogelijk ~  | Export       | Print Grid  |   |  |  |  |
|                                                                                                    | Project/Portfolio.ltem               | Totaal.Hoev.    | Aankoop.Waarde  | Portefeuillewaarde | Resultaat     | %Resultaat               | Startdatum.Afschrijvingen | %-Afschrijvi | ingen/Jaa 🗖 | • |  |  |  |
|                                                                                                    | Dell Computer (Ref. 2016/1)          | 1               | 1000,00         | 373,56             | -626,44       | -62,64                   | 10/03/2016                |              | 2!          |   |  |  |  |
|                                                                                                    | HP Printer (Ref. 2016/2)             | 1               | 125,00          | 42,44              | -82,56        | -66,05                   | 10/03/2016                |              | 2!          |   |  |  |  |
|                                                                                                    | Meubilair cafetaria (Ref. 2010/2)    | 1               | 2000.00         | 258,73             | -1741,27      | -87,06                   | 15/02/2010                |              | 1(          |   |  |  |  |
| Þ                                                                                                    | Speeltafel 2010/1 (Ref. 2010/5)      | 1               | 300,00          | 0.00               | -300,00       | -100,00                  | 1/03/2010                 |              | 2           |   |  |  |  |
|                                                                                                    | Speeltafel 2010/2 (Ref. 2010/5)      | 1               | 300.00          | 0.00               | -300,00       | -100,00                  | 1/03/2010                 |              | 2!          |   |  |  |  |
|                                                                                                    |                                      |                 |                 |                    |               |                          |                           |              |             |   |  |  |  |

- In het PORTEFEUILLE BEHEER scherm registreren we, voor de rekening RG, de VERKOOP van een oude speeltafel (2010), voor een bedrag van 100 EUR. (+100 EUR in het Kas bedrag, -100 EUR in Portf. Bedrag)
  - Nb: het 'kosten' veld moet nl. 0 EUR zijn, anders wordt automatisch een 'verkoopskost' transactie gegenereerd.

| Portfo  | olio Management        |                               |                 |           |             |                 |         |               |                          |          |                       | -           |                |
|---------|------------------------|-------------------------------|-----------------|-----------|-------------|-----------------|---------|---------------|--------------------------|----------|-----------------------|-------------|----------------|
| ekening | gen Transacties Por    | tfolio Bud                    | get Bank Int    | resten M  | unten An    | dere Datak      | oase I  | NL Nederlands | <ul> <li>Help</li> </ul> |          |                       |             |                |
| EUR     | PORTEFEU               | JILLE BE                      | HEER            |           | Uitvo       | eren ?          |         | Initialiser   | en Schrap                | open     |                       |             | Einde          |
| De op   | eratie werd succesvo   | luitgevoerd                   | !               |           |             |                 |         |               |                          |          |                       |             |                |
| Portf   | Rekening RG            |                               | Portf.Saldo:    | 2.50      | 00.00 EUI   | R               | Opera   | tie:          |                          |          |                       | ~           | 1              |
| Kas F   | Rekening RG            |                               | Kas Saldo:      | 20        | 0.00 EUI    | R 1             | Zoek    | en van        |                          |          | Sel                   | ecteer lijn | Wissen         |
| Budg    | et Item                |                               |                 |           |             |                 |         |               |                          |          |                       |             |                |
| Portf.I | ltem                   |                               |                 |           |             |                 |         |               |                          |          |                       |             |                |
| Valuta  | adatum 13/12/2018      | <ul> <li>&gt; 13/1</li> </ul> | 2/2018 Portf. B | edrag 🗆   | 0           | .00 EUR         |         |               |                          |          |                       |             |                |
| Hoev    | . <b>x</b>             | 0 x                           | Eenh. F         | Prijs —   | 0.00        | 000 EUR         |         |               |                          |          |                       |             |                |
| Kas B   | Bedrag 0.0             | 0 EUR                         | Kosten          |           | 0           | .00 EUR         |         |               |                          |          |                       |             |                |
| Opme    | erking                 |                               | E               | EUR/EUR   | 1.0000      | 000             |         |               |                          |          |                       |             |                |
| _       |                        |                               | _               |           |             |                 |         |               |                          |          |                       |             |                |
| Portf   | olio Items Hoev        | . decimalen                   |                 |           |             |                 |         |               |                          | 15 A     | knotting mogelijk ~   | Export      | Print Grid     |
|         | Project/Portfolio.Item | 2016/1)                       | Iotaal.Hoev.    | Aankoop.V | /aarde      | Portefeuillewaa | rde     | Resultaat     | %Resultaat               | Startdat | um.Atschrijvingen     | %-Atschri   | vingen/Jaa     |
|         | HP Printer (Ref. 2016  | 2010/1)                       | 1               |           | 125.00      |                 | 42 44   | -82.56        | -66.05                   |          | 10/03/2016            | ,<br>;      | 2:             |
|         | Meubilair cafetaria (  | Ref. 2010/2)                  | 1               |           | 2000.00     |                 | 258.73  | -1741.27      | -87.06                   |          | 15/02/2010            | )           | 1              |
| •       | Speeltafel 2010/3 (R   | ef. 2010/5)                   | 1               |           | 300.00      |                 | 0.00    | -300,00       | -100,00                  |          | 1/03/2010             | )           | 2!             |
|         | Speeltafel 2013/1 (R   | ef. 2013/1)                   | 1               |           | 350,00      |                 | 0.00    | -350,00       | -100,00                  |          | 1/04/2013             | 3           | 2!             |
|         | Speeltafel 2013/2 (R   | ef. 2013/1)                   | 1               |           | 350,00      |                 | 0.00    | -350,00       | -100,00                  |          | 1/04/2013             | 3           | 2!             |
|         | Speeltafel 2013/3 (R   | ef. 2013/1)                   | 1               |           | 350.00      |                 | 0.00    | -350,00       | -100,00                  |          | 1/04/2013             | 3           | 2!             |
| <       | Speeltafel 2016/1 (R   | ef 2016/1)                    | 1               |           | 375 00      |                 | 132.96  | -242 04       | -64 54                   |          | 1/04/2016             | 5           | 2! *           |
| Trans   | sacties                |                               |                 |           | Vanaf da    | atum            | 14/12/  | /2018 ~       |                          | 4 A      | knotting mogelijk 🗸 🗸 | Export      | Print Grid     |
|         | Portfolio.Kasrekening  | Valutadatur                   | n Bedrag        | Munt      | Budget.ltem |                 |         |               | Portefeuille.Be          | drag     | Portfolio.Munt        | Hoev.       | Project/Portfo |
| •       | RG                     | 14/12/2                       | 2018 100,00     | EUR /     | AK/VK Roe   | rende Activ     | а       |               |                          | -300,00  | EUR                   | -1,0000     | Speeltafel 2   |
|         | RG                     | 14/12/2                       | 2018 0.00       | EUR /     | Aanp. Portf | WAARDE (        | -/+) Ro | erende Activa |                          | 300,00   | EUR                   | 0,0000      | Speeltafel     |
|         | RG                     | 14/12/2                       | 2018 100.00     | EUR /     | AK/VK Roe   | rende Activ     | а       |               |                          | -300,00  | EUR                   | -1,0000     | Speeltafel 2   |
|         | RG                     | 14/12/2                       | 2018 0.00       | EUR /     | Aanp. Portf | WAARDE (        | -/+) Ro | erende Activa |                          | 300,00   | EUR                   | 0,0000      | Speeltafel     |
|         |                        |                               |                 |           |             |                 |         |               |                          |          |                       |             |                |
| <       |                        |                               |                 |           |             |                 |         |               |                          |          |                       |             | >              |

C:\Users\Edward\Documents\Hot-Accounts Databases\HAv1\_ABCDetail2.sdf

Na ook de tweede speeltafel van 2010/2 verkocht te hebben krijgen we bovenstaand beeld.

De twee speeltafels 2010/1 en 2010/2 zijn uit het actief verdwenen. Het kas saldo van de RG rekening is van 0 EUR naar 200 EUR gegaan. Het Portefeuille saldo is gelijk gebleven, omdat deze twee items al 100% afgeschreven waren en dus al met 0 EUR portefeuille waarde geboekt stonden. Het uit actief nemen heeft in dit geval dus geen invloed op de portefeuille waarde.

## Wel zien we in het onderste rooster dat voor beide verkopen 2 transacties gegenereerd werden.

Dit komt omdat het programma op elk ogenblik onderscheid maakt tussen 'gerealiseerde' en 'nietgerealiseerde' waarden.

Zolang een item in het actief is, worden waardeveranderingen (zowel vermeerderingen als minderingen , zoals o.a. afschrijvingen) als 'niet-gerealiseerd' beschouwd.

Zodra echter het item uit het actief verdwijnt (door verkoop), worden waarden als gerealiseerd beschouwd. Aangezien, over de hele levensloop van het item, na de uiteindelijke verkoop of uit actief nemen van het item, het totaal van alle niet-gerealiseerde waarden moet nul zijn, werd hier automatisch een tegenboekingstransactie gegenereerd.

**3) Wij nemen nu een (nog niet helemaal afgeschreven) speeltafel 2016/1 uit het actief.** Dit gebeurt eveneens via een 'VERKOOP' operatie, maar aan 0 EUR (zowel KAS als Portfolio waarde)

| 🖳 Portfo                                                                                                    | lio Manageme   | nt              |           |                 |                  |                    |               |                          |                           | -           |            | $\times$ |  |
|----------------------------------------------------------------------------------------------------|----------------|-----------------|-----------|-----------------|------------------|--------------------|---------------|--------------------------|---------------------------|-------------|------------|----------|--|
| Rekening                                                                                                    | jen Transac    | ties Portfoli   | io Budg   | get Bank In     | tresten Munten A | Andere Database N  | IL Nederlands | <ul> <li>Help</li> </ul> |                           |             |            |          |  |
| EUR                                                                                                    | POR            | TEFEUIL         | LE BE     | HEER            | Uit              | voeren ?           | Initialise    | ren Schrap               | open                      |             | Einde      | •        |  |
| Portf.Rekening         RG         Portf.Saldo:         2.500.00         EUR         Operatie:         02. VERKOOP Portefeuille Artikel           Kos Rekening         Ro         Saldo:         200.00         EUR          02. VERKOOP Portefeuille Artikel |                |                 |           |                 |                  |                    |               |                          |                           |             |            |          |  |
| Kas Rekening RG Kas Saldo: 200,00 EUR 1 Zoeken van Selecteer lijn Wisse                                                                                                    |                |                 |           |                 |                  |                    |               |                          |                           |             |            |          |  |
| Budge                                                                                                    | et Item        |                 |           |                 |                  |                    |               |                          |                           |             |            |          |  |
| Portf.lt                                                                                                    | tem 🖂          | Speeltafel      | 2016/1 (F | Ref. 2016/1)    |                  |                    |               |                          |                           |             |            |          |  |
| Valuta                                                                                                    | adatum 15/1    | 2/2018 ~        | -> 15/1   | 2/2018 Portf. 8 | Bedrag           | 0.00 EUR           |               |                          |                           |             |            |          |  |
| Hoev.                                                                                                    | . x            | -1              | x 1       | Eenh.           | Prijs 0,         | 0000 EUR           |               |                          |                           |             |            |          |  |
| Kas B                                                                                                    | edrag          | 0.00            | EUR       | Koster          | 1                | 0.00 EUR           |               |                          |                           |             |            |          |  |
| Opme                                                                                                    | erking Uit A   | ctief (DEFECT), | RG 18/00  | 3)              | EUR/EUR 1,000    | 0000               |               |                          |                           |             |            |          |  |
| Portfo                                                                                                    | olio Items     | Hoev. de        | ecimalen  |                 |                  |                    | _             |                          | 15 Afknotting mogelijk ~  | Export      | Print Grid | d        |  |
|                                                                                                    | Project/Portfo | lio.ltem        |           | Totaal.Hoev.    | Aankoop.Waarde   | Portefeuillewaarde | Resultaat     | %Resultaat               | Startdatum.Afschrijvingen | %-Afschrijv | ingen/Jaa  | ^        |  |
|                                                                                                    | Speeltafel 2   | 2010/3 (Ref. 2  | 2010/5)   | 1               | 300,00           | 0.00               | -300,00       | -100,00                  | 1/03/2010                 |             | 2!         |          |  |
|                                                                                                    | Speeltafel 2   | 2013/1 (Ref. 2  | 2013/1)   | 1               | 350,00           | 0.00               | -350,00       | -100,00                  | 1/04/2013                 |             | 2!         |          |  |
|                                                                                                    | Speeltafel 2   | 2013/2 (Ref. 2  | 2013/1)   | 1               | 350,00           | 0.00               | -350,00       | -100,00                  | 1/04/2013                 |             | 2!         |          |  |
|                                                                                                    | Speeltafel 2   | 2013/3 (Ref. 2  | 2013/1)   | 1               | 350,00           | 0.00               | -350,00       | -100,00                  | 1/04/2013                 |             | 2!         |          |  |
| •                                                                                                    | Speeltafel 2   | 2016/1 (Ref. 2  | 2016/1)   | 1               | 375,00           | 132,96             | -242,04       | -64,54                   | 1/04/2016                 |             | 2!         |          |  |
|                                                                                                    | Speeltafel 2   | 2016/2 (Ref. 2  | 2016/1)   | 1               | 375,00           | 132,96             | -242,04       | -64,54                   | 1/04/2016                 |             | 2!         |          |  |

- In het PORTEFEUILLE BEHEER scherm registreren we, voor de rekening RG, de VERKOOP van een speeltafel (2016/1), voor een bedrag van 0 EUR.
  - In opmerking kunnen we extra informatie plaatsen

In de afbeelding hieronder zien we het dat speeltafel 2016/1 uit het actief van rekening RG is verdwenen.

Het Kassaldo is hetzelfde gebleven (200 EUR) maar de portefeuillewaarde is verminderd met 132,96 EUR. De speeltafel was nl. nog niet 100% afgeschreven en had nog een restwaarde van 132,96 EUR.

| 🚽 Portfo | lio Management                                                                                                    |                                                                                                    |                                                                   |                                                                                                    |                                                                                                    |                                                                                                   |                                                                                                    |                                                          |                                                                                                    | _                    | o x                                                                                                    |
|----------|----------------------------------------------------------------------------------------------------|----------------------------------------------------------------------------------------------------|-------------------------------------------------------------------|----------------------------------------------------------------------------------------------------|----------------------------------------------------------------------------------------------------|---------------------------------------------------------------------------------------------------|----------------------------------------------------------------------------------------------------|----------------------------------------------------------|----------------------------------------------------------------------------------------------------|----------------------|----------------------------------------------------------------------------------------------------|
| Rekening | gen Transacties Portf                                                                                                    | olio Budget                                                                                                    | Bank Inte                                                         | resten Munten                                                                                                    | Andere Database                                                                                                    | NL Nederlands                                                                                     | <ul> <li>Help</li> </ul>                                                                                          |                                                          |                                                                                                    |                      |                                                                                                    |
| EUR      | PORTEFEU                                                                                                    | ILLE BEHE                                                                                                    | ER                                                                | Ui                                                                                                    | tvoeren ?                                                                                                    | Initialiser                                                                                       | en Schrap                                                                                                    | pen                                                      |                                                                                                    |                      | Einde -                                                                                                    |
| De op    | eratie werd succesvol u                                                                                                    | uitgevoerd!                                                                                                    |                                                                   |                                                                                                    |                                                                                                    |                                                                                                   |                                                                                                    |                                                          |                                                                                                    |                      |                                                                                                    |
| Portf    | Rekening RG                                                                                                    | Portf.                                                                                                    | Saldo:                                                            | 2.367.04 E                                                                                                    | UR Opera                                                                                                    | tie:                                                                                              |                                                                                                    |                                                          |                                                                                                    | ~                    |                                                                                                    |
| Kas R    | Rekening RG                                                                                                    | Kas S                                                                                                    | Saldo:                                                            | 200.00 E                                                                                                    | UR 1 Zoek                                                                                                    | en van                                                                                            |                                                                                                    |                                                          | Sele                                                                                                    | ecteer lijn          | Wissen                                                                                                    |
| Budg     | et Item                                                                                                    |                                                                                                    |                                                                   |                                                                                                    |                                                                                                    |                                                                                                   |                                                                                                    |                                                          |                                                                                                    |                      |                                                                                                    |
| Portf.l  | tem                                                                                                    |                                                                                                    |                                                                   |                                                                                                    |                                                                                                    |                                                                                                   |                                                                                                    |                                                          |                                                                                                    |                      |                                                                                                    |
| Valuta   | adatum 13/12/2018 ~                                                                                                    | -> 13/12/20                                                                                                    | 18 Portf. B                                                       | edrag                                                                                                    | 0,00 EUR                                                                                                    |                                                                                                   |                                                                                                    |                                                          |                                                                                                    |                      |                                                                                                    |
| Hoev     | . <b>x</b> 0                                                                                                    | x                                                                                                    | Eenh. P                                                           | Prijs ()                                                                                                    | .0000 EUR                                                                                                    |                                                                                                   |                                                                                                    |                                                          |                                                                                                    |                      |                                                                                                    |
| Kas B    | edrag 0.00                                                                                                    | EUR                                                                                                    | Kosten                                                            |                                                                                                    | 0.00 EUR                                                                                                    |                                                                                                   |                                                                                                    |                                                          |                                                                                                    |                      |                                                                                                    |
| Opme     | erking                                                                                                    |                                                                                                    | E                                                                 | UR/EUR 1 000                                                                                                    | 00000                                                                                                    |                                                                                                   |                                                                                                    |                                                          |                                                                                                    |                      |                                                                                                    |
|          | •                                                                                                    |                                                                                                    |                                                                   |                                                                                                    |                                                                                                    |                                                                                                   |                                                                                                    |                                                          |                                                                                                    |                      |                                                                                                    |
| _        |                                                                                                    |                                                                                                    |                                                                   |                                                                                                    |                                                                                                    |                                                                                                   |                                                                                                    |                                                          | and the                                                                                                    |                      |                                                                                                    |
| Portfo   | olio Items Hoev.                                                                                                    | decimalen 🗌                                                                                                    |                                                                   |                                                                                                    |                                                                                                    |                                                                                                   | 4.D. h. i                                                                                                    | 14 Afk                                                   | knotting mogelijk v                                                                                                    | Export               | Print Grid                                                                                                    |
| Portfe   | Project/Portfolio.ltem                                                                                                    | decimalen 🗌<br>Tota                                                                                                    | aal.Hoev.                                                         | Aankoop.Waarde                                                                                                    | Portefeuillewaarde                                                                                                    | Resultaat                                                                                         | %Resultaat                                                                                                    | 14 Afk<br>Startdatu                                      | knotting mogelijk v                                                                                                    | Export<br>%-Afschrij | Print Grid                                                                                                    |
| Portfe   | Dell Computer (Ref. 2016)                                                                                                    | decimalen  Tota                                                                                                    | aal.Hoev.<br>1                                                    | Aankoop.Waarde                                                                                                    | Portefeuillewaarde<br>373,56                                                                                                    | Resultaat<br>-626,44                                                                              | %Resultaat<br>-62,64                                                                                              | 14 Afk<br>Startdatu                                      | knotting mogelijk ~<br>um.Afschrijvingen<br>10/03/2016                                                                                                    | Export<br>%-Afschrij | Print Grid vingen/Jaa 2!                                                                                                    |
| Portfe   | Project/Portfolio.ttem Project/Portfolio.ttem Dell Computer (Ref. 2016/2 HP Printer (Ref. 2016/2 Meubilair cafataria (P)                                                                                                    | decimalen  Tota D16/1) 2) ef 2010/2)                                                                                                    | aal.Hoev.<br>1<br>1                                               | Aankoop.Waarde<br>1000,00<br>125,00<br>2000,00                                                                                                    | Portefeuillewaarde<br>373,56<br>42,44<br>258,73                                                                                                    | Resultaat<br>-626,44<br>-82,56                                                                    | %Resultaat<br>-62,64<br>-66,05<br>-87,06                                                                          | 14 Afk<br>Startdatu                                      | Knotting mogelijk v<br>um.Afschrijvingen<br>10/03/2016<br>10/03/2016<br>15/02/2010                                                                                                    | Export<br>%-Afschrij | Print Grid vingen/Jaa 2! 2!                                                                                                    |
| Portfe   | Dell Computer (Ref. 2016/<br>HP Project/Portfolio.Item<br>Dell Computer (Ref. 2016/2<br>HP Printer (Ref. 2016/2<br>Meubilair cafetaria (Ref.<br>Speeltafel 2010/3 (Ref                                                                                                    | decimalen  Totz Totz Totz Totz Totz Totz Totz Totz                                                                                                    | aal.Hoev.<br>1<br>1<br>1<br>1                                     | Aankoop.Waarde<br>1000,00<br>125,00<br>2000,00<br>300,00                                                                                                    | Portefeuillewaarde<br>373,56<br>42,44<br>258,73<br>0,00                                                                                                   | Resultaat<br>-626.44<br>-82,56<br>-1741,27<br>-300.00                                             | %Resultaat<br>-62,64<br>-66,05<br>-87,06<br>-100,00                                                               | 14 Afk<br>Startdatu                                      | knotting mogelijk v<br>um.Afschrijvingen<br>10/03/2016<br>10/03/2016<br>15/02/2010<br>1/03/2010                                                                                                    | Export<br>%-Afschrij | Print Grid<br>vingen/Jaa ^<br>2!<br>2!<br>1!                                                                                                    |
| Portfe   | olio Items Hoev.<br>Project/Portfolio.tem<br>Dell Computer (Ref. 2016/2<br>HP Printer (Ref. 2016/2<br>Meubilair cafetaria (Rr<br>Speeltafel 2010/3 (Ref.<br>Speeltafel 2013/1 (Ref.                                                                                                    | decimalen  Tota D16/1) 2) ef. 2010/2) f. 2010/5) f. 2013/1)                                                                                                    | aal.Hoev.<br>1<br>1<br>1<br>1<br>1                                | Aankoop.Waarde<br>1000,00<br>125,00<br>2000,00<br>300,00<br>350,00                                                                                                    | Portefeuillewaarde<br>373,56<br>42,44<br>258,73<br>0,00<br>0,00                                                                                           | Resultaat<br>-626,44<br>-82,56<br>-1741,27<br>-300,00<br>-350,00                                  | %Resultaat<br>-62,64<br>-66,05<br>-87,06<br>-100,00<br>-100,00                                                    | 14 Afk<br>Startdatu                                      | xnotting mogelijk<br>                                                                                                    | Export %-Afschrij    | Print Grid<br>vingen/Jaa ^<br>2!<br>2!<br>1!<br>2!<br>2!<br>2!                                                                                                    |
| Portfe   | blio Items Hoev.<br>Project/Portfolio.Item<br>Dell Computer (Ref. 20<br>HP Printer (Ref. 2016/2<br>Meubilair cafetaria (Rr<br>Speeltafel 2010/3 (Ref<br>Speeltafel 2013/1 (Ref<br>Speeltafel 2013/2 (Ref                                                                                                    | decimalen  Tota D16/1) 2) ef. 2010/2) f. 2010/5) f. 2013/1) f. 2013/1) f. 2013/1)                                                                                                    | sal.Hoev.<br>1<br>1<br>1<br>1<br>1<br>1<br>1                      | Aankoop.Waarde<br>1000,00<br>125,00<br>2000,00<br>300,00<br>350,00<br>350,00                                                                                                    | Pottefeuillewaarde<br>373,56<br>42,44<br>258,73<br>0,00<br>0,00<br>0,00<br>0,00                                                                           | Resultaat<br>-626,44<br>-82,56<br>-1741,27<br>-300,00<br>-350,00<br>-350,00                       | %Resultaat<br>-62,64<br>-66,05<br>-87,06<br>-100,00<br>-100,00                                                    | 14 Afk<br>Startdatu                                      | xnotting mogelijk<br>.m.Afschrijvingen<br>10/03/2016<br>10/03/2010<br>15/02/2010<br>1/03/2010<br>1/03/2010<br>1/04/2013<br>1/04/2013                                                                                | Export %-Afschrij    | Print Grid<br>vingen/Jaa ^<br>2!<br>2!<br>1!<br>2!<br>2!<br>2!<br>2!<br>2!<br>2!                                                                                             |
| Portfo   | blio Items Hoev.<br>Project/Portfolio.Item<br>Dell Computer (Ref. 20<br>HP Printer (Ref. 2016/2<br>Meubilair cafetaria (Rr<br>Speeltafel 2010/3 (Ref<br>Speeltafel 2013/1 (Ref<br>Speeltafel 2013/2 (Ref<br>Speeltafel 2013/3 (Ref                                                                                                    | decimalen         Tota           016/1)         2)         6           2)         6         2010/2)           6. 2010/5)         6         2013/1)           6. 2013/1)         6         2013/1)                                      | aal.Hoev.<br>1<br>1<br>1<br>1<br>1<br>1<br>1<br>1<br>1            | Aankoop.Waarde<br>1000.00<br>125.00<br>2000.00<br>300.00<br>350.00<br>350.00<br>350.00                                                                                                    | Pottefeuillewaarde<br>373,56<br>42,44<br>258,73<br>0,00<br>0,00<br>0,00<br>0,00<br>0,00                                                                   | Resultaat<br>-626.44<br>-82.56<br>-1741.27<br>-300.00<br>-350.00<br>-350.00<br>-350.00            | %Resultaat<br>-62,64<br>-66,05<br>-87,06<br>-100,00<br>-100,00<br>-100,00<br>-100,00                              | 14 Afk<br>Startdatu                                      | <pre>knotting mogelijk</pre>                                                                                                    | Export %-Afschrij    | Print Grid<br>vingen/Jaa ^<br>2!<br>2!<br>1!<br>2!<br>2!<br>2!<br>2!<br>2!<br>2!<br>2!<br>2!                                                                                 |
| Portfe   | blio Items Hoev,<br>Project/Portfolio.Item Dell Computer (Ref. 20 HP Printer (Ref. 2016/2 Meubilair cafetaria (Rr Speeltafel 2010/3 (Ref Speeltafel 2013/1 (Ref Speeltafel 2013/2 (Ref Speeltafel 2013/3 (Ref Speeltafel 2013/3 (Ref)Speeltafel 2013/3 (Ref)S | decimalen         Tota           D16/1)         Tota           2)         f           ef 2010/2)         f           f. 2010/5)         f           f. 2013/1)         f           f. 2013/1)         f           f. 2013/1)         f | aal.Hoev.<br>1<br>1<br>1<br>1<br>1<br>1<br>1<br>1<br>1<br>1<br>1  | Aankoop.Waarde<br>1000.00<br>2200.00<br>300.00<br>350.00<br>350.00<br>350.00<br>350.00<br>375.00                                                                                                    | Pottefeuillewaarde<br>373,56<br>42,44<br>258,73<br>0,00<br>0,00<br>0,00<br>0,00<br>0,00<br>0,00<br>0,00<br>0                                              | Resultaat<br>-626,44<br>-82,56<br>-1741,27<br>-300,00<br>-350,00<br>-350,00<br>-350,00<br>-242,04 | %Resultast<br>-62,64<br>-66,05<br>-87,06<br>-100,00<br>-100,00<br>-100,00<br>-100,00<br>-100,00<br>-64,54         | 14 Afk<br>Startdatu                                      | <pre>knotting mogelijk</pre>                                                                                                    | Export %-Afschrij    | Print Grid<br>vingen/Jaa ^<br>2!<br>2!<br>2!<br>2!<br>2!<br>2!<br>2!<br>2!<br>2!<br>2!<br>2!<br>2!<br>2!                                                                     |
| Portfe   | olio Items Hoev, of<br>Project/Portfolio.Item<br>Dell Computer (Ref. 22<br>HP Printer (Ref. 2016/2<br>Meubilair cafetaria (R<br>Speeltafel 2010/3 (Ref<br>Speeltafel 2013/2 (Ref<br>Speeltafel 2013/3 (Ref<br>Speeltafel 2013/3 (Ref                                                                                                    | decimalen                                                                                                    | sal.Hoev.<br>1<br>1<br>1<br>1<br>1<br>1<br>1<br>1<br>1<br>1       | Aankoop.Waarde<br>1000.00<br>125.00<br>2000.00<br>300.00<br>350.00<br>350.00<br>350.00<br>350.00<br>350.00<br>375.00<br>375.00                                                                                                    | Potefeuillewaarde<br>373,56<br>42,44<br>258,73<br>0,00<br>0,00<br>0,00<br>0,00<br>0,00<br>0,00<br>0,00<br>0                                               | Resultaat<br>-626,44<br>-82,56<br>-1741,27<br>-300,00<br>-350,00<br>-350,00<br>-350,00<br>-242,04 | %Resultast<br>-62,64<br>-66,05<br>-87,06<br>-100,00<br>-100,00<br>-100,00<br>-100,00<br>-64,54                    | 14 Afk<br>Startdatu                                      | <pre>knotting mogelijk</pre>                                                                                                    | Export %-Afschrij    | Print Grid<br>vingen/Jaa ^<br>2!<br>2!<br>2!<br>2!<br>2!<br>2!<br>2!<br>2!<br>2!<br>2!<br>2!<br>2!<br>2!                                                                     |
| Portfe   | olio Items Hoev,<br>Project/Portfolio.Item<br>Dell Computer (Ref. 22<br>HP Printer (Ref. 2016/2<br>Meubilair cafetaria (Ref.<br>Speeltafel 2010/3 (Ref.<br>Speeltafel 2013/1 (Ref.<br>Speeltafel 2013/2 (Ref.<br>Speeltafel 2013/3 (Ref.<br>Speeltafel 2016/2 (Ref.<br>Speeltafel 2016/2 (Ref.<br>Speeltafel 2016/2 (Ref.<br>Speeltafel 2016/2 (Ref. ))                                                                                                    | decimalen  Tota Tota D16/1) 2) ef 2010/2) f 2010/2) f 2010/5) f 2013/1) f 2013/1) f 2013/1) f 2016/1)                                                                                                    | aal.Hoev.<br>1<br>1<br>1<br>1<br>1<br>1<br>1<br>1<br>1            | Aankoop.Waarde<br>1000.00<br>125.00<br>2200.00<br>300.00<br>350.00<br>350.00<br>350.00<br>350.00<br>350.00<br>Vanaf                                                                                                    | Potefeuillewaarde<br>373,56<br>42,44<br>258,73<br>0,00<br>0,00<br>0,00<br>0,00<br>0,00<br>132,96<br>datum 15/12                                           | Resultaat<br>-626,44<br>-82,56<br>-1741,27<br>-300,00<br>-350,00<br>-350,00<br>-350,00<br>-242,04 | %Resultaat<br>-62,64<br>-66,05<br>-87,06<br>-100,00<br>-100,00<br>-100,00<br>-100,00<br>-64,54                    | 14 Afk<br>Startdatu<br>2 Afk                             | <pre>cnotting mogelijk</pre>                                                                                                    | Export<br>%-Afschrij | Print Grid<br>vingen/Jaa ^<br>2!<br>2!<br>2!<br>2!<br>2!<br>2!<br>2!<br>2!<br>2!<br>2!<br>2!<br>2!<br>2!                                                                     |
| Portfe   | olio Items Hoev, i<br>Project/Portfolio.Item<br>Dell Computer (Ref. 22<br>HP Printer (Ref. 2016/2<br>Meubilair cafetaria (Rr<br>Speeltafel 2010/3 (Ref<br>Speeltafel 2013/2 (Ref<br>Speeltafel 2013/2 (Ref<br>Speeltafel 2013/3 (Ref<br>Speeltafel 2013/3 (Ref<br>Speeltafel 2016/2 (Ref<br>Speeltafel 2016/2 (Ref<br>Speeltafel 2016/2 (Ref                                                                                                    | decimalen  Tota  Tota  D16/1)  2)  ef. 2010/2)  f. 2010/5)  f. 2013/1)  f. 2013/1)  f. 2013/1)  f. 2013/1)  Valutadatum  15//2/2018                                                                                                    | aal.Hoev.<br>1<br>1<br>1<br>1<br>1<br>1<br>1<br>8edrag<br>0.00    | Aankoop.Waarde<br>1000.00<br>125.00<br>2000.00<br>300.00<br>350.00<br>350.00<br>350.00<br>350.00<br>350.00<br>Vanaf<br>Munt Budget.lte<br>ELIB AK0/K P                                                                                                    | Potefeuillewaarde<br>373,56<br>42,44<br>258,73<br>0,00<br>0,00<br>0,00<br>0,00<br>0,00<br>132,96<br>datum 15/12<br>m<br>ocreanda Activa                   | Resultaat<br>-626,44<br>-82,56<br>-1741,27<br>-300,00<br>-350,00<br>-350,00<br>-350,00<br>-242,04 | %Resultaat<br>-62,64<br>-66,05<br>-87,06<br>-100,00<br>-100,00<br>-100,00<br>-100,00<br>-64,54<br>Portefeuille.Be | 14 Afk<br>Startdatu<br>2 Afk<br>drag<br>375 00           | Anotting mogelijk<br>am. Afschrijvingen<br>10/03/2016<br>10/03/2010<br>1/03/2010<br>1/03/2010<br>1/04/2013<br>1/04/2013<br>1/04/2013<br>1/04/2013<br>1/04/2016<br>Anotting mogelijk<br>Portfolio.Munt<br>F LI D     | Export<br>%-Afschrij | Print Grid<br>vingen/Jaa ^<br>2!<br>2!<br>1!<br>2!<br>2!<br>2!<br>2!<br>2!<br>2!<br>2!<br>2!<br>?<br>?<br>Print Grid<br>Project/Portfc                                       |
| Portfe   | olio Items Hoev, i<br>Project/Portfolio.Item<br>Dell Computer (Ref. 22<br>HP Printer (Ref. 2016/2<br>Meubilair cafetaria (Rr<br>Speeltafel 2010/3 (Ref<br>Speeltafel 2013/1 (Ref<br>Speeltafel 2013/2 (Ref<br>Speeltafel 2013/3 (Ref<br>Speeltafel 2013/3 (Ref<br>Speeltafel 2016/2 (Ref<br>Speeltafel 2016/2 (Ref<br>Speeltafel 2016/2 (Ref<br>Speeltafel 2016/2 (Ref<br>Speeltafel 2016/2 (Ref                                                                                                    | decimalen  Tota Tota D16/1) 2) ef 2010/2) f 2010/5) f 2013/1) f 2013/1) f 2013/1) f 2013/1) f 2016/1) Valutadatum 15/12/2018 15/12/2018                                                                                                | aal.Hoev.<br>1<br>1<br>1<br>1<br>1<br>1<br>Bedrag<br>0,00<br>0,00 | Aankoop.Waarde<br>1000.00<br>125.00<br>2000.00<br>300.00<br>350.00<br>350.00<br>355.00<br>355.00<br>355.00<br>457.00<br>467.00<br>467.00<br>477.00<br>477. | Potefeuillewaarde<br>373,56<br>42,44<br>258,73<br>0,00<br>0,00<br>0,00<br>0,00<br>0,00<br>132,96<br>datum 15/12<br>m<br>ooerende Activa<br>oorende Activa | Resultaat<br>-626,44<br>-82,56<br>-1741,27<br>-300,00<br>-350,00<br>-350,00<br>-350,00<br>-242,04 | %Resultaat<br>-62,64<br>-66,05<br>-87,06<br>-100,00<br>-100,00<br>-100,00<br>-100,00<br>-64,54<br>Portefeuille.Be | 14 Afk<br>Startdatu<br>2 Afk<br>drag<br>375,00<br>242 04 | Anotting mogelijk<br>am. Afschrijvingen<br>10/03/2016<br>10/03/2010<br>1/03/2010<br>1/03/2010<br>1/04/2013<br>1/04/2013<br>1/04/2013<br>1/04/2013<br>1/04/2016<br>Anotting mogelijk<br>Portfolio.Munt<br>EUR<br>FUR | Export<br>%-Afschrij | Print Grid<br>vingen/Jaa ^<br>2!<br>2!<br>1!<br>2!<br>2!<br>2!<br>2!<br>2!<br>2!<br>2!<br>2!<br>2!<br>2!<br>?<br>?<br>*<br>><br>Print Grid<br>Project/Portfe<br>Speeltafel 2 |

In het onderste rooster zien we ook hier 2 transacties: a) minus van het totaal van alle vorige afschrijvingen =-(-242,04 EUR)=+242,04 EUR op 'niet-gerealiseerd' en b) minus het oorspronkelijk aankoopbedrag, nl. -375 EUR op 'gerealiseerd'. Er wordt dus nu een verlies geleden van 242,04 EUR-375 EUR =-132,96 EUR, zijnde het nog niet-afgeschreven bedrag dat nu (gerealiseerd) ten laste wordt genomen.

#### 4) Overheveling kasbedrag naar de hoofddatabase

Door de verkoop van de 2 speeltafels vertoont het kassaldo 200 EUR waarde. In principe houden we in de detaildatabase dit saldo altijd op nul. Daarom doen we nu de omgekeerde actie als toen we aankopen registreerden: geld weghalen uit het kassaldo van de activa rekening.

In de hoofddatabase wordt de verkoop van de speeltafels uiteraard geregistreerd als een inkomst. In de detaildatabase correspondeert deze verkoop met een vermindering van de waarde van de activa.

| 💀 Transaction          | 5           |             |             |              |            |        |              |         |            |           |       |       | _  |             | × |
|------------------------|-------------|-------------|-------------|--------------|------------|--------|--------------|---------|------------|-----------|-------|-------|----|-------------|---|
| Rekeningen             | Transacties | Portfolio   | Budget Ba   | nk Intresten | Munten     | Andere | Database     | NL Nede | rlands 🔹   | Help      |       |       |    |             |   |
| EUR                    | TRANS       | ACTIES      | Op          | kuis         | Toevo      | begen  | Initialisere | n       | Wijzigen   | Schrappen | Plak  | < >   |    | Einde       | - |
| Rekening               |             | 4714        | 200.00 E    | UR RG        |            |        |              | B P     | Betalingen | ZB        | ZO IE | GC Fx | 'n | ?<br>Wisser |   |
| Valutadati<br>De des e |             | 17/1        | 2/2018 ~ -  |              | 1//12/2018 |        |              |         |            | -         | _     |       |    | 1113361     |   |
| Bedrag                 | _           |             |             |              | -200       |        | Budget_item  | _Alias  | 8 DB LIH   |           |       |       |    |             |   |
| Budget Ite             | m DE        | 3 Uit       |             |              |            |        | DBOIL        |         | o. DB Uil  |           |       |       |    |             |   |
| Opm./Ref               | erentie Ov  | verdrachtve | rkopen Spee | tafels       |            |        |              |         |            |           |       |       |    |             |   |
| Project/PI             |             |             |             |              |            |        |              |         |            |           |       |       |    |             |   |
| Begunst/E              | res         |             |             |              | toon 🗖     | sel    |              |         |            |           |       |       |    |             |   |
| Betaalstat             | us          | 0           | Transf. N   | aar:         |            |        |              |         |            |           |       |       |    |             |   |

In het TRANSACTIES scherm registreren we een uitgave van -200 EUR op RG rekening met budget item DB UIT.
# Registratie afschrijvingen.

Afschrijvingen kunnen wij op elk ogenblik registreren. Uiteraard is het aangewezen om dit te doen **op de einddatum van het boekjaar,** in dit geval dus 31/10/2019.

Nb: we kunnen ook op de laatste dag van iedere maand deze afschrijving uitvoeren. (Het programma zal dan  $1/12^{e}$  van het jaarlijks afschrijvingsprocent afschrijven). In dat geval is het ook aangewezen om de corresponderende waarde wijzigingen ook maandelijks in de hoofddatabase te registreren.

Ik ga er nu van uit dat er geen verdere aankopen of verkopen meer gebeuren in het lopende boekjaar en doe nu de afschrijvingen op die einddatum, dus 31/10/2019.

Normaliter moeten afschrijvingen voor elke activa rekening uitgevoerd worden, maar daar de rekening OG&T enkel het item Clubhuis bevat met 0% als afschrijvingsprocent levert dat toch geen effectieve afschrijvingen op.

| Portfo                             | olio Management                                                                                                   |                                            |                        |                                    |                      |                          |                         | -                          |            | ×    |
|------------------------------------|----------------------------------------------------------------------------------------------------|--------------------------------------------|------------------------|------------------------------------|----------------------|--------------------------|-------------------------|----------------------------|------------|------|
| ekening                            | gen Transacties Portfolio E                                                                                       | udget Bank Int                             | resten Munten A        | ndere Database N                   | IL Nederlands        | <ul> <li>Help</li> </ul> |                         |                            |            |      |
| EUR                                | PORTEFEUILLE                                                                                                    | BEHEER                                     | Uitv                   | roeren ?                           | Initialise           | ren Schrap               | pen                     |                            | Einde      |      |
| Portf<br>Kas F<br>Budg             | Rekening     RG       Rekening     RG       et Item                                                               | Portf.Saldo:<br>Kas Saldo:                 | 2.367,04 EU<br>0.00 EU | JR <sup>Operat</sup><br>JR 1 Zoeke | ie: 06. AU<br>en van | TOMATISCH A              | FSCHRIJVEN Portf. Detai | I Item V<br>Selecteer lijn | Wisse      | n    |
| Portf.I<br>Valuta<br>Hoev<br>Kas E | adatum         31/10/2019          > 3           x.x         0         x           Bedrag         0,00         El | I/10/2019 Portf. B<br>Eenh. F<br>IR Kosten | Prijs 0,0              | 0.00 EUR<br>0000 EUR<br>0.00 EUR   |                      |                          |                         |                            |            |      |
| Portf                              | olio Items Hoev. decima                                                                                           | en                                         | Aankoon Waarde         | Portefeuillewaarde                 | Regultant            | <sup>9</sup> Regultant   | 14 Afknotting mogeliji  | k ∨ Export                 | Print G    | rid  |
| •                                  | Dell Computer (Ref. 2016/1)                                                                                       | 1                                          | 1000.00                | 373.56                             | -626 44              | -62.64                   | 10/03/2016              | - reading ingeni           | 25.00      | 1    |
| <u> </u>                           | HP Printer (Ref. 2016/2)                                                                                          | 1                                          | 125.00                 | 42.44                              | -82.56               | -66.05                   | 10/03/2016              |                            | 25.00      | -    |
|                                    | Meubilair cafetaria (Ref. 2010                                                                                    | 2) 1                                       | 2000.00                | 258,73                             | -1741,27             | -87,06                   | 15/02/2010              |                            | 10.00      | 1    |
|                                    | Speeltafel 2010/3 (Ref. 2010/                                                                                     | ) 1                                        | 300,00                 | 0.00                               | -300,00              | -100,00                  | 1/03/2010               |                            | 25,00      |      |
|                                    | Speeltafel 2013/1 (Ref. 2013/                                                                                     | ) 1                                        | 350,00                 | 0.00                               | -350,00              | -100,00                  | 1/04/2013               |                            | 25,00      |      |
|                                    | Speeltafel 2013/2 (Ref. 2013/                                                                                     | ) 1                                        | 350,00                 | 0.00                               | -350,00              | -100,00                  | 1/04/2013               |                            | 25,00      |      |
|                                    | Speeltafel 2013/3 (Ref. 2013/                                                                                     | ) 1                                        | 350.00                 | 0.00                               | -350,00              | -100,00                  | 1/04/2013               |                            | 25,00      |      |
| <                                  | Speeltafel 2016/2 (Ref 2016/                                                                                      | ) 1                                        | 375 00                 | 132.96                             | -242 04              | -64 54                   | 1/04/2016               |                            | 25 00<br>> | ~    |
| Tran                               | sacties                                                                                                    |                                            | Vanafo                 | latum 31/10/                       | 2019 ~               |                          | 0 Afknotting mogeliji   | k ~ Export                 | Print G    | rid  |
|                                    | Portfolio.Kasrekening Valutad                                                                                     | tum Bedrag                                 | Munt Budget.Iten       | Portefeuille.Bedra                 | g Portfolio          | Munt Hoev                | Project/Portfolio.ltem  | Opmerking                  | Portefeuil | le.R |
|                                    |                                                                                                    |                                            |                        |                                    |                      |                          |                         |                            |            |      |

## We doen het hier nu voor de rekening RG

- Maak eventueel eerst een DB Backup kopie aan zodat men gemakkelijk kan terugkeren
- > In het PORTEFEUILLE BEHEER scherm kiezen we eerst de activa rekening (RG in dit geval)
- Kies de operatie 06. AUTOMATISCH AFSCHRIJVEN Portf. Detail Item
- STEL DE JUISTE DATUM IN (datum waarop de afschrijvingen moeten berekend worden).
- Druk op Uitvoeren.
  - Het programma zal nu voor alle items in de rekening afschrijvingen genereren volgens het lineaire afschrijvingsprocent dat men heeft ingegeven.

# Hieronder zien we het resultaat:

| 😸 Portfolio Management —                                                                                                    |                           |         |                       |           |                     |             |            |                   |                |        |           |               |            |                 | ×                 |                   |             |         |              |    |
|----------------------------------------------------------------------------------------------------|---------------------------|---------|-----------------------|-----------|---------------------|-------------|------------|-------------------|----------------|--------|-----------|---------------|------------|-----------------|-------------------|-------------------|-------------|---------|--------------|----|
| Rekeningen Transacties Portfolio Budget Bank Intresten Munten Andere Database NL Nederlands 🝷 Help                                                                                                    |                           |         |                       |           |                     |             |            |                   |                |        |           |               |            |                 |                   |                   |             |         |              |    |
| EUR PORTEFEUILLE BEHEER Uitvoeren ?                                                                                                    |                           |         |                       |           |                     |             |            |                   |                |        | Initial   | iserer        | n Schrap   | pen             |                   |                   |             | Einde   | •            |    |
| <b>Portf</b> .<br>Kas R                                                                                                    | Rekening<br>ekening       | RG      |                       |           | Portf.Sa<br>Kas Sal | ldo:<br>do: | 1.3        | 225.30 E          | JR<br>JR       |        | Operat    | ie:           |            | Portf Reken     | ina               |                   | Selectee    | r lijn  | Wisse        | n  |
| Budge                                                                                                    | et Item                   |         |                       |           |                     |             |            |                   |                |        | Porte     | feuille Reker | nina       | Rekening Tv     | ing<br>me         |                   | Portfolio M | int     | Portf Sald   |    |
| Portf.lt                                                                                                    | em                        |         |                       |           |                     |             |            |                   |                |        | Rect      | nten          | inig       | 1.0 IMMAT       |                   | GOEDEREN          | EUR         |         | 0.00         |    |
| Valuta                                                                                                    | datum 31/1                | 10/201  | 9 ~ ->                | > 31/1    | 0/2019              | Portf. B    | edrag      |                   | 0,00           | EUR    | OG8       | т             |            | 1.1 ONRO        | EREND             | E GOEDEREN        | EUR         |         | 85000,00     |    |
| Hoev.                                                                                                    | x                         |         | 0 x                   | (         |                     | Eenh. F     | -<br>Prijs | 0.                | 0000           | EUR    | Mac       | nin.          |            | 1.2 MACH        | INES              |                   | EUR         |         | 0.00         |    |
| Kas Bedrag 0.00 EUR Kosten 0.00 EUR RG 1.3 ROERENDE GOEDEREN EUR 12                                                                                                    |                           |         |                       |           |                     |             |            |                   |                |        | 1225,30   |               |            |                 |                   |                   |             |         |              |    |
| Kas Bedrag         0.00         EUR         Kosten         0.00         EUR         Kosten         0.00         EUR         Kosten         EUR         0.00         EUR         Kasten         EUR         0.00         EUR         EUR         0.00         EUR         EUR         0.00         EUR         EUR         0.00         EUR         EUR         0.00         EUR         EUR         0.00         EUR         EUR         0.00         EUR         EUR         0.00         EUR         EUR         < |                           |         |                       |           |                     |             |            |                   |                |        |           | 0.00          | ~          |                 |                   |                   |             |         |              |    |
|                                                                                                    |                           |         |                       |           |                     |             |            |                   |                |        |           |               |            |                 |                   |                   |             |         |              |    |
| Portfo                                                                                                    | olio Items                | н       | oev. dec              | cimalen   |                     |             |            |                   | _              |        |           |               |            | -               | 1                 | 4 Afknotting moge | elijk ~     | Export  | Print Gr     | id |
|                                                                                                    | Project/Portfolio.ltem To |         |                       | Totaal.   | Hoev.               | Aankoop     | Waarde     | Porte             | feuillewaa     | irde   | Resultaat | 24            | «Resultaat | Startdat        | um.Afschrijvingen | %-Afschri         | jvingen/、   | aar     | <u> </u>     |    |
| -                                                                                                    | HP Printer (              | Rof 2   | (el. 2016)<br>2016/2) | (1)       |                     | 1           |            | 125.00            |                |        | 11 21     | -910,         | ,34<br>79  | -91,03          |                   | 10/03/2010        | р<br>6      |         | 25,00        |    |
|                                                                                                    | Meubilair c               | afetar  | ia (Ref 2             | 2010/2)   |                     | 1           |            | 2000.00           |                |        | 58.86     | -1941         | 14         | -97.06          |                   | 15/02/2010        | 5<br>D      |         | 10.00        |    |
|                                                                                                    | Speeltafel                | 2010/3  | 3 (Ref. 20            | 010/5)    |                     | 1           |            | 300,00            |                |        | 0,00      | -300.         | 00         | -100,00         |                   | 1/03/2010         | -<br>D      |         | 25,00        |    |
|                                                                                                    | Speeltafel 2              | 2013/1  | 1 (Ref. 20            | 013/1)    |                     | 1           |            | 350,00            |                |        | 0,00      | -350,         | 00         | -100,00         |                   | 1/04/201          | 3           |         | 25,00        |    |
|                                                                                                    | Speeltafel                | 2013/2  | 2 (Ref. 20            | 013/1)    |                     | 1           |            | 350,00            |                |        | 0.00      | -350.         | 00         | -100,00         |                   | 1/04/201          | 3           |         | 25,00        |    |
|                                                                                                    | Speeltafel 2              | 2013/3  | 3 (Ref. 20            | 013/1)    |                     | 1           |            | 350,00            |                |        | 0,00      | -350,         | 00         | -100,00         |                   | 1/04/2013         | 3           |         | 25,00        |    |
|                                                                                                    | Speeltafel                | 2016/2  | 2 (Ref. 20            | 016/1)    |                     | 1           |            | 375,00            |                |        | 39,27     | -335,         | 73         | -89,53          |                   | 1/04/201          | 6           |         | 25,00        | ~  |
| <                                                                                                    |                           |         |                       |           |                     |             |            |                   |                |        |           |               |            |                 |                   |                   |             | _       | >            |    |
| Trans                                                                                                    | acties                    | 1       |                       |           |                     |             |            | Vanat             | datum          |        | 31/10/    | 2019 ~        |            | B + 6 - # - D   | 1                 | 0 Atknotting moge | elijk ~     | Export  | Print Gr     | id |
|                                                                                                    | Portfolio.Kash            | ekening | g Val                 | autadatur | m B<br>2019         | eorag       | FLID       | Budget.lter       | n<br>.+f \// / |        | -/+) P ~  | orondo A      | rtiva      | Portefeuille.Be | 0rag              | Fortfolio.Munt    | Hoev.       | Project | /Portfolio.l |    |
| ľ                                                                                                    | RG                        |         |                       | 31/10/2   | 2019                | 0.00        | FUR        | Aann Po           | ntfWA          | ARDE   | -/+) R0   | erende Ad     | rtiva      |                 | -149 90           | FUR               | 0,0000      | Toog    | cafetaris    |    |
|                                                                                                    | RG                        |         |                       | 31/10/2   | 2019                | 0.00        | EUR        | Aanp. Po          | rtf.WA         | ARDE ( | -/+) Ro   | erende A      | ctiva      |                 | -88.16            | EUR               | 0.0000      | Speel   | tafel 201    |    |
|                                                                                                    | RG                        |         |                       | 31/10/2   | 2019                | 0.00        | EUR        | Aanp. Portf.WAARE |                |        | -/+) Ro   | erende Ad     | ctiva      |                 | -88,16            | EUR               | 0.0000      | Speel   | tafel 201    |    |
|                                                                                                    | RG 31/10/2019 0.00 EUR A  |         |                       | Aanp. Po  | rtf.WA              | ARDE (      | -/+) Ro    | erende Ad         | ctiva          |        | -88,16    | EUR           | 0.0000     | Speel           | tafel 201         |                   |             |         |              |    |
| <                                                                                                    |                           |         | 1                     |           |                     |             |            | I                 |                | ·      | · · · -   |               |            |                 |                   |                   |             | · ·     | >            | ×  |
|                                                                                                    |                           |         |                       |           |                     |             |            |                   |                |        |           |               |            |                 |                   |                   |             |         |              |    |

C:\Users\Edward\Documents\Hot-Accounts Databases\HAv1\_ABCDetail2.sdf

De waarde van de individuele items is nu verder verminderd met het jaarlijks afschrijvingsprocent. Ook het totaal Portf. Saldo weerspiegelt deze vermindering. In het onderste rooster zien we de gegenereerde transacties (1 lijn per item).

# We vragen nu voor HAv1\_ABCDetail2.sdf een dagboek aan (Ontvangsten én Uitgaven, met manuele selectie van enkel gedeelte vanaf de 2017(11)/2018 Total lijn). (Startmaand=11)

| C:\Users\Edward\Documer  | its\Hot-Accoun   | its Databases                 | HAv1_AB     | CDetail2.sdf (consolidatie munt:EUR)                      |                   |        |           |            |          |           |            |             |           |               |               |
|--------------------------|------------------|-------------------------------|-------------|-----------------------------------------------------------|-------------------|--------|-----------|------------|----------|-----------|------------|-------------|-----------|---------------|---------------|
| Munt                     | Munt             | Туре                          | IU          | PI                                                        |                   | (/     | AII)      |            |          |           |            | (All)       |           |               |               |
| Type Rekening (0,1)      | EUD              | 4                             |             | Clubbuis (Bef. 2010/1)                                    | •                 | (/     | (II)      |            |          |           |            | (All)       |           |               |               |
| Inkomsten/Uitgaven (I/U) | LOK              |                               |             | Clubhuis (kei. 2010/1)                                    | _                 | (/     | (11)      |            |          |           |            | (All)       |           |               |               |
|                          |                  |                               | U           | Dell Computer (Ref. 2016/1)                               | ×                 |        |           |            |          |           |            |             |           |               |               |
| Som v/d bedragen         |                  |                               |             |                                                           |                   | R      | ekeningen |            |          |           |            | Hoofdposten |           |               |               |
| Rij labels               |                  |                               |             |                                                           |                   | 0      | G&T       | OG&T_Portf | RG       | RG_Portf  | TOTAAL     | 8. DB In    | 8. DB Uit | 9. INITIAL. 9 | 1. W&V ACTIVA |
| 2017(11)/2018 Total      |                  |                               |             |                                                           |                   |        | 0,00      | 85.000,0   | 0 0,00   | 1.300,00  | 86.300,00  |             |           | 92.950,00     | -6.650,00     |
| 2018(11)/2019            |                  |                               |             |                                                           |                   |        |           |            |          |           |            |             |           |               |               |
| (P02)-Dec18              |                  |                               |             |                                                           |                   |        |           |            |          |           |            |             |           |               |               |
| 13/12/2018               |                  |                               |             |                                                           |                   |        |           |            |          |           |            |             |           |               |               |
| Nr. 033 DB In (O         | oname waarde     | Spee tafels F                 | Ref. XYZ)   |                                                           |                   |        |           |            | 1.200,00 |           | 1.200,00   | 1.200,00    |           |               |               |
| Nr. 034 AK/VK Ro         | erende Activa    | () Speeltafe                  | 2018/1 (R   | Ref. 2018/1)                                              |                   |        |           |            | -400,00  | 400,00    | 0,00       |             |           |               | 0,00          |
| Nr. 035 AK/VK Ro         | erende Activa    | () Speeltafe                  | 2018/2 (R   | Ref. 2018/2)                                              |                   |        |           |            | -400,00  | 400,00    | 0,00       |             |           |               | 0,00          |
| Nr. 036 AK/VK Ro         | erende Activa    | <ol> <li>Speeltafe</li> </ol> | 12018/3 (R  | Ref. 2018/3)                                              |                   |        |           |            | -400,00  | 400,00    | 0,00       |             |           |               | 0,00          |
| 14/12/2018               |                  |                               |             |                                                           |                   |        |           |            |          |           |            |             |           |               |               |
| Nr. 037 Aanp. Po         | rtf.WAARDE (-/   | (+) Roerende                  | Activa (Or  | mkering niet gerealiseerde Afschr.) Speeltafel 2010/1 (Re | f. 2010/9         | 5)     |           |            |          | 300,00    | 300,00     |             |           |               | 300,00        |
| Nr. 038 AK/VK Ro         | erende Activa    | (Verkoop aa                   | n particuli | er (RG18/001)) Speeltafel 2010/1 (Ref. 2010/5)            |                   |        |           |            | 100,00   | -300,00   | -200,00    |             |           |               | -200,00       |
| Nr. 039 Aanp. Po         | tf.WAARDE (-/    | (+) Roerende                  | Activa (Or  | mkering niet gerealiseerde Afschr.) Speeltafel 2010/2 (Re | f. 2010/9         | 5)     |           |            |          | 300,00    | 300,00     |             |           |               | 300,00        |
| Nr. 040 AK/VK Ro         | erende Activa    | (Verkoop aa                   | n particuli | er (RG/18/002)) Speeltafel 2010/2 (Ref. 2010/5)           |                   |        |           |            | 100,00   | -300,00   | -200,00    |             |           |               | -200,00       |
| 15/12/2018               |                  |                               |             |                                                           |                   |        |           |            |          |           |            |             |           |               |               |
| Nr. 041 Aanp. Po         | tf.WAARDE (-/    | (+) Roerende                  | Activa (Or  | mkering niet gerealiseerde Afschr.) Speeltafel 2016/1 (Re | . 2016/:          | .)     |           |            |          | 242,04    | 242,04     |             |           |               | 242,04        |
| Nr. 042 AK/VK Ro         | erende Activa    | (Uit Actief (D                | DEFECT), R  | G 18/003)) Speeltafel 2016/1 (Ref. 2016/1)                |                   |        |           |            |          | -375,00   | -375,00    |             |           |               | -375,00       |
| 17/12/2018               |                  |                               |             |                                                           |                   |        |           |            |          |           |            |             |           |               |               |
| Nr. 043 DBUit (0         | verdracht verk   | kopen Speelt                  | afels)      |                                                           |                   |        |           |            | -200,00  |           | -200,00    |             | -200,00   |               |               |
| (P02)-Dec18 Total        |                  |                               |             |                                                           |                   |        |           |            | 0,00     | 1.067,04  | 1.067,04   | 1.200,00    | -200,00   |               | 67,04         |
| (P12)-Okt19              |                  |                               |             |                                                           |                   |        |           |            |          |           |            |             |           |               |               |
| 31/10/2019               | -6 11/1 ADDE ( / | (1) Decembra                  | Anthen ( )  | 272 FC 252(-1000 (10(02 (001 C)) D-1) Committee (0-5 200  | c (a)             |        |           |            |          | 202.02    | 202.00     |             |           |               | 202.00        |
| NF. 044 Aanp. Po         | tt. WAARDE (-/   | +) Roerende                   | Activa (    | -575,56-25% 1000 (10/05/2016)) Deli Computer (Ref. 201    | 0/1)              |        |           |            |          | -285,90   | -285,90    |             |           |               | -285,90       |
| Nr. 045 Aanp. Po         | tt. WAARDE (-/   | (+) Roerende                  | Activa (    | 42,44-25%X125 (10/03/2016)) HP Printer (Ref. 2016/2)      | 2010/2            |        |           |            |          | -31,23    | -31,23     |             |           |               | -31,23        |
| Nr. 048 Aanp. Po         | tt. WAARDE (-/   | +) Roerende                   | Activa (1   | 238,75-10%2000 (15/02/2010)) We ubitair Calecaria (Ref.   | 2010/2            |        |           |            |          | -199,87   | -199,67    |             |           |               | -199,87       |
| Nr. 047 Aanp. Po         | tt. WAARDE (-/   | +) Roerende                   | Activa (    | 132,96-25% 575 (1/04/2016)) Speetalel 2016/2 (Ref. 20.    | 10/1)             |        |           |            |          | -95,69    | -95,69     |             |           |               | -95,69        |
| Nr. 048 Aanp. Po         | tt. WAARDE (-/   | (+) Roerende                  | Activa (    | 400 35% 400 (12 (12 (2010)) Specifiatel 2010/3 (Ref. 20.  | (1)               |        |           |            |          | -95,09    | -95,09     |             |           |               | -95,09        |
| Nr. 049 Adrip. Po        | ti. WAARDE (-/   | (i) Desmande                  | Active (1   | 400-25% 400 (13/12/2018)) Speciale (2018) 1 (Ref. 2018)   | (2)               |        |           |            |          | *00,10    | 100,10     |             |           |               | -00,10        |
| Nr. USU Aanp. Po         | TU. WAARDE (-/   | +) Kuerende                   | Activa (1   | 400-25%x400 (15/12/2016)) Specificate (2018/2 (Ref. 2018  | (2)               |        |           |            |          | -88,15    | -88,16     |             |           |               | -88,16        |
| Nr. 051 Aanp. Po         | ef WAARDE (-/    | (+) Roerende                  | Activa (    | 104.0E 109(v1500 (15/02/2010)) Toos safetasia. 26 handi   | /ə)<br>- (Dof. 30 | 10/2   |           |            |          | -66,10    | -66,10     |             |           |               | -88,10        |
| Nr. 052 Adrip. Po        | IL WAARDE (-/    | (1) Deerende                  | Active (1   | 22 24 109(u250 (15/02/2010)) Wandmaubal BIB. 2a band      | s (nei. 20        | 010/2  |           |            |          | -145,50   | -145,50    |             |           |               | -149,90       |
| (P12)-Okt10 Total        | G. WAARDE (-/    | Tr Roerende                   | Activa (V   | 32,34 10/08230 (13/02/2010)) wanumeubel BIB, 2e nand      | o (nei, 2         | 010(3) |           |            |          | -1 141 74 | -1 1 /1 74 |             |           |               | -24,98        |
| 2018(11)/2019 Total      |                  |                               |             |                                                           |                   |        |           |            | 0.00     | -1.141,74 | -1.141,74  | 1 200 00    | -200.00   |               | -1.141,74     |
| τοτοΔι                   |                  |                               |             |                                                           |                   |        | 0.00      | 85.000.0   | 0,00     | 1.225.30  | 86.225.30  | 1.200,00    | -200,00   | 92,950,00     | -7.724.70     |

## Bespreking van dit resultaat:

De **2017(11)/2018 Total** lijn geeft de situatie weer op afsluitingsdatum vorig boekjaar, (31/10/**2018**): de rekening OG&T had een waarde van 85000 EUR (clubhuis), de RG (roerende goederen) hadden een waarde van 1300 EUR.

Op 13/12/2018 hebben we eerst via een **DB In** transactie het aankoopbedrag voor de 3 nieuwe speeltafels beschikbaar gesteld in de RG rekening. Dit bedrag werd dan gebruikt om via Aankoop operaties in het Portefeuille Beheer scherm de individuele speeltafels in het actief op te nemen. (geld stroomt van RG naar RG\_Portf, zijnde het portefeuille gedeelte van de RG rekening)

Op 14/12/2018 hebben we 2 oude speeltafels verkocht voor elk 100 EUR. Met elke verkoop corresponderen hier 2 transacties opdat het programma zowel het totaal niet-gerealiseerd als totaal gerealiseerd zou kunnen berekenen. Daar in dit (eenvoudige) geval het item verkocht is, moet het totaal niet-gerealiseerd uiteindelijk nul zijn. Bv. Nr. 037 = minus totaal van alle afschrijvingen (De tafel heeft oorspronkelijk 300 EUR gekost en was al volledig afgeschreven. Dus –(-300EUR)=300 EUR). In Nr.038 wordt het portefeuille gedeelte verminderd met 300 EUR en in het cash gedeelte wordt de ontvangen 100 EUR geplaatst.

Op 15/12/2018 zien we opnieuw 2 transacties betreffende het uit dienst nemen van een speeltafel van 2016. Dat gebeurde eveneens via een 'Verkoop' operatie, maar nu aan 0 EUR. (Nb: Deze speeltafel was aangekocht aan 375 EUR in 2016 en was nog maar voor 242,04 EUR afgeschreven). Nr. 041 geeft de omkering aan van het totaal van alle afschrijvingen op dat ogenblik –(-242,04 EUR) =242,04 EUR. Nr. 042 haalt het aankoopbedrag van 325 EUR uit het portefeuille gedeelte en plaatst 0 EUR ontvangen op het cash gedeelte van de RG rekening.

Op 17/12/2018 wordt het bedrag van 200 EUR uit de RG cash gedeelte gehaald via een DB Uit transactie.

We zien dan de totalen gedurende de 2<sup>e</sup> periode van het boekjaar (nl. 1/12/2018 tot en met 31/12/2018), aangeduid via '(P02)-Dec18 Total'. Het portefeuille gedeelte van de RG rekening is met 1067,40 EUR toegenomen. Dit is het resultaat van 1200 EUR inkomend, -200 EUR uitgaand geld én 67,04 EUR winst. (nl. 2x100 EUR voor de verkoop van 2 afgeschreven speeltafels minus het verlies van 132,96 EUR dat we geleden hebben wegens het voortijdig uit dienst nemen van een nog niet helemaal afgeschreven speeltafel (242,04-375=-132,96)

Op datum van 31/10/2019 (dus op het einde van de 12<sup>e</sup> periode van het boekjaar dat begon op 1/11/2018 en eindigt op 31/10/2019, afgekort **2018(11)2019**, hebben we een afschrijvingsberekening uitgevoerd op de items in de rekening RG. Voor elk item waarvoor een nietnul afschrijving resulteerde werd een transactie gegenereerd. Bv. Nr. 046 geeft de afschrijving aan over het boekjaar voor het item Meubilair Cafetaria, dat op 15/2/2010 voor 2000 EUR werd aangekocht en op 10 jaar wordt afgeschreven (10% elk jaar). Normaal verwachten we hier een afschrijving van exact 10%\*2000=200 EUR. Het lichtjes afwijkend bedrag komt omdat het programma afschrijvingen per dag berekent en voor een jaar gemiddeld 365,25 dagen neemt. Als we (365/365,25)\*10%\*2000 berekenen bekomen we als afschrijvingsbedrag 199,87 EUR.

In deze 12<sup>e</sup> periode van het boekjaar **(P12)-Okt19** wordt het portefeuille gedeelte van de RG rekening omwille van afschrijvingen verminderd met 1141,74 EUR

Dan zien we een lijn met de wijzigingen gedurende het lopende boekjaar **2018(11)2019: het** portefeuille gedeelte van de RG rekening is netto met **74,70 EUR verminderd.** 

Ten slotte geeft een TOTAAL lijn aan wat het saldo is van de OG&T en RG activa rekeningen.

Nb: deze bedragen zijn uiteraard ook zichtbaar in het Hot-Accounts programma zelf, a) het rekeningen scherm en b) het budget overzicht scherm.

| 🖳 My A  | ccounts        |            |           |         |            |              |              |             |                  |        |                     | -              | -   |            | Х |
|---------|----------------|------------|-----------|---------|------------|--------------|--------------|-------------|------------------|--------|---------------------|----------------|-----|------------|---|
| Rekenin | gen <b>T</b> r | ansacties  | Portfolio | Budge   | t Bank     | Intresten Mu | unten Andere | Database    | NL Nederlands    | •      | Help                |                |     |            |   |
| EUR     | I              | REKEN      | INGEN     |         |            |              | Toevoegen    | Initialiser | en Wijziger      | ٦      | Schrappen           | Plak <         | >   | Einde      | - |
| Rekeni  | ngtype:        |            |           |         |            |              | 🗌 Acti       | veer Input  |                  |        |                     |                |     | P ?        |   |
| Reke    | ning           |            |           |         |            |              |              | Zoeken va   | n                |        |                     | Selecteer lijn | [   | Wissen     |   |
| IBAN    |                |            |           |         |            |              |              |             |                  |        |                     |                |     |            |   |
| Bank    | rekening       | 9          |           |         |            |              |              |             |                  |        |                     |                |     |            |   |
| Starto  | latum          |            | 13/       | 12/2018 | ~ ->       |              |              |             |                  |        |                     |                |     |            |   |
| Eindo   | latum          |            | 13/       | 12/2018 | ~ ->       |              | _            |             |                  |        |                     |                |     |            |   |
| Ontva   | ang Intre      | sten Reke  | ening     |         |            |              |              |             |                  |        |                     |                |     |            |   |
| Portfo  | olio Kas       | Rekening   |           |         |            |              |              |             |                  |        |                     |                |     |            |   |
| Verb    | erg Rek        | ening      |           |         |            |              |              |             |                  |        |                     |                |     |            |   |
|         |                |            |           |         |            |              |              | KAS Saldo   | :                |        | 0.00                | 1              |     |            |   |
| Alle    | getoond        | e rekening | gen TOTA  | AL Sald | <b>D</b> : | 86.225       | 5.30 EUR     | PORTFOLI    | O Saldo:         |        | 86.225,30           | 1              |     | 1          | 1 |
| Overz   | zicht Re       | keningen   | 1         |         |            |              |              | Wissen      | Toon Zichtbaar   | $\sim$ | Afknotting mogelijk | ~ Ехро         | rt  | Print Grid |   |
|         | Reken          | ing IB/    | AN Mu     | nt K    | as.Saldo   | Portf.Saldo  | Totaal.Saldo | Bankrekeni  | ng               |        |                     |                | Re  | keningT; ^ | • |
| •       | Recht          | en         | EU        | R       | 0.00       | 0,00         | 0.00         | DUMMY E     | BANK (EUR) 0 IMI | MATE   | RIELE GOEDER        | REN            | 1.0 | IMMA.      |   |
|         | OG&T           |            | EU        | R       | 0.00       | 85000,00     | 85000.00     | DUMMY E     | BANK (EUR) 1 ON  | IROE   | RENDE GOEDE         | REN            | 1.1 | ONRC       |   |
|         | Machi          | in.        | EU        | R       | 0.00       | 0,00         | 0.00         | DUMMY E     | BANK (EUR) 2 MA  | ACHIN  | IES                 |                | 1.2 | MACH       |   |
|         | RG             |            | EU        | R       | 0.00       | 1225,30      | 1225,30      | DUMMY E     | BANK (EUR) 3 RC  | DERE   | NDE GOEDERE         | N              | 1.3 | ROER       |   |

Hierboven het saldo van de rekeningen

|    | Budget C | Overview    |              |           |               |                 |                |                     |                       | -           |               | × |
|----|----------|-------------|--------------|-----------|---------------|-----------------|----------------|---------------------|-----------------------|-------------|---------------|---|
| Re | keningen | Transactie  | s Portfolio  | Budget B  | ank Intresten | Munten Andere   | Database NL Ne | ederlands 🔹         | Help                  |             |               |   |
|    | EUR      | BUDGE       | T OVERZICH   | T (ACTUAL | S)            | Activeer Nieu   | uwe Selecties  | ?                   |                       |             | Einde         | • |
|    |          |             |              |           |               | *ALLES          |                | 1/11/2018           | - 31/10/2019          | Budget Ty   | pe            |   |
|    | Kies eei | n Periode:  | 1/11/2018    | 31/10/2   | 1019 🗐 🛪 Ma   | anueel 🗸 Toon o | op niveau: 💿   | Budget Type         | O Budget Item         | ○ Project/P | ortfolio Iter | n |
|    |          | 100%        | Totaal       | و.        | %<br>86       | Gem.Maar        | nd             | aud Huidigo Col. Su | Afternation magalitie | N/ Email    | Dia Cid       |   |
|    |          | 1.274,70    | -74,70       |           | .00           | -0,2            | 23             | odd Halaige Sei 🔍   | Arknowing mogelijk    | * Export    | Print Grid    |   |
|    |          | Budget.Type | EUR          | Procent   | Gem.Maand     |                 |                |                     |                       |             |               |   |
|    | 8 🔸      | 3. DB In    | 1200,00      | 94,14     | 100.00        |                 |                |                     |                       |             |               |   |
|    | 8        | 3. DB Uit   | -200,00      | -15,69    | -16,67        |                 |                |                     |                       |             |               |   |
|    | 9        | 1. W&V ACT  | IVA -1074,70 | -84,31    | -89,56        |                 |                |                     |                       |             |               |   |
|    |          |             |              |           |               |                 |                |                     |                       |             |               |   |
|    |          |             |              |           |               |                 |                |                     |                       |             |               |   |
|    |          |             |              |           |               |                 |                |                     |                       |             |               |   |

Hierboven het overzicht voor de periode 1/11/2018 - 31/10/2019 per budget type. Nb: budget types komen overeen met de kolommen rechts in het financieel dagboek.

# Ten slotte is het uiteraard mogelijk om per activa rekening een overzicht te bekomen van de artikelen met hun waardering, zoals aankoopbedrag en restwaarde (portefeuillewaarde).

Daartoe kiezen we in het **Portefeuille Beheer scherm** de **optie 'Print Grid' in de hoofdgrid** en duiden de kolommen aan die ons interesseren.

Nb: vooraleer de print optie te kiezen kan men eventueel het overzicht nog sorteren volgens een bepaald criterium (bv. Plaats code) door bovenaan op de titel te klikken met de muis. Op die manier heb ik hieronder IT materiaal, Meubilair en Spelmateriaal achter elkaar geplaatst.)

| Portefeuille Items: RG Kas Saldo: (RG) 0.00 | EUR Portfol    | io Saldo: 1.225,30 EUR |           |                       | 13/12/2018 22:39 |
|---------------------------------------------|----------------|------------------------|-----------|-----------------------|------------------|
| Project/Portfolio.ltem                      | Aankoop.Waarde | Portefeuillewaarde     | Resultaat | %-Afschrijvingen/Jaar | Plaatscode       |
| Dell Computer (Ref. 2016/1)                 | 1000,00        | 89,66                  | -910,34   | 25,00                 | П                |
| HP Printer (Ref. 2016/2)                    | 125,00         | 11,21                  | -113,79   | 25,00                 | IT               |
| Meubilair cafetaria (Ref. 2010/2)           | 2000,00        | 58,86                  | -1941,14  | 10,00                 | М                |
| Toog cafetaria, 2e hands (Ref. 2010/2       | 1500,00        | 44,15                  | -1455,85  | 10,00                 | М                |
| Wandmeubel BIB, 2e hands (Ref. 2010/3)      | 250,00         | 7,36                   | -242,64   | 10,00                 | М                |
| Speeltafel 2010/3 (Ref. 2010/5)             | 300,00         | 0,00                   | -300,00   | 25,00                 | S                |
| Speeltafel 2013/1 (Ref. 2013/1)             | 350,00         | 0,00                   | -350,00   | 25,00                 | S                |
| Speeltafel 2013/2 (Ref. 2013/1)             | 350,00         | 0,00                   | -350,00   | 25,00                 | S                |
| Speeltafel 2013/3 (Ref. 2013/1)             | 350,00         | 0,00                   | -350,00   | 25,00                 | S                |
| Speeltafel 2016/2 (Ref. 2016/1)             | 375,00         | 39,27                  | -335,73   | 25,00                 | S                |
| Speeltafel 2016/3 (Ref. 2016/1)             | 375,00         | 39,27                  | -335,73   | 25,00                 | S                |
| Speeltafel 2018/1 (Ref. 2018/1)             | 400,00         | 311,84                 | -88,16    | 25,00                 | S                |
| Speeltafel 2018/2 (Ref. 2018/2)             | 400,00         | 311,84                 | -88,16    | 25,00                 | S                |
| Speeltafel 2018/3 (Ref. 2018/3)             | 400,00         | 311,84                 | -88,16    | 25,00                 | S                |

HA\_v1 C:\Users\Edward\Documents\Hot-Accounts Databases\HAv1\_ABCDetail2.sdf p. 1 / 1

# Overdracht informatie naar de hoofddatabase.

| ABC club 2018 ONTVANGST  | EN EN UITG    | AVEN                                    |              | CDatail) off (concolidate must 5110)                        |          |        |      |            |          |           |           |             |           |                 |            |
|--------------------------|---------------|-----------------------------------------|--------------|-------------------------------------------------------------|----------|--------|------|------------|----------|-----------|-----------|-------------|-----------|-----------------|------------|
| Munt                     | Munt          | Type                                    | ULANT_AD     | PI                                                          |          | (All)  |      |            |          |           |           | (All)       |           |                 |            |
| Type Rekening (0,1)      |               | .,,,,,,,,,,,,,,,,,,,,,,,,,,,,,,,,,,,,,, | -            |                                                             | _        | (All)  |      |            |          |           |           | (All)       |           |                 |            |
| Inkomsten/Uitgaven (I/U) | EUR           | 1                                       |              | Clubhuis (Ref. 2010/1)                                      | ^        | (All)  |      |            |          |           |           | (All)       |           |                 |            |
|                          |               |                                         | U            | Dell Computer (Ref. 2016/1)                                 | ~        |        |      |            |          |           |           |             |           |                 |            |
| Som v/d bedragen         |               |                                         |              |                                                             |          | Rekeni | ngen |            |          |           |           | Hoofdposten |           |                 |            |
| Rij labels               |               |                                         |              |                                                             |          | OG&T   |      | OG&T_Portf | RG       | RG_Portf  | TOTAAL    | 8. DB In    | 8. DB Uit | 9. INITIAL. 91. | W&V ACTIVA |
| 2017(11)/2018 Total      |               |                                         |              |                                                             |          |        | 0,00 | 85.000,00  | 0,00     | 1.300,00  | 86.300,00 |             |           | 92.950,00       | -6.650,00  |
| 2018(11)/2019            |               |                                         |              |                                                             |          |        |      |            |          |           |           |             |           |                 |            |
| (P02)-Dec18              |               |                                         |              |                                                             |          |        |      |            |          |           |           |             |           |                 |            |
| 13/12/2018               |               |                                         |              |                                                             |          |        |      |            |          |           |           |             |           |                 |            |
| Nr. 033 DB In (Opn       | ame waarde    | Spee Itafels R                          | ef. XYZ)     |                                                             |          |        |      |            | 1.200,00 |           | 1.200,00  | 1.200,00    |           |                 |            |
| Nr. 034 AK/VK Roer       | ende Activa   | <ol><li>Speeltafel</li></ol>            | 2018/1 (R    | ef. 2018/1)                                                 |          |        |      |            | -400,00  | 400,00    | 0,00      |             |           |                 | 0,00       |
| Nr. 035 AK/VK Roer       | ende Activa   | <ol> <li>Speeltafel</li> </ol>          | 2018/2 (R    | ef. 2018/2)                                                 |          |        |      |            | -400,00  | 400,00    | 0,00      |             |           |                 | 0,00       |
| Nr. 036 AK/VK Roer       | ende Activa   | <ol><li>Speeltafel</li></ol>            | 2018/3 (R    | ef. 2018/3)                                                 |          |        |      |            | -400,00  | 400,00    | 0,00      |             |           |                 | 0,00       |
| 14/12/2018               |               |                                         |              |                                                             |          |        |      |            |          |           |           |             |           |                 |            |
| Nr. 037 Aanp. Portf.     | WAARDE (-/    | +) Roerende                             | Activa (On   | nkering niet gerealiseerde Afschr.) Speeltafel 2010/1 (Ref. | 2010/5   | 5)     |      |            |          | 300,00    | 300,00    |             |           |                 | 300,00     |
| Nr. 038 AK/VKRoer        | ende Activa   | (Verkoop aar                            | n particulie | r ( RG18/001)) Spee tafel 2010/1 (Ref. 2010/5)              |          |        |      |            | 100,00   | -300,00   | -200,00   |             |           |                 | -200,00    |
| Nr. 039 Aanp. Portf.     | WAARDE (-/    | +) Roerende                             | Activa (On   | nkering niet gerealiseerde Afschr.) Speeltafel 2010/2 (Ref. | 2010/5   | 5)     |      |            |          | 300,00    | 300,00    |             |           |                 | 300,00     |
| Nr. 040 AK/VK Roer       | ende Activa   | (Verkoop aar                            | n particulie | r (RG/18/002)) Speeltafel 2010/2 (Ref. 2010/5)              |          |        |      |            | 100,00   | -300,00   | -200,00   |             |           |                 | -200,00    |
| 15/12/2018               |               |                                         |              |                                                             |          |        |      |            |          |           |           |             |           |                 |            |
| Nr. 041 Aanp. Portf.     | WAARDE (-/    | +) Roerende                             | Activa (On   | nkering niet gerealiseerde Afschr.) Speeltafel 2016/1 (Ref. | 2016/1   | 1)     |      |            |          | 242,04    | 242,04    |             |           |                 | 242,04     |
| Nr. 042 AK/VK Roer       | ende Activa   | (Uit Actief (D                          | EFECT), RO   | 3 18/003)) Spee tafel 2016/1 (Ref. 2016/1)                  |          |        |      |            |          | -375,00   | -375,00   |             |           |                 | -375,00    |
| 17/12/2018               |               |                                         |              |                                                             |          |        |      |            |          |           |           |             |           |                 |            |
| Nr. 043 DBUit (Ove       | erdracht verk | open Speelta                            | fels)        |                                                             |          |        |      |            | -200,00  |           | -200,00   |             | -200,00   |                 |            |
| (P02)-Dec18 Total        |               |                                         |              |                                                             |          |        |      |            | 0,00     | 1.067,04  | 1.067,04  | 1.200,00    | -200,00   |                 | 67,04      |
| (P12)-Okt19              |               |                                         |              |                                                             |          |        |      |            |          |           |           |             |           |                 |            |
| 31/10/2019               |               |                                         |              |                                                             |          |        |      |            |          |           |           |             |           |                 |            |
| Nr. 044 Aanp. Portf.     | WAARDE (-/    | +) Roerende                             | Activa (↓:   | 373,56-25%x1000 (10/03/2016)) Dell Computer (Ref. 2016/     | (1)      |        |      |            |          | -283,90   | -283,90   |             |           |                 | -283,90    |
| Nr. 045 Aanp. Portf.     | WAARDE (-/    | +) Roerende                             | Activa (↓    | 42,44-25%x125 (10/03/2016)) HP Printer (Ref. 2016/2)        |          |        |      |            |          | -31,23    | -31,23    |             |           |                 | -31,23     |
| Nr. 046 Aanp. Portf.     | WAARDE (-/    | +) Roerende                             | Activa (↓:   | 258,73-10%x2000 (15/02/2010)) Meubilair cafetaria (Ref. 2   | 2010/2)  |        |      |            |          | -199,87   | -199,87   |             |           |                 | -199,87    |
| Nr. 047 Aanp. Portf.     | WAARDE (-/    | +) Roerende                             | Activa (↓:   | 132,96-25%x375 (1/04/2016)) Speeltafel 2016/2 (Ref. 2016    | 5/1)     |        |      |            |          | -93,69    | -93,69    |             |           |                 | -93,69     |
| Nr. 048 Aanp. Portf.     | WAARDE (-/    | +) Roerende                             | Activa (↓:   | 132,96-25%x375 (1/04/2016)) Speeltafel 2016/3 (Ref. 2016    | 5/1)     |        |      |            |          | -93,69    | -93,69    |             |           |                 | -93,69     |
| Nr. 049 Aanp. Portf.     | WAARDE (-/    | +) Roerende                             | Activa (↓    | 400-25%x400 (13/12/2018)) Speeltafel 2018/1 (Ref. 2018/1    | 1)       |        |      |            |          | -88,16    | -88,16    |             |           |                 | -88,16     |
| Nr. 050 Aanp. Portf.     | WAARDE (-/    | +) Roerende                             | Activa (↓    | 400-25%x400 (13/12/2018)) Speeltafel 2018/2 (Ref. 2018/2    | 2)       |        |      |            |          | -88,16    | -88,16    |             |           |                 | -88,16     |
| Nr. 051 Aanp. Portf.     | WAARDE (-/    | +) Roerende                             | Activa (↓    | 400-25%x400 (13/12/2018)) Speeltafe   2018/3 (Ref. 2018/3   | 3)       |        |      |            |          | -88,16    | -88,16    |             |           |                 | -88,16     |
| Nr. 052 Aanp. Portf.     | WAARDE (-/    | +) Roerende                             | Activa (↓    | 194,05-10%x1500 (15/02/2010)) Toog cafetaria, 2e hands (    | Ref. 20  | 010/2  |      |            |          | -149,90   | -149,90   |             |           |                 | -149,90    |
| Nr. 053 Aanp. Portf.     | WAARDE (-/    | +) Roerende                             | Activa (↓    | 32,34-10%x250 (15/02/2010)) Wandmeubel BIB, 2e hands        | (Ref. 20 | 010/3) |      |            |          | -24,98    | -24,98    |             |           |                 | -24,98     |
| (P12)-Okt 19 Total       |               |                                         |              |                                                             |          |        |      |            |          | -1.141,74 | -1.141,74 |             |           |                 | -1.141,74  |
| 2018(11)/2019 Total      |               |                                         |              |                                                             |          |        |      |            | 0,00     | -74,70    | -74,70    | 1.200,00    | -200,00   |                 | -1.074,70  |
| TOTAAL                   |               |                                         |              |                                                             |          |        | 0,00 | 85.000,00  | 0,00     | 1.225,30  | 86.225,30 | 1.200,00    | -200,00   | 92.950,00       | -7.724,70  |

Als geheugensteuntje toon ik hierboven het overzicht van het globale dagboek voor de HAv1\_ABCDetail2.sdf database. De opzet van deze detail database is om de cijfers te leveren voor de activa rekeningen in de eigenlijke hoofddatabase HAv1\_ABC.sdf.

## Wij gaan nu in de hoofddatabase HAv1\_ABC2018.sdf de corresponderende bewegingen uitvoeren.

Eerst registreren we op 31/10/2018 (afsluiting vorig boekjaar) de initiële waarden van de OG&T en RG rekeningen via het budget item OPENINGSBALANS:

| Transitions    |           |           |                |           |           |           |        |             |         |           |                          |         |               |        | $\sim$ |
|----------------|-----------|-----------|----------------|-----------|-----------|-----------|--------|-------------|---------|-----------|--------------------------|---------|---------------|--------|--------|
| Iransactions   |           |           |                |           |           |           |        |             |         |           |                          |         | -             |        | ^      |
| Rekeningen     | Transacti | es Portfo | olio Budget    | Bank      | Intresten | Munten    | Andere | Database    | NL Nede | erlands   | <ul> <li>Help</li> </ul> |         |               |        |        |
| EUR            | TRAN      | NSACTI    | ES             | Opkuis    |           | Toev      | oegen  | Initialiser | en      | Wijzigen  | Schrap                   | pen Pla | k < >         | Einde  | -      |
| Rekening       |           |           | 0.0            | 0 EUR     | OG&T      |           |        | wA R        | DBP     | Betalin   | gen ZE                   | 3 ZO    | IE GC         | Fx ?   | ?      |
| Valutadatur    | n         |           | 31/10/2018     | / ->      | 3         | 1/10/2018 |        | Zoeken va   | n Bud   | lget Item |                          | S       | electeer lijn | Wisser | n      |
| Bedrag         |           |           |                |           |           | 85000     | ]      |             |         |           |                          |         |               |        |        |
| Budget Item    | n [       | OPENING   | SBALANS        |           |           |           |        |             |         |           |                          |         |               |        |        |
| Opm./Refer     | entie     | Zie ABCD  | etail2 op 31/1 | 0/2018    |           |           |        |             |         |           |                          |         |               |        |        |
| Project/PI     | [         |           |                |           |           |           |        |             |         |           |                          |         |               |        |        |
| Begunst/B      | res       |           |                |           |           | toon      | sel    |             |         |           |                          |         |               |        |        |
| Betaalstatu    | s [       | 0         | Trar           | nsf. Naar |           |           | ]      |             |         |           |                          |         |               |        |        |
| Huidige Select |           | 31/10/201 | Q 21/10/2      | 119       |           |           |        |             |         |           |                          |         |               |        |        |

In het TRANSACTIES scherm van HAv1\_ABC2018 registreren we op 31/10/2018 de waarde van de OG&T rekening (85000 EUR).

| 🖷 Transactions                                                                             |                 | - 🗆 X                                                                                                    |
|--------------------------------------------------------------------------------------------|-----------------|----------------------------------------------------------------------------------------------------|
| Rekeningen Transacties Portfolio Budget Bank I                                             | ntresten Munten | Andere Database NL Nederlands - Help                                                                                       |
| EUR TRANSACTIES Opkuis                                                                     | Toevo           | begen Initialiseren Wijzigen Schrappen Plak < > Einde                                                                      |
| Rekening         85.000,00         EUR           Valutadatum         31/10/2018          > | RG              | wA R D B P     Betalingen     ZB ZO     IE     GC     Fx     ?       Zoeken van     Rekening     Selecteer lijn     Wissen |
| Bedrag                                                                                     | 1300            | Rekening IBAN Bankrekening Munt Kas.Saldo Startdatum                                                                       |
| Budget Item OPENINGSBALANS                                                                 |                 |                                                                                                    |
| Opm./Referentie Zie ABCDetail2 op 31/10/2018                                               |                 |                                                                                                    |
| Project/PI                                                                                 |                 |                                                                                                    |
| Begunst/B res<br>Betaalstatus 0 Transf. Naar.                                              | toon            | sel<br>                                                                                                    |
|                                                                                            |                 | <                                                                                                    |

In het TRANSACTIES scherm van HAv1\_ABC2018 registreren we op 31/10/2018 de waarde van de RG rekening (1300 EUR).

Op 13/12/2018 hebben wij een aankoop gedaan van 3 speeltafels, in totaal voor 3x400 EUR=1200 EUR. Nb: De eerste 2 speeltafels werden betaald via de bankrekening (800 EUR).

In het TRANSACTIES scherm van HAv1\_ABC2018 registreren we op 13/12/2018 de aankoop (AANKOPEN ACTIVA) van 2 speeltafels, 800 EUR, via de bankrekening.

| De derde speeltafel werd betaald uit de kas | (400 EUR): |
|---------------------------------------------|------------|
|---------------------------------------------|------------|

| 🔢 Transactions      |               |               |           |           |        |              |                |               |                      | -        |        | × |
|---------------------|---------------|---------------|-----------|-----------|--------|--------------|----------------|---------------|----------------------|----------|--------|---|
| Rekeningen Transact | ies Portfolio | Budget Bank   | Intresten | Munten    | Andere | Database     | NL Nederland   | s 🝷 Help      |                      |          |        |   |
| EUR TRA             | NSACTIES      | Opkuis        |           | Toev      | oegen  | Initialisere | en Wijzi       | gen Schrapp   | -800.0<br>Ien Plak « | 0<br>< > | Einde  | • |
| Rekening            |               | 606,30 EUR    | 1.Kas1    |           |        | wA R [       | ) В Р <b>Е</b> | letalingen ZB | ZO IE                | GC       | Fx ?   |   |
| Valutadatum         | 13/1          | 2/2018 ~ ->   | 1         | 3/12/2018 |        | Zoeken var   | n Rekenii      | ng            | Selectee             | er lijn  | Wisser | 1 |
| Bedrag              |               |               |           | -400      |        |              |                |               |                      |          |        |   |
| Budget Item         | AANKOPEN A    | CTIVA         |           |           |        |              |                |               |                      |          |        |   |
| Opm./Referentie     | #K2 Ref. 2018 | /3            |           |           |        |              |                |               |                      |          |        |   |
| Project/PI          |               |               |           |           |        |              |                |               |                      |          |        |   |
| Begunst/B res       |               |               |           | toon 🗌    | sel    |              |                |               |                      |          |        |   |
| Betaalstatus        | 0             | Transf. Naar: |           |           | ]      |              |                |               |                      |          |        |   |
|                     |               |               |           |           |        |              |                |               |                      |          |        |   |

In het TRANSACTIES scherm van HAv1\_ABC2018 registreren we op 13/12/2018 de aankoop (AANKOPEN ACTIVA) van 1 speeltafel, 400 EUR, betaald via de kas.

Op 14/12/2018 hebben we 2 oude speeltafels verkocht voor elk 100 EUR. Geld werd in cash ontvangen.

| 🖳 Transaction | s          |              |              |           |           |        |             |           |           |           |        | -        |        | × |
|---------------|------------|--------------|--------------|-----------|-----------|--------|-------------|-----------|-----------|-----------|--------|----------|--------|---|
| Rekeningen    | Transactie | es Portfolio | Budget Bank  | Intresten | Munten    | Andere | Database    | NL Nederl | ands 🝷    | Help      |        |          |        |   |
| EUR           | TRAN       | ISACTIES     | Opkuis       |           | Toevo     | begen  | Initialiser | en V      | /ijzigen  | Schrappen | Plak   | < >      | Einde  |   |
| Rekening      |            |              | 206.30 EUR   | 1.Kas1    |           |        | wA R [      | D B P     | Betalinge | n ZB Z    | .0 IE  | GC       | Fx ?   |   |
| Valutadatı    | ım         | 14/          | 12/2018 ~ -> | 1         | 4/12/2018 |        | Zoeken va   | n Budg    | get Item  |           | Select | eer lijn | Wisser | n |
| Bedrag        |            |              |              |           | 100       |        |             |           |           |           |        |          |        |   |
| Budget Ite    | m [        | VERKOOP AG   | CTIVA        |           |           |        |             |           |           |           |        |          |        |   |
| Opm./Refe     | erentie    | #K3, RG18/00 | 1            |           |           |        |             |           |           |           |        |          |        |   |
| Project/PI    | [          |              |              |           |           |        |             |           |           |           |        |          |        |   |
| Begunst/B     | res        |              |              |           | toon 🗌    | sel    |             |           |           |           |        |          |        |   |
| Betaalstat    | us         | 0            | Transf. Naar |           |           |        |             |           |           |           |        |          |        |   |

- In het TRANSACTIES scherm van HAv1\_ABC2018 registreren we op 14/12/2018 de verkoop (VERKOPEN ACTIVA) van 1 speeltafel aan 100 EUR, ontvangen in baar geld (kas).
- Idem voor de verkoop van de 2<sup>e</sup> speeltafel (zie hieronder)

| 🖳 Transactions                                                                                             |               |                                 |                                             |        |           |                      |                 |             |        |          |       |              |               | -                  |       | $\times$ |
|----------------------------------------------------------------------------------------------------|---------------|---------------------------------|---------------------------------------------|--------|-----------|----------------------|-----------------|-------------|--------|----------|-------|--------------|---------------|--------------------|-------|----------|
| Rekeningen 1                                                                                               | Transacties   | Portfolio                       | Budget                                      | Bank   | Intresten | Munten               | Andere          | Database    | NL Ned | erlands  | - Hel | р            |               |                    |       |          |
| EUR                                                                                                    | TRANS         | ACTIES                          | C                                           | Opkuis |           | Toev                 | oegen           | Initialiser | en     | Wijzigen | Sch   | 1<br>hrappen | 100<br>Plak   | <b>).00</b><br>< > | Einde |          |
| Rekening<br>Valutadatum<br>Bedrag<br>Budget Item<br>Opm./Refere<br>Project/PI<br>Begunst/B<br>Betaalstatus | n<br>entie #K | 14/1<br>RKOOP AC<br>4, RG18/002 | 306,30<br>12/2018 ~<br>TIVA<br>2<br>Transf. | EUR    |           | 4/12/2018<br> 100.00 | <br><br>sel<br> | WA R I      | B P    | Betalin  | igen  | ZB Z         | O IE<br>Selec | cteer lijn         | Fx 1  | ?<br>n   |

Op het einde van december passen we ook de waardering aan van de rekening RG. Daartoe kijken we eerst in het dagboek voor HAv1\_ABCDetail2.sdf., nl. de (PO2)-Dec18 Total lijn.

We zien daar dat RG + RG\_Portf. gedurende de maand december 2018 **is toegenomen met 1.067,04 EUR**. (= 1200 EUR nieuwe speeltafels (DB In) +200 EUR verkoop oude (volledig afgeschreven) speeltafels -200 EUR (DB Uit) -132,96 EUR (de waardevermindering van een uit dienst genomen maar nog niet volledig afgeschreven speeltafel).

| 🖳 Transactions      |                     |              |                 |              |                   |                          | _        |        | $\times$ |
|---------------------|---------------------|--------------|-----------------|--------------|-------------------|--------------------------|----------|--------|----------|
| Rekeningen Transact | ies Portfolio Budg  | get Bank li  | ntresten Munten | Andere Data  | ase NL Nederlands | <ul> <li>Help</li> </ul> |          |        |          |
| EUR TRA             | NSACTIES            | Opkuis       | Toevo           | begen Initia | iseren Wijzige    | n Schrappen              | Plak < > | Einde  |          |
| Rekening            | 1.30                | 0.00 EUR     | RG              | WA           | R D B P Bet       | alingen ZB Z0            | O IE GC  | Fx ?   | ]        |
| Bodrag              | 31/12/201           | 8 ~ ->       | 31/12/2018      | Looko        |                   |                          |          | Wissen | à.       |
| Dediag              |                     |              | 1067,04         |              |                   |                          |          |        |          |
| Budget Item         | HERWAARDERING       | G (+) ACTIVA |                 |              |                   |                          |          |        |          |
| Opm./Referentie     | Zie ABCDetail2 op 3 | 31/12/2018   |                 |              |                   |                          |          |        |          |
| Project/PI          |                     |              |                 |              |                   |                          |          |        |          |
| Begunst/B res       |                     |              | toon            | sel          |                   |                          |          |        |          |
| Betaalstatus        | Т 0                 | ransf. Naar: |                 |              |                   |                          |          |        |          |

# In het TRANSACTIES scherm van HAv1\_ABC2018 registreren we op 31/12/2018 de netto waarde toename van de RG rekening (gebaseerd op de informatie volgens het financieel dagboek v/d ABCDetail2 database)

Ten slotte registreren we voor de maand oktober 2019 de netto waardevermindering (wegens de op die datum uitgevoerde afschrijvingen).

| 🖳 Transaction | s        |               |              |          |           |            |        |              |               |                          | -                    |       | ×  |
|---------------|----------|---------------|--------------|----------|-----------|------------|--------|--------------|---------------|--------------------------|----------------------|-------|----|
| Rekeningen    | Transact | ies Portfolio | Budget       | Bank     | Intresten | Munten     | Andere | Database     | NL Nederlands | <ul> <li>Help</li> </ul> |                      |       |    |
| EUR           | TRA      | NSACTIES      |              | Opkuis   |           | Toev       | oegen  | Initialisere | Wijzige       | n Schrappen              | 1.067,04<br>Plak < > | Einde | •  |
| Rekening      |          |               | 2.367.04     | EUR      | RG        |            |        | wA R E       | B P Beta      | alingen ZB 2             | ZO IE GC             | Fx    | ?  |
| Valutadatu    | m        | 31/           | 10/2019 ~    | ->       |           | 31/10/2019 |        | Zoeken var   | n Budget Ite  | m                        | Selecteer lijn       | Wisse | en |
| Bedrag        |          |               |              |          |           | -1141,74   |        |              |               |                          |                      |       |    |
| Budget Iter   | n        | HERWAARD      | ERING (-) A  | CTIVA    |           |            |        |              |               |                          |                      |       |    |
| Opm./Refe     | rentie   | Zie ABCDetai  | l2 op 31/10, | /2019    |           |            | ]      |              |               |                          |                      |       |    |
| Project/PI    |          |               |              |          |           |            |        |              |               |                          |                      |       |    |
| Begunst/B     | res      |               |              |          |           | toon       | sel    |              |               |                          |                      |       |    |
| Betaalstati   | ıs       | 0             | Trans        | f. Naar: |           |            |        |              |               |                          |                      |       |    |
|               |          |               |              | _        |           |            |        |              |               |                          |                      |       |    |

# In het TRANSACTIES scherm van HAv1\_ABC2018 registreren we op 31/12/2018 de netto waarde vermindering van de RG rekening (gebaseerd op de informatie volgens het financieel dagboek v/d ABCDetail2 database)

Daar er voor de rekening OG&T niets gebeurd is gedurende het boekjaar 2018(11)/2019 moeten wij voor die rekening, (behalve de eerdere initialisatie) niets doen.

We vragen nu voor HAv1\_ABC2018.sdf het financieel dagboek aan (Startmaand werkingsjaar=11);

#### **Hot-Accounts Handleiding**

| ABC club 2018 ONTVANGST  | EN EN UITGA  | AVEN<br>ts Databases\ | HAv1 AB0     | 2018.sdf (consolidati | e munt:EUR) |         |        |          |            |           |             |         |             |             |
|--------------------------|--------------|-----------------------|--------------|-----------------------|-------------|---------|--------|----------|------------|-----------|-------------|---------|-------------|-------------|
| Munt                     |              | Time                  |              |                       | ,           |         |        |          |            |           | (All)       |         |             |             |
| Type Rekening (0.1)      | wunt         | туре                  |              |                       |             |         |        |          |            |           | (AII)       |         |             |             |
| Inkomsten/Uitgaven (I/U) | EUR          | 0                     | 1            | (blank)               |             |         |        |          |            |           | (AII)       |         |             |             |
|                          |              | 1                     | U            |                       |             |         |        |          |            |           |             |         |             |             |
| Som v/d bedragen         |              |                       |              |                       | Rekeningen  |         |        |          |            |           | Hoofdposten |         |             |             |
| Rij labels               |              |                       |              |                       | 0.Bank      | 1.Kas1  | Kant.1 | OG&T     | RG         | TOTAAL    | 3. ANDERE+  | 4. HG&D | 7. ANDERE-  | 9. INITIAL. |
| 2017(11)/2018            |              |                       |              |                       |             |         |        |          |            |           |             |         |             |             |
| (P12)-Okt18              |              |                       |              |                       |             |         |        |          |            |           |             |         |             |             |
| 31/10/2018               |              |                       |              |                       |             |         |        |          |            |           |             |         |             |             |
| Nr. 001 OPENINGSB/       | ALANS (Begi  | insaldo)              |              |                       | 1.000,00    |         |        |          |            | 1.000,00  |             |         |             | 1.000,00    |
| Nr. 002 OPENINGSB/       | ALANS (Begi  | insaldo)              |              |                       |             | 500,00  |        |          |            | 500,00    |             |         |             | 500,00      |
| Nr. 003 OPENINGSB/       | ALANS (Begi  | inwaarde (cas         | h + voorra   | adwaarde))            |             |         | 66,85  |          |            | 66,85     |             |         |             | 66,85       |
| Nr. 008 OPENINGSB/       | ALANS (Zie A | ABCDetail2 op         | 31/10/20     | 18)                   |             |         |        | 85.000,0 | 0          | 85.000,00 |             |         |             | 85.000,00   |
| Nr. 009 OPENINGSB/       | ALANS (Zie A | ABCDetail2 op         | 31/10/20     | 18)                   |             |         |        |          | 1.300,00   | 1.300,00  |             |         |             | 1.300,00    |
| (P12)-Okt18 Total        |              |                       |              |                       | 1.000,00    | 500,00  | 66,85  | 85.000,0 | 0 1.300,00 | 87.866,85 |             |         |             | 87.866,85   |
| 2017(11)/2018 Total      |              |                       |              |                       | 1.000,00    | 500,00  | 66,85  | 85.000,0 | 0 1.300,00 | 87.866,85 |             |         |             | 87.866,85   |
| 2018(11)/2019            |              |                       |              |                       |             |         |        |          |            |           |             |         |             |             |
| (P01)-Nov 18             |              |                       |              |                       |             |         |        |          |            |           |             |         |             |             |
| 9/11/2018                |              |                       |              |                       |             |         |        |          |            |           |             |         |             |             |
| Nr. 004 AANKOPEN         | BAR/KANTIN   | IE (Fact.1 Lev        | erancier A   | BC)                   | -109,08     |         |        |          |            | -109,08   |             | -109,08 | 3           |             |
| 12/11/2018               |              |                       |              |                       |             |         |        |          |            |           |             |         |             |             |
| Nr. 005 INKOMSTEN        | BAR/KANTI    | NE (#B1, Drar         | ık en versı  | nap. Afr.10 nov.))    | 150,20      |         |        |          |            | 150,20    | 150,20      |         |             |             |
| 17/11/2018               |              |                       |              |                       |             |         |        |          |            |           |             |         |             |             |
| Nr. 006 INKOMSTEN        | BAR/KANTI    | NE (#K1, Drar         | nk en versi  | n. Afr.14+17 nov.)    |             | 106,30  |        |          |            | 106,30    | 106,30      |         |             |             |
| 30/11/2018               |              |                       |              |                       |             |         |        |          |            |           |             |         |             |             |
| Nr. 007 HERWAARDI        | ERING (+) VC | DORRADEN (Z           | lie afrek. A | BCDetail)             |             |         | 27,81  |          |            | 27,81     | 27,81       |         |             |             |
| (P01)-Nov 18 Total       |              |                       |              |                       | 41,12       | 106,30  | 27,81  |          |            | 175,23    | 284,31      | -109,08 | 3           |             |
| (P02)-Dec18              |              |                       |              |                       |             |         |        |          |            |           |             |         |             |             |
| 13/12/2018               |              |                       |              |                       |             |         |        |          |            |           |             |         |             |             |
| Nr. 010 AANKOPEN         | ACTIVA (#B2  | 2, Ref. 2018/1        | +2)          |                       | -800,00     |         |        |          |            | -800,00   |             |         | -800,00     |             |
| Nr. 011 AANKOPEN         | ACTIVA (#K2  | 2, Ref. 2018/3        | )            |                       |             | -400,00 |        |          |            | -400,00   |             |         | -400,00     |             |
| 14/12/2018               |              |                       |              |                       |             |         |        |          |            |           |             |         |             |             |
| Nr. 012 VERKOOP AC       | CTIVA (#K3,  | RG18/001)             |              |                       |             | 100,00  |        |          |            | 100,00    | 100,00      |         |             |             |
| Nr. 013 VERKOOP AC       | CTIVA (#K4,  | RG18/002)             |              |                       |             | 100,00  |        |          |            | 100,00    | 100,00      |         |             |             |
| 31/12/2018               |              |                       |              |                       |             |         |        |          |            |           |             |         |             |             |
| Nr. 014 HERWAARDI        | ERING (+) AC | CTIVA (Zie AB         | CDetail2 o   | p 31/12/2018)         |             |         |        |          | 1.067,04   | 1.067,04  | 1.067,04    |         |             |             |
| (P02)-Dec18 Total        |              |                       |              |                       | -800,00     | -200,00 |        |          | 1.067,04   | 67,04     | 1.267,04    |         | -1.200,00   |             |
| (P12)-Okt19              |              |                       |              |                       |             |         |        |          |            |           |             |         |             |             |
| 31/10/2019               |              |                       |              |                       |             |         |        |          |            |           |             |         |             |             |
| Nr. 015 HERWAARDI        | ERING (-) AC | TIVA (Zie ABO         | Detail2 o    | o 31/10/2019)         |             |         |        |          | -1.141,74  | -1.141,74 |             |         | -1.141,74   |             |
| (P12)-Okt19 Total        |              |                       |              |                       |             |         |        |          | -1.141,74  | -1.141,74 |             |         | -1.141,74   |             |
| 2018(11)/2019 Total      |              |                       |              |                       | -758,88     | -93,70  | 27,81  |          | -74,70     | -899,47   | 1.551,35    | -109,08 | 3 -2.341,74 |             |
| TOTAAL                   |              |                       |              |                       | 241,12      | 406,30  | 94,66  | 85.000,0 | 0 1.225,30 | 86.967,38 | 1.551,35    | -109,08 | -2.341,74   | 87.866,85   |

We zien nu dat naast de bank, kas, Kantine rekeningen ook de rekeningen OG&T en RG zijn opgenomen.

In reële omstandigheden gaan hier natuurlijk veel meer bewegingen verschijnen. De bedoeling was echter om te tonen hoe, met behulp van voorraad en activa detail databases, gegevens in detail kunnen opgevolgd worden, om deze informatie vervolgens te gebruiken in de hoofddatabase.

Nb: normaliter volgen de transactienummers elkaar mooi op (=volgorde van input). In bovenstaand dagboek is er een afwijking omdat we eerst 'Voorraden' behandeld en geregistreerde hebben en pas daarna de bewegingen betreffende de activa. Zo had de initialisatie van de OG&T en RG rekeningen natuurlijk tegelijkertijd met de 3 andere rekeningen moeten uitgevoerd worden.

# BIJLAGE: Aanpassingen Hot-Accounts database, setup voor verenigingen.

In de volgende 6 bladzijden wordt een summier overzicht gegeven van de wijzigingen die aan de standaard setup werden uitgevoerd om te komen tot een Hot-Accounts database die meer geschikt is voor clubs.

We maken eerst een nieuwe Hot-Accounts database aan (bv. **HAv1\_Club.sdf)** en vervangen vervolgens de automatisch gegenereerde standaard rekeningtypes , budgettypes en budget items.

| 🖳 My Accoun              | its         |           |        |      |                                            |                     |        |                            |               |   |           |         | -        |              | × |
|--------------------------|-------------|-----------|--------|------|--------------------------------------------|---------------------|--------|----------------------------|---------------|---|-----------|---------|----------|--------------|---|
| Rekeningen               | Transacties | Portfolio | Budget | Bank | Intresten                                  | Munten              | Andere | e Database                 | NL Nederlands | • | Help      |         |          |              |   |
| EUR                      | REKENI      | NGEN      |        |      | Rekening Sald<br>Bankrekening<br>Banken    | lo Historiek<br>Jen |        | Initialisere               | Wijzigen      |   | Schrappen | Plak    | < >      | Einde        | - |
| Rekeningtype<br>Rekening | e:          |           |        |      | Rekeningtype<br>Begunstigden<br>Betalingen | s<br>i/Betalers     | .c1    | tiveer Input<br>Zoeken var | 1             |   |           | Selecto | eer lijn | P 1<br>Wisse | n |
| IBAN                     |             |           |        |      |                                            |                     |        |                            |               |   |           |         |          |              |   |

| Over | zicht Rekeningtypes       |           |                |                                          | Toon Zichtbaar V                       | Afknotting mogelijk V Export Print Grid |
|------|---------------------------|-----------|----------------|------------------------------------------|----------------------------------------|-----------------------------------------|
|      | RekeningType              | Type.Code | Portfolio.Type | Portefeuille.Herwaarderingen-BIA         | Portefeuille.Transactiekosten-BIA      | Portefeuille.Aankopen-Verkopen-BIA      |
| •    | 10. HYPOTHEEK LENING      | L         | 0              |                                          |                                        |                                         |
|      | 11. KREDIETKAART/P.LENING | L         | 0              |                                          |                                        |                                         |
|      | 20. PORTEMONNEE           | 0         | 0              |                                          |                                        |                                         |
|      | 30. ZICHTREKENING         | С         | 0              |                                          |                                        |                                         |
|      | 40. SPAARREKENING         | S         | 0              |                                          |                                        |                                         |
|      | 41. GETROUWHEIDSSPAARREK. | S         | 0              |                                          |                                        |                                         |
|      | 50. TERMIJNREKENING       | Т         | 0              |                                          |                                        |                                         |
|      | 60. VASTE ACTIVA          | 0         | 1              | NIET GEREALISEERDE W&V Vaste Activa      | AANKOOPKOSTEN Vaste Activa             | GEREALISEERDE W&V Vaste Activa          |
|      | 70. AANDELEN / OPTIES     | 0         | 2              | NIET GEREALISEERDE W&V Aandelen/Opties   | TRANSACTIEKOSTEN AK/VK Aandelen/Opties | GEREALISEERDE W&V Aandelen/Optie        |
|      | 80. FUTURES               | 0         | 3              | NIET GEREALISEERDE W&V Futures.          | TRANSACTIEKOSTEN Futures               | GEREALISEERDE W&V Futures.              |
|      | 90. MAGAZIJN              | 0         | 4              | NIET GEREALISEERDE W&V Magazijn-artikels | AANKOOPKOSTEN Magazijn-artikels        | GEREALISEERDE W&V Magazijn-artikel      |
| <    |                           |           |                |                                          |                                        | >                                       |

:\Users\Edward\Documents\Hot-Accounts Databases\HAv1\_Club.sdf

Hierboven een overzicht van de standaard gegenereerde rekeningtypes. (Zie Rekeningtypes scherm)

# > We passen deze rekeningtypes structuur aan naar volgende lijst:

| Over | zicht Rekeningtypes       |           |                |                                             | Toon Zichtbaar                         | ✓ Afknotting mogelijk ✓ Export     | Print Grid |
|------|---------------------------|-----------|----------------|---------------------------------------------|----------------------------------------|------------------------------------|------------|
|      | RekeningType              | Type.Code | Portfolio.Type | Portefeuille.Herwaarderingen-BIA            | Portefeuille. Transactiekosten-BIA     | Portefeuille.Aankopen-Verkopen-BIA | Taks.Code  |
| +    | 1.0 IMMATERIELE GOEDEREN  | 0         | 1              | Aanp. Portf.WAARDE (-/+) Immateriële Activa | AANKOOPKOSTEN Immateriële Activa       | AK/VK Immateriële Activa           | TAX_0      |
|      | 1.1 ONROERENDE GOEDEREN   | 0         | 1              | Aanp. Portf.WAARDE (-/+) Onroerende Activa  | AANKOOPKOSTEN Onroerende Activa        | AK/VK Onroerende Activa            | TAX_0      |
|      | 1.2 MACHINES              | 0         | 1              | Aanp. Portf.WAARDE (-/+) Machines           | AANKOOPKOSTEN Machines                 | AK/VK Machines                     | TAX_0      |
|      | 1.3 ROERENDE GOEDEREN     | 0         | 1              | Aanp. Portf.WAARDE (-/+) Roerende Activa    | AANKOOPKOSTEN Roerende Activa          | AK/VK Roerende Activa              | TAX_0      |
|      | 1.4 VOORRADEN             | 0         | 4              | Aanp. Portf.WAARDE (-/+) Voorraadartikelen  | AANKOOPKOSTEN Voorraadartikelen        | AK/VK Voorraadartikelen            | TAX_0      |
|      | 2.0 SCHULDVORDERINGEN     | 0         | 0              |                                             |                                        |                                    | TAX_0      |
|      | 3.1 BELEGGING TERMIJNREK. | Т         | 0              |                                             |                                        |                                    | TAX_3      |
|      | 3.2 BELEGGING AANDELEN    | 0         | 2              | Wijz. Portf.WAARDE (-/+) Aandelen/Opties    | TRANSACTIEKOSTEN AK/VK Aandelen/Opties | AK/VK Aandelen/Opties              | TAX_1      |
|      | 3.3 BELEGGING FUTURES     | 0         | 3              | Wijz. Portf.WAARDE (-/+) Futures.           | TRANSACTIEKOSTEN Futures               | AK/VK Futures.                     | TAX_1      |
|      | 4.1 LIQUID. KASSA'S       | 0         | 0              |                                             |                                        |                                    | TAX_0      |
|      | 4.2 LIQUID. ZICHTREK.     | С         | 0              |                                             |                                        |                                    | TAX_1      |
|      | 4.3 LIQUID. SPAARREK.     | S         | 0              |                                             |                                        |                                    | TAX_2      |
|      | 4.4 LIQUID. GETR.SPAARREK | S         | 0              |                                             |                                        |                                    | TAX_2      |
|      | 5.0 ANDERE ACTIVA         | 0         | 0              |                                             |                                        |                                    | TAX_0      |
|      | 6.1 FINANCIËLE SCHULDEN   | L         | 0              |                                             |                                        |                                    | TAX_0      |
|      | 6.2 LEVERANCIERS          | L         | 0              |                                             |                                        |                                    | TAX_0      |
|      | 6.3 SCHULDEN tav LEDEN    | L         | 0              |                                             |                                        |                                    | TAX_0      |
|      | 6.4 SCHULDEN tav FSS      | L         | 0              |                                             |                                        |                                    | TAX_0      |
|      | 6.5 ANDERE SCHULDEN       | L         | 0              |                                             |                                        |                                    | TAX_0      |

Aan de hand van deze structuur zullen we de eerder vermelde de **Staat van het vermogen** kunnen afleiden.

Nb: voor het onderste gedeelte van deze staat, nl. Rechten, zijn geen specifieke rekeningtypes voorzien. Wel werd '1.0 IMMATERIËLE GOEDEREN' toegevoegd, om zo ook bv. '(Spelers)rechten' te kunnen weergeven. Ook wordt verondersteld dat alle goederen 'in volle eigendom' zijn.

| Bud | lget lypes              |                     |              | _ | Toon Zichtbaar | Toon Zichtbaar 🗸 | Toon Zichtbaar V Afknotting mogelijk | Toon Zichtbaar V Afknotting mogelijk V | Toon Zichtbäar V Afknotting mogelijk V Export |
|-----|-------------------------|---------------------|--------------|---|----------------|------------------|--------------------------------------|----------------------------------------|-----------------------------------------------|
|     | Budget.Type             | Portfolio.ltem.Type | Verbergen.01 | _ |                |                  |                                      |                                        |                                               |
| •   | 01. INITIALISATIES      | 0                   | 0            |   |                |                  |                                      |                                        |                                               |
|     | 02. INKOMSTEN           | 0                   | 0            |   |                |                  |                                      |                                        |                                               |
|     | 03. UITGAVEN            | 0                   | 0            |   |                |                  |                                      |                                        |                                               |
|     | 04. TRANSFERS           | 0                   | 0            |   |                |                  |                                      |                                        |                                               |
|     | 05. TRANSFERS (# Munt)  | 0                   | 0            |   |                |                  |                                      |                                        |                                               |
|     | 06. W&V VASTE ACTIVA    | 0                   | 0            |   |                |                  |                                      |                                        |                                               |
|     | 07. W&V AANDELEN/OPTIES | 0                   | 0            |   |                |                  |                                      |                                        |                                               |
|     | 08. W&V FUTURES         | 0                   | 0            |   |                |                  |                                      |                                        |                                               |
|     | 09. W&V VOORRADEN       | 0                   | 0            |   |                |                  |                                      |                                        |                                               |
|     | A. VASTE ACTIVA         | 1                   | 0            |   |                |                  |                                      |                                        |                                               |
|     | B. AANDELEN/OPTIES      | 2                   | 0            |   |                |                  |                                      |                                        |                                               |
|     | C. FUTURES              | 3                   | 0            |   |                |                  |                                      |                                        |                                               |
|     | D. VOORRAAD ARTIKELS    | 4                   | 0            |   |                |                  |                                      |                                        |                                               |
|     | E. PROJECTEN            | 5                   | 0            |   |                |                  |                                      |                                        |                                               |

# We herbekijken vervolgens de standaard budgettypes structuur (Budget Type scherm)

## > We passen deze budgettypes structuur aan naar volgende lijst:

| Budget.Type             | Portfolio.ltem.Type | Verbergen.01 |
|-------------------------|---------------------|--------------|
| 0. LIDGELD              | 0                   | 0            |
| 1. GIFTEN               | 0                   | 0            |
| 2. SUBSIDIE             | 0                   | 0            |
| 3. ANDERE+              | 0                   | 0            |
| 4. HG&D                 | 0                   | 0            |
| 5. LONEN                | 0                   | 0            |
| 6. DIV.G&D              | 0                   | 0            |
| 7. ANDERE-              | 0                   | 0            |
| 8. DB In                | 0                   | 0            |
| 8. DB Uit               | 0                   | 0            |
| 8.TRANSF.               | 0                   | 0            |
| 8.TRANSF.# Munt         | 0                   | 0            |
| 9. INITIAL.             | 0                   | 0            |
| 91. W&V ACTIVA          | 0                   | 0            |
| 92. W&V AANDELEN/OPTIES | 0                   | 0            |
| 93. W&V FUTURES         | 0                   | 0            |
| 94. W&V VOORRADEN       | 0                   | 0            |
| A. VASTE ACTIVA         | 1                   | 0            |
| B. AANDELEN/OPTIES      | 2                   | 0            |
| C. FUTURES              | 3                   | 0            |
| D. VOORRAAD ARTIKELS    | 4                   | 0            |
| E. PROJECTEN            | 5                   | 0            |

'02 INKOMSTEN' werd opgesplitst in Lidgelden, Giften, Subsidies en Andere Ontvangsten en '03 UITGAVEN' in Handelsgoederen en Diensten, Lonen, Diverse goederen en diensten en Andere Uitgaven, zodat tegemoet wordt gekomen aan de gewenste structuur van het financiële dagboek. De **kolomtitels in het dagboek corresponderen namelijk met de budgettypes in de database.** Via het prefix nummer kan de volgorde van de kolommen in het financieel dagboek bepalen.

Naast de vermelde opsplitsing van Inkomsten en Uitgaven behouden we ook **de budgettypes** Initialisaties en Transfers. Initialisaties gebruiken we om de openingsbalans van rekeningen in te stellen. Via Transfers geven we bewegingen tussen eigen rekeningen aan. DB in en DB Uit zijn ook een soort transfer en enkel te gebruiken in detaildatabases.

In het 'genormaliseerd' inkomsten/uitgaven dagboek komen de kolommen **Initialisaties** en **Transfers** weliswaar niet voor maar enkel door deze kolommen ook in het dagboek op te nemen kan men rekeningen sluitend controleren.

De 4 extra 'activa' budgettypes (91=>94), zijn bedoeld om in enkel in detaildatabases gebruikt te worden.

We vervangen vervolgens de standaard **budget items** in het Budget/Portfolio Items scherm.

| 🖳 My Accour  | nts         |           |                    |                              |        |        |            |               |   |           |        | -        |       | × |
|--------------|-------------|-----------|--------------------|------------------------------|--------|--------|------------|---------------|---|-----------|--------|----------|-------|---|
| Rekeningen   | Transacties | Portfolio | Budget Ba          | nk Intresten                 | Munten | Andere | Database   | NL Nederlands | - | Help      |        |          |       |   |
| EUR          | REKEN       | INGEN     | Budget<br>Budget/  | Overzicht<br>Portfolio Items | oev    | /oegen |            | en Wijzigen   |   | Schrappen | Plak   | < >      | Einde |   |
| Rekeningtype | e:          |           | Budget<br>Definiee | Гуреs<br>r/Contr. Budget     |        | Activ  | veer Input |               |   |           |        |          | P ?   | 2 |
| Rekening     |             |           |                    |                              |        |        | Zoeken var | n             |   |           | Select | eer lijn | Wisse | n |

Hieronder een overzicht van de standaard budget items met hun respectievelijk budgettype:

| Budget.Item                                           | Budget.Type        |
|-------------------------------------------------------|--------------------|
| INITIALISATIE REKENING                                | 01. INITIALISATIES |
| ALIMENTATIE (ontvangen)                               | 02. INKOMSTEN      |
| BELASTINGEN TERUGGAVE                                 | 02. INKOMSTEN      |
| DIVIDENDEN (ontvangen)                                | 02. INKOMSTEN      |
| INKOMSTEN uit VERHURING                               | 02. INKOMSTEN      |
| INTRESTEN (ontvangen)                                 | 02. INKOMSTEN      |
| KINDERGELD                                            | 02. INKOMSTEN      |
| OVERIGE BATEN                                         | 02. INKOMSTEN      |
| WEDDE ( + premies)                                    | 02. INKOMSTEN      |
| ABONNEMENTEN (tijdschriften, kranten)                 | 03. UITGAVEN       |
| ANDERE AFBETALINGEN                                   | 03. UITGAVEN       |
| ANDERE VERGOEDINGEN (Bank, Advocaat)                  | 03. UITGAVEN       |
| AUTO (belastingen, verzekering, lening, leasing )     | 03. UITGAVEN       |
| AUTOGEBRUIK (brandstof, banden/onderh., parking, tol) | 03. UITGAVEN       |
| BELASTINGEN (Staat, Provincie, Gemeenschap, Gemeente) | 03. UITGAVEN       |
| BIJSTAND (aan familie)                                | 03. UITGAVEN       |
| GEMEENSCHAPSBIJDRAGEN                                 | 03. UITGAVEN       |
| GEZONDSHEIDSZORG (Mut., Geneesh, Apotheek, Tandarts)  | 03. UITGAVEN       |
| GIFTEN en GESCHENKEN                                  | 03. UITGAVEN       |
| HUISDIEREN (voeding, verzorging, dierenarts)          | 03. UITGAVEN       |
| HULP in huis (babysit , schoonmaak , bijstand)        | 03. UITGAVEN       |
| HUUR/HYP.LENING (volledig bedrag afbetaling)          | 03. UITGAVEN       |
| HYPOTHECAIRE LENING (enkel INTRESTEN)                 | 03. UITGAVEN       |
| INTERNET/TV/Telefoon/gsm                              | 03. UITGAVEN       |
| KINDEREN (school/opvang, alimentatie, weekgeld)       | 03. UITGAVEN       |
| KLEDING/SCHOENEN                                      | 03. UITGAVEN       |
| LICHAAMSVERZORGING/FITNESS                            | 03. UITGAVEN       |
| MAALTIJDEN                                            | 03. UITGAVEN       |
| MEUBILAIR/HUISHOUDTOESTELLEN/ANDERE (directe kost)    | 03. UITGAVEN       |
| NUTSVOORZIENINGEN (Gas, Electriteit, Water)           | 03. UITGAVEN       |
| ONDERWIJS, CULTUUR, Recreatie                         | 03. UITGAVEN       |
| ONTSPANNING ( + cafe/bar/restaurant,uitgaan eten)     | 03. UITGAVEN       |
| OPENBAAR VERVOER (Trein, Tram, Bus, Metro, Taxi)      | 03. UITGAVEN       |
| REIZEN en VAKANTIES                                   | 03. UITGAVEN       |
| VERSLAVINGEN (Koffie, Roken, Drinken)                 | 03. UITGAVEN       |
| VERZEKERINGEN (Woning, BA, brand)                     | 03. UITGAVEN       |
| VOEDING en allerlei (Kruidenier)                      | 03. UITGAVEN       |
| VRIJE TIJD/ SPORT/ Club lidmaatschap                  | 03. UITGAVEN       |
| WONING VERBETERINGEN, ONDERHOUD, HERSTELLINGEN        | 03. UITGAVEN       |
| ZIEKENHUISOPNAME (kosten, verzekering)                | 03. UITGAVEN       |
| TRANSFER tussen eigen rekeningen                      | 04. TRANSFERS      |
| WOONKREDIET (gedeelte KAPITAAL)                       | 04. TRANSFERS      |

| Budget.Item                                 | Budget.Type             |
|---------------------------------------------|-------------------------|
| TRANSFER tussen eigen rekeningen , # valuta | 05. TRANSFERS (# Munt)  |
| AANKOOPKOSTEN Vaste Activa                  | 06. W&V VASTE ACTIVA    |
| GEREALISEERDE W&V Vaste Activa              | 06. W&V VASTE ACTIVA    |
| NIET GEREALISEERDE W&V Vaste Activa         | 06. W&V VASTE ACTIVA    |
| GEREALISEERDE W&V Aandelen/Opties           | 07. W&V AANDELEN/OPTIES |
| NIET GEREALISEERDE W&V Aandelen/Opties      | 07. W&V AANDELEN/OPTIES |
| TRANSACTIEKOSTEN AK/VK Aandelen/Opties      | 07. W&V AANDELEN/OPTIES |
| GEREALISEERDE W&V Futures.                  | 08. W&V FUTURES         |
| NIET GEREALISEERDE W&V Futures.             | 08. W&V FUTURES         |
| TRANSACTIEKOSTEN Futures                    | 08. W&V FUTURES         |
| AANKOOPKOSTEN Magazijn-artikels             | 09. W&V VOORRADEN       |
| GEREALISEERDE W&V Magazijn-artikels         | 09. W&V VOORRADEN       |
| NIET GEREALISEERDE W&V Magazijn-artikels    | 09. W&V VOORRADEN       |

# > We vervangen deze budget items (met budgettype) zoals in volgende lijst:

| Budget.Item                          | Budget.Type |
|--------------------------------------|-------------|
| LIDGELDEN                            | 0. LIDGELD  |
| GIFTEN                               | 1. GIFTEN   |
| SUBSIDIE GEMEENTE                    | 2. SUBSIDIE |
| SUBSIDIE LIGA                        | 2. SUBSIDIE |
| DIVIDENDEN (ontvangen).              | 3. ANDERE+  |
| FONDSENWERVING                       | 3. ANDERE+  |
| HERWAARDERING (+) ACTIVA             | 3. ANDERE+  |
| HERWAARDERING (+) BELEGGINGEN        | 3. ANDERE+  |
| HERWAARDERING (+) SPELERSRECHTEN     | 3. ANDERE+  |
| HERWAARDERING (+) VOORRADEN          | 3. ANDERE+  |
| INKOMGELDEN                          | 3. ANDERE+  |
| INKOMSTEN BAR/KANTINE                | 3. ANDERE+  |
| INKOMSTEN inrichten OPLEIDINGEN      | 3. ANDERE+  |
| INKOMSTEN uit ACTIVITEITEN           | 3. ANDERE+  |
| INKOMSTEN uit VERHURING.             | 3. ANDERE+  |
| INTRESTEN (ontvangen).               | 3. ANDERE+  |
| MERCHANDISING                        | 3. ANDERE+  |
| SPONSORING                           | 3. ANDERE+  |
| VERKOOP ACTIVA                       | 3. ANDERE+  |
| VERKOOP PUBLICATIES                  | 3. ANDERE+  |
| VERKOOP SPELERS(rechten)             | 3. ANDERE+  |
| WAARDEVERMEERDERINGEN                | 3. ANDERE+  |
| AANKOPEN BAR/KANTINE                 | 4. HG&D     |
| PERSONEEL                            | 5. LONEN    |
| SPELERSVERGOEDINGEN                  | 5. LONEN    |
| BUREELBENODIGDHEDEN                  | 6. DIV.G&D  |
| ELECTRICITEIT/GAS                    | 6. DIV.G&D  |
| HUUR LOKALEN                         | 6. DIV.G&D  |
| HUUR TERREINEN                       | 6. DIV.G&D  |
| ONDERHOUDSPRODUCTEN                  | 6. DIV.G&D  |
| PUBLICITEIT/DRUKWERK                 | 6. DIV.G&D  |
| TELEFOON/INTERNET                    | 6. DIV.G&D  |
| TRANSPORT/VERVOER                    | 6. DIV.G&D  |
| VERZEKERINGEN                        | 6. DIV.G&D  |
| WATER                                | 6. DIV.G&D  |
| AANKOOP SPELERS(rechten)             | 7. ANDERE-  |
| AANKOPEN ACTIVA                      | 7. ANDERE-  |
| AFLOSSING LENING, gedeelte INTRESTEN | 7. ANDERE-  |
| AFSCHRIJVINGEN                       | 7. ANDERE-  |
| BANKKOSTEN, INTRESTEN (-)            | 7. ANDERE-  |
| HERWAARDERING (-) ACTIVA             | 7. ANDERE-  |
| HERWAARDERING (-) BELEGGINGEN        | 7. ANDERE-  |

| Budget.Item                                 | Budget.Type             |
|---------------------------------------------|-------------------------|
| HERWAARDERING (-) SPELERSRECHTEN            | 7. ANDERE-              |
| HERWAARDERING (-) VOORRADEN                 | 7. ANDERE-              |
| HUUR SPELERS                                | 7. ANDERE-              |
| LIGA BIJDRAGEN                              | 7. ANDERE-              |
| LIGA BOETES                                 | 7. ANDERE-              |
| LIGA SPELERSREGISTRATIE                     | 7. ANDERE-              |
| ONDERHOUD/HERSTELLINGEN                     | 7. ANDERE-              |
| PRIJZEN SPELERS                             | 7. ANDERE-              |
| SCHEIDSRECHTERS                             | 7. ANDERE-              |
| SPELERSUITRUSTING                           | 7. ANDERE-              |
| SPELMATERIAAL                               | 7. ANDERE-              |
| TROFEEN                                     | 7. ANDERE-              |
| VRIJWILLIGERSVERGOEDINGEN                   | 7. ANDERE-              |
| WAARDEVERMINDERINGEN                        | 7. ANDERE-              |
| DB In                                       | 8. DB In                |
| DB Uit                                      | 8. DB Uit               |
| AFLOSSING LENING, gedeelte KAPITAAL         | 8.TRANSF.               |
| TRANSFER tussen eigen rekeningen.           | 8.TRANSF.               |
| TRANSFER tussen eigen rekeningen , # valuta | 8.TRANSF.# Munt         |
| OPENINGSBALANS                              | 9. INITIAL.             |
| AANKOOPKOSTEN Immateriële Activa            | 91. W&V ACTIVA          |
| AANKOOPKOSTEN Machines                      | 91. W&V ACTIVA          |
| AANKOOPKOSTEN Onroerende Activa             | 91. W&V ACTIVA          |
| AANKOOPKOSTEN Roerende Activa               | 91. W&V ACTIVA          |
| Aanp. Portf.WAARDE (-/+) Immateriële Activa | 91. W&V ACTIVA          |
| Aanp. Portf.WAARDE (-/+) Machines           | 91. W&V ACTIVA          |
| Aanp. Portf.WAARDE (-/+) Onroerende Activa  | 91. W&V ACTIVA          |
| Aanp. Portf.WAARDE (-/+) Roerende Activa    | 91. W&V ACTIVA          |
| AK/VK Immateriële Activa                    | 91. W&V ACTIVA          |
| AK/VK Machines                              | 91. W&V ACTIVA          |
| AK/VK Onroerende Activa                     | 91. W&V ACTIVA          |
| AK/VK Roerende Activa                       | 91. W&V ACTIVA          |
| AK/VK Aandelen/Opties                       | 92. W&V AANDELEN/OPTIES |
| TRANSACTIEKOSTEN AK/VK Aandelen/Opties      | 92. W&V AANDELEN/OPTIES |
| Wijz. Portf.WAARDE (-/+) Aandelen/Opties    | 92. W&V AANDELEN/OPTIES |
| AK/VK Futures.                              | 93. W&V FUTURES         |
| TRANSACTIEKOSTEN Futures                    | 93. W&V FUTURES         |
| Wijz. Portf.WAARDE (-/+) Futures.           | 93. W&V FUTURES         |
| AANKOOPKOSTEN Voorraadartikelen             | 94. W&V VOORRADEN       |
| Aanp. Portf.WAARDE (-/+) Voorraadartikelen  | 94. W&V VOORRADEN       |
| AK/VK Voorraadartikelen                     | 94. W&V VOORRADEN       |
| KASVERSCHILLEN verkopen BAR/KANTINE         | 94. W&V VOORRADEN       |

Nb: We gebruiken voor het gewone financieel dagboek enkel budget items met een budgettype tot en met '9. INITIAL.' De overige budget items, (alsook DB In en DB Uit) gebruiken we in een database waarin we activa, beleggingen of voorraden apart in detail willen opvolgen.

Naast budget items definiëren we ook nog een aantal **rekeningen**. Dat doen we in het 'Aanmaak Rekeningen Assistent' scherm.

| 🖳 My Accour | nts         |           |        |      |           |        |                   |                                          |                            |         |      |        | -         |     |
|-------------|-------------|-----------|--------|------|-----------|--------|-------------------|------------------------------------------|----------------------------|---------|------|--------|-----------|-----|
| Rekeningen  | Transacties | Portfolio | Budget | Bank | Intresten | Munten | Andere            | Database                                 | NL Nederlands              | • H     | lelp |        |           |     |
| EUR         | REKEN       | INGEN     |        |      |           | Toevo  | Aar<br>Imj<br>Ver | nmaak Reken<br>porteren Tran<br>talingen | ingen Assistent<br>sacties | Irappen | Plak | < >    | Einde     |     |
| Rekeningtyp | e:          |           |        |      |           |        | Prir<br>Too       | nt in Portrait<br>on dialoogver          | nster Pagina-inste         | lling   |      | Select | teer liin | P ? |

De meeste clubs bezitten een bankrekening en één of meerdere kassa's.

Daar we het gekende voorbeeld volgen van <u>VC De Sjotters</u> (zie handleiding "HET NIEUW BOEKHOUDKUNDIG STELSEL VAN DE KLEINE VERENIGINGEN"), definiëren we ook een aantal extra rekeningen zoals een termijnrekening, een lening plus een aantal speciale rekeningen zoals Kantines, Machines, Onroerende goederen en terreinen, en Rechten. (zie lijst hieronder)

| Rekening | RekeningType              |
|----------|---------------------------|
| 0.Bank   | 4.2 LIQUID. ZICHTREK.     |
| 1.Kas1   | 4.1 LIQUID. KASSA'S       |
| 2.Kas2   | 4.1 LIQUID. KASSA'S       |
| 3.TRek   | 3.1 BELEGGING TERMIJNREK. |
| 4.Lening | 6.1 FINANCIËLE SCHULDEN   |
| Kant.1   | 1.4 VOORRADEN             |
| Kant.2   | 1.4 VOORRADEN             |
| Machin.  | 1.2 MACHINES              |
| OG&T     | 1.1 ONROERENDE GOEDEREN   |
| Rechten  | 1.0 IMMATERIELE GOEDEREN  |
| RG       | 1.3 ROERENDE GOEDEREN     |

## Hier bv. de aanmaak van de rekening '0.Bank'

| 🖶 AccountWizard                                  |                                                  |                                |           | _              |             |
|--------------------------------------------------|--------------------------------------------------|--------------------------------|-----------|----------------|-------------|
| Rekeningen Transacties Portfolio Budget          | Bank Intresten Munten An                         | ndere Database NL Nederlands 🔹 | Help      |                |             |
| EUR AANMAAK REKENINGE                            | N ASSISTENT Creëer                               | Initialiseren                  |           |                | Einde       |
| Rekening Benaming (kort)                         | 0.Bank                                           | Opzoeken Rekeningtype          |           | Selecteer lijn | ?<br>Wissen |
| 4.2 LIQUID.                                      | ZICHTREK.                                        | RekeningType                   | Type.Code | Portfolio.Type | ^           |
| Muntcode                                         | EUR Euro $\sim$                                  | 1.4 VOORRADEN                  | 0         | 4              |             |
| Startdatum 7/09/2018                             | 31/12/2017                                       | 2.0 SCHULDVORDERINGEN          | 0         | 0              |             |
| Finddetum                                        |                                                  | 3.1 BELEGGING TERMIJNREK.      | Т         | 0              |             |
| Zinddalum //09/2018                              | -> 31/12/2099                                    | 3.2 BELEGGING AANDELEN         | 0         | 2              |             |
| Bank on Bankrokoning informatio                  |                                                  | 3.3 BELEGGING FUTURES          | 0         | 3              |             |
| Dank en Dankiekening monnate                     |                                                  | 4.1 LIQUID. KASSA'S            | 0         | 0              |             |
| Selecteer het Bankrekening Formaat + de Landcode | v/d Bank indien van toepassing                   | 4.2 LIQUID. ZICHTREK.          | С         | 0              | ~           |
| O IBAN (**) Internationaal Bank Rekening Nummer  | <ul> <li>Zonder rekeningnummer (Dummy</li> </ul> | Bank)                          |           |                |             |
| BBAN (Landelijk rekeningnummer v/d bank)         | 🔘 Vrij formaat rekeningnummer (Dum               | nmy Bank)                      |           |                |             |
|                                                  |                                                  |                                |           |                |             |
| Min / Max Bedrag 0.00                            | 100.000,00                                       |                                |           |                |             |
| Bankrekening DUMMY BANK (EUR                     | ) 2 LIQUID. ZICHTREK.                            |                                |           |                |             |

Als startdatum van de rekening nemen we de laatste dag van het vorige jaar, zodat straks op die datum het rekeningsaldo kan ingegeven worden. De prefix in de naam dient ook hier om de volgorde van de kolommen in het financiële dagboek (linkerkant) te kunnen sturen.

Nb: De bankrekening kan natuurlijk ook als IBAN rekening ingegeven worden.

# BIJLAGE: Voorbeeld VC De Sjotters (HAv1\_Club2018.sdf)

De Hot-Accounts database HAv1\_Club2018.sdf in eerdere download werd verkregen via het uitvoeren van volgende acties:

- a) eerst werd een kopie gemaakt van HAv1\_Club.sdf (deze bevat geen transacties)
- b) de naam van deze kopie werd gewijzigd naar HAv1\_Club2018.sdf
- c) de saldi van de rekeningen werden ingegeven op datum van de laatste dag van vorig boekjaar.
- d) de bewegingen zoals beschreven in <u>HET NIEUW BOEKHOUDKUNDIG STELSEL VAN DE KLEINE</u> <u>VERENIGINGEN</u> betreffende VC De Sjotters werden vervolgens uitgevoerd. (Nb: voor de gemakkelijkheid heb ik het jaar 2004 veranderd naar 2018.)

We overlopen hier punten c) en d) met eerst dus het **instellen van de saldi van de rekeningen**. Voor een normaal dagboek volstaan de rekeningen met baar geld (bank, kassa's, termijnrekeningen), maar voor de opvolging is het beter alle rekeningen in te stellen.

| 🖳 Transactions    |                 |                  |                  |        |             |               |                          | -              |        | × |
|-------------------|-----------------|------------------|------------------|--------|-------------|---------------|--------------------------|----------------|--------|---|
| Rekeningen Transa | cties Portfolio | Budget Bank      | Intresten Munten | Andere | Database    | NL Nederlands | <ul> <li>Help</li> </ul> |                |        |   |
| EUR TR.           | ANSACTIES       | Opkuis           | Toev             | voegen | Initialiser | en Wijzigen   | Schrappen                | Plak < >       | Einde  |   |
| Rekening          |                 | 0.00 EUR         | OG&T             |        | wA R [      | D B P Betali  | ngen ZB Z                | IE GC          | Fx ?   |   |
| Valutadatum       | 31/12           | 2/2017 ~ ->      | 31/12/2017       | 7      | Zoeken va   | n Budget Item |                          | Selecteer lijn | Wissen |   |
| Bedrag            |                 |                  | 25000            | )      |             |               |                          |                |        |   |
| Budget Item       | OPENINGSBAI     | LANS             |                  |        |             |               |                          |                |        |   |
| Opm./Referentie   | Waardering ge   | bouwen en terrei | nen              |        |             |               |                          |                |        |   |
| Project/PI        |                 |                  |                  |        |             |               |                          |                |        |   |
| Begunst/B res     |                 |                  | toon             | sel    |             |               |                          |                |        |   |
| Betaalstatus      | 0               | Transf. Naar:    |                  |        |             |               |                          |                |        |   |

Hierboven de input voor de waardering van de rekening 'OG&T ' (**gebouwen en terreinen**) op die datum, met **OPENINGSBALANS** als budget item.

Hieronder een overzicht van de rekeningen met hun saldo na input van alle openingstransacties.

| Huidige                                               | e Selecties:   | 31/12/2017 - 17/10/2018    |          |      |                |                                  |                               |          |            |  |  |  |  |
|-------------------------------------------------------|----------------|----------------------------|----------|------|----------------|----------------------------------|-------------------------------|----------|------------|--|--|--|--|
| Transacties         31/12/2017         □         Rek. |                |                            |          |      | n 🗌 BS VNieuw  |                                  |                               |          | 10         |  |  |  |  |
| C Ze                                                  | lfde Als Toev. | s Toev. 17/10/2018 💷 🗖 🛛 🛛 |          |      | П ТР           | ASC Reset                        | Afknotting mogelijk $~~ \lor$ | Export F | Print Grid |  |  |  |  |
|                                                       | Rekening       | Valutadatum                | Bedrag   | Munt | Budget.Item    | Opm/Referentie                   | Project/Portfolio.ltem        | TP.Naam  | PS ^       |  |  |  |  |
| •                                                     | 2.Kas2         | 31/12/2017                 | 83,00    | EUR  | OPENINGSBALANS | Saldo Kas 2                      |                               |          | 0          |  |  |  |  |
|                                                       | 1.Kas1         | 31/12/2017                 | 57,00    | EUR  | OPENINGSBALANS | Saldo Kas 1                      |                               |          | 0          |  |  |  |  |
|                                                       | 3.TRek         | 31/12/2017                 | 5612,00  | EUR  | OPENINGSBALANS | Saldo Termijnrekening            |                               |          | 0          |  |  |  |  |
|                                                       | 0.Bank         | 31/12/2017                 | 10475,00 | EUR  | OPENINGSBALANS | Saldo bankrekening               |                               |          | 0          |  |  |  |  |
|                                                       | 4.Lening       | 31/12/2017                 | -5375,00 | EUR  | OPENINGSBALANS | Nog af te lossen kapitaal lening |                               |          | 0          |  |  |  |  |
|                                                       | Kant.2         | 31/12/2017                 | 1250,00  | EUR  | OPENINGSBALANS | Waardering voorraad Kantine 2    |                               |          | 0          |  |  |  |  |
|                                                       | Kant.1         | 31/12/2017                 | 1000,00  | EUR  | OPENINGSBALANS | Waardering voorraad Kantine 1    |                               |          | 0          |  |  |  |  |
|                                                       | Machin.        | 31/12/2017                 | 5250,00  | EUR  | OPENINGSBALANS | Waardering machines              |                               |          | 0          |  |  |  |  |
|                                                       | Rechten        | 31/12/2017                 | 20000.00 | EUR  | OPENINGSBALANS | Rechten op spelers               |                               |          | 0          |  |  |  |  |
|                                                       | OG&T           | 31/12/2017                 | 25000,00 | EUR  | OPENINGSBALANS | Waardering gebouwen en terreinen |                               |          | 0 ~        |  |  |  |  |
| <                                                     |                |                            |          |      |                |                                  |                               |          | >          |  |  |  |  |

C:\Users\Edward\Documents\Hot-Accounts Databases\HAv1\_Club2018.sdf

Vooraleer te vervolgen met de input van de bewegingen, eerst een belangrijke opmerking betreffende het gebruik van referenties.

# Opmerking i.v.m. referenties betreffende ontvangsten en uitgaven.

De verantwoording van uitgaven en inkomsten is een belangrijk aspect in de club financiën.

We volgen in dit voorbeeld de referenties zoals in de VC De Sjotters handleiding, nl. een aparte nummering voor bankbewegingen, een aparte nummering voor termijnrekening bewegingen en per kas een aparte nummering voor kasbewegingen.

Voor banken worden de bewegingen gelinkt met het nummer van het bankuittreksel. Daar een bankuittreksel vaak meerdere bewegingen bevat is dit niet eenduidig. Het nummer van het bankuittreksel kan men ingegeven in het referentie veld, met bv. een **#B** prefix, bv. **#B10** (=bankuittreksel nummer 10). Men kan in het referentieveld eventueel nog aanvullende informatie plaatsen.

De termijnrekening is een speciaal geval van bankrekening. We gebruiken **#T** als prefix om te refereren naar een termijnrekening bankuittreksel.

Voor elk van de twee kassa's wordt een aparte doorlopende nummering gebruikt (ontvangsten én uitgaven), met **#K1, en #K2,** als prefix. Dus bv. **#K2,1** verwijst naar de 1<sup>e</sup> referentie voor Kas2.

Als men bv. een **aankoopfactuur** betaalt via een bankoverschrijving, dan bewijst het uittreksel enkel dat een betaling uitgevoerd werd maar niet dat de uitgave verantwoord is. **Het is aangewezen om het nummer en datum van de leveranciersfactuur ook te vermelden, evenals de naam van de leverancier zelf**. Met dergelijke werkwijze volstaat het om een klassement van aankoopfacturen volgens factuurdatum bij te houden, eventueel met 'goed voor betaling' handtekening van een of meerdere bestuursleden. Nb: het referentieveld biedt uiteraard niet voldoende plaats om een naam in te vullen. Men kan daarvoor het 'tegenpartij' veld gebruiken

Elke club moet natuurlijk zelf bepalen welke referenties het gebruikt. Het nummer van het bankuittreksel vermelden biedt m.i. zeer weinig meerwaarde. Als men de bankuittreksels in numerieke volgorde klasseert kan men nl. lijn per lijn de bewegingen controleren met deze in het dagboek (optie: Inkomsten én Uitgaven).

Bovendien, als men bv. een aantal spelers een spelersvergoeding betaalt, dan zal men eerder iets vermelden in de aard van 'Afr.2018/xxx Spelersverg. 2017/12' waarbij xxx het nummer is van een document in een intern klassement van goedgekeurde betalingen of afrekeningen in 2018.

Wil men toch het nummer van het bankuittreksel in de referentie vermelden zal men één van volgende zaken moeten doen:

- hetzij de transacties manueel intypen, met referentie= het bankuittreksel nummer.
- hetzij de transacties importeren, mits
  - o daarna manueel toevoegen v/h bankuittreksel nummer na import
  - ofwel (enkel mogelijk als het bankbestand ook een kolom bevat met het nummer van het rekeninguittreksel!), een conversie aanmaken in Excel (zie handleiding deel 2 met een downloadbaar voorbeeld) met een concatenatie van 'nummer

rekeninguittreksel' met de normale betalingsreferentie. Nb: als het resultaat langer is dan 35 posities worden bij import enkel de eerste 34 posities + een \*teken weerhouden! (de \* geeft aan dat de oorspronkelijke referentie ingekort werd)

# We voeren nu per dag de overige bewegingen in.

# 2/1/2018:

- Afrekening intresten op de termijnrekening. (477,05 EUR, INTRESTEN (ontvangen), #T1)
  - Nb: **Referentie #T1**, zijnde het bankafschrift nr.1 van de termijnrekening.
- Betaling spelers via de **bankrekening** (-3500 EUR, SPELERSVERGOEDINGEN, #B1 Afrekening 2017/12)
  - Dit is eigenlijk een simplistische manier van voorstellen: in werkelijkheid worden tientallen betalingen aan spelers uitgevoerd. Vandaar dat het toch interessant is om via import betalingstransacties te kunnen invoeren.

# 5/1/2018:

- 1650 EUR ontvangen aan inkomgelden via Kas1. (Kas1, 1650 EUR, INKOMGELDEN, #K1,1)
- 1255 EUR ontvangen aan dranken en versnaperingen, eveneens Kas1 (Kas1, 1255 EUR, INKOMSTEN BAR/KANTINE, #K1,2 Dranken en versnaperingen)
- Betaling leverancier Kerstjens, 136 EUR uit Kas1. (Kas1, -136 EUR, AANKOPEN BAR/KANTINE, #K1,3 Factuur 2017/1025 KERSTJENS)
- 300 EUR wordt uit Kas1 gehaald (om te storten naar de bankrekening). (KAS1, -300 EUR, TRANSFER tussen eigen rekeningen., #K1,4 storting naar zichtrekening)

# 7/1/2018:

- Betaling 1000 EUR huur terreinen (Bank, -1000 EUR, HUUR TERREINEN, #B2 Betaling huur terrein)
- Eerdere storting 300 EUR ontvangen op bankrekening. (Bank, +300 EUR, TRANSFER tussen eigen rekeningen, #B2 Storting Kas 1). Nb: deze beweging staat op hetzelfde bankrekeninguittreksel als vorige beweging, dus beide met eenzelfde #B referentie)
- 130 EUR ontvangen aan dranken en versnaperingen, Kas2 (Kas2, 130 EUR, INKOMSTEN BAR/KANTINE, #K2,1 Dranken en versnaperingen)

# 9/1/2018:

- 95 EUR ontvangen aan dranken en versnaperingen, Kas2 (Kas2, 95 EUR, INKOMSTEN BAR/KANTINE, #K2,2 Dranken en versnaperingen)

# 10/1/2018:

- Afbetaling lening, gedeelte kapitaal 1000 EUR (Bank, -1000 EUR, AFLOSSING LENING, gedeelte KAPITAAL, #B3 Betaling lening annuïteit (1))
- Afbetaling lening, gedeelte intresten 100 EUR (Bank, -100 EUR, AFLOSSING LENING, gedeelte INTRESTEN, #B3 Betaling lening annuïteit (2))
  - Nb: De bankbetaling van 1100 EUR wordt hier opgesplitst in een gedeelte kapitaal en een gedeelte intresten. De betaling van het gedeelte intresten is een kost terwijl het

gedeelte kapitaal eigenlijk een Transfer is. De andere kant van deze transfer is namelijk de Lening rekening die door deze betaling minder negatief wordt.

 Vermindering van de schuld op de Lening rekening met het bedrag van het afgeloste kapitaal. (Lening, +1000 EUR, AFLOSSING LENING, gedeelte KAPITAAL, #L1 Betaling lening annuïteit (#B3))

# 13/1/2018:

- Betaling aankoop speler (Bank, -2500 EUR, AANKOOP SPELERS(rechten), #B4 Betaling aankoop speler)
- Herwaardering spelersrechten omwille van deze aankoop: (Rechten, +2500 EUR, HERWAARDERING (+) SPELERSRECHTEN, #R1 aankoop speler (#B4))
- Betaling aankoop dranken, 165 EUR via de zichtrekening (Bank, -165 EUR, AANKOPEN BAR/KANTINE, #B4 Betaling aankoop dranken)

# 14/01/2018:

- 115 EUR ontvangen aan dranken en versnaperingen, Kas2 (Kas2, 115 EUR, INKOMSTEN BAR/KANTINE, #K2,3 Dranken en versnaperingen)

# 15/01/2018:

- Sponsor De Backer stort 1000 EUR op de zichtrekening. Nb: sponsoring valt normaliter in de kolom 'andere inkomsten', maar in het ontvangsten overzicht wordt deze ontvangst onder 'Bijdragen' getoond, een fout dus. Maar ik zal hier dezelfde fout maken, en dit bedrag als 'Lidgeld' beschouwen. (Bank, +1000, LIDGELDEN, #B5 De Backer)
- Transfer van 1000 EUR van de zichtrekening naar de termijnrekening
  - (Bank, -1000 EUR, TRANSFER tussen eigen rekeningen., #B5 transfer naar termijnrekening)
  - (Termijnrekening, +1000, TRANSFER tussen eigen rekeningen., #T2 Transfer van bankrekening)

# 16/01/2018:

- 120 EUR ontvangen aan dranken en versnaperingen, Kas2 (Kas2, 120 EUR, INKOMSTEN BAR/KANTINE, #K2,4 Dranken en versnaperingen)
- 450 EUR wordt uit Kas 2 gehaald om op de bankrekening te worden gestort (Kas2, -450 EUR, TRANSFER tussen eigen rekeningen., #K2,5 Storting op de bank)

# 19/01/2018:

- 1785 EUR ontvangen aan inkomgelden via Kas1. (Kas1, 1785 EUR, INKOMGELDEN, #K1,5)
- 1405 EUR ontvangen aan dranken en versnaperingen, Kas1 (Kas1, 1405 EUR, INKOMSTEN BAR/KANTINE, #K1,6 Dranken en versnaperingen)

| 🖳 Transaction | ıs                                                                                                   |             |           |        |           |           |        |             |          |          |       |      |      |         | _        |        | $\times$ |
|---------------|----------------------------------------------------------------------------------------------------|-------------|-----------|--------|-----------|-----------|--------|-------------|----------|----------|-------|------|------|---------|----------|--------|----------|
| Rekeningen    | Transactie                                                                                           | s Portfolio | Budget    | Bank   | Intresten | Munten    | Andere | Database    | NL Neder | lands    | •     | Help |      |         |          |        |          |
| EUR           | TRAN                                                                                                 | SACTIES     | ;         | Opkuis |           | Toev      | oegen  | Initialiser | en V     | Vijzigen |       |      | en P | lak     | < >      | Einde  | -        |
| DE TRAN       | DE TRANSACTIE IS NIET TOEGELATEN! Het saldo zou groter worden dan vastgelegd op bankrekening niveau! |             |           |        |           |           |        |             |          |          |       |      |      |         |          |        |          |
| Rekening      |                                                                                                    |             | 4.311.0   | 0 EUR  | 1.Kas1    |           |        | wA R [      | D B P    | Betali   | ingen | ZB   | ZO   | IE      | GC       | Fx ?   | •        |
| Valutadat     | um                                                                                                   | 19/         | 01/2018 ~ | ->     | 1         | 9/01/2018 |        | Zoeken va   | n Bud    | get Item | •     |      |      | Selecte | eer lijn | Wisser | n        |
| Bedrag        |                                                                                                    |             |           |        |           | 1405      |        |             |          |          |       |      |      |         |          |        |          |
| Budget Ite    | m I                                                                                                  | NKOMSTEN    | BAR/KAN   | TINE   |           |           |        |             |          |          |       |      |      |         |          |        |          |

Als we de transactie trachten in te voeren krijgen we een foutboodschap. Bij definitie van de kasrekeningen hebben we nl. gezegd dat deze een maximum limiet van 5000 EUR mogen bezitten. Actueel staat het saldo op 4311 EUR. Als we 1405 EUR zouden toevoegen overschrijden we de ingestelde limiet. We kunnen de ingestelde limiet bv. eerst wijzigen naar bv. 7500 EUR en dan de transactie opnieuw uitvoeren.

Nb: deze aanpassing van het maximum bedrag gebeurt op **bankrekening** (en niet op rekening) **niveau:** 

| 💀 Transactior | 15                   |            |           |          |            |           |        |               |                 |       |                |             | -         |        | ×          |
|---------------|----------------------|------------|-----------|----------|------------|-----------|--------|---------------|-----------------|-------|----------------|-------------|-----------|--------|------------|
| Rekeningen    | Transacties          | Portfolio  | Budget    | Bank Ir  | ntresten   | Munten    | Andere | Database      | NL Nederlands   | Hel   | р              |             |           |        |            |
| FUR           | TDANS                | ACTIES     | _         | Reke     | ning Saldo | Historiek |        |               |                 |       |                |             |           |        |            |
| Lon           | TRANS                | ACTIES     |           | Bank     | crekeninge | n         |        | Initialiseren | Wijzigen        | Scl   |                | Plak        | < >       | Einde  | •          |
|               |                      |            |           |          |            |           |        |               |                 |       |                |             |           |        |            |
| 🚽 BankAccou   | nts                  |            |           |          |            |           |        |               |                 |       |                |             |           | -      |            |
| Rekeningen    | Transacties          | Portfolio  | Budget    | Bank     | Intresten  | Munten    | Andere | Database      | e NL Nederlands | -     | Help           |             |           |        |            |
| FUR           | BANKR                | EKENIN     | IGEN      |          |            | -         | _      | 1.00.00       | 14/11 1         |       | 0.1            | _           |           |        |            |
| 2011          | DANKK                |            | GLIN      |          |            | loev      | roegen | Initialise    | eren Wijzig     | en    | Schrap         | pen         | Plak <    |        | Einde      |
|               |                      |            |           |          |            |           |        |               |                 |       |                |             |           |        |            |
|               |                      |            |           |          |            |           |        |               |                 |       |                |             |           |        | 1          |
| Naam Bar      | ikrekening D         | UMMY BA    | NK (EUR)  | 1 LIQUIL | ). KASSA   | 'S        |        | Zoeken v      | an              |       |                |             | Selecteer | r lijn | Wisse      |
| BIC Code      | Bank                 |            | -         |          |            |           |        |               |                 |       |                |             |           |        |            |
| Munt          |                      |            |           | EUR      | R          |           | $\sim$ |               |                 |       |                |             |           |        |            |
| Rekeningt     | ype <mark>4</mark> . | 1 LIQUID.  | KASSA'S   |          |            |           |        |               |                 |       |                |             |           |        |            |
| Min / Max I   | Bedrag 🛛             |            | 0.00      | 75       | 500        |           |        |               |                 |       |                |             |           |        |            |
| Verberg B     | ankrekening          |            |           |          |            |           |        |               |                 |       |                |             |           |        |            |
| Verbergib     | univertening         |            |           |          |            |           |        |               |                 |       |                |             |           |        |            |
|               |                      |            |           |          |            |           |        |               |                 |       |                |             |           |        |            |
|               |                      |            |           |          |            |           |        |               |                 | _     |                |             |           |        | _          |
|               |                      |            |           |          |            |           |        |               |                 |       |                |             |           |        |            |
| Overzicht     | Bankrekeni           | ngen       |           |          |            |           |        |               | Toon Zichtbaar  | ~     | Afknottin      | ıg mogelijk | ~ E       | kport  | Print Grid |
| Bar           | nkrekening           | _          |           |          |            | BI        | C.Code | Munt          | RekeningType    |       | -              | Min.E       | Bedrag    | Max.Be | drag       |
| DU            | MMY BANK             | (EUR) 0 IN | MATERIE   | LE GOEI  | DEREN      | -         |        | EUR           | 1.0 IMMATERIE   | LE GO | EDEREN         | N           | 0.00      | 25     | 5000.00    |
| DU            | MMY BANK             | (EUR) 1 BI | ELEGGING  | G TERMI  | JNREK. 3   | B.TRek -  |        | EUR           | 3.1 BELEGGING   |       | <b>IIJNREK</b> | ί.          | 0,00      | 100    | 00,000     |
| DU            | MMY BANK             | (EUR) 1 FI | NANCIËLE  | E SCHU   |            | -         |        | EUR           | 6.1 FINANCIËLE  | SCHU  | JLDEN          | -           | 25000,00  |        | 0.00       |
| ► DU          | MMY BANK             | (EUR) 1 LI | QUID. KAS | SA'S     |            | -         |        | EUR           | 4.1 LIQUID. KAS | SA'S  |                |             | 0.00      |        | 5000,00    |
|               |                      |            |           |          |            |           |        |               |                 |       |                |             |           |        |            |

Na deze wijziging kunnen we de eerdere transactie wél invoeren. Beter is natuurlijk niet zoveel baar geld in kas te houden.

- Leverancier Peeters wordt 50 EUR betaald uit Kas 1 voor levering van onderhoudsproducten. (Kas1, -50 EUR, ONDERHOUDSPRODUCTEN, #K1,7 leverancier Peeters)
- Het kantinepersoneel wordt vergoed uit Kas 1 (-500 EUR) voor prestaties in december. (Kas1,
   -500 EUR, VRIJWILLIGERSVERGOEDINGEN, #K1,8 Kantinepersoneel Dec. 2017)

#### **Hot-Accounts Handleiding**

# 20/1/2018:

- Betaling (250 EUR) leverancier Janssens voor de installatie van een nieuwe boiler + opname van dit investeringsgoed in de rekening 'Machines'
  - (Bank, -250 EUR, AANKOPEN ACTIVA, #B6 Janssens, instal. nieuwe BOILER)
  - o (Machines, 250 EUR, HERWAARDERING (+) ACTIVA, #M1 Aankoop boiler (#B6))
- De eerdere transfer van 450 EUR uit Kas2 is op de zichtrekening gearriveerd. (Bank, 450 EUR, TRANSFER tussen eigen rekeningen., #B6 Storting vanuit Kas2)

# 21/1/2018:

- 105 EUR ontvangen aan dranken en versnaperingen, Kas2 (Kas2, 105 EUR, INKOMSTEN BAR/KANTINE, #K2,6 Dranken en versnaperingen)

# 23/1/2018:

- Sponsor Beenhouwer stort 500 EUR op de zichtrekening. Nb: sponsoring valt normaliter in de kolom 'andere inkomsten', maar in het ontvangsten overzicht wordt deze ontvangst onder 'Bijdragen' getoond, een fout dus. Ik zal hier dezelfde fout maken, en dit bedrag als 'Lidgeld' beschouwen. (Bank, +500, LIDGELDEN, #B7, BEENHOUWER N.V.)
  - Nb: In plaats van 'BEENHOUWER N.V. in de referentie te plaatsen werd eerst een tegenpartij record aangemaakt en daarnaar gerefereerd in de transactie. Nb: Bij import van een bankbestand worden tegenpartij records automatisch door het programma aangemaakt)
- 70 EUR ontvangen aan dranken en versnaperingen, Kas2 (Kas2, 70 EUR, INKOMSTEN BAR/KANTINE, #K2,7 Dranken en versnaperingen)
- Schenking van 500 EUR op de termijnrekening van een privé sponsor. (Termijnrekening, +500 EUR, GIFTEN, #T3 Schenking)
- Betaling -160 EUR via Bank van telefoonfactuur Belgacom. (Bank, -160 EUR, TELEFOON/INTERNET, #B7 Telefoonfactuur Belgacom) Nb: ook hier beter Belgacom als tegenpartij record definiëren en in de referentie factuur nummer en datum vermelden)

# 27/1/2018:

- Betaling saldo -2500 EUR grasmaaier. (Bank, -2500, AANKOPEN ACTIVA, #B8 Betaling saldo grasmaaier)
  - Nb: daar deze grasmaaier al vorig jaar werd aangekocht (de helft v/h bedrag betaald door een sponsor) zit de waarde ervan al in de rekening Machines op 31/12/2017 en moeten we nu dus geen waardevermeerdering meer boeken op de Machines rekening)
- Schenking van 125 EUR op de bankrekening door een supporter (Bank, +125, GIFTEN, #B8 Schenking supporter)

# 28/1/2018:

 125 EUR ontvangen aan dranken en versnaperingen, Kas2 (Kas2, 125 EUR, INKOMSTEN BAR/KANTINE, #K2,8 Dranken en versnaperingen)

# 30/1/2018:

- 110 EUR ontvangen aan dranken en versnaperingen, Kas2 (Kas2, 110 EUR, INKOMSTEN BAR/KANTINE, #K2,9 Dranken en versnaperingen)
- 400 EUR wordt uit Kas2 gehaald om naar de zichtrekening gestort te worden. (Kas2, -400, TRANSFER tussen eigen rekeningen., #K2,10 storting op zichtrekening)
- Betaling spelers op huurbasis (Bank, -200 EUR, HUUR SPELERS, #B9 Betaling spelers op huurbasis)
- Betaling factuur onderhoudsproducten (Bank, -23 EUR, ONDERHOUDSPRODUCTEN, #B9 Betaling factuur)
- **Dummy beweging van 0 EUR** op bv. de bankrekening om de '**Subsidie' kolom** te genereren in het dagboek. (Bank, 0,001 EUR, SUBSIDIE GEMEENTE, Dummy beweging (SUBSIDIE kolom))

|                         |                                                                                                    |      |                | _   |
|-------------------------|----------------------------------------------------------------------------------------------------|------|----------------|-----|
| 🖳 Transactions          |                                                                                                    | -    |                | ×   |
| Rekeningen Transac      | ties Portfolio Budget Bank Intresten Munten Andere Database NL Nederlands 🝷 Help                                                                                                    |      |                |     |
| EUR TRA                 | NSACTIES Opkuis Toevoegen Initialiseren Wijzigen Schrappen Plak                                                                                                    | < >  | Einde          | ] . |
| Rekening<br>Valutadatum | 452.00 EUR         0.Bank          wA R D B P         Betalingen         ZB         ZO         II           30/01/2018 ∨         >         30/01/2018         Zoeken van         Budget Item         Sele | E GC | Fx ?<br>Wissen |     |
| Bedrag                  | 0,001 Budget_Item_Alias Budget_Type                                                                                                    |      |                |     |
| Budget Item             | SUBSIDIE GEMEENTE 2. SUBSIDIE                                                                                                    |      |                |     |
| Opm./Referentie         | Dummy beweging (SUBSIDIE kolom)                                                                                                    |      |                |     |
| Project/PI              |                                                                                                    |      |                |     |

- Er is in de maand januari geen enkele beweging voor de kolom 'Subsidie'. Door een dummy beweging aan te maken van 0 EUR op bv. de bankrekening voor een budget item met budgettype='Subsidie' verschijnt deze kolom wél in het dagboek.
- Nb: Bij input van deze beweging controleert het programma of het bedrag verschilt van 0. Om dat te omzeilen typen we een bedrag van 0,001 EUR in. Dit wordt in de database toch weggeschreven als '0,00' EUR.
- Nb: we hadden deze beweging ook kunnen invoeren op bv 31/12/2017, samen met de normale initialisatie bewegingen, zodat deze dummy beweging niet zichtbaar is gedurende het werkingsjaar zelf.
- o In welke dagboek (Ontvangsten of Uitgaven) worden 0-bedragen geboekt?
  - Standaard verschijnt een 0-bedrag op het ontvangsten dagboek, TENZIJ het om een transactie gaat met een budget item met budgettype dat begint met het cijfer 4 tot en met 7. In dat geval komt de beweging op het Uitgaven dagboek.
  - Voorbeeld: stel dat er nog geen bewegingen zijn voor de kolom 5.LONEN, dan kunnen wij deze kolom toch laten verschijnen via een dummy transactie bv. (Bank, 0,001 EUR, SPELERSVERGOEDINGEN, Dummy beweging kolom LONEN). Daar het budget item SPELERSVERGOEDINGEN tot het budgettype '5. LONEN' behoort en het 1<sup>e</sup> karakter ervan in de range (4,7) ligt wordt deze 0 EUR beweging getoond op het Uitgaven dagboek. (Nb: deze instelling kan men eventueel nog zelf wijzigen in het dagboek).